# **SECTION DAS** B DRIVER ASSISTANCE SYSTEM C

# CONTENTS

### LDW

| PRECAUTION6                                                                                                    |
|----------------------------------------------------------------------------------------------------|
| PRECAUTIONS6                                                                                                    |
| FOR USA AND CANADA                                                                                                    |
| FOR MEXICO       7         FOR MEXICO : Precaution for Supplemental Restraint System (SRS) "AIR BAG" and "SEAT BELT         PRE-TENSIONER"       7         FOR MEXICO : Precautions for Removing of Battery Terminal       7         FOR MEXICO : Precaution for LDW System Service       7 |
| SYSTEM DESCRIPTION8                                                                                                    |
| COMPONENT PARTS8Component Parts Location8Camera Control Unit9Combination Meter9Rear View Camera9Pump Control Unit10Air Pump11Washer Switching Solenoid Valve11Rear View Camera Washer Relay11Warning Systems Switch/Warning Systems ON11                                                    |
|                                                                                                    |

| OPERATION18Switch Name and Function18System Display and Warning18                          | F  |
|--------------------------------------------------------------------------------------------|----|
| HANDLING PRECAUTION         20           Precautions for Lane Departure Warning         20 | G  |
| DIAGNOSIS SYSTEM (CAMERA CONTROL<br>UNIT)21                                                | Н  |
| CONSULT Function21                                                                         |    |
| ECU DIAGNOSIS INFORMATION25                                                                | I  |
| CAMERA CONTROL UNIT                                                                        | J  |
| DTC Index                                                                                  | Κ  |
| PUMP CONTROL UNIT                                                                          | 1  |
| WIRING DIAGRAM34                                                                           | L  |
| DRIVER ASSISTANCE SYSTEMS                                                                  | M  |
| BASIC INSPECTION45                                                                         |    |
| DIAGNOSIS AND REPAIR WORK FLOW45<br>Work Flow45                                            | N  |
| PRE-INSPECTION FOR DIAGNOSIS47<br>Inspection Procedure47                                   | DA |
| REAR VIEW CAMERA WASHER/AIR BLOW-<br>ER FUNCTION INSPECTION48<br>Inspection Procedure48    | Ρ  |
| ACTION TEST                                                                                |    |

D

Ε

| ADDITIONAL SERVICE WHEN REPLACING<br>CAMERA CONTROL UNIT |          |  |
|----------------------------------------------------------|----------|--|
| Description                                              |          |  |
| CONFIGURATION (CAMERA CONTROL                            |          |  |
| UNIT)                                                    |          |  |
| Description                                              |          |  |
| work Procedure                                           |          |  |
| CALIBRATING CAMERA IMAGE (REAR<br>VIEW CAMERA)53         | 5        |  |
| Description                                              | 6        |  |
| Work Procedure (Preparation)                             | <b>;</b> |  |
| Work Procedure (Pager View Camera Calibration) 55        |          |  |
| Work Procedure (Target Mark Sample)                      | ,        |  |
| DTC/CIRCUIT DIAGNOSIS 58                                 | ;        |  |
| C1A03 VEHICLE SPEED SENSOR 58                            | 2        |  |
| DTC Logic                                                | 5        |  |
| Diagnosis Procedure                                      | ;        |  |
| C1A04 ABS/TCS/VDC SYSTEM 59                              | )        |  |
| DTC Logic 59                                             | )        |  |
| Diagnosis Procedure 59                                   | I        |  |
| C1A39 STEERING ANGLE SENSOR 60                           | )        |  |
| DTC Logic 60                                             | )        |  |
| Diagnosis Procedure 60                                   | 1        |  |
| U0122 ABS ACTUATOR AND ELECTRIC<br>UNIT (CONTROL UNIT)   |          |  |
| DTC Logic                                                |          |  |
| Diagnosis Procedure61                                    |          |  |
| U0416 ABS ACTUATOR AND ELECTRIC                          |          |  |
| UNII (CONTROL UNII)                                      |          |  |
| DTC Logic                                                | ,        |  |
|                                                          | •        |  |
| UU428 STEERING ANGLE SENSOR                              | ;<br>,   |  |
| Dic Logic 63<br>Diagnosis Procedure                      | 5        |  |
|                                                          |          |  |
| Description 64                                           | ,<br>L   |  |
| DTC Logic                                                | Ļ        |  |
| Diagnosis Procedure 64                                   | Ļ        |  |
| U1010 CONTROL UNIT (CAN)                                 | ;        |  |
| Description 65                                           | ;        |  |
| DTC Logic 65                                             | í        |  |
| Diagnosis Procedure65                                    | j        |  |
| U111A REAR CAMERA IMAGE SIGNAL CIR-                      |          |  |
| CUII                                                     | i        |  |
| Dio Logic                                                | ,        |  |
| Diagnosis i 10000016 00                                  | '        |  |

| U1232 STEERING ANGLE SENSOR                                                                                 |
|----------------------------------------------------------------------------------------------------|
| U1305 CONFIG UNFINISH                                                                                       |
| U1308 REAR CAMERA                                                                                           |
| U1309 AIR PUMP                                                                                              |
| U130B REAR CAMERA                                                                                           |
| U1310 PUMP CONTROL UNIT                                                                                     |
| POWER SUPPLY AND GROUND CIRCUIT 74                                                                          |
| CAMERA CONTROL UNIT                                                                                         |
| PUMP CONTROL UNIT                                                                                           |
| WARNING SYSTEMS SWITCH CIRCUIT 76<br>Component Function Check                                               |
| WARNING SYSTEMS ON INDICATOR CIR-<br>CUIT                                                                   |
| REAR VIEW CAMERA WASHER RELAYCIRCUIT80Component Function Check80Diagnosis Procedure80Component Inspection81 |
| WASHER SWITCHING SOLENOID VALVE<br>CIRCUIT                                                                  |
| REAR WASHER SWITCH INPUT SIGNAL<br>CIRCUIT                                                                  |
| WASHER LEVEL SWITCH SIGNAL CIRCUIT 86<br>Diagnosis Procedure                                                |

| SYMPTOM DIAGNOSIS87                                                                                                    |
|----------------------------------------------------------------------------------------------------|
| LDW SYSTEM SYMPTOMS                                                                                                    |
| LANE DEPARTURE WARNING LAMP DOES<br>NOT TURNED ON                                                                                    |
| LDW ON INDICATOR LAMP DOES NOT<br>TURNED ON                                                                                          |
| THE SYSTEM OPERATES EVEN WHEN US-         ING TURN SIGNAL       91         Description       91         Diagnosis Procedure       91 |
| SYSTEM SETTINGS CANNOT BE TURNED<br>ON/OFF ON THE NAVIGATION SCREEN92<br>Description                                                 |
| NORMAL OPERATING CONDITION93<br>Description93                                                                                        |
| REMOVAL AND INSTALLATION94                                                                                                    |
| CAMERA CONTROL UNIT                                                                                                    |
| REAR VIEW CAMERA                                                                                                    |
| PUMP CONTROL UNIT                                                                                                    |
| AIR PUMP                                                                                                    |
| WASHER SWITCHING SOLENOID VALVE98<br>Exploded View                                                                                   |
| REAR VIEW CAMERA WASHER/AIR NOZ-<br>ZLE & TUBE                                                                                       |
| WARNING SYSTEMS SWITCH101<br>Removal and Installation101<br>BSW                                                                      |
| PRECAUTION102                                                                                                    |
| PRECAUTIONS102                                                                                                    |

| FOR USA AND CANADA10<br>FOR USA AND CANADA : Precaution for Supple-<br>mental Restraint System (SRS) "AIR BAG" and | 02<br>A          |
|----------------------------------------------------------------------------------------------------|------------------|
| "SEAT BELT PRE-TENSIONER"                                                                                          | 02<br>02<br>02   |
| FOR USA AND CANADA : Precaution for BSW<br>System Service                                                          | 02<br>C          |
| FOR MEXICO10                                                                                                    | 03               |
| FOR MEXICO : Precaution for Supplemental Re-<br>straint System (SRS) "AIR BAG" and "SEAT BELT<br>PRE-TENSIONER"    | D<br>03          |
| FOR MEXICO : Precautions for Removing of Bat-<br>tery Terminal                                                     | 03<br>E          |
| SYSTEM DESCRIPTION                                                                                                 | 04 ⊨             |
|                                                                                                    |                  |
| Component Parts Location                                                                                           | 0 <b>4</b><br>D4 |
| Camera Control Unit                                                                                                | 05 G             |
| BSW Indicator LH/RH10                                                                                              | 05               |
| Combination Meter10                                                                                                | 05               |
| Rear View Camera                                                                                                   | 06 ⊟<br>DZ       |
| Air Pump                                                                                                    | 07               |
| Washer Switching Solenoid Valve                                                                                    | 07               |
| Rear View Camera Washer Relay10<br>Warning Systems Switch/Warning Systems ON<br>Indicator                          | 08 <sup>'</sup>  |
| CVCTEM 4                                                                                                    | J                |
| System Description                                                                                                 | <b>09</b><br>na  |
| Fail-Safe1                                                                                                    | 13 K             |
| OPERATION1                                                                                                    | 16               |
| Switch Name and Function1                                                                                          | 16               |
| System Display and Warning1                                                                                        | 16               |
| HANDLING PRECAUTION                                                                                                | <b>18</b>        |
|                                                                                                    |                  |
|                                                                                                    |                  |
| CONSULT Function1                                                                                                  | 19<br>19 N       |
| ECU DIAGNOSIS INFORMATION12                                                                                        | 23               |
| CAMERA CONTROL UNIT1                                                                                               | 23 DAS           |
| Reference Value                                                                                                    | 23               |
| Fail-Sate                                                                                                    | 26<br>29 P       |
| DTC Index                                                                                                    | 28<br>28         |
| PUMP CONTROL UNIT1                                                                                                 | 30               |
| Reference Value1                                                                                                   | 30               |
| WIRING DIAGRAM1                                                                                                    | 32               |

| DRIVER ASSISTANCE SYSTEMS 132<br>Wiring Diagram    |
|----------------------------------------------------|
| BASIC INSPECTION143                                |
| DIAGNOSIS AND REPAIR WORK FLOW 143<br>Work Flow143 |
| PRE-INSPECTION FOR DIAGNOSIS                       |
| ADDITIONAL SERVICE WHEN REPLACING                  |
| CAMERA CONTROL UNIT                                |
|                                                    |
| Description                                        |
| DTC/CIRCUIT DIAGNOSIS149                           |
| C1A03 VEHICLE SPEED SENSOR 149                     |
| DTC Logic                                          |
|                                                    |
| DTC Logic                                          |
| Diagnosis Procedure150                             |
| C1A39 STEERING ANGLE SENSOR 151                    |
| DTC Logic151<br>Diagnosis Procedure151             |
| U0122 ABS ACTUATOR AND ELECTRIC                    |
| UNIT (CONTROL UNIT)                                |
| DIC Logic                                          |
| U0416 ABS ACTUATOR AND ELECTRIC                    |
| UNIT (CONTROL UNIT)                                |
| Diagnosis Procedure                                |
| U0428 STEERING ANGLE SENSOR 154                    |
| DTC Logic154                                       |
| Diagnosis Procedure                                |
| U1000 CAN COMM CIRCUIT 155                         |
| Description                                        |
| Diagnosis Procedure155                             |
| U1010 CONTROL UNIT (CAN) 156                       |
| Description                                        |
| Diagnosis Procedure                                |
| U111A REAR CAMERA IMAGE SIGNAL CIR-                |
| CUIT                                               |
| DICLOGIC157<br>Diagnosis Procedure157              |

| U1232 STEERING ANGLE SENSOR               | 159               |
|-------------------------------------------|-------------------|
| DIC Logic<br>Diagnosis Procedure          | 159<br>159        |
| U1305 CONFIG UNFINISH                     | 160               |
| DTC Logic                                 | 160               |
| Diagnosis Procedure                       | 160               |
| U1308 REAR CAMERA                         | 161               |
| DTC Logic                                 | 161               |
| Diagnosis Procedure                       | 161               |
| U1309 AIR PUMP                            | 162               |
| DTC Logic                                 | 162               |
| Diagnosis Procedure                       | 162               |
| U130B REAR CAMERA                         | 163               |
| DTC Logic                                 | 163               |
|                                           | 105               |
| U1310 PUMP CONTROL UNIT                   | 164               |
| DIC Logic                                 | 164<br>164        |
|                                           | 104               |
| POWER SUPPLY AND GROUND CIRCUIT           | 165               |
|                                           | 165               |
| CAMERA CONTROL UNIT : Diagnosis Procedure | 165               |
|                                           |                   |
| PUMP CONTROL UNIT : Diagnosis Procedure   | <b>165</b><br>165 |
| WARNING SYSTEMS SWITCH CIRCUIT            | 167               |
| Component Function Check                  | 167               |
| Diagnosis Procedure                       | 167               |
| Component Inspection                      | 168               |
| WARNING SYSTEMS ON INDICATOR CIR-         |                   |
| CUIT                                      | 169               |
| Component Function Check                  | 169               |
| Component Inspection                      | 169               |
|                                           |                   |
|                                           | 171               |
| Component Function Check                  | 171               |
| Diagnosis Procedure                       | 171               |
| Component Inspection                      | 172               |
| WASHER SWITCHING SOLENOID VALVE           |                   |
| Component Function Check                  | 174<br>174        |
| Diagnosis Procedure                       | 174               |
| REAR WASHER SWITCH INPUT SIGNAL           |                   |
| CIRCUIT                                   | 176               |
| Diagnosis Procedure                       | 176               |
| WASHER LEVEL SWITCH SIGNAL CIRCUIT.       | 177               |
| Diagnosis Procedure                       | 177               |

| BLIND SPOT WARNING INDICATOR CIR-          |   |
|--------------------------------------------|---|
| CUIT                                       | 5 |
| Diagnosis Procedure178                     |   |
| SYMPTOM DIAGNOSIS 180                      | ) |
| BSW SYSTEM SYMPTOMS180                     | ) |
| Symptom Table 180                          | ) |
| BSW WARNING LAMP DOES NOT TURNED           |   |
| ON                                         |   |
| Description182                             |   |
| Diagnosis Procedure182                     | : |
| BSW ON INDICATOR DOES NOT TURNED           |   |
| ON                                         | 5 |
| Description183                             | ; |
| Diagnosis Procedure183                     | , |
| SYSTEM SETTINGS CANNOT BE TURNED           |   |
| <b>ON/OFF ON THE NAVIGATION SCREEN 184</b> | , |
| Description184                             |   |
| Diagnosis Procedure184                     |   |
| NORMAL OPERATING CONDITION                 | , |
| Description                                | , |
| REMOVAL AND INSTALLATION 186               | ; |

| BSW INDICATOR                                                   |  |
|-----------------------------------------------------------------|--|
| CAMERA CONTROL UNIT                                             |  |
| REAR VIEW CAMERA188Exploded View188Removal and Installation188  |  |
| PUMP CONTROL UNIT189Exploded View189Removal and Installation189 |  |
| AIR PUMP                                                        |  |
| WASHER SWITCHING SOLENOID VALVE 191<br>Exploded View            |  |
| REAR VIEW CAMERA WASHER/AIR NOZ-<br>ZLE & TUBE                  |  |
| WARNING SYSTEMS SWITCH                                          |  |

J

Κ

L

Μ

DAS

# < PRECAUTION > PRECAUTION PRECAUTIONS FOR USA AND CANADA

## FOR USA AND CANADA : Precaution for Supplemental Restraint System (SRS) "AIR BAG" and "SEAT BELT PRE-TENSIONER"

The Supplemental Restraint System such as "AIR BAG" and "SEAT BELT PRE-TENSIONER", used along with a front seat belt, helps to reduce the risk or severity of injury to the driver and front passenger for certain types of collision. This system includes seat belt switch inputs and dual stage front air bag modules. The SRS system uses the seat belt switches to determine the front air bag deployment, and may only deploy one front air bag, depending on the severity of a collision and whether the front occupants are belted or unbelted. Information necessary to service the system safely is included in the "SRS AIR BAG" and "SEAT BELT" of this Service Manual.

### WARNING:

Always observe the following items for preventing accidental activation.

- To avoid rendering the SRS inoperative, which could increase the risk of personal injury or death in the event of a collision that would result in air bag inflation, all maintenance must be performed by an authorized NISSAN/INFINITI dealer.
- Improper maintenance, including incorrect removal and installation of the SRS, can lead to personal injury caused by unintentional activation of the system. For removal of Spiral Cable and Air Bag Module, see "SRS AIR BAG".
- Never use electrical test equipment on any circuit related to the SRS unless instructed to in this Service Manual. SRS wiring harnesses can be identified by yellow and/or orange harnesses or harness connectors.

### PRECAUTIONS WHEN USING POWER TOOLS (AIR OR ELECTRIC) AND HAMMERS

### WARNING:

Always observe the following items for preventing accidental activation.

- When working near the Air Bag Diagnosis Sensor Unit or other Air Bag System sensors with the ignition ON or engine running, never use air or electric power tools or strike near the sensor(s) with a hammer. Heavy vibration could activate the sensor(s) and deploy the air bag(s), possibly causing serious injury.
- When using air or electric power tools or hammers, always switch the ignition OFF, disconnect the battery, and wait at least 3 minutes before performing any service.

FOR USA AND CANADA : Precautions for Removing of Battery Terminal INFOLD:00000010089128

 When removing the 12V battery terminal, turn OFF the ignition switch and wait at least 30 seconds.
 NOTE:

ECU may be active for several tens of seconds after the ignition switch is turned OFF. If the battery terminal is removed before ECU stops, then a DTC detection error or ECU data corruption may occur.

• For vehicles with the 2-batteries, be sure to connect the main battery and the sub battery before turning ON the ignition switch. **NOTE:** 

If the ignition switch is turned ON with any one of the terminals of main battery and sub battery disconnected, then DTC may be detected.

• After installing the 12V battery, always check "Self Diagnosis Result" of all ECUs and erase DTC. **NOTE:** 

The removal of 12V battery may cause a DTC detection error.

FOR USA AND CANADA : Precaution for LDW System Service

INFOID:000000009723199

### WARNING:

Be careful of traffic conditions and safety around the vehicle when performing road test.

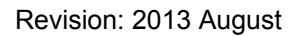

### DAS-6

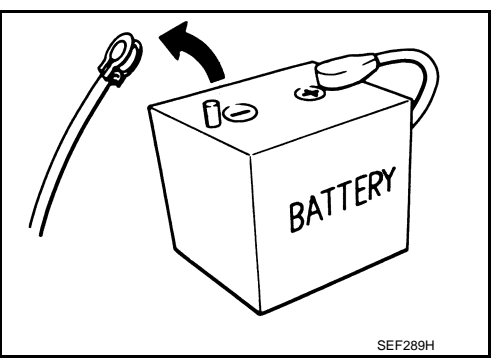

# PRECAUTIONS

### **CAUTION:**

Never perform the active test while driving.

Never change LDW initial state ON ⇒ OFF without the consent of the customer.

FOR MEXICO

< PRECAUTION >

FOR MEXICO : Precaution for Supplemental Restraint System (SRS) "AIR BAG" and "SEAT BELT PRE-TENSIONER" INFOID:000000009723200

The Supplemental Restraint System such as "AIR BAG" and "SEAT BELT PRE-TENSIONER", used along with a front seat belt, helps to reduce the risk or severity of injury to the driver and front passenger for certain types of collision. Information necessary to service the system safely is included in the "SRS AIR BAG" and "SEAT BELT" of this Service Manual.

### WARNING

Always observe the following items for preventing accidental activation.

- To avoid rendering the SRS inoperative, which could increase the risk of personal injury or death in the event of a collision that would result in air bag inflation, all maintenance must be performed by an authorized NISSAN/INFINITI dealer.
- Improper maintenance, including incorrect removal and installation of the SRS, can lead to personal injury caused by unintentional activation of the system. For removal of Spiral Cable and Air Bag Module, see "SRS AIR BAG".
- Never use electrical test equipment on any circuit related to the SRS unless instructed to in this Service Manual. SRS wiring harnesses can be identified by yellow and/or orange harnesses or harness connectors.

### PRECAUTIONS WHEN USING POWER TOOLS (AIR OR ELECTRIC) AND HAMMERS

### WARNING:

Always observe the following items for preventing accidental activation.

- When working near the Air Bag Diagnosis Sensor Unit or other Air Bag System sensors with the ignition ON or engine running, never use air or electric power tools or strike near the sensor(s) with a hammer. Heavy vibration could activate the sensor(s) and deploy the air bag(s), possibly causing serious injury.
- When using air or electric power tools or hammers, always switch the ignition OFF, disconnect the battery, and wait at least 3 minutes before performing any service.

### FOR MEXICO : Precautions for Removing of Battery Terminal

• When removing the 12V battery terminal, turn OFF the ignition switch and wait at least 30 seconds. NOTE:

ECU may be active for several tens of seconds after the ignition switch is turned OFF. If the battery terminal is removed before ECU stops, then a DTC detection error or ECU data corruption may

occur. For vehicles with the 2-batteries, be sure to connect the main battery and the sub battery before turning ON the ignition switch. NOTE:

If the ignition switch is turned ON with any one of the terminals of main battery and sub battery disconnected, then DTC may be detected.

 After installing the 12V battery, always check "Self Diagnosis Result" of all ECUs and erase DTC. NOTE:

The removal of 12V battery may cause a DTC detection error.

FOR MEXICO : Precaution for LDW System Service

### WARNING:

Be careful of traffic conditions and safety around the vehicle when performing road test. **CAUTION:** 

- Never perform the active test while driving.
- Never change LDW initial state ON ⇒ OFF without the consent of the customer.

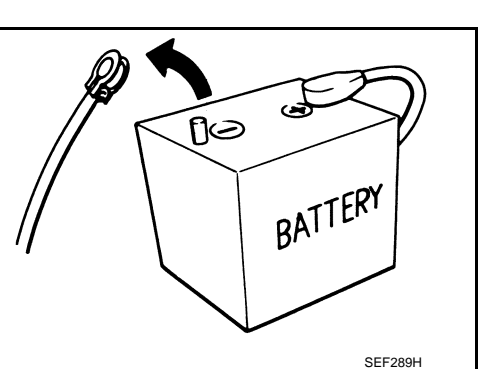

INFOID:000000009723201

INFOID:000000010089127

А

D

E

F

Н

L

M

Ν

DAS

### < SYSTEM DESCRIPTION >

SYSTEM DESCRIPTION **COMPONENT PARTS** 

**Component Parts Location** 

INFOID:000000009723202

[LDW]

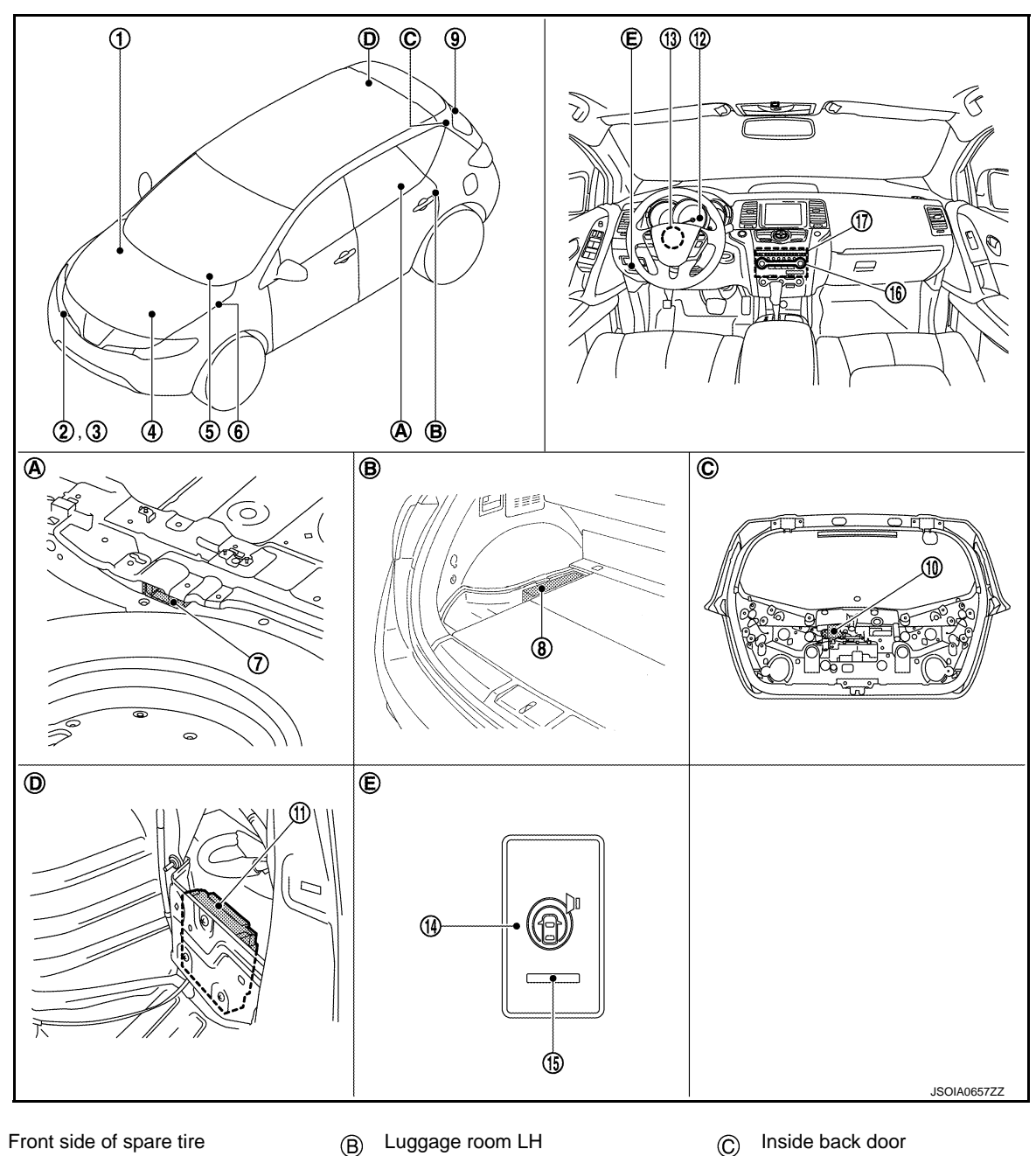

(A)

Luggage room LH B

Luggage room RH  $\bigcirc$ 

Instrument lower panel LH E)

| No. | Component                                          | Function                                                                                                    |
|-----|----------------------------------------------------|----------------------------------------------------------------------------------------------------|
| 1   | ABS actuator and electric unit (con-<br>trol unit) | Transmits the vehicle speed signal (wheel speed) to camera control unit via CAN commu-<br>nication<br>Refer to <u>BRC-12, "Component Parts Location"</u> for detailed installation location |
| 2   | Washer pump                                        | Pumps washer fluid from washer tank<br>Refer to <u>WW-18, "Component Parts Location"</u> for detailed installation location                                                                 |
| 3   | Washer level switch                                | Transmits the washer level switch signal to camera control unit                                                                                                    |

Revision: 2013 August

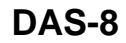

# **COMPONENT PARTS**

### < SYSTEM DESCRIPTION >

| No.                      | Component                                                       | Function                                                                                                    |
|--------------------------|-----------------------------------------------------------------|----------------------------------------------------------------------------------------------------|
| 4                        | ECM                                                             | Transmits the engine status signal and engine coolant temperature signal to camera con-<br>trol unit via CAN communication<br>Refer to <u>EC-36</u> , " <u>Component Parts Location</u> " for detailed installation location |
| 5                        | ВСМ                                                             | Transmits the turn indicator signal to camera control unit via CAN communication<br>Refer to <u>BCS-9</u> , "Component Parts Location" for detailed installation location                                                    |
| 6                        | Rear view camera washer relay                                   | Refer to DAS-11, "Rear View Camera Washer Relay"                                                                                                    |
| $\overline{\mathcal{O}}$ | Pump control unit                                               | Refer to DAS-10, "Pump Control Unit"                                                                                                    |
| 8                        | Air pump                                                        | Refer to DAS-11, "Air Pump"                                                                                                    |
| 9                        | Rear view camera                                                | Refer to DAS-9, "Rear View Camera"                                                                                                    |
| 10                       | Washer switching solenoid valve                                 | Refer to DAS-11, "Washer Switching Solenoid Valve"                                                                                                    |
| (11)                     | Camera control unit                                             | Refer to DAS-9, "Camera Control Unit"                                                                                                    |
| (12)                     | Combination meter                                               | <ul> <li>Description: <u>DAS-9</u>, "Combination Meter"</li> <li>System display and warning: <u>DAS-18</u>, "System Display and Warning"</li> </ul>                                                                          |
| 13                       | Steering angle sensor                                           | Transmits the steering angle sensor signal to camera control unit via CAN communication                                                                                                    |
| 14)                      | Warning systems switch                                          | Refer to DAS-11, "Warning Systems Switch/Warning Systems ON Indicator"                                                                                                    |
| (15)                     | Warning systems ON indicator<br>(On the warning systems switch) | Refer to DAS-11, "Warning Systems Switch/Warning Systems ON Indicator"                                                                                                    |
| 16                       | A/C auto amp.                                                   | Transmits the ambient sensor signal to camera control unit via CAN communication<br>Refer to <u>HAC-150</u> , "Component Part Location" for detailed installation location                                                   |
| 17                       | AV control unit                                                 | Transmits the system selection signal to camera control unit via CAN communication Refer to <u>AV-303, "Component Parts Location"</u> for detailed installation location                                                     |

### Camera Control Unit

- Camera control unit is installed in the luggage room RH.
- The adoption of CAN communication allows the signal transmission/reception between the camera control unit and each control unit.
- When the ignition switch is turned ON, electric power is supplied to the rear view camera.
- The camera control unit receives a camera image signal from the rear view camera and recognizes the lane that the own vehicle is currently traveling.
- When the own vehicle is almost deviated from the lane, the lane departure warning lamp on the combination meter blinks to warn the driver.
- The camera control unit communicates with the rear view camera via serial communication and receives the specific information of the camera. When the information matches the specific information of the camera written in the camera control unit, camera is activated normally.

### Combination Meter

- Receives lane departure warning lamp signal, LDW ON indicator lamp signal, meter display signal and buzzer output signal from camera control unit via CAN communication.
- Turns the lane departure warning lamp and LDW ON indicator lamp ON/OFF according to the signals from camera control unit.
- Displays the clean camera display according to the signal from the camera control unit.
- Operates the buzzer according to the signal from the camera control unit.

### Rear View Camera

- The rear view camera is installed to the back door finisher.
- Super-small CMOS camera (color) using CMOS<sup>\*</sup> for the image pickup element is adopted.
- With the mirror processing function, a mirror image is sent as if it is viewed by a rear view mirror.

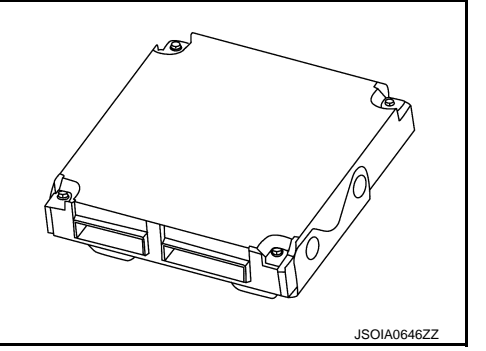

INFOID:000000009723203

INFOID:000000009723204

Μ

Ν

DAS

Ρ

# DAS-9

INFOID:000000009723205

# **COMPONENT PARTS**

### < SYSTEM DESCRIPTION >

- Power for the camera is supplied from the camera control unit, and the image at the rear of the vehicle is sent to the camera control unit.
- The rear view camera is equipped with a washer nozzle and air nozzle for cleaning camera. A check valve is installed to the tube connected to the washer nozzle.

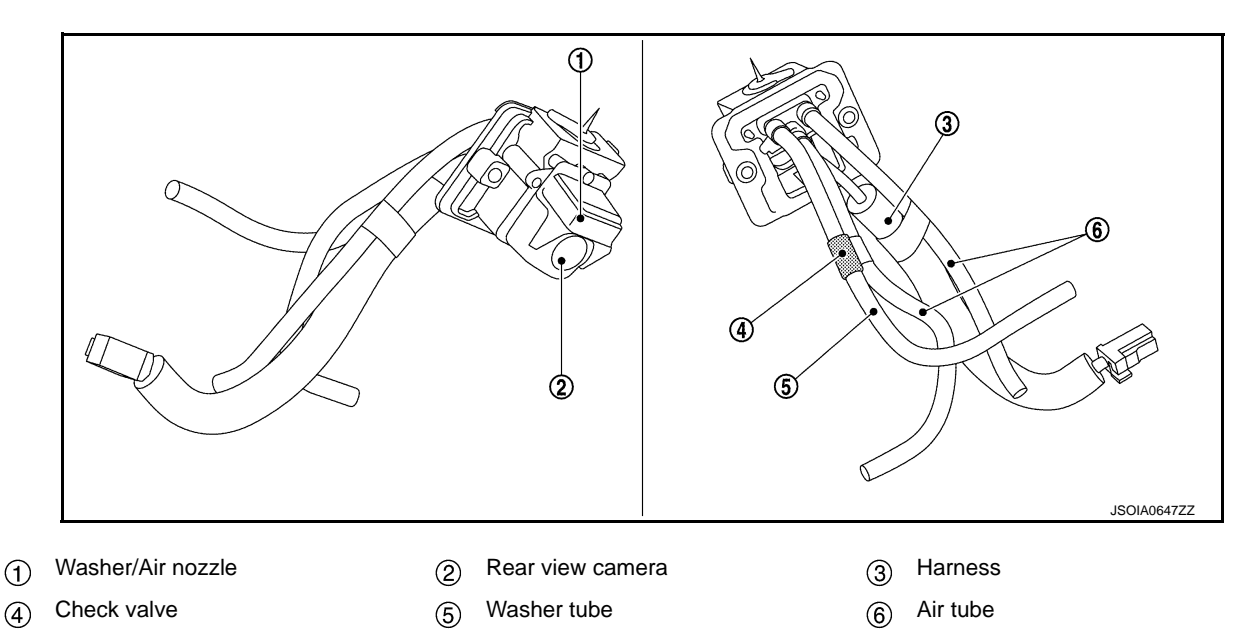

### NOTE:

\*: "CMOS" is abbreviation of Complementary Metal Oxide Semiconductor, and features low power consumption and high speed reading rate of electric charge.

### **Camera Specification**

| Manufacturer name          | SONY Corp.                         |  |
|----------------------------|------------------------------------|--|
| Image pickup element       | 1/4-inch CMOS image sensor         |  |
| Effective number of pixels | Approx. 300,000 pixels (632 × 480) |  |
| Minimum brightness         | 2 lx                               |  |
| Angle of view              | H: 190.4° V: 141.8°                |  |
| Image                      | With mirror processing function    |  |

### Pump Control Unit

• Pump control unit is installed in under the luggage floor front finisher.

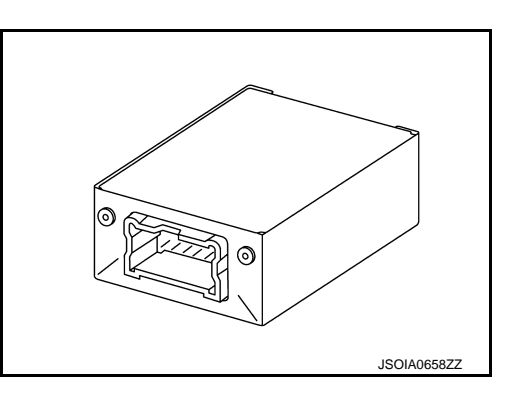

- Communicates with camera control unit via communication line.
- Activates air pump and washer pump according to the signal from camera control unit.
- Receives rear washer signal from washer switching solenoid valve.

INFOID:000000009723206

# **COMPONENT PARTS**

### < SYSTEM DESCRIPTION >

### Air Pump

• Air pump is installed in the luggage floor spacer LH in the luggage room.

- Air pump is activated and generates compressed air when power is supplied from the pump control unit.
- Compressed air jets out from the air nozzle of rear view camera via air tube.

# Washer Switching Solenoid Valve

- Washer switching solenoid valve is installed in the back door.
- When rear washer is in the inactive condition, the solenoid valve is inactive and rear view camera washer path is activated.
- When rear washer is in the active condition, the solenoid valve is active and the washer path is switched to rear washer side.
- When solenoid valve is active, a rear washer signal is transmitted to the pump control unit.

# Rear View Camera Washer Relay

- Rear view camera washer relay 1 and 2 are installed in the engine room LH
- When the relay is in the inactive state, the circuit of window washer is energized.
- Rear view camera washer relay 1and 2 are activated according to a signal from the pump control unit and activate the washer pump regardless of window washer activation.

# Warning Systems Switch/Warning Systems ON Indicator

- Installed to the instrument lower panel, the warning systems switch is used to activate/deactivate the LDW and BSW systems.
- Transmits a warning systems switch signal to the camera control unit.

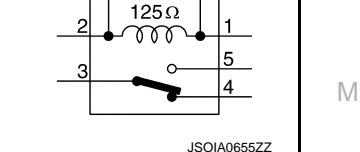

2 kΩ

 $\sim$ 

[LDW]

А

Е

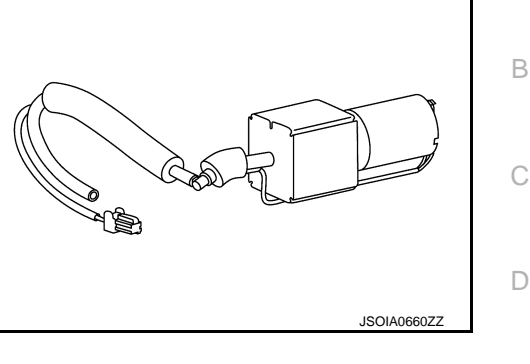

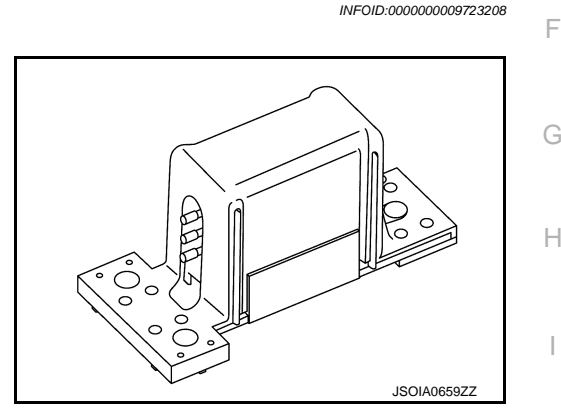

3

5

241

DAS

Ρ

Κ

# < SYSTEM DESCRIPTION >

# SYSTEM

# System Description

### SYSTEM DIAGRAM

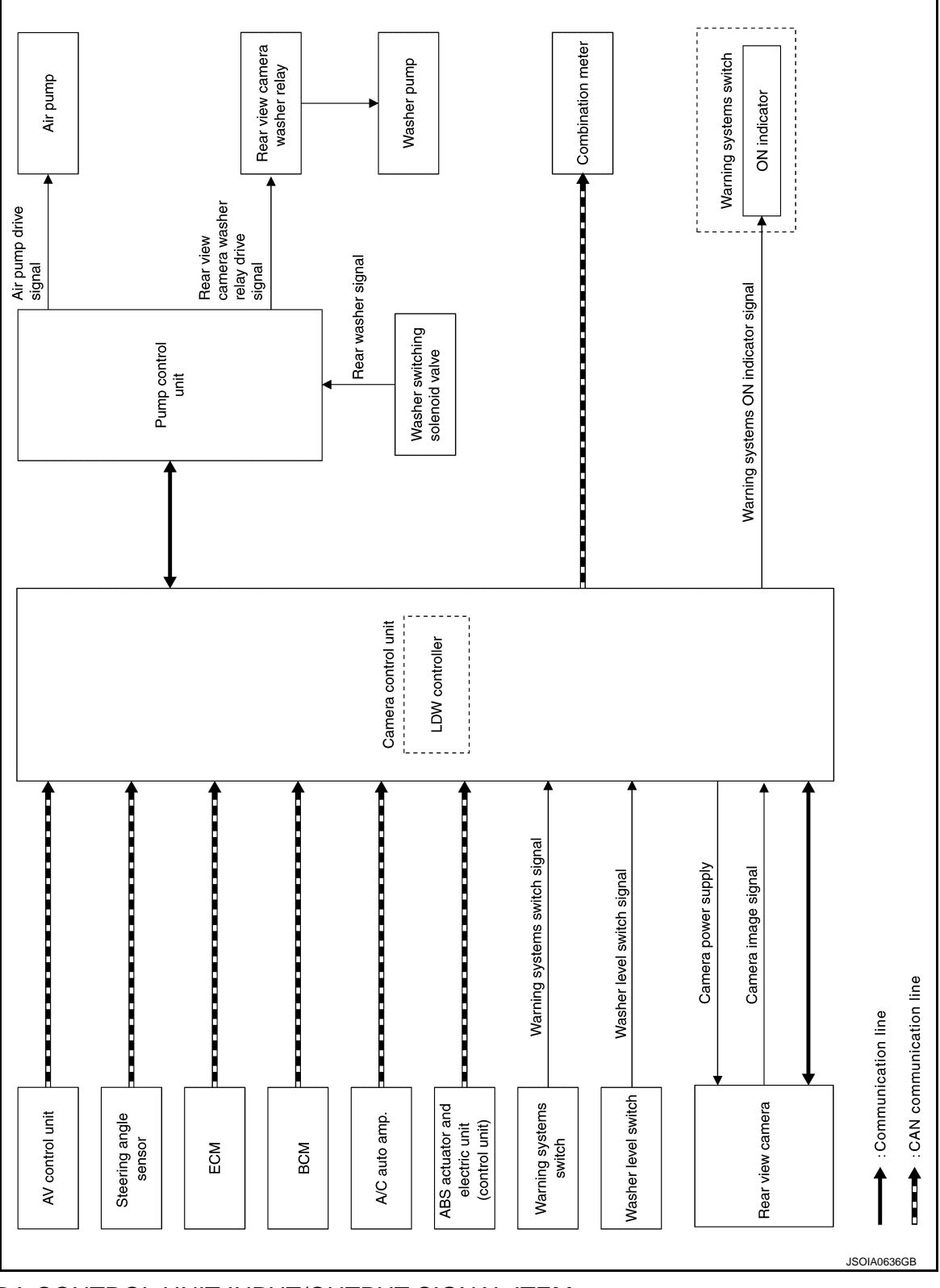

CAMERA CONTROL UNIT INPUT/OUTPUT SIGNAL ITEM

Input Signal Item

INFOID:000000009723211

# SYSTEM

### < SYSTEM DESCRIPTION >

| Transmit unit                    |                             | Signal name                       | Description                                                                                         |
|----------------------------------|-----------------------------|-----------------------------------|----------------------------------------------------------------------------------------------------|
| ABS actuator                     | CAN com-                    | Vehicle speed signal (ABS)        | Receives wheel speeds of four wheels                                                                |
| and electric unit (control unit) | munica-<br>tion             | VDC malfunction signal            | Receives a malfunction state of VDC                                                                 |
| BCM                              | CAN com-<br>munica-<br>tion | Turn indicator signal             | Receives an operational state of the turn signal lamp and the hazard lamp                           |
| AV control unit                  | CAN com-<br>munica-<br>tion | System selection signal           | Receives a selection state of each item in "Driver as-<br>sist" selected with the navigation system |
| Steering angle sensor            | CAN com-<br>munica-<br>tion | Steering angle sensor signal      | Receives the number of revolutions, turning direction of the steering wheel                         |
|                                  | CAN com-                    | Engine status signal              | Receives the engine status                                                                          |
| ECM                              | munica-<br>tion             | Engine coolant temperature signal | Receives the engine coolant temperature                                                             |
| A/C auto amp.                    | CAN com-<br>munica-<br>tion | Ambient sensor signal             | Receives the ambient temperature                                                                    |
| Rear view cam-<br>era            | Communi-<br>cation line     | Camera image signal               | Receives the camera image signal                                                                    |
| Washer level switch              | Washer level switch signal  |                                   | Receives a status of washer fluid level                                                             |
| Warning sys-<br>tems switch      | Warning sy                  | stems switch signal               | Receives an ON/OFF state of the warning systems switch                                              |

### **Output Signal Item**

| Reception unit                         |               | Signal name                        |                             | Description                                                                                         |
|----------------------------------------|---------------|------------------------------------|-----------------------------|----------------------------------------------------------------------------------------------------|
|                                        |               | Lane departure warning lamp signal |                             | Transmits a lane departure warning lamp signal to turn ON the lane departure warning lamp           |
| Combination C                          | CAN commu-    | LDW ON indicator lamp signal       |                             | Transmits a LDW ON indicator lamp signal to turn ON the LDW ON indicator lamp                       |
| meter                                  | nication      | Meter display<br>signal            | Clean camera display signal | Transmits a meter display signal to turn ON the clean camera indication on the information display. |
|                                        |               | Buzzer output signal               |                             | Transmits a buzzer output signal to activates the warning buzzer                                    |
| Pump control                           | Communica-    | Rear view came                     | era washer signal           | Transmits a rear view camera washer signal to activates the washer pump                             |
| unit tion line                         |               | Rear view camera air blow signal   |                             | Transmits a rear view camera air blow signal to activates the air pump                              |
| Warning sys-<br>tems ON indi-<br>cator | Warning syste | ns ON indicator signal             |                             | Turns ON the warning systems ON indicator                                                           |

### FUNCTION DESCRIPTION

- Lane Departure Warning (LDW) system provides a lane departure warning function when the vehicle is driven at speeds of approximately 70 km/h (45 MPH) or more.
- When the vehicle approaches either the left or the right side of the traveling lane, a warning will sound and the lane departure warning lamp (yellow) on the combination meter will blink to alert the driver.
- The warning does not occur during turn signal operation (Lane change side).
- The warning function will stop when the vehicle returns inside of the lane markers.

[LDW]

DAS

Ρ

### < SYSTEM DESCRIPTION >

### EXAMPLE

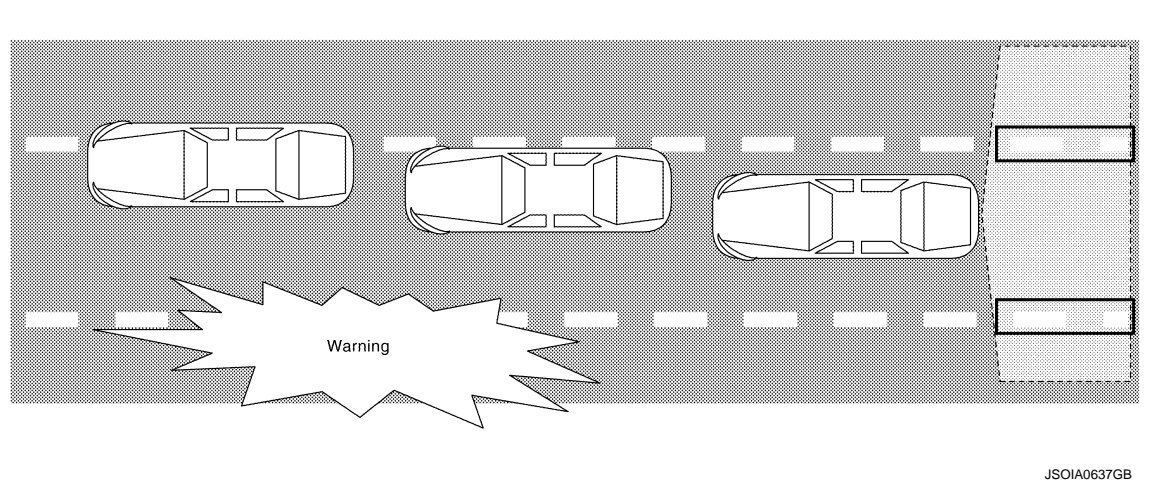

When the vehicle approaches the right lane marker, the driver is alerted by the buzzer and the blinking of lane departure warning lamp (yellow).

### **OPERATION DESCRIPTION**

- When the system is turned ON by operating the warning systems switch, camera control unit turns ON the LDW ON indicator lamp and the warning systems ON indicator.
- Rear view camera monitors the traveling lane. It transmits the camera image signal to camera control unit.
- When judging from a camera image signal that the vehicle is approaching the lane marker, the camera control unit controls the following item to alert the driver.
- Activates warning buzzer in the combination meter.
- Camera control unit transmits a lane departure warning lamp signal to combination meter via CAN communication and turns ON/OFF the lane departure warning lamp (yellow).

### **Operating Condition**

- LDW ON indicator lamp: ON
- Warning systems ON indicator: ON
- Vehicle speed: approximately 70 km/h (45 MPH) or more
- Turn indicator signal: After 2 seconds or more from turned OFF
- Back door: Close
- Low washer fluid warning: OFF

### NOTE:

- When the LDW system setting on the navigation screen is ON.
- After the operating conditions of warning are satisfied, the warning continues until the vehicle speed reaches approximately 60 km/h (40 MPH)
- The LDW system may not function properly, depending on the situation. Refer to <u>DAS-20</u>, "<u>Precautions for</u> <u>Lane Departure Warning</u>"

Bulb Check Action and Fail-safe Indication

| Vehicle condition/ Driver's operation       | Warning sys-<br>tems ON indi-<br>cator | Indication on the combination meter            |
|---------------------------------------------|----------------------------------------|------------------------------------------------|
| Ignition switch<br>OFF ⇒ ON<br>(Bulb check) | Approx. 5 sec.<br>ON                   | OFF - (Yellow)<br>(Yellow)<br>ON<br>SOIA0667GB |

# SYSTEM

Warning sys-

### < SYSTEM DESCRIPTION >

| Vehicle condition/ Driver's operation                                                                                                    | tems ON indi-<br>cator | Indication on the combination meter                            | A           |
|----------------------------------------------------------------------------------------------------|------------------------|----------------------------------------------------------------|-------------|
| When DTC is detected<br>(Except "U1308")                                                                                                    | ON                     |                                                                | В           |
| Camera calibration is not completed<br>("U1308" is detected)<br><b>NOTE:</b><br>This is detected while driving the vehicle and the indication<br>remains ON until the ignition switch is turned OFF | ON                     | (Yellow)<br>ON<br>JSOIA0668GB                                  | С           |
| When lane markers cannot be detected due to dirt on the camera.                                                                                                    | ON                     | In the information display<br>UNAVAILABLE<br>Clean Rear Camera | D<br>F<br>G |
| When the washer fluid level is low<br>(Low washer fluid warning ON)                                                                                                    | ON                     | Blinks at intervals of two seconds.                            | –<br>I      |
| When the back door is open<br>(Back door open warning ON)                                                                                                    | ON                     | Blinks at intervals of two seconds.                            | L           |

### REAR VIEW CAMERA WASHER OPERATION

- When judging that the rear view camera has water droplets, the camera control unit transmits a rear view camera washer activation signal or rear view camera air blow signal to the pump control unit via serial communication.
- When receiving a rear view camera washer activation signal, the pump control unit simultaneously activates the washer pump to clean the rear view camera by spraying washer fluid from the nozzle installed to the rear view camera bracket.
- The washer switching solenoid valve switches the washer path from rear window to rear view camera.
- When receiving a rear view camera air blow signal, the pump control unit activates the air pump to clean the rear view camera by blowing air from the nozzle installed to the rear view camera bracket.

### **OPERATION CONDITION**

- Approximately 30 km/h (20 MPH) or more
- When the camera control unit judges that the rear view camera has water droplets.
- When the front washer and the rear washer are not activated.
- · When the low washer fluid warning is OFF.

Ρ

### < SYSTEM DESCRIPTION >

### NOTE:

The camera is cleaned intermittently by spraying washer fluid and blowing air. When the camera control unit judges that dirt on the camera cannot be removed even after approximately 5 minutes from the first detection of dirt, the activation of LDW is canceled.

### Fail-Safe

INFOID:000000009723212

| DTC<br>Display contents of CONSULT        | Malfunction detection condition                                                                                                    | Fail-safe condition                                                                                                    |
|-------------------------------------------|----------------------------------------------------------------------------------------------------|----------------------------------------------------------------------------------------------------|
| C1A03<br>VHCL SPEED SE CIRC               | If the vehicle speed signal (wheel speed) from<br>ABS actuator and electric unit (control unit) re-<br>ceived by the camera control unit via CAN com-<br>munication, are inconsistent | <ul><li>LDW system is cancel</li><li>BSW system is cancel</li></ul>                                                                                                    |
| C1A04<br>ABS/TCS/VDC CIRC                 | If a malfunction occurs in the VDC/TCS/ABS system                                                                                                    | <ul><li> LDW system is cancel</li><li> BSW system is cancel</li></ul>                                                                                                    |
| C1A39<br>STRG SEN CIR                     | If the steering angle sensor is malfunction                                                                                                    | <ul><li>LDW system is cancel</li><li>BSW system is cancel</li></ul>                                                                                                    |
| U0122<br>VDC P-RUN DIAGNOSIS              | If camera control unit detects an error signal<br>that is received from ABS actuator and electric<br>unit (control unit) via CAN communication                                        | <ul><li>LDW system is cancel</li><li>BSW system is cancel</li></ul>                                                                                                    |
| U0416<br>VDC CHECKSUM DIAGNOSIS           | If camera control unit detects an error signal<br>that is received from ABS actuator and electric<br>unit (control unit) via CAN communication                                        | <ul><li>LDW system is cancel</li><li>BSW system is cancel</li></ul>                                                                                                    |
| U0428<br>ST ANGLE SENSOR CALIBRA-<br>TION | Neutral position adjustment of steering angle sensor is not complete.                                                                                                    | <ul> <li>Predicted course line is not displayed.</li> <li>MOD (Moving Object Detection) function is stopped.</li> <li>LDW system is stopped.</li> <li>BSW system is stopped.</li> </ul>                                                                                                    |
| U1000<br>CAN COMM CIRCUIT                 | When camera control unit cannot transmit/re-<br>ceive CAN communication signal continuously<br>for 2 seconds or more.                                                                 | <ul> <li>The following functions are stopped</li> <li>When communication of steering angle sensor signal is not normal</li> <li>Predicted course line is not displayed.</li> <li>MOD (Moving Object Detection) function is stopped.</li> <li>LDW system is stopped.</li> <li>Front tire angle display is stopped.</li> <li>Using "SETTING" menu display, switch each indicator of predicted course line display and MOD switch to "OFF" (turn OFF) so that switch operation cannot be performed.</li> <li>When communication of vehicle signal, wheel speed sensor signal, and shift signal is not normal</li> <li>Predicted course line is not displayed.</li> <li>MOD (Moving Object Detection) function is stopped.</li> <li>LDW system is stopped.</li> <li>MOD (Moving Object Detection) function is stopped.</li> <li>LDW system is stopped.</li> <li>BSW system is stopped.</li> <li>Worm of the stopped.</li> <li>When communication of vehicle signal, wheel speed sensor signal, and shift signal is not normal</li> <li>Predicted course line is not displayed.</li> <li>MOD (Moving Object Detection) function is stopped.</li> <li>LDW system is stopped.</li> <li>BSW system is stopped.</li> <li>Using "SETTING" menu display, switch each indicator of predicted course line display and MOD switch to "OFF" (turn OFF) so that switch operation cannot be performed</li> <li>When communication of sonar signal is not normal</li> <li>Predicted course line is not displayed.</li> </ul> |
| U1010<br>CONTROL UNIT (CAN)               | CAN initial diagnosis malfunction is detected.                                                                                                    | <ul> <li>MOD (Moving Object Detection) function is<br/>stopped.</li> <li>LDW system is stopped.</li> <li>BSW system is stopped.</li> </ul>                                                                                                    |

# SYSTEM

# < SYSTEM DESCRIPTION >

|  |   | ۱. |   |
|--|---|----|---|
|  |   | v  | v |
|  | ~ |    | • |
|  |   |    |   |

| DTC<br>Display contents of CONSULT        | Malfunction detection condition                                                                                                    | Fail-safe condition                                                                                                    |
|-------------------------------------------|----------------------------------------------------------------------------------------------------|----------------------------------------------------------------------------------------------------|
| U111A<br>REAR CAMERA IMAGE SIGNAL         | No-signal status of rear camera image signal is<br>continued for 500 ms or more while ignition<br>switch is ON.<br><b>NOTE:</b><br>Current malfunction is displayed only and is not<br>saved. | <ul> <li>Camera image is not displayed (Gray screen display).</li> <li>LDW system is stopped.</li> <li>BSW system is stopped.</li> </ul>                                                                                                    |
| U1232<br>ST ANGLE SEN CALIB               | Neutral position adjustment of steering angle<br>sensor is performed. NG signal from steering<br>angle sensor is received.                                                                    | <ul> <li>Predicted course line is not displayed.</li> <li>MOD (Moving Object Detection) function is stopped.</li> <li>LDW system is stopped.</li> <li>BSW system is stopped.</li> <li>Tire icon is stopped.</li> <li>Using "SETTING" menu display, switch each indicator of predicted course line display and MOD switch to "OFF" (turn OFF) so that switch operation cannot be performed.</li> </ul> |
| U1305<br>CONFIG UNFINISH                  | The vehicle setting of camera control unit is in-<br>complete.<br><b>NOTE:</b><br>Current malfunction is displayed only and is not<br>saved.                                                  | Operation is according to the vehicle setting value as default value.                                                                                                    |
| U1308<br>R-CAMERA (R&L) CALIB JDG-<br>MNT | Camera image calibration is incomplete                                                                                                    | <ul> <li>MOD (Moving Object Detection) function is stopped.</li> <li>LDW system is stopped.</li> <li>BSW system is stopped.</li> </ul>                                                                                                    |
| U1309<br>PUMP INPUT CURRENT JUDGE         | Camera control unit detects the value of current from pump control unit is incorrect                                                                                                    | <ul> <li>MOD (Moving Object Detection) function is stopped.</li> <li>LDW system is stopped.</li> <li>BSW system is stopped.</li> </ul>                                                                                                    |
| U130B<br>RR CAMERA COMM ERROR             | Camera control unit receives the incorrect com-<br>munication signal from rear view camera                                                                                                    | <ul> <li>MOD (Moving Object Detection) function is stopped.</li> <li>LDW system is stopped.</li> <li>BSW system is stopped.</li> </ul>                                                                                                    |
| U1310 PUMP ECU JUDGE                      | If the pump control unit is malfunction                                                                                                    | <ul><li>LDW system is stopped.</li><li>BSW system is stopped.</li></ul>                                                                                                    |
|                                           | When camera control unit is not normal.                                                                                                    | Switch to camera screen is not allowed.                                                                                                    |
| Other                                     | When communication between camera control unit and each camera is not normal.                                                                                                    | On applicable camera screen <u>A</u> marking (Red) is displayed.                                                                                                    |
|                                           | When communication line between camera<br>control unit and each camera image line are af-<br>fected by electromagnetic noises.                                                                | On applicable camera image screen, 🔀 dis-<br>play (Blue) is displayed.                                                                                                    |

Ν

DAS

# < SYSTEM DESCRIPTION >

# Switch Name and Function

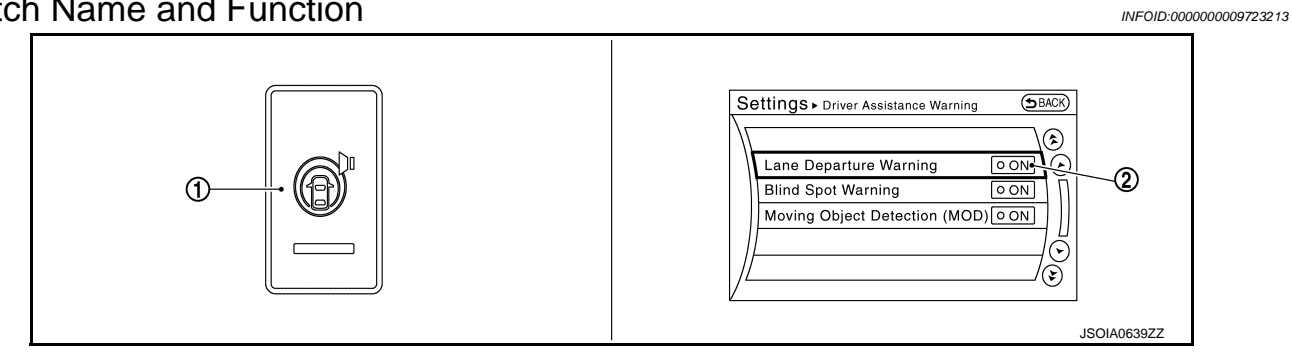

| No. | Switch name                                                     | Description                                                                                       |
|-----|-----------------------------------------------------------------|---------------------------------------------------------------------------------------------------|
| 1   | Warning systems switch                                          | Turns LDW system ON/OFF<br>(When the setting of LDW system on the navigation system screen is ON) |
| 2   | LDW system setting screen<br>(Navigation system setting screen) | Turns setting of LDW system can be switched between ON and OFF                                    |

# System Display and Warning

INFOID:000000009723214

### INDICATOR LAMP AND WARNING LAMP

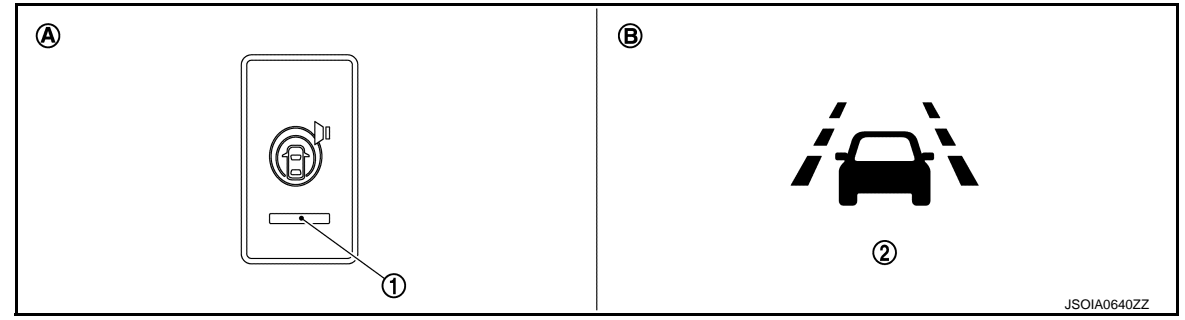

| No. | Display item                            | Description                                                                                                    |
|-----|-----------------------------------------|----------------------------------------------------------------------------------------------------|
| 1   | Warning systems ON indicator            | Indicates that the LDW and/or BSW system is ON                                                                                                    |
|     | Lane departure warning lamp<br>(Yellow) | <ul><li>Blinks when LDW system is warning to driver</li><li>Turns ON when LDW system has a malfunction</li></ul>                                        |
| 2   | LDW ON indicator lamp<br>(Green)        | <ul> <li>Turns ON when LDW system is activated</li> <li>Blinks when the back door is open</li> <li>Blinks when the washer fluid level is low</li> </ul> |

# **DISPLAY AND WARNING**

# **OPERATION**

### < SYSTEM DESCRIPTION >

| Vehicle co                                 | ondition/ Driver's operation                                                    | Action                                                 | Warning sys-<br>tems ON indi-<br>cator | Indication on the combination meter   | Buzzer                         | А           |
|--------------------------------------------|---------------------------------------------------------------------------------|--------------------------------------------------------|----------------------------------------|---------------------------------------|--------------------------------|-------------|
| Less than Ap-<br>prox. 60 km/h<br>(40 MPH) | Close to lane marker                                                            | No action                                              | ON                                     | (Green)<br>ON<br>JPOIA0021GB          | _                              | B<br>C<br>D |
| Approx. 70<br>km/h (45                     | Close to lane marker                                                            | Warning<br>• Buzzer sounds<br>• Warning lamp<br>blinks | ON                                     | (Green)<br>ON Blink ON<br>JPOIA0022GB | Short con-<br>tinuous<br>beeps | E           |
| MPH) or more                               | <ul> <li>Close to lane marker</li> <li>Turn signal ON (Deviate side)</li> </ul> | No action                                              | ON                                     | (Green)<br>ON                         | _                              | G           |
|                                            |                                                                                 | 1                                                      |                                        | JPOIA0021GB                           | 1                              |             |

### NOTE:

After the operating conditions of warning are satisfied, the warning continues until the vehicle speed reaches approximately 60 km/h (40 MPH). Refer to <u>DAS-12. "System Description"</u>.

J

[LDW]

Κ

L

M

Ν

# HANDLING PRECAUTION

### Precautions for Lane Departure Warning

INFOID:000000009723215

[LDW]

### REAR VIEW CAMERA HANDLING

The rear view camera for the LDW/BSW systems is located above the rear licence plate. To keep the proper operation of the LDW/BSW systems and prevent a system malfunction, be sure to observe the following:

- Always keep the rear view camera clean. Be careful not to damage the nozzle of automatic washer and blower.
- Do not attach "licence plate accessory" that reflect light.
- Do not strike or damage the areas around the rear view camera.

### LANE DEPARTURE WARNING (LDW)

- The LDW system is only a warning device to inform the driver of a potential unintended lane departure. It will not steer the vehicle or prevent loss of control. It is the driver's responsibility to stay alert, drive safely, keep the vehicle in the traveling lane, and be in control of the vehicle at all times.
- The rear view camera may not detect properly under the following conditions:
- When towing a trailer.
- When strong light enters the rear view camera. (For example, direct sunlight or headlight from the rear)
- When ambient brightness changes instantly. (For example, when the vehicle enters or exits a tunnel or passes under a bridge.)
- Automatic washer and blower may not be able to secure detection capability when excessive dirt adheres on the camera lens.
- LDW system may not function properly under the following conditions:
- Excessive noise (e.g. audio system volume, open vehicle window) will interfere with the chime sound, and it may not be heard.
- The rear view camera may not be able to detect properly under the following conditions:
- On roads where there are multiple parallel lane markers; lane markers that are faded or not painted clearly; yellow painted lane markers; non-standard lane markers; or lane markers covered with water, dirt, snow, etc.
- On roads where the discontinued lane markers are still detectable.
- On roads where there are sharply contrasting objects, such as shadows, snow, water, wheel ruts, seams or lines remaining after road repairs. (The LDW system could detect these items as lane markers.)
- On roads where the traveling lane merges or separates.
- When the vehicle's traveling direction does not align with the lane marker.
- When the road surface is very dark due to scarce ambient light or impaired tail lamp.
- When driving on curved road, warning will be late on the outside of the curve due to the nature of the system.

### < SYSTEM DESCRIPTION >

# DIAGNOSIS SYSTEM (CAMERA CONTROL UNIT)

# **CONSULT** Function

INFOID:000000009723216

А

В

Н

J

Κ

Ρ

[LDW]

### CONSULT FUNCTIONS

CONSULT performs the following functions via the CAN communication with the camera control unit.

| Diagnosis mode          | Description                                                                                                    |
|-------------------------|----------------------------------------------------------------------------------------------------|
| ECU Identification      | Camera control unit part number can be identified.                                                                                                    |
| Self Diagnostic Results | Camera control unit diagnosis is performed. Current and previous malfunctions are displayed collectively.                                                                                                    |
| Data Monitor            | Diagnosis of vehicle signal that is received by camera control unit can be performed.                                                                                                    |
| Work Support            | <ul> <li>Target line calibration of rear wide view can be performed.</li> <li>Display of predicted course line can be switched to ON/OFF.</li> <li>Calibration and initialization of rear view camera can be performed.</li> <li>Neutral position adjustment of steering angle sensor can be performed.</li> <li>Calibration for LDW and BSW can be performed.</li> <li>Displays causes of system cancellation occurred during system control.</li> </ul> |
| Active Test             | Enables an operational check of a load by transmitting a driving signal from the camera control unit to the load.                                                                                                    |
| Configuration           | <ul> <li>The vehicle specification that is written in camera control unit can be displayed or stored.</li> <li>The vehicle specification can be written when camera control unit is replaced.</li> </ul>                                                                                                    |

### ECU IDENTIFICATION

Camera control unit part number can be identified.

### SELF DIAGNOSIS RESULT

Refer to DAS-30, "DTC Index".

- In CONSULT self-diagnosis, self-diagnosis results and error history are displayed collectively.
- The current malfunction indicates "CRNT". The past malfunction indicates "PAST".
- The timing is displayed as "0" if any of the error codes [U1000] and [U1010] is detected. The counter increases by 1 if the condition is normal at the next ignition switch ON cycle.

### Freeze Frame Data (FFD)

The following vehicle status is recorded when DTC is detected and is displayed on CONSULT.

| Item name                | Display content                                                                                                    |  |
|--------------------------|----------------------------------------------------------------------------------------------------|--|
| IGN counter<br>(0 to 39) | Numerical value is displayed indicating the number of times that ignition switch is turned ON after the DTC is detected.                       |  |
|                          | When "0" is displayed, it indicates that the system is presently malfunctioning.                                                               |  |
|                          | • When any numerical number other than "0" is displayed, it indicates that system malfunction in the past is                                   |  |
|                          | detected, but the system is presently normal.                                                                                                  |  |
| ,                        |                                                                                                    |  |
|                          | Each time when ignition switch turns $OFF \rightarrow ON$ , numerical number increases from $1 \rightarrow 2 \rightarrow 338 \rightarrow 39$ . |  |
|                          | When number of times exceeds 39, numeric display does not increase and 39 is displayed until self-diag-                                        |  |
|                          | nosis is eraseo.                                                                                                    |  |

# DATA MONITOR **NOTE**:

The following table includes information (items) inapplicable to this vehicle. For information (items) applicable to this vehicle, refer to CONSULT display items.

• Displays the status of the following vehicle signals inputted into the camera control unit.

• For each signal, actual signal can be compared with the condition recognized on the system.

| Display Item                       | Remarks                                                                                              |
|------------------------------------|----------------------------------------------------------------------------------------------------|
| ST ANGLE SENSOR SIGNAL<br>[ON/OFF] | Receiving status of steering angle signal received from steering angle sensor is switched to ON/OFF. |
| REVERSE SIGNAL<br>[ON/OFF]         | Receiving status of reverse signal received from AV control unit is displayed by ON/OFF.             |

### < SYSTEM DESCRIPTION >

| Display Item                        | Remarks                                                                                                    |  |  |  |
|-------------------------------------|----------------------------------------------------------------------------------------------------|--|--|--|
| VEHICLE SPEED SIGNAL<br>[ON/OFF]    | Receiving status of vehicle speed signal received from ABS actuator control unit is displayed by ON/OFF.                                    |  |  |  |
| ILL<br>[ON/OFF]                     | Receiving status of dimmer signal received from BCM is displayed by ON/OFF.                                                                 |  |  |  |
| CAMERA SWITCH SIGNAL<br>[ON/OFF]    | Receiving status of camera switch signal received from AV control unit is displayed by ON/<br>OFF.                                          |  |  |  |
| CAMERA OFF SIGNAL<br>[ON/OFF]       | Receiving status of camera OFF signal received from AV control unit is displayed by ON/OFF.                                                 |  |  |  |
| ITS SW 1<br>[ON/OFF]                | Indicates the state of the warning system switch as seen by the camera control unit.                                                        |  |  |  |
| ITS SW 1 IND<br>[ON/OFF]            | Indicates the state of the warning system switch indicator output.                                                                          |  |  |  |
| ST ANGLE SENSOR TYPE<br>[ABSOLUTE]  | Input type of steering angle sensor is displayed.<br><b>NOTE:</b><br>For this vehicle, "Absolute" is displayed.                             |  |  |  |
| STEERING GEAR RATIO TYPE<br>[TYPE1] | Type of steering gear ratio is displayed.<br><b>NOTE:</b><br>For this vehicle, "TYPE 1" is displayed.                                       |  |  |  |
| STEERING POSITION<br>[LHD]          | Steering position is displayed.<br><b>NOTE:</b><br>For this vehicle, "LHD" is displayed.                                                    |  |  |  |
| WASH SW<br>[ON/OFF]                 | Indicates [On/Off] status of the washer switch signal input                                                                                 |  |  |  |
| REAR CAMERA IMAGE SIGNAL<br>[OK/NG] | Input status of rear view camera image signal is displayed by OK/NG in real time.                                                           |  |  |  |
| R-CAMERA COMM STATUS<br>[OK/NG]     | Communication status with rear camera is displayed by OK/NG in real time.                                                                   |  |  |  |
| R-CAMERA COMM LINE<br>[OK/NG]       | Status of communication line with rear camera is displayed by OK/NG in real time.                                                           |  |  |  |
| TURN SIGNAL<br>[ON/OFF]             | Indicates [On/Off] status of the turn signal input                                                                                          |  |  |  |
| ITS SW 2<br>[No setting]            | Indicates the status of warning systems switch as seen by the camera control unit.<br>NOTE:<br>For this vehicle, "No setting" is displayed. |  |  |  |
| PUMP COMM STATUS<br>[OK/NG]         | Communication status with pump control unit is displayed by OK/NG in real time.                                                             |  |  |  |
| ITS SW 2 IND<br>[No setting]        | Indicates the status of warning systems switch indicator output.<br><b>NOTE:</b><br>For this vehicle, "No setting" is displayed.            |  |  |  |

### WORK SUPPORT

| Display Item                                  | Remarks                                                                                                    |
|-----------------------------------------------|----------------------------------------------------------------------------------------------------|
| REAR WIDE-VIEW FIXED GUIDE<br>LINE CORRECTION | The position of rear wide view guiding line can be changed.                                                                                                    |
| PREDICTIVE COURSE LINE DIS-<br>PLAY           | ON/OFF setting of predictive course line can be performed.                                                                                                    |
| INITIALIZE CAMERA IMAGE CALI-<br>BRATION      | The calibration can be initialized to factory shipment condition.<br><b>NOTE:</b><br>Calibration of camera image caused by misalignment of the camera installation position is per-<br>formed. |

### < SYSTEM DESCRIPTION >

| Display Item                          | Remarks                                                                                                    |   |
|---------------------------------------|----------------------------------------------------------------------------------------------------|---|
| STEERING ANGLE SENSOR AD-<br>JUSTMENT | Steering angle sensor neutral position can be adjusted and registered.<br>CAUTION:<br>For vehicles with VDC, adjust the steering angle sensor neutral position on the ABS ac-<br>tuator control unit side. Refer to <u>BRC-9, "ADJUSTMENT OF STEERING ANGLE SENSOR</u><br>NEUTRAL POSITION : Special Repair Requirement". |   |
| REAR CAMERA ITS                       | Calibration for LDW/BSW can be performed.                                                                                                    |   |
| CAUSE OF LDW CANCEL                   | Displays causes of automatic system cancellation occurred during control of the LDW system.                                                                                                    | С |
| CAUSE OF BSW CANCEL                   | Displays causes of automatic system cancellation occurred during control of the BSW system.                                                                                                    |   |

### NOTE:

• Causes of the maximum five cancellations (system cancel) are displayed.

• The displayed cancellation causes display the number of the ignition switch ON/OFF up to 254. It is fixed to 254 if it is over 254. It returns to 0 when the same cancellation cause is detected again.

Display Items for The Cause of LDW/BSW Cancel

| Cause of cancellation | Description                                                           |   |
|-----------------------|-----------------------------------------------------------------------|---|
| REAR CAMERA DIRTY     | Rear view camera lens is dirty.                                       | F |
| TRUNK OPEN            | Back door is open.                                                    |   |
| TRAILER HITCH ON      | Towing (by attaching a trailer).                                      | G |
| R CAMERA COMM ERR     | Communication error between camera control unit and rear view camera. |   |
| LOW WASH FLUID        | Washer fluid level is low.                                            |   |
| LO TMP(AIR WIPING)    | Ambient temperature drops to -20 °C (-4 °F) or less.                  | - |
| LO TMP(WSH WIPING)    | Ambient temperature drops to -20 °C (-4 °F) or less.                  |   |
| NO RECORD             | -                                                                     |   |

### ACTIVE TEST

### CAUTION:

- Never perform "Active Test" while driving the vehicle.
- The "Active Test" cannot be performed when the following systems warning indicator is illuminated.
- Lane departure warning lamp
- BSW warning lamp
- Shift the selector lever to "P" position, and then perform the test.

| Test items        | Description                                                                 |     |
|-------------------|-----------------------------------------------------------------------------|-----|
| LED LH INDICATOR  | BSW indicator LH can be illuminated by ON/OFF operations as necessary.      | _ L |
| LED RH INDICATOR  | BSW indicator RH can be illuminated by ON/OFF operations as necessary.      | _   |
| WASH ACTIVE       | Camera washer can be operated by ON/OFF operations as necessary.            | M   |
| AIR ACTIVE        | Camera blower can be operated by ON/OFF operations as necessary.            | _   |
| AIR & WASH ACTIVE | Camera blower and washer can be operated by ON/OFF operations as necessary. |     |

### LED LH INDICATOR

| Test item        | Operation | Description                                                          | BSW indicator LH | DA |
|------------------|-----------|----------------------------------------------------------------------|------------------|----|
| LED LH INDICATOR | Off       | Stops transmitting the BSW indicator LH signal below to end the test | OFF              |    |
|                  | On        | Transmits the BSW indicator LH signal to the BSW indicator           | ON               | Ρ  |

LED RH INDICATOR

[LDW]

D

Е

J

Κ

### < SYSTEM DESCRIPTION >

[LDW]

| Test item | Operation | Description                                                          | BSW indicator RH |
|-----------|-----------|----------------------------------------------------------------------|------------------|
|           | Off       | Stops transmitting the BSW indicator RH signal below to end the test | OFF              |
|           | On        | Transmits the BSW indicator RH signal to the BSW indicator           | ON               |

### WASH ACTIVE

| Test item | Operation | Description                                                                                  | Rear view camera washer |
|-----------|-----------|----------------------------------------------------------------------------------------------|-------------------------|
|           | Off       | Stops transmitting the rear view camera washer signal below to end the test                  | OFF                     |
| WASHACHVE | On        | Transmits the rear view camera washer signal to the pump control unit via communication line | ON                      |

### AIR ACTIVE

| Test item | Operation | Description                                                                                    | Rear view camera air blower |
|-----------|-----------|------------------------------------------------------------------------------------------------|-----------------------------|
|           | Off       | Stops transmitting the rear view camera air blow signal below to end the test                  | OFF                         |
|           | On        | Transmits the rear view camera air blow signal to the pump control unit via communication line | ON                          |

### AIR & WASHER ACTIVE

| Test item        | Operation | Description                                                                                             | Rear view camera air blower<br>and washer |
|------------------|-----------|----------------------------------------------------------------------------------------------------|-------------------------------------------|
| AIR & WASHER AC- | Off       | Stops transmitting the rear view camera air blow / washer signal below to end the test                  | OFF                                       |
| TIVE             | On        | Transmits the rear view camera air blow / washer signal to the pump control unit via communication line | ON                                        |

### CONFIGURATION

Configuration includes functions as follows.

| Function                 |                    | Description                                                                                                    |  |
|--------------------------|--------------------|----------------------------------------------------------------------------------------------------|--|
|                          | Before Replace ECU | Allows the reading of vehicle specification written in camera con-<br>trol unit to store the specification in CONSULT. |  |
| Read/White Conliguration | After Replace ECU  | Allows the writing of the vehicle information stored in CONSULT into the camera control unit.                          |  |
| Manual Configuration     |                    | Allows the writing of the vehicle specification into the camera control unit by hand.                                  |  |

# ECU DIAGNOSIS INFORMATION CAMERA CONTROL UNIT

# **Reference Value**

### VALUES ON THE DIAGNOSIS TOOL

### NOTE:

С The following table includes information (items) inapplicable to this vehicle. For information (items) applicable to this vehicle, refer to CONSULT display items.

| CONSULT | MONITOR | ITEM |
|---------|---------|------|
| 00001   |         |      |

| Monitor Item                        |                       | Condition                                                                 | Value/Status |
|-------------------------------------|-----------------------|---------------------------------------------------------------------------|--------------|
| ST ANGLE SENSOR SIGNAL              | Ignition switch       | When steering angle sensor signal is input                                | ON           |
| [ON/OFF]                            | ON                    | Other than the above                                                      | OFF          |
| REVERSE SIGNAL                      | Ignition switch       | R position                                                                | ON           |
| [ON/OFF]                            | ON                    | Other than R position                                                     | OFF          |
| VEHICLE SPEED SIGNAL                | Ignition switch       | When vehicle speed is input                                               | ON           |
| [ON/OFF]                            | ON                    | Other than the above                                                      | OFF          |
| ILL                                 | Ignition switch       | When lighting switch is ON                                                | ON           |
| [ON/OFF]                            | ON                    | When lighting switch is OFF                                               | OFF          |
| CAMERA SWITCH SIGNAL                | Ignition switch       | When camera switch signal is input                                        | ON           |
| [ON/OFF]                            | ŎN                    | Other than the above                                                      | OFF          |
| CAMERA OFF SIGNAL                   | Ignition switch       | When camera OFF signal is input                                           | ON           |
| [ON/OFF]                            | <b>ON</b>             | Other than the above                                                      | OFF          |
| ITS SW 1                            | Ignition switch<br>ON | Warning systems switch is ON. (Warning systems ON indicator illuminates.) | ON           |
| [ON/OFF]                            |                       | Warning systems switch is OFF. (Warning systems ON indicator OFF.)        | OFF          |
| ITS SW 1 IND                        | Ignition switch       | Warning systems ON indicator illuminates.                                 | ON           |
| [ON/OFF]                            | ON                    | Warning systems ON indicator OFF                                          | OFF          |
| ST ANGLE SENSOR TYPE<br>[Absolute]  | Ignition switch<br>ON | _                                                                         | Absolute     |
| STEERING GEAR RATIO TYPE<br>[TYPE1] | Ignition switch<br>ON | _                                                                         | TYPE1        |
| STEERING POSITION<br>[LHD]          | Ignition switch<br>ON | _                                                                         | LHD          |
| WASH SW                             | Ignition switch       | When washer switch signal is input                                        | ON           |
| [ON/OFF]                            | <b>ON</b>             | Other than the above                                                      | OFF          |
|                                     |                       | When rear camera image signal input status is normal                      | OK           |
| REAR CAMERA IMAGE SIGNAL<br>[OK/NG] | Ignition switch       | When rear view camera image signal input status is not normal             | NG           |
| R-CAMERA COMM STATUS                | Ignition switch       | When communication status with rear camera is nor-<br>mal                 | ОК           |
| [OK/NG]                             | ON                    | When communication status with rear camera is not normal                  | NG           |
| TURN SIGNAL                         | Ignition switch       | Turn signal is ON                                                         | ON           |
| [ON/OFF]                            | ŌN                    | Turn signal is OFF                                                        | OFF          |
| ITS SW 2<br>[No setting]            | Ignition switch<br>ON | —                                                                         | No setting   |

А

INFOID:000000009723217 В

### < ECU DIAGNOSIS INFORMATION >

[LDW]

| Monitor Item                  |                       | Value/Status                       |            |
|-------------------------------|-----------------------|------------------------------------|------------|
| PUMP COMM STATUS Ignition swi |                       | When communication signal is input | OK         |
| [OK/NG]                       | ON                    | Other than the above               | NG         |
| ITS SW 2 IND<br>[No setting]  | Ignition switch<br>ON | _                                  | No setting |

### **TERMINAL LAYOUT**

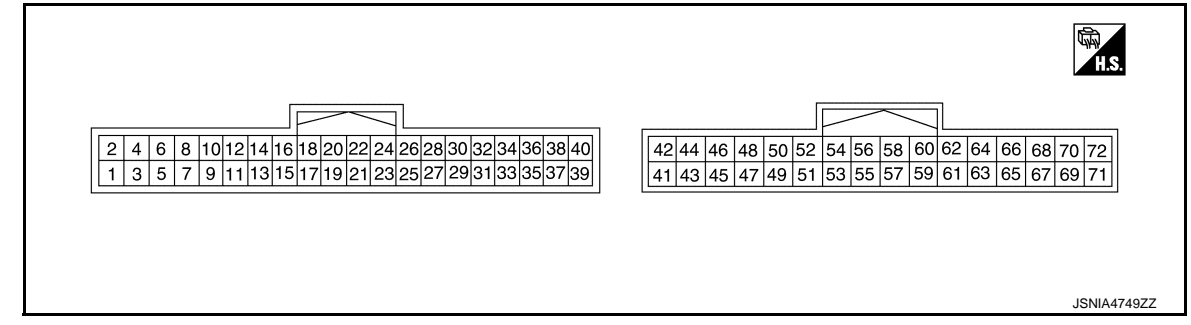

### PHYSICAL VALUES

| Terr<br>(Wire | minal<br>color) | Description          |                  | Condition                 |                                                                         | Standard value                         | Reference value |        |
|---------------|-----------------|----------------------|------------------|---------------------------|-------------------------------------------------------------------------|----------------------------------------|-----------------|--------|
| +             | _               | Signal name          | Input/<br>Output |                           |                                                                         | Standard value                         | (Approx.)       |        |
| 1<br>(B)      | Ground          | Ground               |                  | lgnition<br>switch<br>ON  | _                                                                       | 0 - 0.1 V                              | 0 V             |        |
| 2<br>(V)      | 1<br>(B)        | Battery power supply | Input            | lgnition<br>switch<br>OFF | _                                                                       | 9.5 - 16 V                             | Battery voltage |        |
| 3<br>(G)      | 1<br>(B)        | Ignition signal      | Input            | Ignition<br>switch<br>ON  | _                                                                       | 9.5 - 16 V                             | Battery voltage |        |
| 7<br>(R)      | Ground          | BSW indicator LH     | Output           | lgnition<br>switch<br>ON  | Approx. 2 sec. after ignition switch OFF $\Rightarrow$ ON (bulb check). | 5.5 - 16 V                             | 6.0 V           |        |
| 8<br>(G)      | Ground          | BSW indicator RH     | Output           | Ignition<br>switch<br>ON  | Approx. 2 sec. after ignition switch OFF $\Rightarrow$ ON (bulb check)  | 5.5 - 16 V                             | 6.0 V           |        |
| 15            | Ground          | Warning systems ON   | Output           | Ignition<br>switch        | Warning systems ON indi-<br>cator ON                                    | 0 - 0.1 V                              | 0 V             |        |
| (BR)          | Ground          | indicator            | Output           | Output ON                 | ON                                                                      | Warning systems ON indi-<br>cator OFF  | 9.5 - 16 V      | 12.0 V |
| 17            | Ground          | Warning systems      | loout            | Ignition                  | When warning systems switch is not pressed                              | 9.5 - 16 V                             | 12.0 V          |        |
| (GR)          | Ground          | switch               | input            | ON                        | INPUT SWITCH<br>ON                                                      | When warning systems switch is pressed | 0 - 0.1 V       | 0 V    |
| 25            | 1               |                      |                  | Ignition                  | R position                                                              | 9.5 - 16 V                             | 12.0 V          |        |
| (R)           | (B)             | Reverse signal       | Input            | switch<br>ON              | Other than R position                                                   | 0 - 0.1 V                              | 0 V             |        |
| 27<br>(L)     | _               | CAN-H                | Input/<br>Output | _                         | _                                                                       | _                                      | _               |        |
| 28<br>(P)     |                 | CAN-L                | Input/<br>Output | _                         | _                                                                       | _                                      | _               |        |

# < ECU DIAGNOSIS INFORMATION >

| Terr<br>(Wire | minal<br>e color) | Description                                      | Description Condition Standard value Reference |                                | Condition           |                                                                                                    | Condition                                                                                                    |               | Reference value | А |
|---------------|-------------------|--------------------------------------------------|------------------------------------------------|--------------------------------|---------------------|----------------------------------------------------------------------------------------------------|----------------------------------------------------------------------------------------------------|---------------|-----------------|---|
| +             | -                 | Signal name                                      | Input/<br>Output                               |                                | Condition           | Standard Value                                                                                                    | (Approx.)                                                                                                    |               |                 |   |
| 36<br>(W)     | Ground            | Communication signal (CAMERA $\rightarrow$ PUMP) | Output                                         | lgnition<br>switch<br>ON       |                     | Input the wavefor<br>with the commu<br>(V)<br>6<br>4<br>2<br>0<br>0<br>0<br>0<br>0<br>0<br>0<br>0<br>0<br>0<br>0<br>0<br>0<br>0<br>0<br>0<br>0<br>0 | prm synchronized<br>unication status.                                                                                                    | B<br>C<br>D   |                 |   |
| 37<br>(SB)    | Ground            | COMM GND                                         | _                                              | Ignition<br>switch<br>ON       |                     | 0 - 0.1 V                                                                                                    | рків5039J<br>0 V                                                                                                    | Е             |                 |   |
| 38<br>(V)     | Ground            | Communication signal (PUMP $\rightarrow$ CAMERA) | Input                                          | lgnition<br>switch<br>ON       |                     | Input the wavefor<br>with the commu<br>(V)<br>6<br>4<br>9<br>0<br>4<br>0<br>0<br>0<br>0<br>0<br>0<br>0<br>0<br>0<br>0<br>0<br>0<br>0<br>0<br>0<br>0 | Print Print | F<br>G<br>H   |                 |   |
| 40<br>(D)     | Ground            | Washer level switch                              | Input                                          | Ignition<br>switch             | Washer is empty     | 0 - 0.1 V                                                                                                    | 0 V                                                                                                    |               |                 |   |
| 47<br>(B)     | 48                | Camera image signal                              | Output                                         | ON<br>Ignition<br>switch<br>ON | Washer is not empty | 9.5 - 16 V<br>Input the wavefor<br>with the camer<br>(V)<br>1<br>0<br>-1<br>-1<br>+40 µ                                                             | 12 V<br>prm synchronized<br>ra image signal.                                                                                                    | K             |                 |   |
| 48            | Ground            | Camera image signal<br>ground                    | _                                              | Ignition<br>switch<br>ON       | _                   | 0 - 0.1 V                                                                                                    | 0 V                                                                                                    | L             |                 |   |
| 49<br>(W)     | 52<br>(R/W)       | Rear camera commu-<br>nication signal            | Input/<br>Output                               | Ignition<br>switch<br>ON       |                     | Input the wavefor<br>with the comm<br>(V)<br>5<br>4<br>3<br>2<br>1<br>0                                                                             | JSNIA0836GB                                                                                                    | M<br>N<br>DAS |                 |   |
| 50<br>(R/L)   | 52<br>(R/W)       | Rear camera power supply                         | Output                                         | Ignition<br>switch<br>ON       |                     | 5.0 - 9.0 V                                                                                                    | 6.0 V                                                                                                    | Р             |                 |   |
| 52<br>(R/W)   | Ground            | Rear camera ground                               | _                                              | Ignition<br>switch<br>ON       | _                   | 0 - 0.1 V                                                                                                    | 0 V                                                                                                    |               |                 |   |

[LDW]

### < ECU DIAGNOSIS INFORMATION >

| Terr<br>(Wire | Terminal Description Nire color) |                                 | Standard value   | Reference value            |  |                                   |                                     |
|---------------|----------------------------------|---------------------------------|------------------|----------------------------|--|-----------------------------------|-------------------------------------|
| +             | _                                | Signal name                     | Input/<br>Output | Condition                  |  | Standard Value                    | (Approx.)                           |
|               |                                  |                                 |                  |                            |  | Input the wavefo<br>with the came | orm synchronized<br>a image signal. |
| 53<br>(B)     | 54                               | Rear camera image<br>signal (+) | Input            | Ignition<br>switch —<br>ON |  |                                   |                                     |
| E A           | Cround                           | Rear camera image               |                  | Ignition                   |  | 0.011/                            | 0.1/                                |
| 54            | Ground                           | signal (-)                      |                  | ON                         |  | 0-0.1 V                           | υv                                  |

# Fail-Safe

INFOID:000000009723218

| DTC<br>Display contents of CONSULT        | Malfunction detection condition                                                                                                    | Fail-safe condition                                                                                                    |
|-------------------------------------------|----------------------------------------------------------------------------------------------------|----------------------------------------------------------------------------------------------------|
| C1A03<br>VHCL SPEED SE CIRC               | If the vehicle speed signal (wheel speed) from<br>ABS actuator and electric unit (control unit) re-<br>ceived by the camera control unit via CAN com-<br>munication, are inconsistent | <ul><li>LDW system is cancel</li><li>BSW system is cancel</li></ul>                                                                                                    |
| C1A04<br>ABS/TCS/VDC CIRC                 | If a malfunction occurs in the VDC/TCS/ABS system                                                                                                    | <ul><li> LDW system is cancel</li><li> BSW system is cancel</li></ul>                                                                                                    |
| C1A39<br>STRG SEN CIR                     | If the steering angle sensor is malfunction                                                                                                    | <ul><li> LDW system is cancel</li><li> BSW system is cancel</li></ul>                                                                                                    |
| U0122<br>VDC P-RUN DIAGNOSIS              | If camera control unit detects an error signal<br>that is received from ABS actuator and electric<br>unit (control unit) via CAN communication                                        | <ul><li>LDW system is cancel</li><li>BSW system is cancel</li></ul>                                                                                                    |
| U0416<br>VDC CHECKSUM DIAGNOSIS           | If camera control unit detects an error signal<br>that is received from ABS actuator and electric<br>unit (control unit) via CAN communication                                        | <ul><li>LDW system is cancel</li><li>BSW system is cancel</li></ul>                                                                                                    |
| U0428<br>ST ANGLE SENSOR CALIBRA-<br>TION | Neutral position adjustment of steering angle sensor is not complete.                                                                                                    | <ul> <li>Predicted course line is not displayed.</li> <li>MOD (Moving Object Detection) function is stopped.</li> <li>LDW system is stopped.</li> <li>BSW system is stopped.</li> </ul> |

### < ECU DIAGNOSIS INFORMATION >

[LDW]

| DTC<br>Display contents of CONSULT        | Malfunction detection condition                                                                                                    | Fail-safe condition                                                                                                    |
|-------------------------------------------|----------------------------------------------------------------------------------------------------|----------------------------------------------------------------------------------------------------|
| U1000<br>CAN COMM CIRCUIT                 | When camera control unit cannot transmit/re-<br>ceive CAN communication signal continuously<br>for 2 seconds or more.                                                                         | <ul> <li>The following functions are stopped</li> <li>When communication of steering angle<br/>sensor signal is not normal</li> <li>Predicted course line is not displayed.</li> <li>MOD (Moving Object Detection) function is<br/>stopped.</li> <li>LDW system is stopped.</li> <li>BSW system is stopped.</li> <li>Front tire angle display is stopped.</li> <li>Using "SETTING" menu display, switch<br/>each indicator of predicted course line dis-<br/>play and MOD switch to "OFF" (turn OFF)<br/>so that switch operation cannot be per-<br/>formed.</li> <li>When communication of vehicle signal,<br/>wheel speed sensor signal, and shift signal<br/>is not normal</li> <li>Predicted course line is not displayed.</li> <li>MOD (Moving Object Detection) function is<br/>stopped.</li> <li>LDW system is stopped.</li> <li>BSW system is stopped.</li> <li>Using "SETTING" menu display, switch<br/>each indicator of predicted course line dis-<br/>play and MOD switch to "OFF" (turn OFF)<br/>so that switch operation cannot be per-<br/>formed.</li> <li>When communication of vehicle signal,<br/>wheel speed sensor signal, and shift signal<br/>is not normal</li> <li>Predicted course line is not displayed.</li> <li>MOD (Moving Object Detection) function is<br/>stopped.</li> <li>LDW system is stopped.</li> <li>Using "SETTING" menu display, switch<br/>each indicator of predicted course line dis-<br/>play and MOD switch to "OFF" (turn OFF)<br/>so that switch operation cannot be per-<br/>formed</li> <li>When communication of sonar signal is not<br/>normal</li> <li>Predicted course line is not displayed.</li> </ul> |
| U1010<br>CONTROL UNIT (CAN)               | CAN initial diagnosis malfunction is detected.                                                                                                    | <ul> <li>MOD (Moving Object Detection) function is<br/>stopped.</li> <li>LDW system is stopped.</li> <li>BSW system is stopped.</li> </ul>                                                                                                    |
| U111A<br>REAR CAMERA IMAGE SIGNAL         | No-signal status of rear camera image signal is<br>continued for 500 ms or more while ignition<br>switch is ON.<br><b>NOTE:</b><br>Current malfunction is displayed only and is not<br>saved. | <ul> <li>Camera image is not displayed (Gray screen display).</li> <li>LDW system is stopped.</li> <li>BSW system is stopped.</li> </ul>                                                                                                    |
| U1232<br>ST ANGLE SEN CALIB               | Neutral position adjustment of steering angle<br>sensor is performed. NG signal from steering<br>angle sensor is received.                                                                    | <ul> <li>Predicted course line is not displayed.</li> <li>MOD (Moving Object Detection) function is stopped.</li> <li>LDW system is stopped.</li> <li>BSW system is stopped.</li> <li>Tire icon is stopped.</li> <li>Using "SETTING" menu display, switch each indicator of predicted course line display and MOD switch to "OFF" (turn OFF) so that switch operation cannot be performed.</li> </ul>                                                                                                    |
| U1305<br>CONFIG UNFINISH                  | The vehicle setting of camera control unit is in-<br>complete.<br><b>NOTE:</b><br>Current malfunction is displayed only and is not<br>saved.                                                  | Operation is according to the vehicle setting value as default value.                                                                                                    |
| U1308<br>R-CAMERA (R&L) CALIB JDG-<br>MNT | Camera image calibration is incomplete                                                                                                    | <ul> <li>MOD (Moving Object Detection) function is stopped.</li> <li>LDW system is stopped.</li> <li>BSW system is stopped.</li> </ul>                                                                                                    |

### < ECU DIAGNOSIS INFORMATION >

| DTC<br>Display contents of CONSULT | Malfunction detection condition                                                                                                | Fail-safe condition                                                                                                    |
|------------------------------------|----------------------------------------------------------------------------------------------------|----------------------------------------------------------------------------------------------------|
| U1309<br>PUMP INPUT CURRENT JUDGE  | Camera control unit detects the value of current from pump control unit is incorrect                                           | <ul> <li>MOD (Moving Object Detection) function is stopped.</li> <li>LDW system is stopped.</li> <li>BSW system is stopped.</li> </ul> |
| U130B<br>RR CAMERA COMM ERROR      | Camera control unit receives the incorrect com-<br>munication signal from rear view camera                                     | <ul> <li>MOD (Moving Object Detection) function is stopped.</li> <li>LDW system is stopped.</li> <li>BSW system is stopped.</li> </ul> |
| U1310 PUMP ECU JUDGE               | If the pump control unit is malfunction                                                                                        | <ul><li>LDW system is stopped.</li><li>BSW system is stopped.</li></ul>                                                                |
|                                    | When camera control unit is not normal.                                                                                        | Switch to camera screen is not allowed.                                                                                                |
| Other                              | When communication between camera control unit and each camera is not normal.                                                  | On applicable camera screen <u>A</u> marking (Red) is displayed.                                                                       |
|                                    | When communication line between camera<br>control unit and each camera image line are af-<br>fected by electromagnetic noises. | On applicable camera image screen, X display (Blue) is displayed.                                                                      |

# **DTC Inspection Priority Chart**

INFOID:000000009723219

If multiple DTCs are detected simultaneously, check them one by one depending on the following DTC inspection priority chart.

| Priority | Detected items (DTC)                                                                                                    |
|----------|----------------------------------------------------------------------------------------------------|
| 1        | U1000: CAN COMM CIRCUIT     U1010: CONTROL UNIT (CAN)                                                                                                    |
| 2        | U1232: ST ANGLE SEN CALIB     U1305: CONFIG UNFINISH                                                                                                    |
| 3        | U0428: ST ANGLE SENSOR CALIBRATION                                                                                                    |
| 4        | U130B: RR CAMERA COMM ERROR                                                                                                    |
| 5        | U1308: R-CAMERA (R&L) CALIB JDGMNT                                                                                                    |
| 6        | <ul> <li>C1A04: ABS/TCS/VDC CIRC</li> <li>C1A39: STRG SEN CIR</li> <li>U0122: VDC P-RUN DIAGNOSIS</li> <li>U0416: VDC CHECKSUM DIAGNOSIS</li> <li>U111A: REAR CAMERA IMAGE SIGNAL</li> <li>U1309: PUMP INPUT CURRENT JUDGE</li> <li>U1310: PUMP ECU JUDGE</li> </ul> |
| 7        | C1A03: VHCL SPEED SE CIRC                                                                                                    |

# **DTC** Index

INFOID:000000009723220

|       |                             | Warnir                              | ng lamp             |                                 | Reference           |  |
|-------|-----------------------------|-------------------------------------|---------------------|---------------------------------|---------------------|--|
| DTC   | CONSULT display             | Lane depar-<br>ture warning<br>lamp | BSW warning<br>lamp | ing Object De-<br>tection) icon |                     |  |
| C1A03 | VHCL SPEED SE CIRC          | ON                                  | ON                  | Orange                          | DAS-58, "DTC Logic" |  |
| C1A04 | ABS/TCS/VDC CIRC            | ON                                  | ON                  | Orange                          | DAS-59, "DTC Logic" |  |
| C1A39 | STRG SEN CIR                | ON                                  | ON                  | Orange                          | DAS-60, "DTC Logic" |  |
| U0122 | VDC P-RUN DIAGNOSIS         | ON                                  | ON                  | Orange                          | DAS-61, "DTC Logic" |  |
| U0416 | VDC CHECKSUM DIAGNOSIS      | ON                                  | ON                  | Orange                          | DAS-62, "DTC Logic" |  |
| U0428 | ST ANGLE SENSOR CALIBRATION | ON                                  | ON                  | Orange                          | AV-378, "DTC Logic" |  |

### < ECU DIAGNOSIS INFORMATION >

[LDW]

|       |                             | Warnir                              | ng lamp             | "MOD" (Mov-                     |                                                 | Δ |
|-------|-----------------------------|-------------------------------------|---------------------|---------------------------------|-------------------------------------------------|---|
| DTC   | CONSULT display             | Lane depar-<br>ture warning<br>lamp | BSW warning<br>lamp | ing Object De-<br>tection) icon | Reference                                       |   |
| U1000 | CAN COMM CIRCUIT            | ON                                  | ON                  | Orange                          | AV-379, "CAMERA<br>CONTROL UNIT :<br>DTC Logic" | B |
| U1010 | CONTROL UNIT (CAN)          | ON                                  | ON                  | Orange                          | AV-381, "CAMERA<br>CONTROL UNIT :<br>DTC Logic" | С |
| U111A | REAR CAMERA IMAGE SIGNAL    | ON                                  | ON                  | Orange                          | AV-382, "DTC Logic"                             | D |
| U1232 | ST ANGLE SEN CALIB          | ON                                  | ON                  | Orange                          | AV-406. "CAMERA<br>CONTROL UNIT :<br>DTC Logic" | F |
| U1305 | CONFIG UNFINISH             | ON                                  | ON                  | Orange                          | AV-415, "DTC Logic"                             |   |
| U1308 | R-CAMERA (R&L) CALIB JDGMNT | ON                                  | ON                  | Orange                          | DAS-70, "DTC Logic"                             |   |
| U1309 | PUMP INPUT CURRENT JUDGE    | ON                                  | ON                  | Blue                            | DAS-71, "DTC Logic"                             | F |
| U130B | RR CAMERA COMM ERROR        | ON                                  | ON                  | Orange                          | AV-417, "DTC Logic"                             |   |
| U1310 | PUMP ECU JUDGE              | ON                                  | ON                  | Blue                            | DAS-73, "DTC Logic"                             | G |

Н

J

Κ

L

Μ

Ν

DAS

Ρ

### < ECU DIAGNOSIS INFORMATION >

PUMP CONTROL UNIT

# **Reference Value**

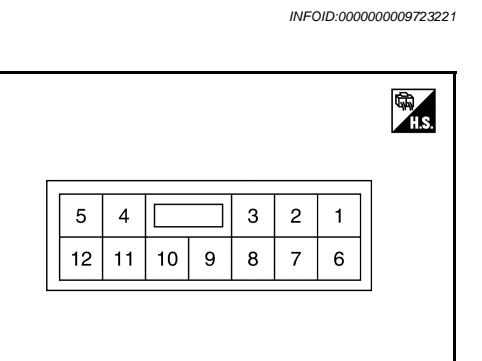

### PHYSICAL VALUES

| Terminal<br>(Wire color) |          | Description                                    |                  | Condition                       |                                  | Chanderd value                                                    | Reference value |  |
|--------------------------|----------|------------------------------------------------|------------------|---------------------------------|----------------------------------|-------------------------------------------------------------------|-----------------|--|
| +                        | -        | Signal name                                    | Input/<br>Output | Condition                       |                                  | Standard value                                                    | (Approx.)       |  |
| 1                        | 2        | Air pump power sup-                            |                  | Ignition                        | Air pump operated                | 9.5 - 16 V                                                        | 12 V            |  |
| (W)                      | (B)      | ply                                            | Output           | switch<br>ON                    | Other than above                 | 0 - 0.1 V                                                         | 0 V             |  |
| 2<br>(B)                 | Ground   | Air pump ground                                | _                | Ignition<br>switch<br>ON        | _                                | 0 - 0.1 V                                                         | 0 V             |  |
| 3<br>(L)                 | 5<br>(B) | Rear view camera<br>washer relay 2             | Output           | Ignition<br>switch<br>ON        | Rear view camera washer operated | 0 - 0.1 V                                                         | 0 V             |  |
|                          |          |                                                |                  |                                 | Other than above                 | 9.5 - 16 V                                                        | 12 V            |  |
| 4<br>(P)                 | 5<br>(P) | Rear view camera                               | Output           | Output Ignition<br>Switch<br>ON | Rear view camera washer operated | 0 - 0.1 V                                                         | 0 V             |  |
| (R)                      | (В)      | washer relay i                                 |                  |                                 | Other than above                 | 9.5 - 16 V                                                        | 0 V             |  |
| 5<br>(B)                 | Ground   | Ground                                         |                  | Ignition<br>switch<br>ON        | _                                | 0 - 0.1 V                                                         | 0 V             |  |
| 6<br>(SB)                | _        | Communication line ground                      | _                | Ignition<br>switch<br>ON        | _                                | 0 - 0.1 V                                                         | 0 V             |  |
| 7<br>(V)                 | _        | Communication line (PUMP $\rightarrow$ CAMERA) | Output           | Ignition<br>switch<br>ON        |                                  | Input the waveform synchronized with<br>the communication status. |                 |  |

JSOIA0648ZZ

# **PUMP CONTROL UNIT**

### < ECU DIAGNOSIS INFORMATION >

| Terminal<br>(Wire color) |          | Description                                                |                  | Condition                  |                            | Standard value                                                 | Reference value | А |
|--------------------------|----------|------------------------------------------------------------|------------------|----------------------------|----------------------------|----------------------------------------------------------------|-----------------|---|
| +                        | -        | Signal name                                                | Input/<br>Output | Condition                  |                            | Standard Value                                                 | (Approx.)       |   |
| 8<br>(W)                 | _        | Communication line (CAMERA $\rightarrow$ PUMP)             |                  |                            | gnition<br>switch —<br>ON  | Input the waveform synchronized with the communication status. |                 | В |
|                          |          |                                                            | Input            | Ignition<br>switch<br>ON   |                            |                                                                |                 | С |
|                          |          |                                                            |                  |                            |                            | <u>→</u> 1ms                                                   | PKIB5039J       | D |
| 9<br>(G)                 | 5<br>(B) | 5<br>(B) Rear washer status input Ignition<br>Switco<br>ON |                  | Ignition                   | Rear washer switch is ON.  | 0 - 0.1 V                                                      | 0 V             | _ |
|                          |          |                                                            | switch<br>ON     | Rear washer switch is OFF. | 9.5 - 16 V                 | 12 V                                                           | E               |   |
| 10<br>(BR)               | 5        | 5 Rear washer switch                                       | Input            | Ignition<br>switch<br>ON   | Rear washer switch is ON.  | 9.5 - 16 V                                                     | 12 V            |   |
|                          | (B)      | input                                                      |                  |                            | Rear washer switch is OFF. | 0 - 0.1 V                                                      | 0 V             | F |
| 12<br>(Y)                | 5<br>(B) | Ignition power supply                                      | Input            | Ignition<br>switch<br>ON   | _                          | 9.5 - 16 V                                                     | 12 V            | G |

Н

[LDW]

J

Κ

L

Μ

Ν

DAS

Ρ

Revision: 2013 August

[LDW]

# WIRING DIAGRAM DRIVER ASSISTANCE SYSTEMS

# Wiring Diagram

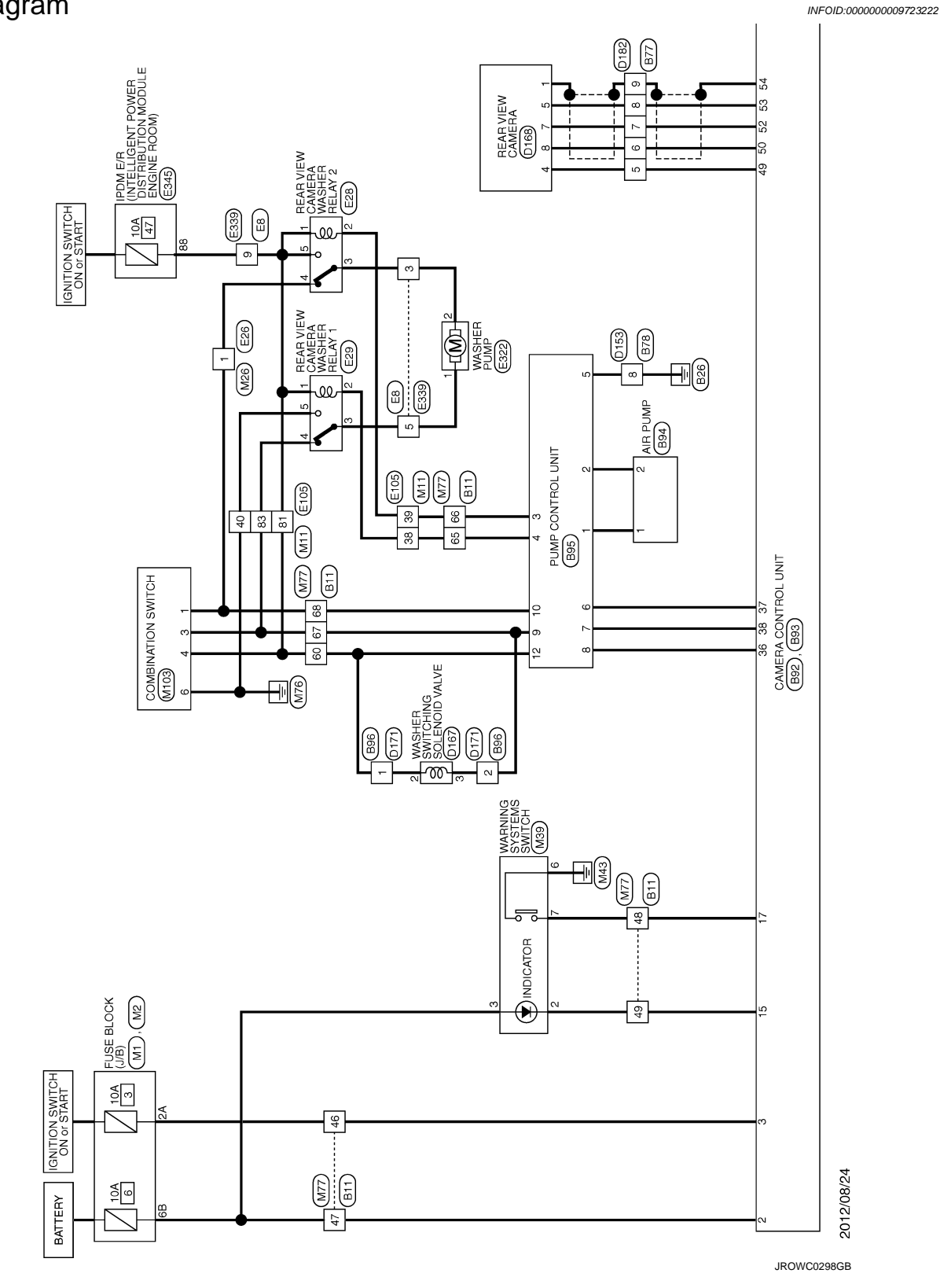

DRIVER ASSISTANCE SYSTEMS

# **DRIVER ASSISTANCE SYSTEMS**

< WIRING DIAGRAM >

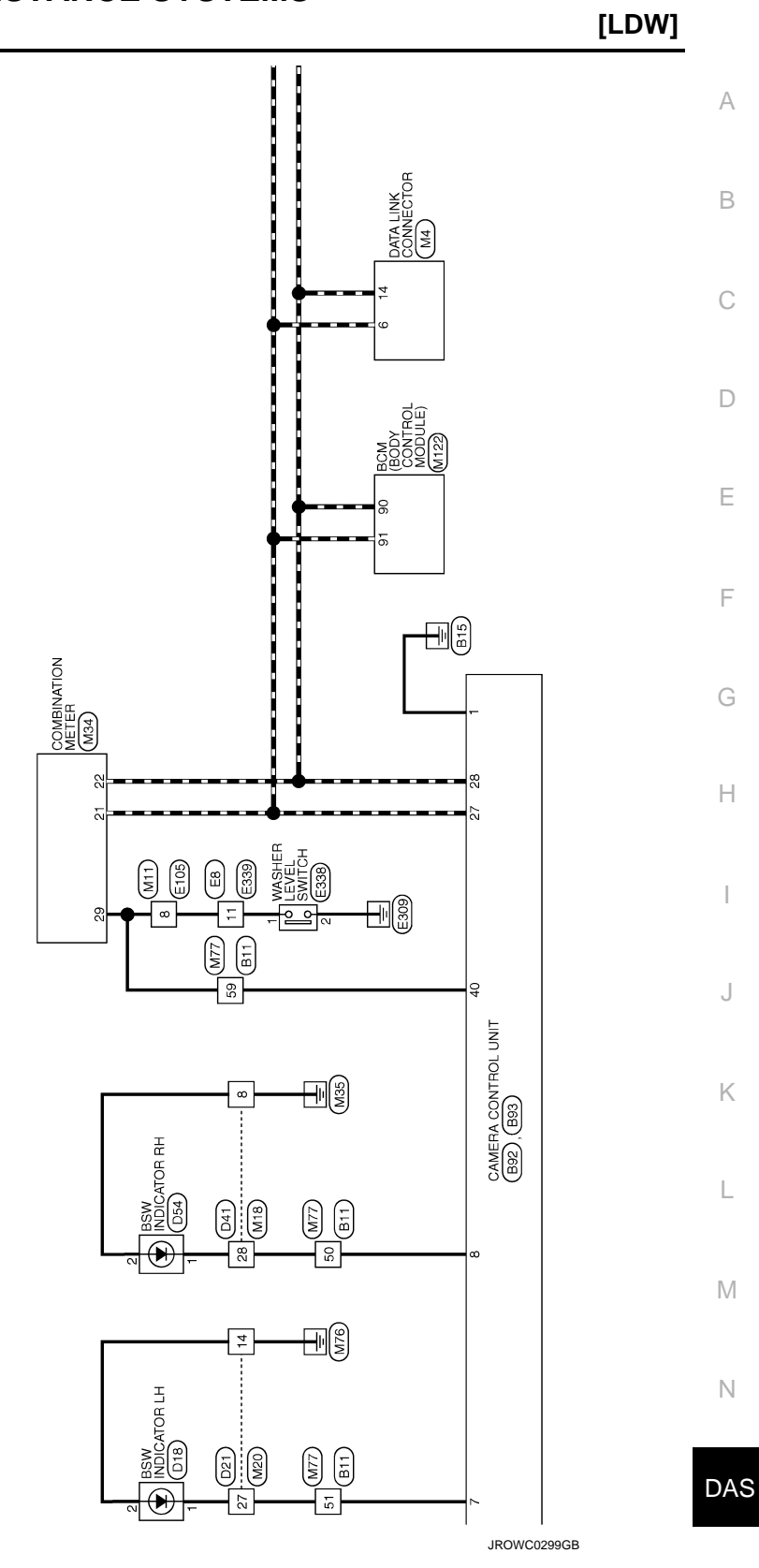

Ρ

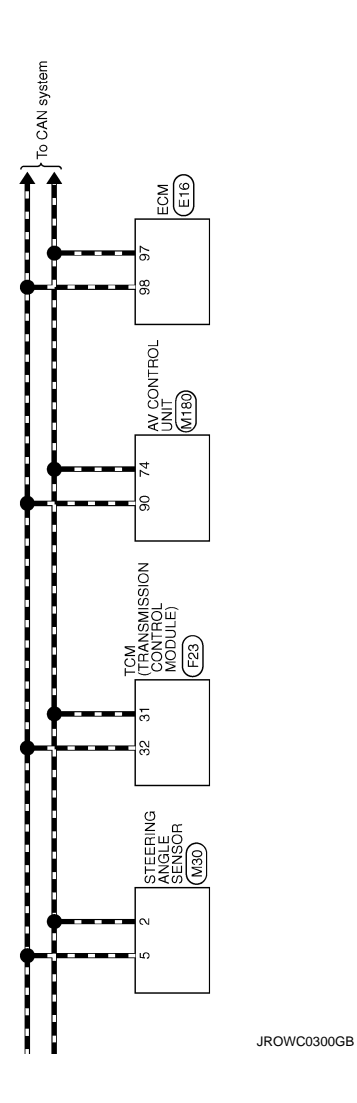
| Connector Nu.         B78           Connector Nume         WIE TO WIE:           Connector Type         NS16MW-CS           Mail         1         2         6         7           Mail         9         10         11         2         16         7                                                                                                    | Territinal         Online         Open-of<br>Nume         Supran Name         Specification           2         V         V         Supran Name         Specification           3         Sup         V         V         V           3         Sup         V         V         V           11         P         V         V         V           12         V         V         V         V           13         V         N         V         V           13         V         N         V         V           13         V         N         V         V           Connector Nume         Connector Nume         Connector Nume         V           Connector Nume         Connector Nume         Connector Num         V           Connector Num         Connector Num         Connector Num         V           1         P         V         V         V           1         P         V         V         V           1         P         V         V         V           1         P         N         N         V           1         P         N         N                                                                                                    |  |
|----------------------------------------------------------------------------------------------------|----------------------------------------------------------------------------------------------------|--|
|                                                                                                    | 0     0     0     0     0     0       0     0     0     0     0     0     0       0     0     0     0     0     0     0       0     0     0     0     0     0     0       0     0     0     0     0     0     0       0     0     0     0     0     0     0       0     0     0     0     0     0     0       0     0     0     0     0     0     0       0     0     0     0     0     0     0       0     0     0     0     0     0     0       0     0     0     0     0     0     0       0     0     0     0     0     0     0       0     0     0     0     0     0     0       0     0     0     0     0     0     0       0     0     0     0     0     0     0       0     0     0     0     0     0     0       0     0     0     0     0     0     0       0 <td></td>                                                                                                    |  |
| 88 83 84 0 0<br>88 85 0 0<br>88 88 88 88 88 88 88 88 88 88 88 88 88                                                                                                    | 94         94           96         66         61           98         98         98         98           98         98         10         0         0           99         99         10         10         10         10           99         10         10         10         10         10         10           1         1         1         10         11         11         10         11         12         12         10         11         10         11         10         11         10         11         10         11         10         11         10         11         10         11         10         11         10         11         10         11         10         11         10         11         10         11         10         11         10         11         10         11         10         10         10         11         10         10         10         10         10         10         10         10         10         10         10         10         10         10         10         10         10         10         10         10         10                                                                                                    |  |
| 42         C           44         C           45         L           47         S           47         S           47         S           47         S           48         S           49         S           49         S           49         S           49         S           49         S           41         S           42         S           43         S           44         B           50         C           50         R | 51         R,R           25         R,L           25         R,L           26         P,R           27         L,L           28         R,R           29         R,R           26         P,R           26         R,R           26         R,R           27         L,L           28         R,R           29         L,L           20         L,R           21         R,R           22         L,L           23         L,L           24         L,L           25         R,R           26         R,R           27         L,C           28         L,G           29         L,G           21         L,G           22         L,G           23         L,G           24         L           25         L,G           26         R,R           27         L,G           28         L,G           29         L           21         L           22         L <tr tr=""></tr>                                                                                                    |  |
|                                                                                                    |                                                                                                    |  |
| ER ASSISTANCE SYSTEMS                                                                                                    | Object Of<br>Wree         Signal Name [Specification]           Wite         Signal Name [Specification]           Wite         Signal Name [Specification]           Wite         Signal Name [Specification]           P         -           P         -           Vic         -           Vic         -           Vic         -           Vic         -           Nuc         -           Nic         -           Nuc         -           Nuc                                                                                                    |  |
| DRIV<br>Connecto<br>Connecto<br>Connecto                                                                                                    | $ \begin{array}{c c} T_{0001} \\ T_{0001} \\ T$ |  |

JROWC1662GB

Ρ

DAS

< WIRING DIAGRAM >

А

В

С

D

Е

F

G

Н

J

Κ

L

Μ

Ν

| 24 P                     |                                     | 29 × 1                          | 26 W      | 27 R                     |       |                                       | 3 BK                | - H 20                           | 33 C                           | 37 ~ ~                   | 35 L = - | 41 P -        | 42 GR –                                       | 43 L =   | 44 W = -             | 45 SB      | 46 R |                   | 52 L - [Without automatic drive positioner] | 52 P - [With automatic drive positioner] | 53 L - [With automatic drive positioner] | 53 P - [Without automatic drive positioner]      | 54 LG = [Without automatic drive positioner]   | 54 SB – [With automatic drive positioner] | 55 LG – [With automatic drive positioner] | 55 0 - [Without automatic drive positioner] |                               | Connector No De41                                                              |                                        | Connector Name WIRE TO WIRE          | Connector Type TH40FW-CS15 | ó                 | E                           | + S =              |                       |                  |       |      |        | Terminal Color Of Simol Name [Samification] | No. Wire Signal Name (Specification) | - 6    | 2 V -   | 4 B -                                                                                                    | 5 W -                                | 9       | 7 0 -   | 8 8     |
|--------------------------|-------------------------------------|---------------------------------|-----------|--------------------------|-------|---------------------------------------|---------------------|----------------------------------|--------------------------------|--------------------------|----------|---------------|-----------------------------------------------|----------|----------------------|------------|------|-------------------|---------------------------------------------|------------------------------------------|------------------------------------------|--------------------------------------------------|------------------------------------------------|-------------------------------------------|-------------------------------------------|---------------------------------------------|-------------------------------|--------------------------------------------------------------------------------|----------------------------------------|--------------------------------------|----------------------------|-------------------|-----------------------------|--------------------|-----------------------|------------------|-------|------|--------|---------------------------------------------|--------------------------------------|--------|---------|----------------------------------------------------------------------------------------------------|--------------------------------------|---------|---------|---------|
| Gonnector No. D18        |                                     | Connector Name BSW INDICATOR LH |           | Connector Lype TH04MW-NH | Æ     | ANALY .                               | H.S.                |                                  | 4 1                            |                          |          |               | Terminal Color Of Signal Name [Specification] | No. Wire |                      | 4 B GROUND |      | Connector No. D21 |                                             | Connector Name WIRE TO WIRE              | Connector Type TH40FW-CS15               |                                                  |                                                |                                           |                                           |                                             |                               |                                                                                | Terminal Color Of                      | No. Wire Signal Name [Specification] | 1 V –                      | 2 G -             | 3 P -                       | 4 B -              | 5 W                   | - SB -           | 7 P - | 8 BR | 9 GR - | 10 V –                                      |                                      | 14 B - | 15 LG - | 16 G -                                                                                                    | 17 Y –                               | 18 GR - | 19 BR – | 20 LG - |
| Treminal Color Of        | No. Mo. Signal Name [Specification] | NO. WIFE                        | - ·       | 2 B -                    |       | A                                     | CONTRECTOR INO. B93 | Connector Name PUMP CONTROL UNIT |                                | Connector Type NS12FW-CS | 4        | (AMA)         | HS.                                           |          | 26                   |            |      | Terminal Color Of | No. Wire Signal Name [Specification]        | 1 W AIR PUMP POWER SUPPLY                | 2 B AIR PUMP GROUND                      | 3 L REAR VIEW CAMERA WASHER RELAY 2 DRIVE SIGNAL | 4 REAR VIEW CAMERA WASHER RELAY 1 DRIVE SIGNAL | 5 B                                       | 6 SB -                                    | 7 V -                                       |                               | 4 G REAR WINDOW WASHER STATUS SIGNAL<br>10 DD DEAD WINDOW WASHER SWITCH STONAL | 10 DR REAR WINDOW WASHER SWITCH SIGNAL |                                      |                            | Connector No. B96 | Connector Name WIRE TO WIRE |                    | Connector Type TK02MW | đ                | (MHA) |      | 1 0    | <u> </u>                                    |                                      |        |         | Terminal Color Of Control Color Of Color Of Colo | No. Wire Signal Name (Specification) |         | 2 Y –   |         |
| RIVER ASSISTANCE SYSTEMS |                                     | / GR WAHNING SYSTEMS SWITCH     | R REVERSE | CAN-H                    | CAN-L | W COMMUNICATION SIGNAL (CAMERA- PUMP) |                     |                                  | P R WASHER LEVEL SWITCH SIGNAL |                          | -        | actor No. B93 | sctor Name CAMERA CONTROL UNIT                |          | sctor type IH32FW-NH |            |      |                   | 65 67 68 71 72 73 74 75 75                  | 73 80 81 82 83 87 88 89 90 91 92         |                                          |                                                  | nal Color Of Simul Name [Securitantica]        | Wire Dignal Name Copecification           | B CAMERA IMAGE SIGNAL                     | SHIELD CAMERA IMAGE SIGNAL GROUND           | W CAMERA COMMUNICATION SIGNAL |                                                                                | R CAMERA IMAGE SIGNAL (+)              | SHIELD CAMERA IMAGE SIGNAL (-)       |                            |                   | ctor No. B94                | ctor Name AIR PUMP |                       | ctor type IKU2MW |       |      |        | <b>I</b> ]                                  | 112                                  |        |         |                                                                                                    |                                      |         |         |         |

JROWC1663GB

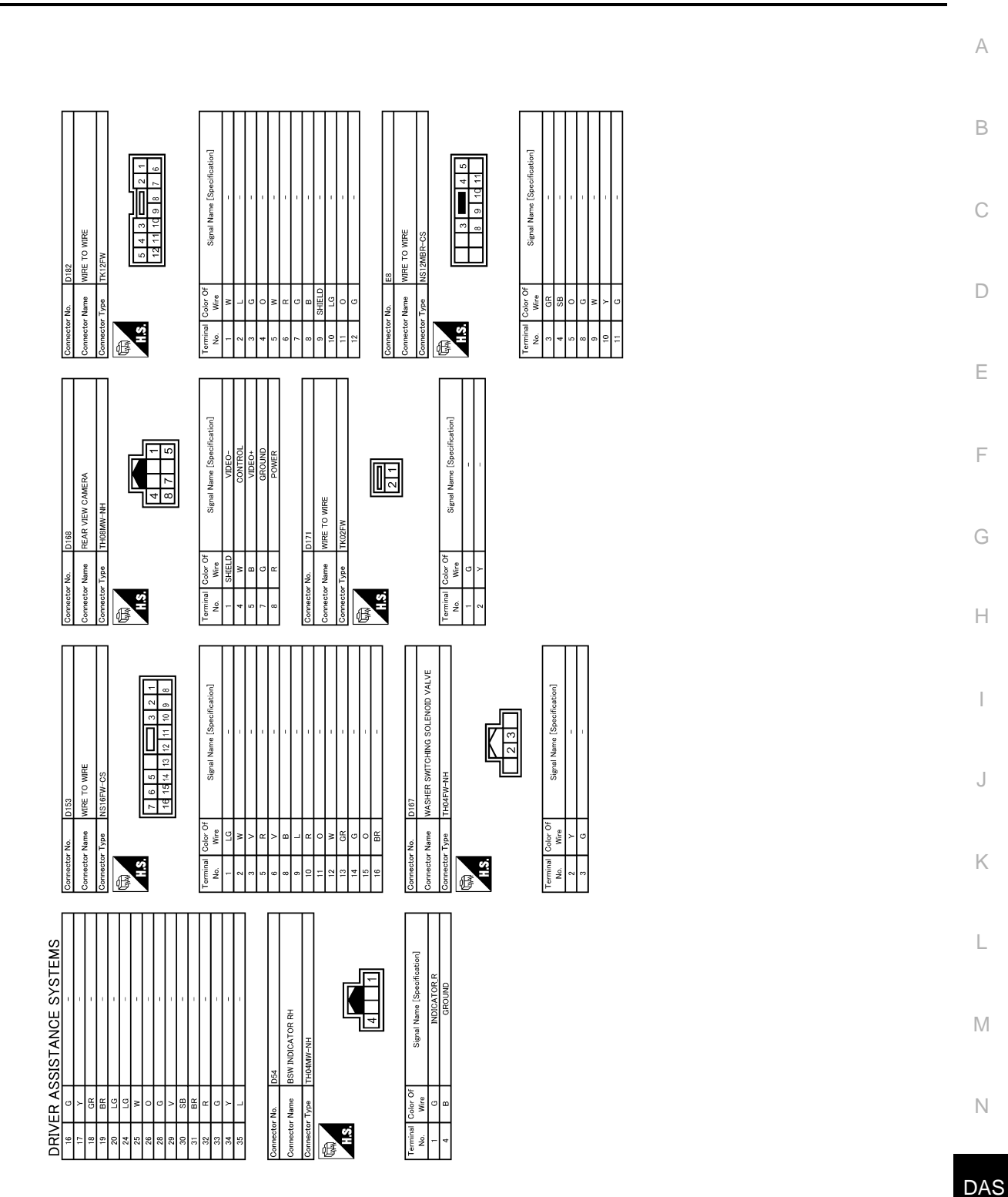

**DRIVER ASSISTANCE SYSTEMS** 

[LDW]

JROWC1664GB

|                                                                                                    | Г                 | Π                               | Т                        | Τ              | Π    |              | Т                | Т          | Т                  | Т  | Π                                            |                       |                                   |                                   | Π                 |               |                    |                                     | Π                  |                             |                    | Т             | Т               | Т                      | Γ             | Γ                       | Π                       | Т                                             | Т          | Т                                | Τ                                | Τ                                            | Τ          |            |                          | Π                | Π          |            |
|----------------------------------------------------------------------------------------------------|-------------------|---------------------------------|--------------------------|----------------|------|--------------|------------------|------------|--------------------|----|----------------------------------------------|-----------------------|-----------------------------------|-----------------------------------|-------------------|---------------|--------------------|-------------------------------------|--------------------|-----------------------------|--------------------|---------------|-----------------|------------------------|---------------|-------------------------|-------------------------|-----------------------------------------------|------------|----------------------------------|----------------------------------|----------------------------------------------|------------|------------|--------------------------|------------------|------------|------------|
|                                                                                                    | -                 | 1                               |                          |                |      | 1            | 1                | '          |                    | 1  | -                                            | -                     | -                                 | 1                                 |                   | 1             | 1                  | 1                                   | -                  | 1                           |                    | 1             | ,               |                        | -             | T                       | 1                       |                                               | 1          | h iPod without navigation system | hout iPod and navigation system] | <ul> <li>[With navigation system]</li> </ul> |            | -          | -                        | 1                |            |            |
|                                                                                                    | *                 | :≻ (                            | × -                      |                | a d. | _            | B                | GR         | - <u>1</u> 6       | GR | BR                                           | Y                     | W/L                               | >                                 | BR                | 0             | L/0                | HIELD                               | w                  | BR                          | ×                  | SB            | B S             | ac >                   |               | w                       | BR                      | GR                                            | 0          | G - [With                        | V – [Wit                         | ~                                            | ~          | æ          | w                        | LG               | 0          |            |
|                                                                                                    | 29                | 30 2                            | 8 g                      | 66<br>97       | 47   | 48           | 49               | 93 i       | 5                  | 53 | 54                                           | 55                    | 56                                | 60                                | 61                | 62            | 63                 | 64 S                                | 99                 | 67                          | 89                 | 69            | 02 F            | 62                     | 73            | 74                      | 75                      | 76                                            | 1/         | 78                               | 78                               | 78                                           | 79         | 80         | 81                       | 82               | 83         |            |
| MURT ASSISTANCE SYSTEMS         worker       File       Connector Num       Connector Num       Connector Num       Connector Num         working       File       Connector Num       WIE TO MIE       Connector Num       Connector Num       Connector Num         working       File       Connector Num       WIE TO MIE       Connector Num       Connector Num         working       Signal Num       Signal Num       Signal Num       Connector Num       Connector Num         mid       Connector Num       Signal Num       Signal Num       Connector Num       Connector Num         mid       Connector Num       Signal Num       Connector Num       Connector Num       Connector Num         mid       Connector Num       Connector Num       Connector Num       Connector Num       Connector Num         mid       Connector Num       Connector Num       Connector Num       Connector Num       Connector Num         mid       Connector Num       Connector Num       Connector Num       Connector Num       Connector Num         mid       Connector Num       Connector Num       Connector Num       Connector Num       Connector Num         mid       Connector Num       Connector Num       Connector Num       Connector Num <td< td=""><td>E29</td><td>REAR VIEW CAMERA WASHER RELAY 1</td><td>MS03ER-M2-I C</td><td>M0001D-M2-FC</td><td>Ę</td><td>-]</td><td></td><td>4 3 2</td><td></td><td></td><td>Cinnel Name [Constitued]</td><td></td><td>-</td><td>-</td><td>1</td><td>1</td><td>1</td><td></td><td></td><td>E105</td><td>WIRE TO WIRE</td><td></td><td>TH70MW-CS10-M3</td><td></td><td></td><td></td><td></td><td></td><td></td><td></td><td>Signal Name [Specification]</td><td></td><td>-</td><td>-</td><td>-</td><td>1</td><td>1</td><td></td></td<>                                                                                                    | E29               | REAR VIEW CAMERA WASHER RELAY 1 | MS03ER-M2-I C            | M0001D-M2-FC   | Ę    | -]           |                  | 4 3 2      |                    |    | Cinnel Name [Constitued]                     |                       | -                                 | -                                 | 1                 | 1             | 1                  |                                     |                    | E105                        | WIRE TO WIRE       |               | TH70MW-CS10-M3  |                        |               |                         |                         |                                               |            |                                  | Signal Name [Specification]      |                                              | -          | -          | -                        | 1                | 1          |            |
| INTERASSISTANCE SYSTEMS         Recention       Ein         control home       Ein         control home       Ein         control home       Ein         control home       Ein         control home       Ein         control home       Ein         control home       Ein         control home       Ein         control home       Ein         control home       Ein         control home       Eine         control home       Eine         control home                                                                                                    | Connector No.     | Connector Name                  | Connector Type           | comercial type | ß    | S i          |                  |            |                    |    | Terminal Color Of                            | No. Wire              | 1 W                               | 2 R                               | 3 0               | 4 0           | 5 B                |                                     |                    | Connector No.               | Connector Name     |               | Connector Type  | Æ                      | 0             | 21                      |                         |                                               |            |                                  | Ferminal Color Of                | No. Wire                                     | 3 ×        | 5 LG       | 6 GR                     | 8                | 11 P       | ¢.         |
| INTER ASSISTANCE SYSTEMS<br>exervive. Eis<br>evention. Eis<br>evention. Eis<br>evention. Eis<br>evention. Eise<br>evention. Eise<br>Eise Frahlen Spacification]<br>wer Assoss Fittemen Spacification]<br>wer Assoss Fittemen Spacification]<br>wer Assoss Fittemen Spacification]<br>wer Assoss Fittemen Spacification]<br>wer Assoss Fittemen Spacification]<br>wer Assoss Fittemen Spacification]<br>wer Assoss Fittemen Spacification]<br>wer Assoss Fittemen Spacification]<br>wer Assoss Fittemen Spacification]<br>wer Assoss Fittemen Spacification]<br>wer Assoss Fittemen Spacification]<br>wer Assoss Fittemen Supervi<br>of Restrict Posters Space<br>of Restrict Posters Pressons<br>environment of Restrict Posters Pressons<br>environment of Restrict Posters | Connector No. E26 | Connector Name WIRE TO WIRE     | Connector Type NS02MW-CS |                | - E  |              | 1 2              |            |                    |    | Terminal Color Of Simal Name [Seedification] | No. Wire Organization | 1 GR –                            | 2 Y -                             |                   |               | Connector No. E28  | CN DEAD VIEW CAMEDA WASHED DEI AV 3 |                    | Connector Type MS03FB-M2-LC | 1                  |               | H.S.            |                        | 4 3 2         |                         | -                       | Terminal Color Of Signal Name [Specification] | No. Wire   | - M                              | 2 L –                            | 3 GR -                                       | 4 GR –     | 5 W -      |                          |                  |            |            |
|                                                                                                    | ANCE SYSTEMS      |                                 |                          | ]              |      | 5 ST 105 109 | 1 98 112 108 110 | 6 107 111  | 96 100 104 108 112 |    | Mama [Constituation]                         |                       | <b>3R PEDAL POSITION SENSOR 1</b> | <b>DR PEDAL POSITION SENSOR 2</b> | 4SOR POWER SUPPLY | SENSOR GROUND | CD STEERING SWITCH | ROL SYSTEM PRESSURE SENSOR          | ENSOR POWER SUPPLY | ATA LINK CONNECTOR          | ENSOR POWER SUPPLY | SENSOR GROUND | IGNITION SWITCH | ANK TEMPERATURE SENSOR | SENSOR GROUND | MMUNICATION LINE(CAN-L) | MMUNICATION LINE(CAN-H) | SENSOR GROUND                                 | PNP SIGNAL | SENSOR GROUND                    | WER SUPPLY FOR ECM               | STOP LAMP SWITCH                             | ECM GROUND | ECM GROUND | ISTER VENT CONTROL VALVE | SCD BRAKE SWITCH | ECM GROUND | ECM GROUND |
|                                                                                                    | SSIST             | ECM                             | RH24FR-R78-I -I H        |                |      | 81 85 95     | 82 86 9          | 82 87 91 9 |                    | ļ  | Simol                                        | Billio                | ACCELERATC                        | ACCELERATO                        | SEP               |               | AS                 | EVAP CONT                           | SE                 | 0                           | 03                 |               |                 | FIFLT                  |               | CAN CC                  | CAN CC                  |                                               |            |                                  | PO                               |                                              |            |            | EVAP CAN                 | ×                |            | -          |

| Connector No. M1<br>Connector Name FUSE BLOCK (J/B)<br>Connector Type In State BLOCK (J/B)                                                                                                    | Terminal         Color Of<br>Nor.         Signal Mame [Saedification]           2h         7         1         2           2h         1         2         2         2           2h         1         1         2         2           2h         1         1         2         2           2h         1         1         2         2           2h         1         1         2         2           2h         1         1         2         2           2h         1         1         2         2           2h         1         1         1         2           2h         1         2         2         2           2h         1         2         2         2           2h         1         2         2         2           2h         1         2         2         2           2h         1         2         2         2           2h         1         2         2         2           2h         2         2         2         2           2h         2         2         2         2 <th></th>                                                                                                    |  |
|----------------------------------------------------------------------------------------------------|----------------------------------------------------------------------------------------------------|--|
| Connector No. F23<br>Connector Name<br>Connector Type<br>Connector Type<br>Connector Type<br>Connector Type<br>Connector Type<br>Connector Type<br>Connector Type<br>Connector Type<br>Connector Type<br>Connector Type<br>Connector Type<br>Connector Type<br>Connector Type<br>Connector Type<br>Connector Type<br>Connector Connector Connector<br>Connector Connector<br>Connector Connector<br>Connector Connector<br>Connector Connector<br>Connector<br>Connecto | Terminal<br>Mono         Description<br>Mono         Signal Mannel Specification1           1         P. L         Franksmitssion Randee Smitch - 3           2         P.L         Franksmitssion Randee Smitch - 3           3         CO         Tranksmitssion Randee Smitch - 3           4         GR         Franksmitssion Randee Smitch - 3           9         L/G         Tranksmitssion Randee Smitch - 3           9         L/G         Constraintssion Randee Smitch - 3           10         BR/R         Constraints-3           11         V/M         Polomic - 0           12         V/M         Polomic - 0           13         V/M         Polomic - 0           14         V/M         Polomic - 0           15         V/M         Polomic - 0           16         V/M         Polomic - 0           17         V/M         Polomic - 0           18         V/M         Polomic - 0           19         V/M         Polomic - 0           10         RELIO         Stratten RELIV           11         V/M         Polomic - 0           12         P/G         Stratten RELIV           13         L/G         Strapoloro |  |
| Connector No. E39<br>Connector Name WRE TO WRE<br>Connector Type NISTER CS                                                                                                    | Terminal<br>No.     Oxfor<br>No.     Signal Name (Specification)       4     0     0       1     2     0       1     2     0       1     2     0       1     2     0       1     2     0       1     2     0       1     2     0       1     2     0       1     2     0       1     2     0       1     2     0       1     2     0       1     2     0       1     2     0       1     2     0       1     2     0       1     2     0                                                                                                    |  |
| DRIVER ASSISTANCE SYSTEMS<br>Connector Name<br>Connector Name<br>Monocontent Type<br>Connector Type<br>Connector Type<br>C                                                                                                    | Terminal     Color: Of<br>Non-     Signal Name (Specification)       2     0     0       2     0     0       Connector Na.     E38       Connector Name     MS-REI (LF/EL SWITCH       Connector Name     MS-REI (LF/EL SWITCH       Connector Name     2025BR       Taminal     Color: Of<br>No.       1     R       2     R                                                                                                    |  |

DAS

Ρ

**DRIVER ASSISTANCE SYSTEMS** 

А

В

С

D

Е

F

G

Н

J

Κ

L

Μ

Ν

JROWC1666GB

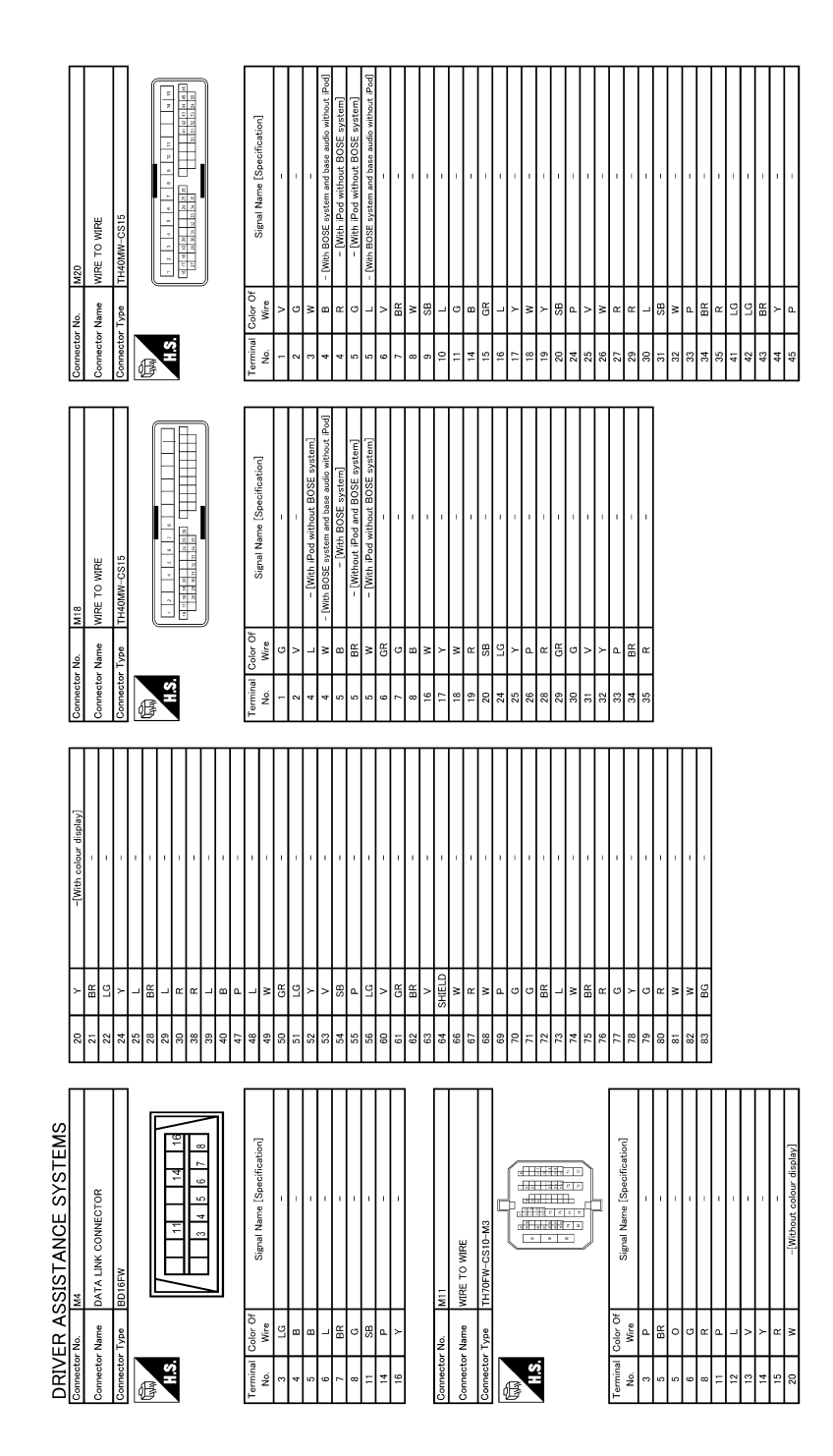

JROWC1667GB

|                         | Π                 | T                                | Τ                                      |                                          |                                       |                                          | T                                                                                                    |       |                                        |                                           |                                        | T   | ]    |                   |                                      | T | ]                        |                 |                   |        | T   |                                  |                        |                 |                                   |                          |                            | T                | T                                                                                                    | T                                            | ]                    |                            |                           |     | T   |            |            |                              |                               |                         |                             |            | T      |                                 |                                     |                                     |                                       |                               |                                                    | T                                                    |                                  |     | T   | T   | T   | Ţ       |       |  |
|-------------------------|-------------------|----------------------------------|----------------------------------------|------------------------------------------|---------------------------------------|------------------------------------------|----------------------------------------------------------------------------------------------------|-------|----------------------------------------|-------------------------------------------|----------------------------------------|-----|------|-------------------|--------------------------------------|---|--------------------------|-----------------|-------------------|--------|-----|----------------------------------|------------------------|-----------------|-----------------------------------|--------------------------|----------------------------|------------------|----------------------------------------------------------------------------------------------------|----------------------------------------------|----------------------|----------------------------|---------------------------|-----|-----|------------|------------|------------------------------|-------------------------------|-------------------------|-----------------------------|------------|--------|---------------------------------|-------------------------------------|-------------------------------------|---------------------------------------|-------------------------------|----------------------------------------------------|------------------------------------------------------|----------------------------------|-----|-----|-----|-----|---------|-------|--|
|                         |                   |                                  |                                        |                                          | 1                                     | 1                                        | 1                                                                                                    |       |                                        | -                                         |                                        |     |      | 1                 | 1                                    |   |                          | T               | ,                 |        | I   |                                  | 1                      | -               | Т                                 | -                        |                            |                  | I                                                                                                    | T                                            | T                    | 1                          |                           |     | I   |            | I          | -                            | I                             | 1                       |                             |            |        |                                 | I                                   | I                                   | -                                     | -                             | 1                                                  |                                                      | ,                                |     |     | n.  | L   | T       | T     |  |
|                         | 16 R              | > 0                              | ° €                                    | 20 LG                                    | 21 Y                                  | 27 BR                                    | 2 I I                                                                                                    | 22 22 | 54 SB                                  | 25 Y                                      | 27 Y                                   | - 0 | 28 H | 30 ≺              | 31 W                                 |   | 32 BK                    | 34 Y            | а<br>В            |        | p ; | 3/ Y                             | 40 BK                  | 41 LG           | 42 SB                             | 46 G                     | 4<br>1                     | 2 G              |                                                                                                    | 4/ Y                                         | 48 GR                | 48 SHIELD                  | 49 BR                     | ç   | E 0 | 20<br>LG   | ы<br>20    | 51 R                         | 51 <                          | 57 B                    |                             | 3 1<br>2 0 | 5 1    | 9                               | ъ<br>26                             | 57 L                                | 58 SB                                 | 59 R                          | 59 SHIELD                                          | 8                                                    | , ≻                              |     | × 3 | × : | 22  | 64 Y    | 65 R  |  |
|                         | 139               | ARNING SYSTEMS SWITCH            | KOBFGY                                 |                                          |                                       |                                          |                                                                                                    |       | 2 3 4 5 6 7                            |                                           |                                        |     |      |                   | Signal Name [Specification]          |   | 1                        | 1               |                   |        |     |                                  | '                      |                 |                                   | 1/1                      |                            | (IRE TO WIRE     |                                                                                                    | HBUFW-CS19                                   |                      |                            |                           |     |     |            |            |                              |                               |                         | Signal Name [Specification] |            |        |                                 | 1                                   |                                     | -                                     | -                             |                                                    |                                                      | ,                                |     |     |     |     | 1       | 1     |  |
|                         | Connector No. M   | Connector Name W                 | Connector Type T                       |                                          | B                                     |                                          | 1.6                                                                                                    |       |                                        |                                           |                                        |     |      | Terminal Color Of | No. Wire                             | ; | 2 BK                     | 3 7             | 4<br>SB           | ;<br>; | -   | 20<br>0                          | 7 GR                   |                 |                                   | Connector No. M          |                            | Connector Name W |                                                                                                    | Connector Lype                               | ą                    | 1                          |                           | 2.1 |     |            |            |                              |                               | Terminal Color Of       | No Wire                     | C HIEI D   | 0 1100 | 8<br>7                          | м<br>е                              | 4<br>R                              | 6 W                                   | 7 G                           | 8 SHIELD                                           | л<br>о                                               | : a                              | 2 : |     | 8 G | 1 I | 14<br>R | 15 SB |  |
|                         | Connector No. M34 | Connector Name COMBINATION METER | Connector Type TH40FW-NH               |                                          | E                                     |                                          | 13.                                                                                                    |       |                                        |                                           |                                        |     |      | Terminal Color Of | No. Wire Signal Name [Specification] |   | 1 Y BALIERY POWER SUPPLY | 2 LG IGN SIGNAL | 3 B GROIND        |        |     | 2 2B ILLUMINATION CONTROL SIGNAL | 8 SB TKIP RESET SIGNAL | 9 W SWILL POWER | 10 LG METER CONTROL SWITCH GROUND | 11 L ENTER SWITCH SIGNAL | 10 D CELECT PARTOL CTONIAL |                  | Charge and a set of the set of the set of th | 14 GR ILLUMINATION CONTROL SWITCH SIGNAL (-) | 15 BR AIR BAG SIGNAL | 18 L AMBIENT SENSOR SIGNAL | 19 P AMBIENT SENSOR POWER |     |     | ZI L CAN-H | 22 P CAN-L | 23 B GROUND                  | 24 W FUEL LEVEL SENSOR GROUND | 25 BR ALTERNATOR SIGNAL |                             |            |        | 29 R WASHER LEVEL SWITCH SIGNAL | 30 P VEHICLE SPEED SIGNAL (2-PULSE) | 31 V VEHICLE SPEED SIGNAL (8-PULSE) | 32 LG OVERDRIVE CONTROL SWITCH SIGNAL | 34 G FUEL LEVEL SENSOR SIGNAL | 35 SB SEAT BELT BUCKLE SWITCH SIGNAL (DRIVER SIDE) | 36 R SEAT RELEARING E SWITCH SIGNAL (PASSENGER SIDE) |                                  |     |     |     |     |         |       |  |
| IVER ASSISTANCE SYSTEMS | -<br>-            | > 4                              | GR - [With automatic drive positioner] | R = [Without automatic drive positioner] | L - [With automatic drive positioner] | V = [Without automatic drive nositioner] | <ul> <li>Contract automatic drive posterior</li> <li>C = [Without automatic drive notitionar]</li> </ul> |       | Lu – [With automatic drive positioner] | GR – [Without automatic drive positioner] | SB = [With automatic drive positioner] |     |      |                   | cor No. M26                          |   | or Name VIRE TO WIRE     |                 | ar Type NSD2EW-CS |        |     |                                  |                        | ]               | 1 2                               |                          | ]                          |                  |                                                                                                    | Color OT Signal Name [Specification]         | Wire C               | - 5                        | -                         |     |     |            | r No. M30  | C Name CTEEDING ANGLE SENSOD |                               | r Tvpe TH08FW-NH        |                             | [          | K      |                                 | 4 2                                 |                                     | c                                     | ]                             |                                                    | Color Of                                             | Wire Signal Name [Specification] |     | -   |     | י פ |         |       |  |

DRIVER ASSISTANCE SYSTEMS

А

В

С

D

Е

F

G

Н

J

Κ

L

Μ

Ν

DAS

Ρ

JROWC1668GB

|      | ASSISTANCE SYSTEMS                                         | Connec: | tor No.     | M103                                                           | 8     | 8              | NATS ANT AMP.                       | 83       | п                 |  |
|------|------------------------------------------------------------|---------|-------------|----------------------------------------------------------------|-------|----------------|-------------------------------------|----------|-------------------|--|
| - I  | -                                                          | Connect | tor Name    | COMBINATION SWITCH                                             | 81    | 0              | NATS ANT AMP.                       | 87 W     | MICROPHONE SIGNAL |  |
| >    |                                                            |         |             |                                                                | 82    | æ              | IGN RELAY (F/B) CONT                | 88<br>88 |                   |  |
| 9    | 1                                                          | Connec  | tor Type    | TH16FW-NH                                                      | 83    | ۵              | KEYLESS ENTRY RECEIVER COMM         | 89 W     | I.                |  |
| >    | -                                                          | ģ       |             |                                                                | 87    | æ              | COMBI SW INPUT 5                    | 90 F     | CAN-H             |  |
| ă    | -                                                          | And A   |             | ľ                                                              | 88    | Я              | COMBI SW INPUT 3                    | 91 SB    | AV COMM (H)       |  |
| J    | 1                                                          | Ĕ       | 7           |                                                                | 6     | ٩              | CAN-L                               | 92 SB    | AV COMM (H)       |  |
| SHIE | LD –                                                       |         | 9           | 1 2 3 4 5 6                                                    | 91    | _              | CAN-H                               |          |                   |  |
| -    | -                                                          |         |             | 7 8 9 10 11 12 13 14                                           | 92    | æ              | KEY SLOT ILL CONT                   |          |                   |  |
| ٩    | -                                                          |         |             |                                                                | 93    | ۵.             | ON IND                              |          |                   |  |
| ΓC   |                                                            |         |             |                                                                | 95    | L              | ACC RELAY CONT                      |          |                   |  |
| >    | -                                                          |         |             |                                                                | 96    | >              | CVT SHIFT SELECTOR POWER SUPPLY     |          |                   |  |
| ۳    | -                                                          | Termin  | al Color C  | f Signal Name [Snecification]                                  | 66    | >              | SHIFT P                             |          |                   |  |
| ٩    |                                                            | Ň       | Wire        |                                                                | 10    | ٩              | PASSENGER DOOR REQUEST SW           |          |                   |  |
| -    |                                                            | -       | G           | -                                                              | 101   | >              | DRIVER DOOR REQUEST SW              |          |                   |  |
| ä    | -                                                          | 2       | >           | OUTPUT 4                                                       | 102   | >              | BLOWER RELAY CONT                   |          |                   |  |
| 8    | -                                                          |         | BG          | FR                                                             | 103   |                | KEYLESS ENTRY RECEIVER POWER SUPPLY |          |                   |  |
| 5    | -                                                          | 4       | M           | IGN                                                            | 107   | 0              | COMBI SW INPUT 1                    |          |                   |  |
|      | -                                                          | 5       | >           | OUTPUT 3                                                       | 108   | ٩              | COMBI SW INPUT 4                    |          |                   |  |
|      | -                                                          | 9       | 8           | GROUND                                                         | 109   | SB             | COMBI SW INPUT 2                    |          |                   |  |
| ß    | <ul> <li>- [Without automatic drive positioner]</li> </ul> | 2       | GR          | INPUT 3                                                        | 110   | 0              | HAZARD SW                           |          |                   |  |
| *    | <ul> <li>[With automatic drive positioner]</li> </ul>      | 8       | -           | OUTPUT 5                                                       |       |                |                                     |          |                   |  |
| œ    | 1                                                          | 6       | SB          | INPUT 2                                                        |       |                |                                     |          |                   |  |
| >    | -                                                          | 10      | ٩           | INPUT 4                                                        | Conne | ctor No.       | M180                                |          |                   |  |
| >    |                                                            | Ξ       | 0           | INPUT 1                                                        | Conne | ctor Name      | AV CONTROL LINIT                    |          |                   |  |
| æ    | -                                                          | 12      | W           | OUTPUT 1                                                       |       |                |                                     |          |                   |  |
| 9    | -                                                          | 13      | æ           | INPUT 5                                                        | Conne | ctor Type      | TH32FW-NH                           |          |                   |  |
| 8    | -                                                          | 14      | ٩           | OUTPUT 2                                                       | Į     |                |                                     |          |                   |  |
| >    | -                                                          |         |             |                                                                | E     |                |                                     |          |                   |  |
| U    | -                                                          |         |             |                                                                | Ę     | v              |                                     |          |                   |  |
| BF   | - 2                                                        | Connec  | tor No.     | M122                                                           |       | 5              | 65 67 68 71 72 73 74 75 78          |          |                   |  |
| ٩    | I                                                          | Connect | tor Name    | BCM (BODY CONTROL MODULE)                                      |       |                | 79 80 81 82 83 89 89 90 91 92       |          |                   |  |
| >    | -                                                          | 20100   |             |                                                                |       |                |                                     |          |                   |  |
| W    | -                                                          | Connec  | tor Type    | TH40FB-NH                                                      |       |                |                                     |          |                   |  |
| SE   |                                                            | ģ       |             |                                                                |       |                |                                     |          |                   |  |
| -    | 1                                                          | B       |             |                                                                | Termi | nal Color C    | F Cinnel Manue [Canaification]      |          |                   |  |
| F    | -                                                          | Ĕ       |             |                                                                | .oN   | Wire           | OBUSI MAILIC CONCULICATION          |          |                   |  |
| ^    |                                                            | Ĩ       | 9           |                                                                | 65    | ΓC             | PARKING BRAKE                       |          |                   |  |
|      |                                                            | 1       |             | 21 20 20 20 20 21 21 20 21 21 22 22 22 22 22 22 22 22 22 22 22 | 67    | -              |                                     |          |                   |  |
|      |                                                            |         |             |                                                                | 68    | 91             |                                     |          |                   |  |
|      |                                                            |         |             |                                                                | 12    | SHIELD         | SHIELD                              |          |                   |  |
|      |                                                            |         |             |                                                                | - 12  | 6              | MICROPHONE VCC                      |          |                   |  |
|      |                                                            | Tarmine | o voloci le | -                                                              | 1     | 0              | COMM (CONT-DISD)                    |          |                   |  |
|      |                                                            | No      | Wire        | Signal Name [Specification]                                    | 2 2   | - 0            | CANEL                               |          |                   |  |
|      |                                                            | 52      | •           | DOOM ANT-                                                      | 35    |                |                                     |          |                   |  |
|      |                                                            | 21      | 3           | BOOM ANT+                                                      | JR.   | 3 9            | AV COMM (1)                         |          |                   |  |
|      |                                                            | 74      | :   >       | PASSENGER DOOR ANT-                                            | 62    | α.             | TI LIMINATION SIGNAL                |          |                   |  |
|      |                                                            | 75      | -           | PASSENGER DOOR ANT+                                            | 8     |                | IGNITION                            |          |                   |  |
|      |                                                            | 92      | } >         | DRIVER DOOR ANT-                                               | 8 8   | , <del>6</del> | BEVERSE                             |          |                   |  |
|      |                                                            | 1       | -           | DBIVED DOOD ANT+                                               | 6     | :<br>          | VEUTOLE SPEED SIGNAL (9-DHILSE)     |          |                   |  |

JROWC1669GB

# BASIC INSPECTION DIAGNOSIS AND REPAIR WORK FLOW

### Work Flow

#### INFOID:000000009723223

#### **OVERALL SEQUENCE**

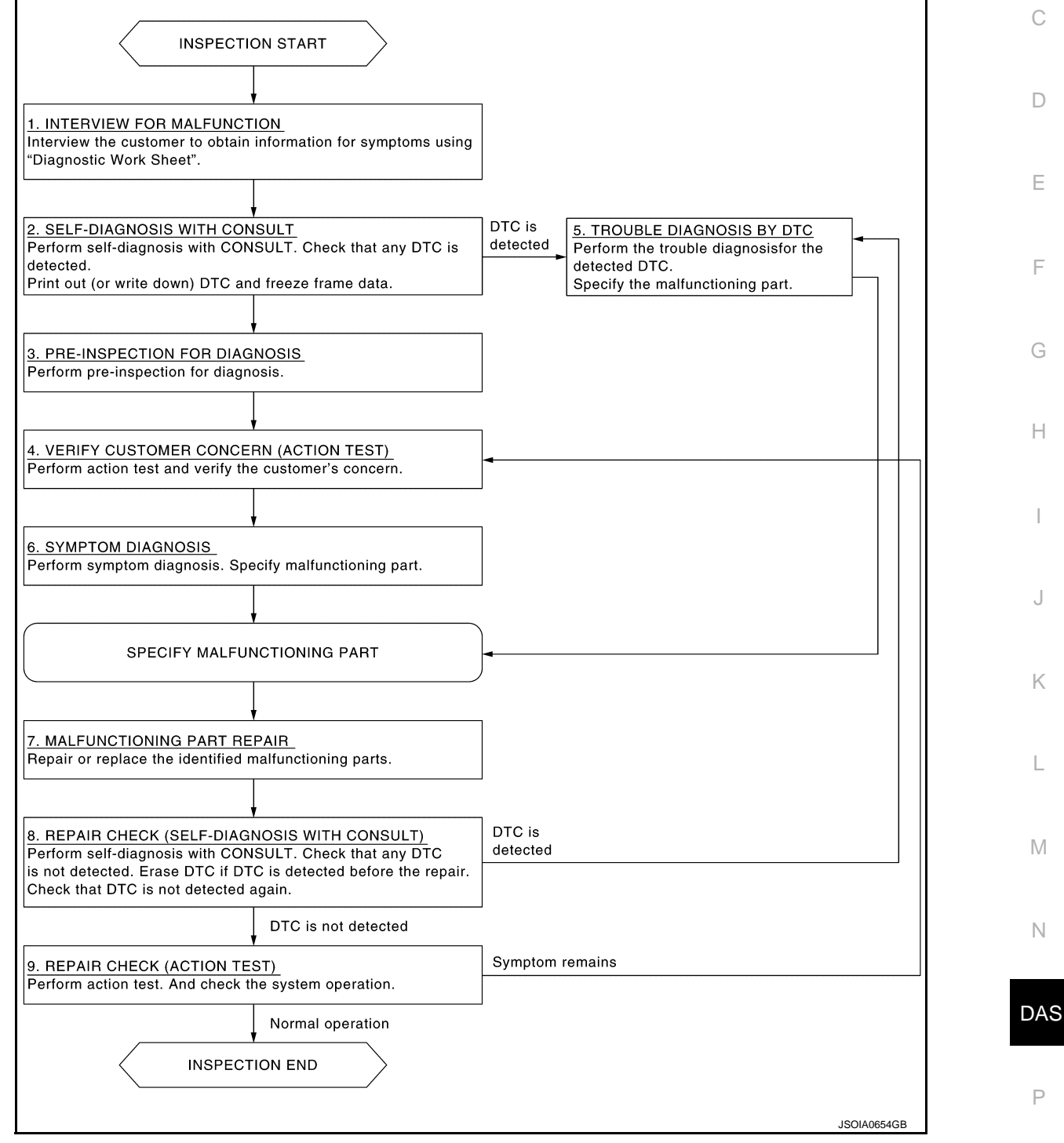

### DETAILED FLOW

### **1.**INTERVIEW FOR MALFUNCTION

It is also important to clarify the customer concerns before starting the inspection. Interview the customer about the concerns carefully and understand the symptoms fully. **NOTE:** 

А

### DIAGNOSIS AND REPAIR WORK FLOW

#### < BASIC INSPECTION >

The customers are not professionals. Never assume that "maybe the customer means..." or "maybe the customer mentioned this symptom".

>> GO TO 2.

**2.**SELF-DIAGNOSIS WITH CONSULT

- 1. Perform "All DTC Reading" with CONSULT.
- 2. Check if the DTC is detected on the self-diagnosis results of "AVM".
- 3. When DTC is detected, follow the instructions below:
- Record DTC and Freeze Frame Data.

Is any DTC detected?

YES >> GO TO 5.

NO >> GO TO 3.

**3.** PRE-INSPECTION FOR DIAGNOSIS

Perform pre-inspection for diagnosis. Refer to DAS-47, "Inspection Procedure".

>> GO TO 4.

**4.**ACTION TEST

Perform LDW system action test to check the operation status. Refer to DAS-49, "Description".

>> GO TO 6.

**5.**TROUBLE DIAGNOSIS BY DTC

- 1. Check the DTC in the self-diagnosis results.
- Perform trouble diagnosis for the detected DTC. Specify a malfunctioning part. Refer to <u>DAS-30, "DTC</u> <u>Index"</u> (AVM).

>> GO TO 8.

6.SYMPTOM DIAGNOSIS

Perform symptom diagnosis. Specify malfunctioning part. Refer to <u>DAS-87, "Symptom Table"</u>.

>> GO TO 7.

**7.**MALFUNCTION PART REPAIR

Repair or replace the identified malfunctioning parts.

>> GO TO 8.

**8.**REPAIR CHECK (SELF-DIAGNOSIS WITH CONSULT)

Perform self-diagnosis with CONSULT. Check that any DTC is not detected. Erase DTC if DTC is detected before the repair. Check that DTC is not detected again.

Is any DTC detected?

YES  $\Rightarrow$  GO TO 5. NO  $\Rightarrow$  GO TO 9. **9.** REPAIR CHECK (ACTION TEST)

Perform LDW system action test. Also check the system operation.

Does it operate normally?

YES >> INSPECTION END NO >> GO TO 4.

### **PRE-INSPECTION FOR DIAGNOSIS**

| [LDW] |
|-------|
|-------|

| < BASIC INSPECTION > [LDW]                                                                                                    |                                                               |
|----------------------------------------------------------------------------------------------------|---------------------------------------------------------------|
| PRE-INSPECTION FOR DIAGNOSIS                                                                                                    | Λ                                                             |
| Inspection Procedure                                                                                                    | A                                                             |
| 1. CHECK REAR VIEW CAMERA LENS                                                                                                    | В                                                             |
| 1.check REAR VIEW CAMERA LENS         Are rear view camera lens contaminated with foreign materials?         YES       >> Clean rear view camera lens.         NO       >> GOTO.         2.check REAR VIEW CAMERA INSTALLATION CONDITION         Check rear view camera installation condition (e.g. position, looseness, bent in back door).         Isi property installed?         YES       >> INSPECTION END         NO       >> Install rear view camera property, and perform rear view camera calibration. Refer to <u>DAS-53</u> .         "Description". | B<br>C<br>D<br>E<br>F<br>G<br>H<br>I<br>J<br>K<br>L<br>M<br>N |
|                                                                                                    |                                                               |
|                                                                                                    | Ρ                                                             |
|                                                                                                    |                                                               |
|                                                                                                    |                                                               |

### REAR VIEW CAMERA WASHER/AIR BLOWER FUNCTION INSPECTION

### < BASIC INSPECTION >

### REAR VIEW CAMERA WASHER/AIR BLOWER FUNCTION INSPECTION

### Inspection Procedure

INFOID:000000009723225

[LDW]

# 1.CHECK REAR VIEW CAMERA WASHER/AIR BLOWER FUNCTION

- 1. Start the engine.
- Select the ACTIVE TEST item "AIR&WASH ACTIVE" of "AVM" with CONSULT. NOTE:
  - Before function check, perform the following items:
  - Fill with washer fluid.
  - Perform ACTIVE TEST item "WASH ACTIVE" of "AVM" with CONSULT for 4 seconds.
- 3. With operating the test item, check the operation.

#### Is it properly operated?

Washer fluid ejects 2 or 3 times. (Normal function)>>INSPECTION END.

Washer fluid ejects 4 times or more.>>Properly install or replace air tube.

Washer fluid ejects only once>> Properly install or replace air tube.

Washer fluid does not eject>>Properly install washer tube or replace washer tube and check valve.

### **ACTION TEST**

| < BASIC IN                                                                                                    | SPECTION >                                                                                                    |                                                                                                    | _                                                                              |                                                                                                    | [LDW]                    |
|----------------------------------------------------------------------------------------------------|----------------------------------------------------------------------------------------------------|----------------------------------------------------------------------------------------------------|--------------------------------------------------------------------------------|----------------------------------------------------------------------------------------------------|--------------------------|
| ACTION                                                                                                    | TEST                                                                                                    |                                                                                                    |                                                                                |                                                                                                    |                          |
| Descriptio                                                                                                    | n                                                                                                    |                                                                                                    |                                                                                | INFC                                                                                                    | /<br>DID:000000009723226 |
| <ul> <li>Perform ac</li> <li>Perform ac</li> <li>WARNING:</li> <li>Be careful of</li> </ul>                   | ction test to verify the custo<br>ction test and check the sys                                                                                                    | mer's concern.<br>tem operation a<br>afety around th                                                  | fter system dia                                                                | ignosis.<br>en performing road test.                                                                      | E                        |
| CAUTION:<br>Fully under<br>• Precautio<br>• System de<br>• Handling                                           | stand the following items<br>ns: Refer to <u>DAS-6, "FOR</u><br>escription for LDW: Refer<br>precaution: Refer to <u>DAS</u>                                                      | well before the<br>USA AND CAN<br>to DAS-12, "Sy<br>-20, "Precaution                                  | e road test;<br>IADA : Precau<br>/stem Descrip<br>ns for Lane D                | ition for LDW System Servi<br>otion".<br>eparture Warning".                                               | (<br>ice".               |
| Inspectior                                                                                                    | n Procedure                                                                                                    |                                                                                                    |                                                                                | INFC                                                                                                    | ND:000000009723227       |
| WARNING:<br>Be careful of<br>CAUTION:<br>Fully under<br>• Precautio<br>• System do<br>• Handling<br>1.CHECK I | of traffic conditions and s<br>stand the following items<br>ns: Refer to <u>DAS-6, "FOR</u><br>escription for LDW: Refer<br>precaution: Refer to <u>DAS</u><br>LDW SYSTEM SETTING | afety around th<br>well before the<br><u>USA AND CAN</u><br>to <u>DAS-12, "Sy</u><br>-20, "Precaution | e vehicle whe<br>road test;<br>IADA : Precau<br>(stem Descrip<br>ns for Lane D | en performing road test.<br>I <u>tion for LDW System Servi</u><br>I <u>tion"</u> .<br>Ieparture Warning". | i <mark>ce"</mark> .     |
| <ol> <li>Start the</li> <li>Check t</li> <li>Turn OF</li> <li>Check t</li> </ol>                              | e engine.<br>hat the LDW system setting<br>F the ignition switch and w<br>hat the previous setting is s                                                                           | can be enabled<br>ait for 30 second<br>aved when the e                                                | l/disabled on tl<br>ds or more.<br>engine starts a                             | ne navigation screen.<br>gain.                                                                            | ŀ                        |
| >><br>2.action                                                                                                | GO TO 2.<br>TEST FOR LDW                                                                                                    |                                                                                                    |                                                                                |                                                                                                    |                          |
| <ol> <li>Enable</li> <li>Turn wa</li> <li>Check t</li> </ol>                                                  | the setting of the LDW systerning systems switch ON (Non-<br>ne LDW operation accordin                                                                                            | em on the navig<br>varning systems<br>g to the followin                                               | ation screen.<br>ON indicator i<br>g table.                                    | s ON).                                                                                                    | ł                        |
| Vehicle                                                                                                    | condition/ Driver's operation                                                                                                    | Action                                                                                                | Warning sys-<br>tems ON indi-<br>cator                                         | Indication on the combination<br>meter                                                                    | Buzzer                   |
|                                                                                                    |                                                                                                    |                                                                                                    |                                                                                |                                                                                                    | Γ                        |

DAS

Ν

Less than Approx. 60 km/h (40 MPH)

Close to lane marker

ON

(Green) ON

JPOIA0021GB

No action

### **ACTION TEST**

#### < BASIC INSPECTION >

[LDW]

| Vehicle co             | ondition/ Driver's operation                                                    | Action                                                 | Warning sys-<br>tems ON indi-<br>cator | Indication on the combination<br>meter | Buzzer                         |
|------------------------|---------------------------------------------------------------------------------|--------------------------------------------------------|----------------------------------------|----------------------------------------|--------------------------------|
| Approx. 70<br>km/h (45 | Close to lane marker                                                            | Warning<br>• Buzzer sounds<br>• Warning lamp<br>blinks | ON                                     | (Green)<br>ON Blink ON<br>JPOIA0022GB  | Short con-<br>tinuous<br>beeps |
| MPH) or more           | <ul> <li>Close to lane marker</li> <li>Turn signal ON (Deviate side)</li> </ul> | No action                                              | ON                                     | (Green)<br>ON<br>JPOIA0021GB           | _                              |

#### NOTE:

After the operating conditions of warning are satisfied, the warning continues until the vehicle speed reaches approximately 60 km/h (40 MPH). Refer to <u>DAS-12</u>, "System Description".

>> INSPECTION END

| ADDITIONAL SERVICE WHEN REPLACING CAMERA CONTROL UNIT                                                                                                    |     |
|----------------------------------------------------------------------------------------------------|-----|
| < BASIC INSPECTION > [LDW]                                                                                                    |     |
| ADDITIONAL SERVICE WHEN REPLACING CAMERA CONTROL UNIT                                                                                                    | Δ   |
| Description                                                                                                    | 7.1 |
| <ul> <li>Always perform the camera control unit configuration after replacing the camera control unit.</li> <li>Always perform the rear view camera calibration after removing and installing or replacing the rear view camera</li> </ul> | В   |
| <ul> <li>Always perform the rear view camera calibration after replacing the camera control unit.</li> </ul>                                                                                                    | C   |
| The system does not operate normally unless the rear view camera calibration is performed. Always perform it.                                                                                                    | C   |
| Work Procedure                                                                                                    | D   |
| 1.CAMERA CONTROL UNIT CONFIGURATION                                                                                                    | F   |
| Perform the camera control unit configuration with CONSULT. Refer to <u>DAS-52, "Description"</u> .                                                                                                    |     |
| >> GO TO 2.<br>2.REAR VIEW CAMERA CALIBRATION                                                                                                    | F   |
| Perform the rear view camera calibration with CONSULT. Refer to <u>DAS-53, "Work Procedure (Preparation)"</u> .                                                                                                    | G   |
| >> GO TO 3.                                                                                                    |     |
| 3. PERFORM SELF-DIAGNOSIS                                                                                                    | Н   |
| Perform the self-diagnosis of camera control unit with CONSULT (AVM). Check if any DTC is detected.<br>Is any DTC detected?                                                                                                    |     |
| <ul> <li>YES &gt;&gt; Perform the trouble diagnosis for the detected DTC. Refer to <u>DAS-30, "DTC Index"</u>.</li> <li>NO &gt;&gt; GO TO 4.</li> </ul>                                                                                    |     |
| 4.LDW SYSTEM ACTION TEST                                                                                                    | J   |
| <ol> <li>Perform the LDW system action test. Refer to <u>DAS-49</u>. "<u>Description</u>".</li> <li>Check that the LDW system operates normally.</li> </ol>                                                                                |     |
| >> WORK END                                                                                                    | K   |
|                                                                                                    | L   |
|                                                                                                    |     |
|                                                                                                    | M   |
|                                                                                                    |     |
|                                                                                                    | Ν   |

DAS

### **CONFIGURATION (CAMERA CONTROL UNIT)**

#### < BASIC INSPECTION >

## CONFIGURATION (CAMERA CONTROL UNIT)

### Description

INFOID:000000009723230

[LDW]

- Since vehicle specifications are not included in the camera control unit after replacement, it is required to write vehicle specifications with CONSULT.
- Configuration has three functions as follows.

| Fu                       | nction             | Description                                                                                                    |
|--------------------------|--------------------|----------------------------------------------------------------------------------------------------|
| Road/Write Configuration | Before Replace ECU | Allows the reading of vehicle specification written in camera con-<br>trol unit to store the specification in CONSULT. |
| Read/write Conliguration | After Replace ECU  | Allows the writing of the vehicle information stored in CONSULT into the camera control unit.                          |
| Manual Configuration     |                    | Allows the writing of the vehicle specification into the camera con-<br>trol unit by hand.                             |

### Work Procedure

INFOID:000000009723231

### **1.**SAVING VEHICLE SPECIFICATION

#### CONSULT Configuration

Perform "Before Replace ECU", and save the current vehicle specification in CONSULT.

#### >> GO TO 2.

### 2.REPLACE CAMERA CONTROL UNIT

Replace camera control unit. Refer to DAS-94, "Removal and Installation".

#### >> GO TO 3.

3.write vehicle specification

#### CONSULT Configuration

Write vehicle specification into camera control unit.

To write vehicle specification stored in CONSULT into the camera control unit>>GO TO 4. To write vehicle specification into the camera control unit by hand>>GO TO 5.

#### **4.**WRITE STORED DATA

#### CONSULT Configuration

Select "After Replace ECU" in "Read/Write Configuration." Write data stored in CONSULT with the "Before Replace ECU" function into the camera control unit.

#### >> GO TO 6.

**5.**MANUALLY WRITE VEHICLE SPECIFICATION

#### CONSULT Configuration

Perform "Manual Configuration." to write vehicle specification into the camera control unit.

#### NOTE:

If selection items are not displayed on the CONSULT screen, touch "NEXT".

#### >> GO TO 6.

### 6. OPERATION CHECK

Check that the operation of the camera control unit and camera images (fixed guide lines and predictive course lines) are normal.

#### >> WORK END

| < BASIC INSPECTION > [LDW]                                                                                                    |
|----------------------------------------------------------------------------------------------------|
| CALIBRATING CAMERA IMAGE (REAR VIEW CAMERA)                                                                                                    |
| Description INFOID:00000009723232                                                                                                    |
| <ul> <li>Always perform the rear view camera calibration after removing and installing or replacing the rear view camera.</li> <li>Always perform the rear view camera calibration after replacing the camera control unit.</li> <li>CAUTION:</li> </ul>                                                          |
| <ul> <li>Place the vehicle on level ground when the calibration is operated.</li> <li>Follow the CONSULT when performing the calibration. (Rear view camera calibration cannot be operated without CONSULT.)</li> </ul>                                                                                           |
| Work Procedure (Preparation)                                                                                                    |
| 1.PERFORM SELF-DIAGNOSIS                                                                                                    |
| Perform self-diagnosis of the camera control unit with CONSULT (AVM). <u>Is any DTC detected?</u>                                                                                                    |
| Except "U1308">>Perform diagnosis on the detected DTC and repair or replace the applicable item. Refer to<br><u>DAS-30, "DTC Index"</u> .<br>"U1308" or no DTC>>GO TO 2.                                                                                                    |
| 2. PREPARATION BEFORE REAR VIEW CAMERA CALIBRATION                                                                                                    |
| <ol> <li>Perform pre-inspection for diagnosis. Refer to <u>DAS-47, "Inspection Procedure"</u>.</li> <li>Adjust the tire pressure to the specified pressure value.</li> <li>Maintain no-load in vehicle.</li> <li>Check if coolapt and engine oil are filled up to correct level and fuel tank is full.</li> </ol> |
| <ol> <li>Shift the selector lever to "P" position and release the parking brake.</li> <li>Clean the rear view camera.</li> </ol>                                                                                                    |
|                                                                                                    |

>> GO TO 3.

# **3.** PREPARATION OF CALIBRATION TARGET MARK

Prepare six sheets of white paper and black paper, respectively, with dimensions of 200 mm (7.87 in) × 200 mm (7.87 in) to create a left target, right target, and center target.
 NOTE:

Correct the magnification of print and print the target mark sample in the service manual on the black paper. Refer to <u>DAS-57, "Work Procedure (Target Mark Sample)"</u>.

- 2. Tape two sheets of black paper and two sheets of white paper together to make a target of 400 mm (15.75 in)  $\times$  400 mm (15.75 in).
  - W : 200 mm (7.87 in)
  - L : 200 mm (7.87 in)

#### NOTE:

Use a transparent tape.

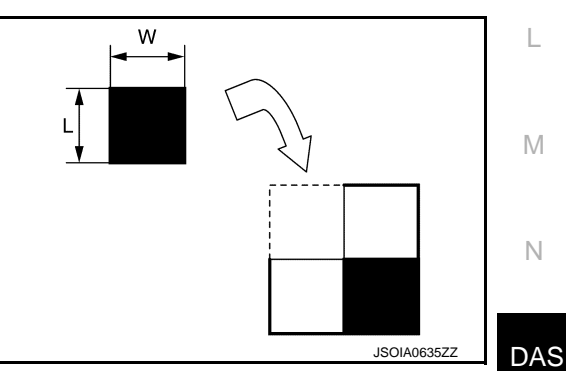

3. Create two more targets according to step 2.

Ρ

J

Κ

### < BASIC INSPECTION >

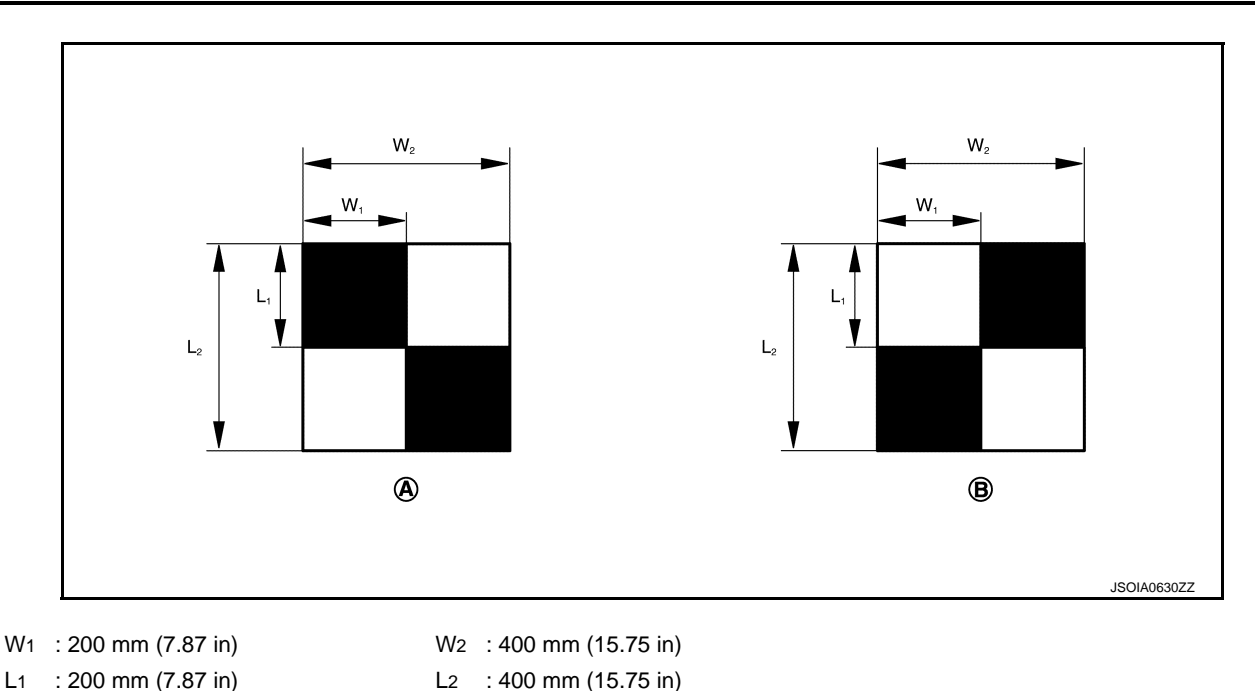

(A) Left target and right target Side of the square target: 400 mm (15.75 in) Side of the black or white area: 200 mm (7.87 in)

>> Go to DAS-54, "Work Procedure (Target Setting)".

Work Procedure (Target Setting)

INFOID:000000009723234

### **CAUTION:**

- Perform this operation in a horizontal position where there is a clear view for 3 m (9.84 ft) backward and 4 m (13.12 ft) wide.
- Place the target in a well-lighted location. (Poor lighting may make it hard to adjust.)

(B) Center target

- The target may not be detected when it shines by the reflected light of the sun or lighting.
- The target may not be detected when there is the same pattern of black and white as the target when the pattern is within 0.5 m (1.64 ft) from either side and upward/downward position from the target. (It is desirable that the target is positioned on the single-color floor.)

### **1.**TARGET SETTING

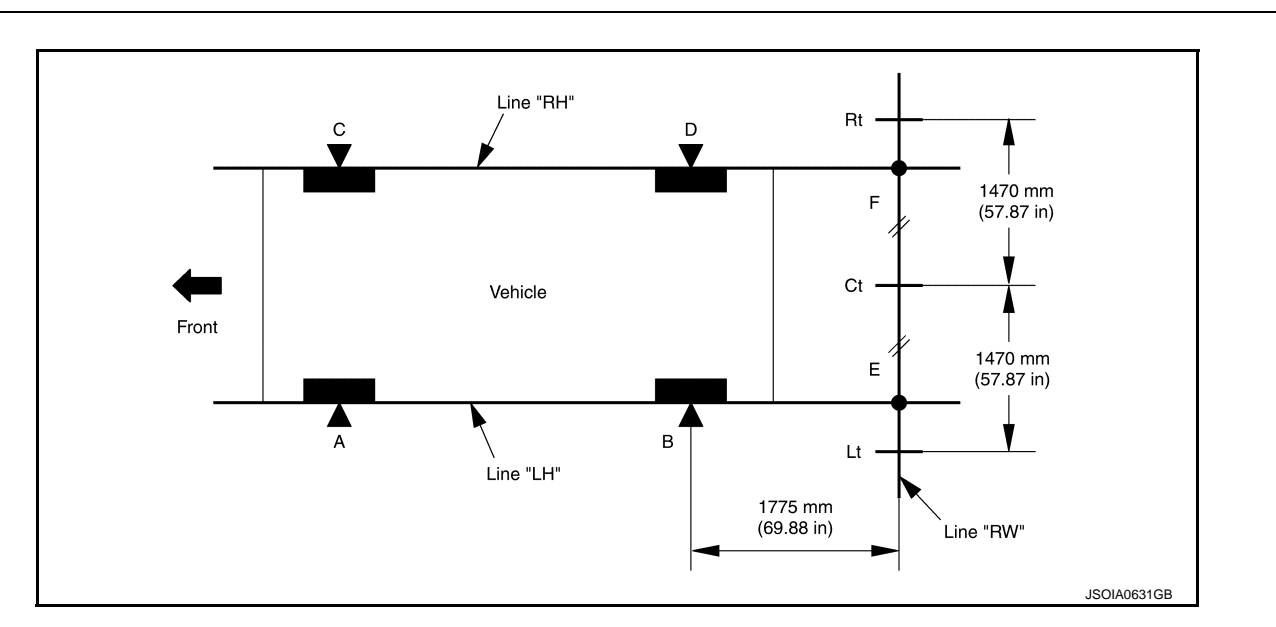

### < BASIC INSPECTION >

А

F

Н

# Distance between B and E (D and F): 1775 mm (69.88 in)Distance between Ct and Lt (Ct and Rt): 1470 mm (57.87 in)

1. 1. Mark points "A", "B", "C" and "D" at the center of the lateral surface of each wheel.

#### NOTE:

Hang a string with a cone from the fender so as to pass through the center of wheel, and then mark a point at the center of the lateral surface of the wheel.

2. Draw line "LH" passing through points "A" and "B" on the left side of vehicle.

### NOTE:

Approximately 2.2 m (7.22 ft) or more at the rear from the rear axle.

- Mark point "E" on the line "LH" at the positions 1775 mm (69.88 in) from point "B".
- 4. Draw line "RH" passing through points "C" and "D" on the right side of vehicle in the same way as step 2.
- 5. Mark point "F" on the line "RH" at the positions 1775 mm (69.88 in) from point "D".
- Draw line "RW" passing through the points "E" and "F" on the rear of vehicle. NOTE:

Approximately 1.8 m (5.91 ft) or more at both left and right sides from vehicle center.

7. Mark point "Ct" at the center of point "E" and "F" on the line "RW". CAUTION:

### Make sure that "E" to "Ct" is equal to "F" to "Ct".

- 8. Mark point "Lt" and "Rt" on the line "RW" at the positions 1470 mm (57.87 in) from point "Ct".
- 9. Position the center of the target mark to point of "Ct", "Lt" and "Rt". CAUTION:

#### To perform an accurate calibration, check that the black-and-white pattern is as shown in the figure. The pattern of the center target differs from that of right/left target.

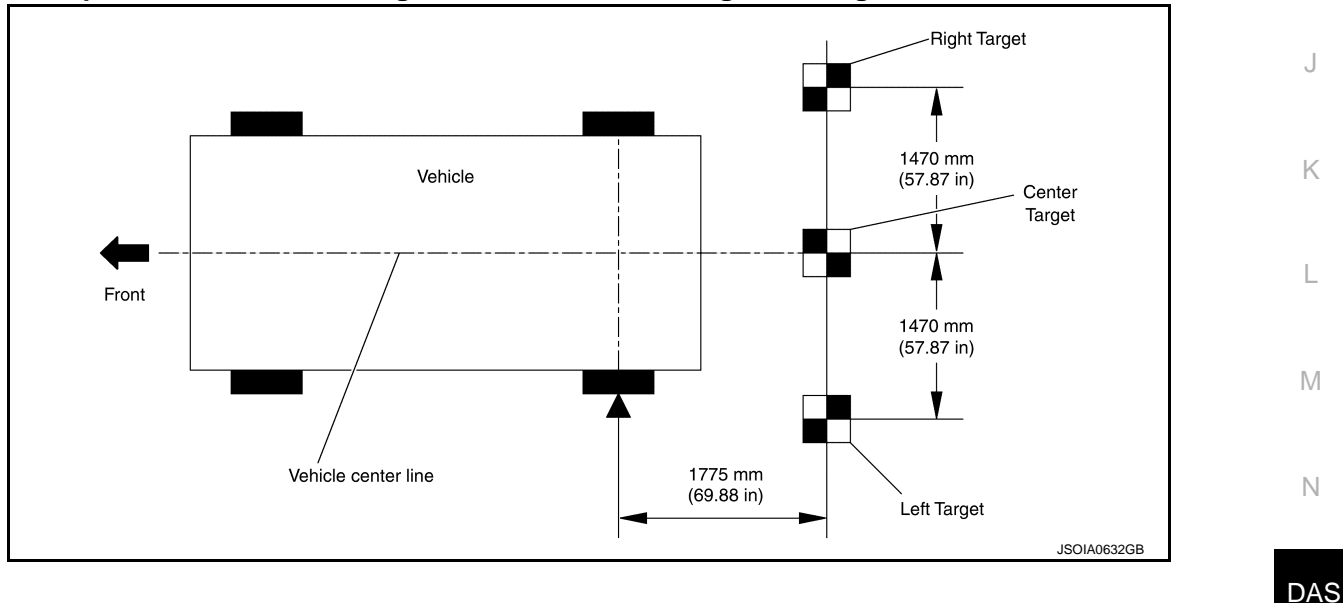

>> Go to DAS-55, "Work Procedure (Rear View Camera Calibration)".

### Work Procedure (Rear View Camera Calibration)

### **CAUTION:**

For accuracy, perform the calibration under the specified vehicle condition (Fuel full, no-load, specified tire pressure, etc.). Refer to <u>DAS-53, "Work Procedure (Preparation)"</u>.

**1.**CHECK REAR VIEW CAMERA HEIGHT

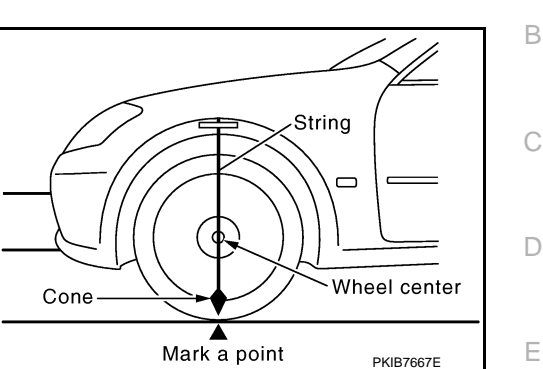

INFOID:000000009723235

Ρ

#### < BASIC INSPECTION >

#### Measure the rear view camera height.

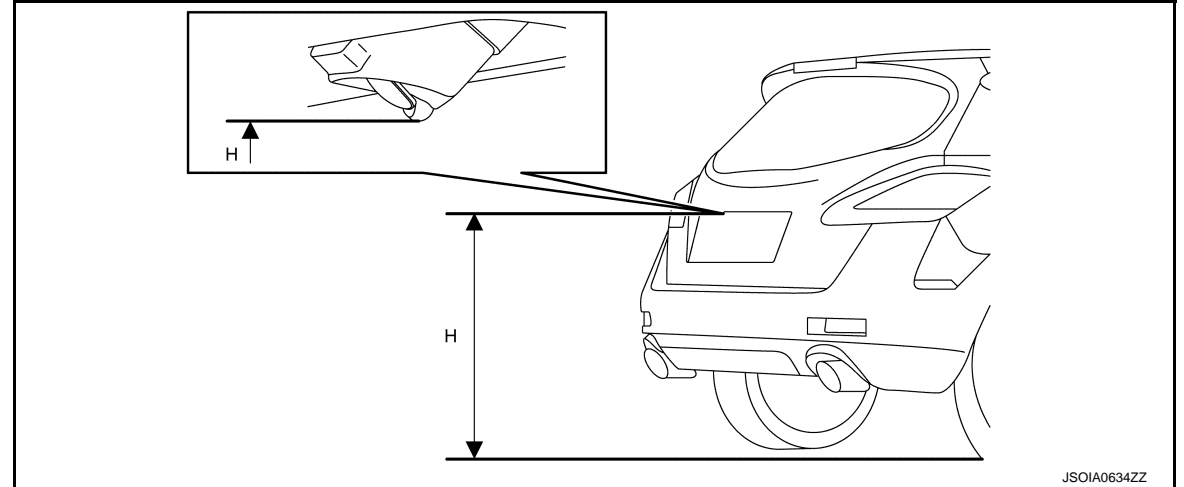

H: Rear view camera height.

#### >> GO TO 2.

# 2.REAR VIEW CAMERA CALIBRATION

- 1. Select "Work Support" on "AVM" with CONSULT.
- 2. Select "REAR CAMERA ITS" and then touch "Start"
- 3. Touch "OK".
- 4. Input the rear view camera height "H", and then touch "APPLY".
- 5. Confirm that the same value is displayed on the center display.
- 6. Confirm the following items;
- The target should be accurately placed.
- The vehicle should be stopped.
- The vehicle should be under the specified vehicle condition.
- 7. Select "Start" to perform camera aiming.
- CAUTION:

# To properly maintain vehicle attitude, operate CONSULT outside the vehicle with all the doors closed.

- 8. Confirm the displayed item.
- "Completed": Select "Completion".
- "Not completed": Perform the following services.

| Displayed item                                                  | Possible causes                     | Service procedure                                                                                                    |
|-----------------------------------------------------------------|-------------------------------------|----------------------------------------------------------------------------------------------------|
|                                                                 | Target mark position is incorrect.  | Set target mark as specified.<br>Refer to <u>DAS-54, "Work Procedure (Target</u><br><u>Setting)"</u> .                          |
| Check the error contents using the screen of navigation system. | Target mark direction is incorrect. | Set target mark direction as shown in the fig-<br>ure.<br>Refer to <u>DAS-54, "Work Procedure (Target</u><br><u>Setting)"</u> . |
|                                                                 | Target mark reflects the light.     | Shut out the light reflecting on target mark.                                                                                   |

#### >> GO TO 3.

### **3.**PERFORM SELF-DIAGNOSIS

Perform self-diagnosis of camera control unit with CONSULT (AVM).

#### Is any DTC detected?

YES >> Perform diagnosis on the detected DTC and repair or replace the applicable item. Refer to <u>DAS-</u> <u>30, "DTC Index"</u>.

- NO >> GO TO 4.
- **4.**ACTION TEST

# CALIBRATING CAMERA IMAGE (REAR VIEW CAMERA) [LDW] < BASIC INSPECTION > Test the system operation by action test. Refer to DAS-49. "Description". А >> WORK END Work Procedure (Target Mark Sample) INFOID:000000009723236 В NOTE: Change the magnification of print to 200 mm (7.87 in) $\times$ 200 mm (7.87 in) and print the target mark sample. С D Е F G Н J Κ L

Μ

Ν

Revision: 2013 August

[LDW]

# DTC/CIRCUIT DIAGNOSIS C1A03 VEHICLE SPEED SENSOR

DTC Logic

INFOID:000000009723237

### DTC DETECTION LOGIC

| DTC   | Trouble diagnosis name | DTC detecting condition                                                                                                    | Possible causes                                                                                                    |
|-------|------------------------|----------------------------------------------------------------------------------------------------|----------------------------------------------------------------------------------------------------|
| C1A03 | VHCL SPEED SE CIRC     | If the vehicle speed signal (wheel speed) from<br>ABS actuator and electric unit (control unit) re-<br>ceived by the camera control unit via CAN com-<br>munication, are inconsistent | <ul> <li>Wheel speed sensor</li> <li>ABS actuator and electric unit (control unit)</li> <li>Camera control unit</li> </ul> |

#### NOTE:

If DTC "C1A03" is detected along with DTC "U1000" or "C1A04", first diagnose the DTC "U1000" or "C1A04".

Refer to <u>DAS-64, "DTC Logic"</u> for DTC "U1000".
Refer to <u>DAS-59, "DTC Logic"</u> for DTC "C1A04".

### DTC CONFIRMATION PROCEDURE

### 1.PERFORM DTC CONFIRMATION PROCEDURE

#### 1. Start the engine.

- Turn the LDW system ON. 2.
- 3. Drive the vehicle at 30 km/h (19 MPH) or more. **CAUTION:**

#### Always drive safety.

- 4. Stop the vehicle.
- 5. Perform "All DTC Reading" with CONSULT.
- Check if the "C1A03" is detected as the current malfunction in "Self Diagnostic Result" of "AVM".

#### Is "C1A03" detected as the current malfunction?

- YES >> Refer to DAS-58, "Diagnosis Procedure".
- >> Refer to GI-44, "Intermittent Incident". NO

### Diagnosis Procedure

INFOID:000000009723238

### 1.CHECK SELF-DIAGNOSIS RESULTS

Check if "C1A04" or "U1000" is detected other than "C1A03" in "Self Diagnostic Result" of "AVM".

### Is any DTC detected?

YES >> Perform diagnosis on the detected DTC and repair or replace the malfunctioning parts. Refer to DAS-30. "DTC Index".

NO >> GO TO 2.

#### 2.CHECK ABS ACTUATOR AND ELECTRIC UNIT (CONTROL UNIT) SELF-DIAGNOSIS RESULTS

Check if any DTC is detected in "Self Diagnostic Result" of "ABS".

#### Is any DTC detected?

- YES >> Perform diagnosis on the detected DTC and repair or replace the malfunctioning parts. Refer to BRC-111, "DTC No. Index".
- NO >> Replace the camera control unit. Refer to DAS-94, "Removal and Installation".

### C1A04 ABS/TCS/VDC SYSTEM

### < DTC/CIRCUIT DIAGNOSIS >

# C1A04 ABS/TCS/VDC SYSTEM

# DTC Logic

А

INFOID:000000009723239

| DIC                                                                                                    | Trouble diagnosis name                                                                                                    | DTC detecting condition                                                                                                    | Possible causes                                                                                             |
|----------------------------------------------------------------------------------------------------|----------------------------------------------------------------------------------------------------|----------------------------------------------------------------------------------------------------|----------------------------------------------------------------------------------------------------|
| C1A04                                                                                                    | C1A04 ABS/TCS/VDC CIRC If a malfunction occurs in the VDC/TCS/ABS ABS actuator and electric unit (control unit)                                                                                                    |                                                                                                    | ABS actuator and electric unit (control unit)                                                               |
| I <b>OTE:</b><br>DTC "C1A<br>ogic".                                                                                       | .04" is detected along w                                                                                                    | vith DTC "U1000", first diagnose the DT                                                                                                    | C "U1000". Refer to <u>DAS-64, "DTC</u>                                                                     |
| TC CONF                                                                                                    | IRMATION PROCED                                                                                                    | DURE                                                                                                    |                                                                                                    |
| .PERFOF                                                                                                    | M DTC CONFIRMATIC                                                                                                    | N PROCEDURE                                                                                                    |                                                                                                    |
| . Start the                                                                                                    | engine.                                                                                                    |                                                                                                    |                                                                                                    |
| 2. Wait for                                                                                                    | approximately 10 minu                                                                                                    | tes after turning the LDW system ON.                                                                                                    |                                                                                                    |
| . Check i                                                                                                    | f the "C1A04" is detected                                                                                                    | ed as the current malfunction in "Self Dia                                                                                                    | agnostic Result" of "AVM".                                                                                  |
| s "C1A04" (                                                                                                    | detected as the current                                                                                                    | malfunction?                                                                                                    | -                                                                                                    |
| YES >>                                                                                                    | Refer to DAS-59, "Diag                                                                                                    | Inosis Procedure".                                                                                                    |                                                                                                    |
| NO >>                                                                                                    | Refer to <u>GI-44, "Interm</u>                                                                                                    | lttent Incident".                                                                                                    |                                                                                                    |
| Diagnosis                                                                                                    | Procedure                                                                                                    |                                                                                                    |                                                                                                    |
| agnoon                                                                                                    |                                                                                                    |                                                                                                    | INFOID:00000000972324                                                                                       |
|                                                                                                    | SELF-DIAGNOSIS RES                                                                                                    | SULTS                                                                                                    | INFOID:00000000972324                                                                                       |
| CHECK                                                                                                    | SELF-DIAGNOSIS RES                                                                                                    | SULTS                                                                                                    | INFOID:00000000972324                                                                                       |
| CHECK                                                                                                    | SELF-DIAGNOSIS RES<br>"All DTC Reading" with<br>f the "U1000" is detected                                                                                                    | SULTS<br>n CONSULT.<br>d other than "C1A04" in "Self Diagnosti                                                                                                    | INFOID:00000000972324<br>c Result" of "AVM".                                                                |
| CHECK<br>Perform<br>Check i<br><u>s "U1000" o</u><br>YES >>                                                               | SELF-DIAGNOSIS RES<br>"All DTC Reading" with<br>f the "U1000" is detecte<br>letected?<br>Perform the CAN com                                                                                                    | SULTS<br>n CONSULT.<br>d other than "C1A04" in "Self Diagnosti<br>munication system inspection. Repair o                                                                                                    | INFOID:0000000972324                                                                                        |
| CHECK :<br>Perform<br>Check i<br><u>s "U1000" c</u><br>YES >>                                                             | SELF-DIAGNOSIS RES<br>"All DTC Reading" with<br>f the "U1000" is detected<br>letected?<br>Perform the CAN comp<br>Refer to <u>DAS-64, "DTC</u>                                                                                                    | SULTS<br>n CONSULT.<br>d other than "C1A04" in "Self Diagnosti<br>munication system inspection. Repair of<br><u>5 Logic"</u> .                                                                                                    | INFOID:0000000972324<br>c Result" of "AVM".<br>or replace the malfunctioning parts                          |
| L.CHECK<br>Perform<br>C. Check i<br><u>s "U1000" c</u><br>YES >><br>NO >>                                                 | SELF-DIAGNOSIS RES<br>"All DTC Reading" with<br>f the "U1000" is detected<br>letected?<br>Perform the CAN comp<br>Refer to <u>DAS-64, "DTC</u><br>GO TO 2.                                                                                                    | SULTS<br>n CONSULT.<br>d other than "C1A04" in "Self Diagnosti<br>munication system inspection. Repair o<br><u>Clogic"</u> .                                                                                                    | INFOID:0000000972324<br>c Result" of "AVM".<br>or replace the malfunctioning parts                          |
| CHECK      Perform     Check i <u>s "U1000" c</u> YES >>     NO >>     2.CHECK                                            | SELF-DIAGNOSIS RES<br>"All DTC Reading" with<br>f the "U1000" is detected<br>letected?<br>Perform the CAN comi<br>Refer to <u>DAS-64, "DTC</u><br>GO TO 2.<br>ABS ACTUATOR AND                                                                                           | SULTS<br>n CONSULT.<br>d other than "C1A04" in "Self Diagnosti<br>munication system inspection. Repair of<br><u>Logic</u> ".<br>ELECTRIC UNIT (CONTROL UNIT) SE                                                                                          | INFOID:0000000972324<br>c Result" of "AVM".<br>or replace the malfunctioning parts<br>ELF-DIAGNOSIS RESULTS |
| LCHECK :<br>Perform<br>Check i<br>S <u>"U1000" (</u><br>YES >><br>NO >><br>CHECK /<br>Check if any                        | SELF-DIAGNOSIS RES<br>"All DTC Reading" with<br>f the "U1000" is detected<br>letected?<br>Perform the CAN comp<br>Refer to <u>DAS-64, "DTC</u><br>GO TO 2.<br>ABS ACTUATOR AND<br>r DTC is detected in "Se                                                               | SULTS<br>n CONSULT.<br>d other than "C1A04" in "Self Diagnosti<br>munication system inspection. Repair of<br><u>Logic</u> ".<br>ELECTRIC UNIT (CONTROL UNIT) SE<br>elf Diagnostic Result" of "ABS".                                                      | INFOID:0000000972324<br>c Result" of "AVM".<br>or replace the malfunctioning parts<br>ELF-DIAGNOSIS RESULTS |
| L.CHECK :<br>Perform<br>C. Check i<br>S <u>"U1000" of</u><br>YES >><br>NO >><br>CHECK i<br>Check if any<br>S any DTC      | SELF-DIAGNOSIS RES<br>"All DTC Reading" with<br>f the "U1000" is detected<br>letected?<br>Perform the CAN comp<br>Refer to <u>DAS-64, "DTC</u><br>GO TO 2.<br>ABS ACTUATOR AND<br>DTC is detected in "Se<br>detected?                                                    | SULTS<br>n CONSULT.<br>d other than "C1A04" in "Self Diagnosti<br>munication system inspection. Repair of<br><u>Logic</u> ".<br>ELECTRIC UNIT (CONTROL UNIT) SE<br>elf Diagnostic Result" of "ABS".                                                      | INFOID:0000000972324<br>c Result" of "AVM".<br>or replace the malfunctioning parts<br>ELF-DIAGNOSIS RESULTS |
| LCHECK :<br>Perform<br>Check i<br>S <u>"U1000" c</u><br>YES >><br>NO >><br>CHECK :<br>Check if any<br>S any DTC<br>YES >> | SELF-DIAGNOSIS RES<br>"All DTC Reading" with<br>f the "U1000" is detected<br>letected?<br>Perform the CAN comp<br>Refer to <u>DAS-64, "DTC</u><br>GO TO 2.<br>ABS ACTUATOR AND<br>DTC is detected in "Se<br>detected?<br>Perform diagnosis on t<br>BRC-111, "DTC No. Inc | SULTS<br>The CONSULT.<br>d other than "C1A04" in "Self Diagnosti<br>munication system inspection. Repair of<br><u>Logic</u> ".<br>ELECTRIC UNIT (CONTROL UNIT) SE<br>elf Diagnostic Result" of "ABS".<br>the detected DTC and repair or replaced<br>dex" | INFOID:0000000972324<br>c Result" of "AVM".<br>or replace the malfunctioning parts<br>ELF-DIAGNOSIS RESULTS |

DAS

Ν

### C1A39 STEERING ANGLE SENSOR

### < DTC/CIRCUIT DIAGNOSIS >

### C1A39 STEERING ANGLE SENSOR

### DTC Logic

INFOID:000000009723241

INFOID-00000009723242

[LDW]

#### DTC DETECTION LOGIC

| DTC   | Trouble diagnosis name | DTC detecting condition                     | Possible causes       |
|-------|------------------------|---------------------------------------------|-----------------------|
| C1A39 | STRG SEN CIR           | If the steering angle sensor is malfunction | Steering angle sensor |

#### NOTE:

If DTC "C1A39" is detected along with DTC "U1000", first diagnose the DTC "U1000". Refer to <u>DAS-64, "DTC</u> <u>Logic</u>".

#### DTC CONFIRMATION PROCEDURE

**1.**PERFORM DTC CONFIRMATION PROCEDURE

- 1. Turn the ignition switch ON.
- 2. Perform "All DTC Reading" with CONSULT.
- 3. Check if the "C1A39" is detected as the current malfunction in "Self Diagnostic Result" of "AVM".

#### Is "C1A39" detected as the current malfunction?

- YES >> Refer to DAS-60, "Diagnosis Procedure".
- NO >> Refer to GI-44, "Intermittent Incident".

### Diagnosis Procedure

**1.**CHECK SELF-DIAGNOSIS RESULTS

Check if "U1000" is detected other than "C1A39" in "Self Diagnostic Result" of "AVM".

Is "U1000" detected?

YES >> Perform the CAN communication system inspection. Repair or replace the malfunctioning parts. Refer to <u>DAS-64. "DTC Logic"</u>.

NO >> GO TO 2.

### 2.CHECK ABS ACTUATOR AND ELECTRIC UNIT (CONTROL UNIT) SELF-DIAGNOSIS RESULTS

Check if any DTC is detected in "Self Diagnostic Result" of "ABS".

#### Is any DTC detected?

- YES >> Perform diagnosis on the detected DTC and repair or replace the malfunctioning parts. Refer to <u>BRC-111, "DTC No. Index"</u>.
- NO >> Replace the camera control unit. Refer to <u>DAS-94, "Removal and Installation"</u>.

### **U0122 ABS ACTUATOR AND ELECTRIC UNIT (CONTROL UNIT)**

< DTC/CIRCUIT DIAGNOSIS >

# U0122 ABS ACTUATOR AND ELECTRIC UNIT (CONTROL UNIT)

### **DTC** Logic

INFOID:000000009723243

[LDW]

А

| DTC                                                                                | Trouble diagnosis name                                                         | DTC detecting condition                                                                                                    | Possible causes                               |
|------------------------------------------------------------------------------------|--------------------------------------------------------------------------------|----------------------------------------------------------------------------------------------------|-----------------------------------------------|
| U0122                                                                              | VDC P-RUN DIAGNO-<br>SIS                                                       | If camera control unit detects an error signal<br>that is received from ABS actuator and electric<br>unit (control unit) via CAN communication | ABS actuator and electric unit (control unit) |
| NOTE:<br>f DTC "U012<br><u>₋ogic"</u> .                                            | 2" is detected along wi                                                        | th DTC "U1000", first diagnose the DTC                                                                                                    | C "U1000". Refer to <u>DAS-64, "DTC</u>       |
| DTC CONFI                                                                          | RMATION PROCED                                                                 | JRE                                                                                                    |                                               |
| 1.PERFORM                                                                          | I DTC CONFIRMATIO                                                              | N PROCEDURE                                                                                                    |                                               |
| <ol> <li>Start the</li> <li>Turn the</li> <li>Perform</li> <li>Check if</li> </ol> | engine.<br>LDW system ON.<br>'All DTC Reading" with<br>the "U0122" is detected | CONSULT.<br>I as the current malfunction in "Self Dia                                                                                          | gnostic Result" of "AVM".                     |
| <u>s "U0122" de</u>                                                                | etected as the current m                                                       | nalfunction?                                                                                                    |                                               |
| YES >> F                                                                           | Refer to <u>DAS-61, "Diagr</u>                                                 | nosis Procedure".<br>topt Incident"                                                                                                    |                                               |
| No 221                                                                             | Procoduro                                                                      | tent incident.                                                                                                    |                                               |
| Jiagnosis                                                                          | FIOCEDUIE                                                                      |                                                                                                    | INFOID:0000000972324                          |
| <b>1.</b> CHECK S                                                                  | ELF-DIAGNOSIS RES                                                              | JLTS                                                                                                    |                                               |
| Check if "U10                                                                      | 000" is detected other th                                                      | nan "U0122" in "Self Diagnostic Result"                                                                                                    | of "AVM".                                     |
| <u>s "U1000" de</u>                                                                | etected?                                                                       |                                                                                                    |                                               |
| YES >> F                                                                           | Perform the CAN comm<br>Refer to <u>DAS-64, "DTC</u>                           | nunication system inspection. Repair o<br>Logic".                                                                                              | r replace the malfunctioning parts            |
|                                                                                    |                                                                                |                                                                                                    |                                               |
|                                                                                    | BS ACTUATOR AND E                                                              | LECTRIC UNIT (CONTROL UNIT) SE                                                                                                    | LF-DIAGNOSIS RESULTS                          |
| Check if any                                                                       | DTC is detected in "Sel                                                        | f Diagnostic Result" of "ABS".                                                                                                    |                                               |
|                                                                                    |                                                                                |                                                                                                    |                                               |
| s any DTC d                                                                        | <u>etecteu :</u><br>Perform diagnosis on th                                    | e detected DTC and repair or replace                                                                                                    | the malfunctioning parts. Pofor to            |
| <u>s any DTC d</u><br>YES >> F                                                     | <u>erected ?</u><br>Perform diagnosis on th<br><u>BRC-111, "DTC No. Inde</u>   | e detected DTC and repair or replace                                                                                                    | the malfunctioning parts. Refer to            |

DAS

Ν

### U0416 ABS ACTUATOR AND ELECTRIC UNIT (CONTROL UNIT)

### < DTC/CIRCUIT DIAGNOSIS >

## U0416 ABS ACTUATOR AND ELECTRIC UNIT (CONTROL UNIT)

### DTC Logic

INFOID:000000009723245

[LDW]

#### DTC DETECTION LOGIC

| DTC   | Trouble diagnosis name      | DTC detecting condition                                                                                                    | Possible causes                               |
|-------|-----------------------------|----------------------------------------------------------------------------------------------------|-----------------------------------------------|
| U0416 | VDC CHECKSUM DI-<br>AGNOSIS | If camera control unit detects an error signal<br>that is received from ABS actuator and electric<br>unit (control unit) via CAN communication | ABS actuator and electric unit (control unit) |

#### NOTE:

If DTC "U0416" is detected along with DTC "U1000", first diagnose the DTC "U1000". Refer to <u>DAS-64, "DTC</u> <u>Logic</u>".

### DTC CONFIRMATION PROCEDURE

### 1.PERFORM DTC CONFIRMATION PROCEDURE

1. Start the engine.

- 2. Turn the LDW system ON.
- 3. Perform "All DTC Reading" with CONSULT.
- 4. Check if the "U0416" is detected as the current malfunction in "Self Diagnostic Result" of "AVM".

#### Is "U0416" detected as the current malfunction?

YES >> Refer to DAS-62, "Diagnosis Procedure".

NO >> Refer to GI-44, "Intermittent Incident".

### Diagnosis Procedure

INFOID:000000009723246

### **1.**CHECK SELF-DIAGNOSIS RESULTS

Check if "U1000" is detected other than "U0416" in "Self Diagnostic Result" of "AVM".

Is "U1000" detected?

YES >> Perform the CAN communication system inspection. Repair or replace the malfunctioning parts. Refer to <u>DAS-64, "DTC Logic"</u>.

NO >> GO TO 2.

2.CHECK ABS ACTUATOR AND ELECTRIC UNIT (CONTROL UNIT) SELF-DIAGNOSIS RESULTS

Check if any DTC is detected in "Self Diagnostic Result" of "ABS".

#### Is any DTC detected?

- YES >> Perform diagnosis on the detected DTC and repair or replace the malfunctioning parts. Refer to <u>BRC-111, "DTC No. Index"</u>.
- NO >> Replace the camera control unit. Refer to <u>DAS-94, "Removal and Installation"</u>.

### **U0428 STEERING ANGLE SENSOR**

### < DTC/CIRCUIT DIAGNOSIS >

# U0428 STEERING ANGLE SENSOR

# DTC Logic

А

INFOID:000000009723247

[LDW]

| DIC                                      | Trouble diagnosis name                   | DTC detecting condition                                                       | Possible causes                                                                                                    |
|------------------------------------------|------------------------------------------|-------------------------------------------------------------------------------|----------------------------------------------------------------------------------------------------|
| U0428                                    | ST ANGLE SENSOR<br>CALIBRATION           | The neutral position adjustment of the steering angle sensor is incomplete.   | <ul> <li>Neutral position of steering angle<br/>sensor is not yet adjusted</li> <li>Steering angle sensor</li> </ul> |
| I <b>OTE:</b><br>DTC "<br><u>ogic"</u> . | U0428" is detected al                    | long with DTC "U1232", first diagnose the DTC "                               | U1232". Refer to <u>DAS-68, "DTC</u>                                                                                 |
| Diagno                                   | osis Procedure                           |                                                                               | INF01D:000000009723248                                                                                               |
| .ADJI                                    | JST THE NEUTRAL I                        | POSITION OF THE STEERING ANGLE SENSC                                          | R                                                                                                    |
| Vhen U                                   | 0428 is detected, adj                    | ust the neutral position of the steering angle sen                            | sor.                                                                                                    |
|                                          | >> Perform adjustm<br><u>"ADJUSTMENT</u> | ent of the neutral position of the steering a OF STEERING ANGLE SENSOR NEUTRA | ngle sensor. Refer to <u>BRC-9.</u><br>_ POSITION : Special Repair                                                   |
| AUTIC                                    | <u>Requirement"</u> .                    |                                                                               |                                                                                                    |
| or veh<br>nit sid                        | iicles with VDC, adju<br>e.              | ust the steering angle sensor neutral position                                | n on the ABS actuator control                                                                                        |
|                                          |                                          |                                                                               |                                                                                                    |
|                                          |                                          |                                                                               |                                                                                                    |
|                                          |                                          |                                                                               |                                                                                                    |
|                                          |                                          |                                                                               |                                                                                                    |
|                                          |                                          |                                                                               |                                                                                                    |
|                                          |                                          |                                                                               |                                                                                                    |
|                                          |                                          |                                                                               |                                                                                                    |
|                                          |                                          |                                                                               |                                                                                                    |
|                                          |                                          |                                                                               |                                                                                                    |
|                                          |                                          |                                                                               |                                                                                                    |
|                                          |                                          |                                                                               |                                                                                                    |

### U1000 CAN COMM CIRCUIT

### Description

CAN (Controller Area Network) is a serial communication line for real-time application. It is an on-vehicle multiplex communication line with high data communication speed and excellent error detection ability. Many electronic control units are equipped onto a vehicle, and each control unit shares information and links with other control units during operation (not independently). In CAN communication, control units are connected with 2 communication lines (CAN-H, CAN-L) allowing a high rate of information transmission with less wiring. Each control unit transmits/receives data but selectively reads required data only.

CAN Communication Signal Chart. Refer to LAN-29, "CAN Communication Signal Chart".

### DTC Logic

INFOID:000000009723250

### DTC DETECTION LOGIC

| DTC   | Trouble diagnosis name | DTC detecting condition                                                                                        | Possible causes          |
|-------|------------------------|----------------------------------------------------------------------------------------------------|--------------------------|
| U1000 | CAN COMM CIRCUIT       | Camera control unit is not transmitting or re-<br>ceiving CAN communication signal for 2 sec-<br>onds or more. | CAN communication system |

#### NOTE:

If "U1000" is detected, first diagnose the CAN communication system.

### Diagnosis Procedure

INFOID:000000009723251

### **1.**PERFORM THE SELF-DIAGNOSIS

- 1. Start the engine.
- 2. Turn the LDW system ON, and then wait for 30 seconds or more.
- 3. Perform "All DTC Reading" with CONSULT.
- 4. Check if the "U1000" is detected as the current malfunction in "Self Diagnostic Result" of "AVM".

#### Is "U1000" detected as the current malfunction?

- YES >> Refer to LAN-18, "Trouble Diagnosis Flow Chart".
- NO >> Refer to GI-44, "Intermittent Incident".

INFOID:000000009723249

### U1010 CONTROL UNIT (CAN)

#### < DTC/CIRCUIT DIAGNOSIS >

# U1010 CONTROL UNIT (CAN)

### Description

CAN controller controls the communication of CAN communication signal and the error detection.

### **DTC Logic**

INFOID:000000009723253

INFOID:000000009723252

[LDW]

А

В

С

Е

F

Н

Κ

L

Μ

Ν

### DTC DETECTION LOGIC

| DTC    | Trouble diagnosis name | DTC detecting condition                        | Possible causes     |   |  |
|--------|------------------------|------------------------------------------------|---------------------|---|--|
| U1010  | CONTROL UNIT (CAN)     | CAN initial diagnosis malfunction is detected. | Camera control unit | D |  |
| Diagno | Diagnosis Procedure    |                                                |                     |   |  |

### **1.**PERFORM DTC CONFIRMATION PROCEDURE

1. Start the engine.

2. Turn the LDW system ON.

3. Perform "All DTC Reading" with CONSULT.

4. Check if the "U1010" is detected as the current malfunction in "Self Diagnostic Result" of "AVM".

#### Is "U1010" detected as the current malfunction?

YES >> Replace the camera control unit. Refer to <u>DAS-94, "Removal and Installation"</u>.

NO >> INSPECTION END

DAS

Р

### **U111A REAR CAMERA IMAGE SIGNAL CIRCUIT**

### < DTC/CIRCUIT DIAGNOSIS >

### U111A REAR CAMERA IMAGE SIGNAL CIRCUIT

### DTC Logic

INFOID:000000009723255

[LDW]

#### DTC DETECTION LOGIC

| DTC   | Trouble diagnosis name      | DTC detecting condition                         | Possible causes                                                                                                    |
|-------|-----------------------------|-------------------------------------------------|----------------------------------------------------------------------------------------------------|
| U111A | REAR CAMERA IMAGE<br>SIGNAL | Camera image signal circuit is open or shorted. | <ul> <li>Camera image signal circuit be-<br/>tween rear view camera and cam-<br/>era control unit</li> <li>Camera control unit</li> <li>Rear view camera</li> </ul> |

#### DTC CONFIRMATION PROCEDURE

# 1.PERFORM DTC CONFIRMATION PROCEDURE

- 1. Turn the ignition switch ON.
- 2. Shift the selector lever to "R" position.
- 3. Perform "All DTC Reading" with CONSULT.
- 4. Check if the "U111A" is detected as the current malfunction in "Self Diagnostic Result" of "AVM".

#### Is "U111A" detected as the current malfunction?

- YES >> Refer to DAS-66, "Diagnosis Procedure".
- NO >> Refer to <u>GI-44, "Intermittent Incident"</u>.

### Diagnosis Procedure

INFOID:000000009723256

### 1. CHECK CONTINUITY REAR VIEW CAMERA POWER SUPPLY AND GROUND CIRCUIT

- 1. Turn ignition switch OFF.
- 2. Disconnect camera control unit connector and rear view camera connector.
- Check continuity between camera control unit harness connector and rear view camera harness connector.

| Camera control unit |           | Rear view camera    |   | Continuity |
|---------------------|-----------|---------------------|---|------------|
| Connector           | Terminals | Connector Terminals |   | Continuity |
| B03                 | 50        | D168                | 8 | Existed    |
| D93                 | 52        | 0100                | 7 | Existed    |

#### 4. Check continuity between camera control unit harness connector and ground.

| Camera control unit |          |        | Continuity  |
|---------------------|----------|--------|-------------|
| Connector           | Terminal | Ground | Continuity  |
| B93                 | 50       |        | Not existed |

Is inspection result normal?

YES >> GO TO 2.

NO >> Repair harness or connector.

# 2. CHECK VOLTAGE REAR VIEW CAMERA POWER SUPPLY

- 1. Connect camera control unit connector and rear view camera connector.
- 2. Turn ignition switch ON.
- 3. Check voltage between camera control unit harness connector and ground.

### U111A REAR CAMERA IMAGE SIGNAL CIRCUIT

#### < DTC/CIRCUIT DIAGNOSIS >

[LDW]

|                                                      | Terr                                      | ninal                                 |                          |                                    |                                       | •                                   | А               |
|------------------------------------------------------|-------------------------------------------|---------------------------------------|--------------------------|------------------------------------|---------------------------------------|-------------------------------------|-----------------|
| (-                                                   | +)                                        | (-                                    | ·)                       | Standard voltage                   | Reference voltage                     |                                     |                 |
|                                                      | Camera c                                  | control unit                          |                          | Standard Voltage                   | (Approx.)                             |                                     | В               |
| Connector                                            | Terminal                                  | Connector                             | Terminal                 |                                    |                                       |                                     |                 |
| B93                                                  | 50                                        | B93                                   | 52                       | 5.0 - 9.0 V                        | 6.0 V                                 | -                                   |                 |
| Is inspection<br>YES >>><br>NO >>><br><b>3</b> CHECK | on result no<br>GO TO 3<br>Replace        | o <u>rmal?</u><br>camera con          | trol unit. R             | efer to <u>DAS-94, "</u>           | Removal and Inst                      | allation".                          | C               |
| 1. Turn ig<br>2. Discor<br>3. Check<br>tor.          | nition swite<br>nect came<br>continuity   | ch OFF.<br>ra control u<br>between ca | nit connec<br>imera cont | ctor and rear view                 | camera connecto<br>connector and real | r.<br>r view camera harness connec- | E               |
| Camera                                               | control unit                              | Rea                                   | r view came              | ra                                 | uity (                                |                                     | F               |
| Connector                                            | Terminal                                  | ls Connec                             | tor Term                 | ninals                             | шу                                    |                                     |                 |
| B03                                                  | 53                                        | D168                                  |                          | 5<br>Existe                        | d                                     |                                     | G               |
|                                                      | 54                                        | Dioc                                  |                          | 1                                  | u                                     |                                     |                 |
| 4. Check                                             | continuity                                | between ca                            | imera cont               | trol unit harness c                | onnector and grou                     | ind.                                | Н               |
| Camera                                               | control unit                              |                                       |                          | Continu                            | litv                                  |                                     |                 |
| Connector                                            | Termina                                   | ls                                    | Ground                   |                                    |                                       |                                     |                 |
| B93                                                  | 53<br>54                                  |                                       |                          | Not exis                           | ted                                   |                                     |                 |
| Is inspection<br>YES >><br>NO >><br>4. CHECK         | on result no<br>GO TO 4<br>Repair ha      | ormal?<br>arness or co<br>JMAGE SIC   | onnector.                |                                    |                                       |                                     | J               |
| 1. Conne<br>2. Turn ig<br>3. Check                   | ct camera<br>Inition swite<br>signal betv | control unit<br>ch ON.<br>ween came   | connector                | and rear view ca unit harness conn | mera connector.<br>ector.             |                                     | L               |
|                                                      |                                           | Terminal                              |                          |                                    |                                       |                                     | M               |
|                                                      | (+)                                       |                                       | (-)                      | Pof                                | erence value                          |                                     |                 |
|                                                      | Came                                      | era control unit                      |                          | Kei                                |                                       |                                     |                 |
| Connector                                            | Termina                                   | al Connec                             | tor Terr                 | ninal                              |                                       |                                     | Ν               |
| B93                                                  | 53                                        | B93                                   | 5                        | (V)<br>1<br>1<br>−1                | 40 μ s                                |                                     | <b>DAS</b><br>P |
| Is inspection                                        | n result no                               | ormal?                                | I                        |                                    |                                       |                                     |                 |
| YES >>                                               | > Replace                                 | camera con                            | trol unit. R             | efer to DAS-94, "                  | Removal and Insta                     | allation".                          |                 |

NO >> Replace camera control unit. Refer to <u>DAS-94, "Removal and Installation</u>".

### U1232 STEERING ANGLE SENSOR

### < DTC/CIRCUIT DIAGNOSIS >

### U1232 STEERING ANGLE SENSOR

### **DTC** Logic

INFOID:000000009723257

[LDW]

| DTC   | Trouble diagnosis name | DTC detecting condition                                                        | Possible causes                                                     |
|-------|------------------------|--------------------------------------------------------------------------------|---------------------------------------------------------------------|
| U1232 | ST ANGLE SEN CALIB     | The neutral position registration of the steering angle sensor can not finish. | <ul><li>Steering angle sensor</li><li>Camera control unit</li></ul> |

### **Diagnosis Procedure**

INFOID:000000009723258

# **1.**REGISTER THE NEUTRAL POSITION OF THE STEERING ANGLE SENSOR

- 1. Turn the ignition switch ON.
- 2. Perform registration of the neutral position of the steering angle sensor. Refer to <u>BRC-9</u>, "ADJUSTMENT <u>OF STEERING ANGLE SENSOR NEUTRAL POSITION : Special Repair Requirement"</u>.
- 3. Check "Self Diagnostic Result" of "AVM" with CONSULT.
- Is "U1232" detected as the current malfunction?
- YES >> GO TO 2.
- NO >> INSPECTION END
- 2. CHECK STEERING ANGLE SENSOR

Check steering angle sensor.

Is the inspection result normal?

- YES >> Replace the camera control unit. Refer to <u>DAS-94, "Removal and Installation"</u>.
- NO >> Repair or replace malfunctioning parts.

### **U1305 CONFIG UNFINISH**

### < DTC/CIRCUIT DIAGNOSIS >

# U1305 CONFIG UNFINISH

# DTC Logic

A

INFOID:000000009723259

[LDW]

| DTC              | Trouble diagnosis name | DTC detecting condition                                          | Possible causes                                              |
|------------------|------------------------|------------------------------------------------------------------|--------------------------------------------------------------|
| U1305            | CONFIG UNFINISH        | The vehicle specifications of camera control unit is incomplete. | Vehicle specifications for camera control unit is incomplete |
| NOTE:<br>Current | malfunction is display | red only and is not saved                                        |                                                              |
| Diagno           | osis Procedure         |                                                                  | INFOID:000000009723260                                       |
| <b>1.</b> PERI   | FORM CONFIGURAT        | ION OF CAMERA CONTROL UNIT                                       |                                                              |
| Perform          | configuration of came  | era control unit when DTC U1305 is detected.                     |                                                              |
|                  | >> Perform configura   | ation of camera control unit. Refer to <u>DAS-52, "V</u>         | /ork Procedure".                                             |
|                  |                        |                                                                  |                                                              |
|                  |                        |                                                                  |                                                              |
|                  |                        |                                                                  |                                                              |
|                  |                        |                                                                  |                                                              |
|                  |                        |                                                                  |                                                              |
|                  |                        |                                                                  |                                                              |
|                  |                        |                                                                  |                                                              |
|                  |                        |                                                                  |                                                              |
|                  |                        |                                                                  |                                                              |
|                  |                        |                                                                  |                                                              |
|                  |                        |                                                                  |                                                              |
|                  |                        |                                                                  |                                                              |
|                  |                        |                                                                  |                                                              |
|                  |                        |                                                                  |                                                              |
|                  |                        |                                                                  |                                                              |
|                  |                        |                                                                  |                                                              |
|                  |                        |                                                                  |                                                              |
|                  |                        |                                                                  |                                                              |

### **U1308 REAR CAMERA**

### < DTC/CIRCUIT DIAGNOSIS >

# U1308 REAR CAMERA

### DTC Logic

INFOID:000000009723261

[LDW]

| DTC   | Trouble diagnosis name           | DTC detecting condition                | Possible causes                                                                                                    |
|-------|----------------------------------|----------------------------------------|----------------------------------------------------------------------------------------------------|
| U1308 | R-CAMERA (R&L) CAL-<br>IB JDGMNT | Camera image calibration is incomplete | <ul> <li>Calibration for camera image is in-<br/>complete</li> <li>Camera communication line is<br/>open</li> </ul> |

#### NOTE:

If DTC U1308 is detected along with DTC U130B, first diagnose the DTC U130B. Refer to <u>DAS-72, "DTC Logic"</u>.

### **Diagnosis** Procedure

INFOID:000000009723262

### **1.**PERFORM CALIBRATION OF CAMERA IMAGE

Perform calibration of camera image when DTC U1308 is detected.

>> Perform calibration of camera image. Refer to <u>DAS-53. "Work Procedure (Preparation)"</u>.

### U1309 AIR PUMP

### < DTC/CIRCUIT DIAGNOSIS >

# U1309 AIR PUMP

# DTC Logic

| DTC               | Trouble diagnosis name                               | DTC detecting condition                                                         | Possible causes          |
|-------------------|------------------------------------------------------|---------------------------------------------------------------------------------|--------------------------|
| U1309             | PUMP INPUT CUR-<br>RENT JUDGE                        | Camera control unit detects the value of current from air pump is incorrect     | Air pump                 |
| Diagno            | osis Procedure                                       |                                                                                 | INFOID:000000009723264   |
| 1.PER             | FORM DTC CONFIRI                                     | MATION PROCEDURE                                                                |                          |
| 1. Star<br>2 Turi | rt the engine.<br>n the LDW system ON                | J                                                                               |                          |
| 3. Peri<br>4. Che | form "All DTC Readin                                 | <br>g" with CONSULT.<br>etected as the current malfunction in "Self Diago       | nostic Result" of "AVM". |
| <u>ls "U130</u>   | 09" detected as the cu                               | irrent malfunction?                                                             |                          |
| YES<br>NO         | >> Replace the air p<br>>> Refer to <u>GI-44, "I</u> | ump. Refer to <u>DAS-97, "Removal and Installatio</u><br>ntermittent Incident". | <u>n"</u> .              |
|                   |                                                      |                                                                                 |                          |
|                   |                                                      |                                                                                 |                          |
|                   |                                                      |                                                                                 |                          |
|                   |                                                      |                                                                                 |                          |
|                   |                                                      |                                                                                 |                          |

Μ

Κ

L

Ν

INFOID:000000009723263

A

В

### U130B REAR CAMERA

### < DTC/CIRCUIT DIAGNOSIS >

### U130B REAR CAMERA

### DTC Logic

INFOID:000000009723265

INFOID:000000009723266

#### DTC DETECTION LOGIC

| DTC   | Trouble diagnosis name    | DTC detecting condition                                                               | Possible causes                                                  |
|-------|---------------------------|---------------------------------------------------------------------------------------|------------------------------------------------------------------|
| U130B | REAR CAMERA COMM<br>ERROR | Camera control unit receives the incorrect communication signal from rear camera unit | <ul><li> Rear view camera</li><li> Camera control unit</li></ul> |

#### DTC CONFIRMATION PROCEDURE

# 1.PERFORM DTC CONFIRMATION PROCEDURE

- 1. Turn the ignition switch ON.
- 2. Shift the selector lever to "R" position.
- 3. Perform "All DTC Reading" with CONSULT.
- 4. Check if the "U130B" is detected as the current malfunction in "Self Diagnostic Result" of "AVM".

#### Is "U130B" detected as the current malfunction?

- YES >> Refer to DAS-72, "Diagnosis Procedure".
- NO >> Refer to <u>GI-44</u>, "Intermittent Incident".

### Diagnosis Procedure

### **1.**REPLACE REAR VIEW CAMERA

- 1. Turn ignition switch OFF.
- 2. Replace the rear view camera. Refer to DAS-95. "Removal and Installation".
- 3. Turn ignition switch ON.
- 4. Erases All self-diagnosis results.
- 5. Shift selector lever to "R" position.
- 6. Perform "All DTC Reading" again.
- 7. Check if the "U130B" is detected in self-diagnosis results of "AVM".

#### Is inspection result normal?

- YES >> Refer to INSPECTION END.
- NO >> Replace camera control unit. Refer to DAS-94, "Removal and Installation".
#### **U1310 PUMP CONTROL UNIT**

#### < DTC/CIRCUIT DIAGNOSIS >

#### U1310 PUMP CONTROL UNIT

#### DTC Logic

А

INFOID:000000009723267

#### DTC DETECTION LOGIC В DTC Trouble diagnosis name DTC detecting condition Possible causes U1310 PUMP ECU JUDGE If the pump control unit is malfunction Pump control unit DTC CONFIRMATION PROCEDURE 1.PERFORM DTC CONFIRMATION PROCEDURE D 1. Start the engine. Turn the LDW system ON. 2. Perform "All DTC Reading" with CONSULT. Е 3. Check if the "U1310" is detected as the current malfunction in "Self Diagnostic Result" of "AVM". 4. Is "U1310" detected as the current malfunction? YES >> Refer to DAS-73, "Diagnosis Procedure". F >> INSPECTION END NO **Diagnosis** Procedure INFOID:000000009723268 1.CHECK VOLTAGE PUMP CONTROL UNIT POWER SUPPLY Check pump control unit power supply and ground circuit. Refer to DAS-74. "PUMP CONTROL UNIT : Diag-Н nosis Procedure". Is inspection result normal? YES >> Replace the pump control unit. Refer to DAS-96, "Removal and Installation". NO >> Repair the pump control unit power supply and ground circuit. Κ

Ρ

DAS

L

Μ

Ν

#### POWER SUPPLY AND GROUND CIRCUIT

#### < DTC/CIRCUIT DIAGNOSIS >

POWER SUPPLY AND GROUND CIRCUIT CAMERA CONTROL UNIT

#### CAMERA CONTROL UNIT : Diagnosis Procedure

#### 1.CHECK FUSE

Check for blown fuses.

| Power source         | Fuse No. |
|----------------------|----------|
| Battery power supply | 6        |
| Ignition signal      | 3        |

Is the inspection result normal?

YES >> GO TO 2.

NO >> Be sure to eliminate cause of malfunction before installing new fuse.

#### **2.**CHECK CAMERA CONTROL UNIT POWER SUPPLY CIRCUIT

Check voltage between camera control unit harness connector and ground.

| Terminal  |          |             | Condition |           |                  |                      |
|-----------|----------|-------------|-----------|-----------|------------------|----------------------|
| (·        | +)       | (-)         |           | Condition | Standard         | Reference            |
|           | Camera o | ontrol unit |           | Ignition  | Ignition voltage |                      |
| Connector | Terminal | Connector   | Terminal  | switch    |                  |                      |
|           | 2        |             |           | OFF       | 9.5 - 16 V       | Battery volt-<br>age |
| B92       |          | B92         | 1         | OFF       | 0 - 0.1 V        | 0 V                  |
| 3         |          |             |           | ON        | 9.5 - 16 V       | Battery volt-<br>age |

Is the inspection result normal?

YES >> GO TO 3.

NO >> Repair the camera control unit power supply circuit.

 ${f 3.}$  CHECK CAMERA CONTROL UNIT GROUND CIRCUIT

1. Turn the ignition switch OFF.

2. Disconnect the camera control unit connector.

3. Check for continuity between camera control unit harness connector and ground.

| Camera d  | control unit |        | Continuity |
|-----------|--------------|--------|------------|
| Connector | Terminal     | Ground | Continuity |
| B92       | 1            |        | Existed    |
|           |              |        |            |

Is the inspection result normal?

YES >> INSPECTION END

NO >> Repair the camera control unit ground circuit.

#### PUMP CONTROL UNIT

#### PUMP CONTROL UNIT : Diagnosis Procedure

#### 1.CHECK FUSE

Check for blown fuses.

| Power source          | Fuse No. |
|-----------------------|----------|
| Ignition power supply | 47       |

Is the inspection result normal?

INFOID-000000009723269

INFOID:000000009723270

#### POWER SUPPLY AND GROUND CIRCUIT

< DTC/CIRCUIT DIAGNOSIS >

#### YES >> GO TO 2. NO >> Be sure to eliminate cause of malfunction before installing new fuse. А 2.CHECK PUMP CONTROL UNIT POWER SUPPLY CIRCUIT Check voltage between pump control unit harness connector and ground. В Terminal Condition (+)(-) Standard Reference voltage voltage Pump control unit Ignition switch Terminal Connector Terminal Connector D OFF 0-0.1 V 0 V D170 12 D170 5 Battery volt-ON 9.5 - 16 V age Е Is the inspection result normal? YES >> GO TO 3. NO >> Repair the pump control unit power supply circuit. F **3.**CHECK PUMP CONTROL UNIT GROUND CIRCUIT 1. Turn the ignition switch OFF. 2. Disconnect the pump control unit connector. 3. Check for continuity between pump control unit harness connector and ground. Н Pump control unit Continuity Connector Terminal Ground D170 5 Existed Is the inspection result normal? YES >> INSPECTION END NO >> Repair the pump control unit ground circuit. Κ L Μ

Ν

DAS

Ρ

#### < DTC/CIRCUIT DIAGNOSIS >

#### WARNING SYSTEMS SWITCH CIRCUIT

#### **Component Function Check**

1. CHECK WARNING SYSTEMS SWITCH INPUT SIGNAL

#### 1. Turn the ignition switch ON.

2. Select the DATA MONITOR item "ITS SW 1" of "AVM" with CONSULT.

3. With operating the warning systems switch, check the monitor status.

| Monitor item | Condition                             | Monitor status |
|--------------|---------------------------------------|----------------|
|              | Warning systems switch is pressed     | On             |
| 113 300 1    | Warning systems switch is not pressed | OFF            |

#### Is the inspection result normal?

YES >> Warning systems switch circuit is normal.

NO >> Refer to DAS-76, "Diagnosis Procedure".

#### Diagnosis Procedure

#### 1.CHECK WARNING SYSTEMS SWITCH SIGNAL INPUT

1. Turn the ignition switch ON.

2. Check voltage between camera control unit harness connector and ground.

| Terminals |              | Condition |                   | Reference  |         |
|-----------|--------------|-----------|-------------------|------------|---------|
| (+) (-)   |              | Condition | Standard          |            |         |
| Camera d  | control unit |           | Warning           | voltage    | voltage |
| Connector | Terminal     | Ground    | systems<br>switch |            |         |
| B02       | 17           |           | Pressed           | 0 - 0.1 V  | 0 V     |
|           |              |           | Released          | 9.5 - 16 V | 12 V    |

#### Is the inspection result normal?

YES >> Replace the camera control unit. Refer to <u>DAS-94, "Removal and Installation"</u>.

NO >> GO TO 2.

#### 2. CHECK WARNING SYSTEMS SWITCH

1. Turn ignition switch OFF.

2. Remove warning systems switch.

3. Check warning systems switch. Refer to <u>DAS-101, "Removal and Installation"</u>.

Is the inspection result normal?

YES >> GO TO 3.

NO >> Replace the warning systems switch. Refer to <u>DAS-101</u>, "<u>Removal and Installation</u>".

 ${f 3.}$  CHECK WARNING SYSTEMS SWITCH GROUND CIRCUIT

Check continuity between warning systems switch harness connector and the ground.

| Warning systems switch |          |        | Continuity |
|------------------------|----------|--------|------------|
| Connector              | Terminal | Ground | Continuity |
| M39                    | 6        | Ť      | Existed    |

Is the inspection result normal?

YES >> GO TO 4.

NO >> Repair harness or connector.

**4.**CHECK WARNING SYSTEMS SWITCH SIGNAL INPUT CIRCUIT FOR OPEN

1. Disconnect the camera control unit connector.

#### **DAS-76**

INFOID:000000009723271

INFOID:000000009723272

#### WARNING SYSTEMS SWITCH CIRCUIT

#### < DTC/CIRCUIT DIAGNOSIS >

2. Check continuity between the camera control unit harness connector and warning systems switch harness connector.

| Camera control unit Warning systems switch Continuity                                        |                        |
|----------------------------------------------------------------------------------------------|------------------------|
|                                                                                              |                        |
| Connector Terminal Connector Terminal                                                        |                        |
| B92 17 M39 7 Existed                                                                         |                        |
| Is the inspection result normal?                                                             |                        |
| YES >> GO TO 5.                                                                              |                        |
| NO >> Repair the harnesses or connectors.                                                    |                        |
| <b>D.</b> CHECK WARNING SYSTEMS SWITCH SIGNAL INPUT CIRCUIT FOR SHORT                        |                        |
| Check continuity between the camera control unit harness connector and ground.               |                        |
|                                                                                              |                        |
| Camera control unit Continuity                                                               |                        |
| Connector Terminal Ground                                                                    |                        |
| B92   17   Not existed                                                                       |                        |
| Is the inspection result normal?                                                             |                        |
| YES >> Replace the camera control unit. Refer to <u>DAS-94, "Removal and Installation"</u> . |                        |
| NO >> Repair the harnesses or connectors.                                                    |                        |
| Component Inspection                                                                         | INFOID:000000009723273 |
|                                                                                              |                        |
|                                                                                              |                        |
| Check continuity of warning systems switch.                                                  |                        |
|                                                                                              |                        |
| Terminal Condition Continuity                                                                |                        |
| 7 9 When warning systems switch is pressed Existed                                           |                        |
| When warning systems switch is released Not existed                                          |                        |
| Is the inspection result normal?                                                             |                        |
| YES >> INSPECTION END                                                                        |                        |
| NO >> Replace warning systems switch.                                                        |                        |
|                                                                                              |                        |
|                                                                                              |                        |
|                                                                                              |                        |
|                                                                                              |                        |
|                                                                                              |                        |

Ν

[LDW]

А

DAS

Ρ

#### WARNING SYSTEMS ON INDICATOR CIRCUIT

#### < DTC/CIRCUIT DIAGNOSIS >

#### WARNING SYSTEMS ON INDICATOR CIRCUIT

#### **Component Function Check**

1. CHECK WARNING SYSTEMS ON INDICATOR

- 1. Turn the ignition switch ON.
- 2. Select the ACTIVE TEST item "ITS SW 1 IND" of "AVM" with CONSULT.
- 3. With operating the test item, check the operation.

#### On : Warning systems ON indicator illuminates

#### Off : Warning systems ON indicator is turned OFF

#### Is the inspection result normal?

- YES >> Warning systems switch indicator circuit is normal.
- NO >> Refer to DAS-78, "Diagnosis Procedure".

#### **Diagnosis Procedure**

INFOID:000000009723275

[LDW]

INFOID:000000009723274

#### 1. CHECK WARNING ON INDICATOR POWER SUPPLY CIRCUIT

- 1. Turn ignition switch OFF.
- 2. Disconnect warning systems switch connector.
- 3. Check voltage between warning systems switch harness connector and ground.

| (·                     | +) | (-)    | Voltage         |
|------------------------|----|--------|-----------------|
| Warning systems switch |    |        | (Approx.)       |
| Connector Terminal     |    | Ground |                 |
| M39 3                  |    | Ţ      | Battery voltage |

Is the inspection result normal?

YES >> GO TO 2.

NO >> Repair the warning systems ON indicator power supply circuit.

2. CHECK WARNING SYSTEMS ON INDICATOR SIGNAL FOR OPEN

- 1. Disconnect the camera control unit harness connector.
- 2. Check continuity between the camera control unit harness connector and warning systems switch harness connector.

| Camera control unit |          | Warning systems switch |   | Continuity |
|---------------------|----------|------------------------|---|------------|
| Connector           | Terminal | Connector Terminal     |   | Continuity |
| B92                 | 15       | M39                    | 2 | Existed    |

#### Is the inspection result normal?

YES >> GO TO 3.

NO >> Repair the harnesses or connectors.

 ${
m 3.}$  CHECK WARNING SYSTEMS ON INDICATOR SIGNAL CIRCUIT FOR SHORT

Check continuity between the camera control unit harness connector and ground.

| Camera control unit |    |        | Continuity  |  |
|---------------------|----|--------|-------------|--|
| Connector Terminal  |    | Ground | Continuity  |  |
| B92                 | 15 | †<br>  | Not existed |  |

Is the inspection result normal?

YES >> GO TO 4.

NO >> Repair the harnesses or connectors.

#### WARNING SYSTEMS ON INDICATOR CIRCUIT

| < DTC/CIRCUIT DIAGNOSIS >                                                                                                    | [LDW]                  |
|----------------------------------------------------------------------------------------------------|------------------------|
| 4. CHECK WARNING SYSTEMS ON INDICATOR                                                                                                    |                        |
| Check the warning systems ON indicator. Refer to <u>DAS-79</u> , " <u>Component Inspection</u> ".<br><u>Is the inspection result normal?</u><br>YES >> Replace the camera control unit. Refer to <u>DAS-94</u> , " <u>Removal and Installation</u> ". |                        |
| NO >> Replace warning systems switch. <u>DAS-101. "Removal and Installation"</u> .<br>Component Inspection                                                                                                    | INFOID:000000009723276 |
| 1. CHECK WARNING SYSTEMS ON INDICATOR                                                                                                    |                        |
| Apply battery voltage to warning systems switch terminals 1 and 2, and then check if the war indicator illuminates.                                                                                                    | rning systems ON       |

| Terminals |     | Warning sys-                            |                        |
|-----------|-----|-----------------------------------------|------------------------|
| (+)       | (-) | Condition                               | tems ON indica-<br>tor |
| з         | 2   | When the battery voltage is applied     | On                     |
| 5 Z       | 2   | When the battery voltage is not applied | Off                    |

Is the inspection result normal?

YES >> INSPECTION END

NO >> Replace the warning systems switch. Refer to DAS-101, "Removal and Installation".

J

Κ

L

Μ

Ν

[LDW]

А

В

С

D

Ε

F

G

DAS

Ρ

#### **REAR VIEW CAMERA WASHER RELAY CIRCUIT**

#### < DTC/CIRCUIT DIAGNOSIS >

#### REAR VIEW CAMERA WASHER RELAY CIRCUIT

#### **Component Function Check**

1.CHECK REAR VIEW CAMERA WASHER RELAY CIRCUIT

- 1. Turn the ignition switch ON.
- 2. Select the ACTIVE TEST item "WASH ACTIVE" of "AVM" with CONSULT.
- 3. With operating the test item, check the operation.

On : Rear view camera washer is activated.

#### Off : Rear view camera washer is not activated.

#### Is the inspection result normal?

- YES >> Washer rear view camera washer relay circuit is normal.
- NO >> Refer to <u>DAS-83</u>, "Diagnosis Procedure".

#### **Diagnosis** Procedure

INFOID:000000009723278

#### 1.CHECK REAR VIEW CAMERA WASHER RELAY 1 POWER SUPPLY CIRCUIT

1. Turn the ignition switch ON.

2. Check voltage between rear view camera washer relay 1 harness connector and ground.

| (                  | +)                | (-)    | Voltage         |
|--------------------|-------------------|--------|-----------------|
| Rear view came     | ra washer relay 1 |        | (Approx.)       |
| Connector Terminal |                   | Ground |                 |
| E29                | 1                 |        | Battery voltage |

Is the inspection result normal?

YES >> GO TO 2.

| ١O | >> Repair rear | view camera | washer relay 1 | power supply circuit. |
|----|----------------|-------------|----------------|-----------------------|
|----|----------------|-------------|----------------|-----------------------|

#### 2. CHECK REAR VIEW CAMERA WASHER RELAY 1 GROUND CIRCUIT

- 1. Turn ignition switch OFF.
- 2. Disconnect rear view camera washer relay 1.
- 3. Disconnect pump control unit connector.
- 4. Check continuity between rear view camera washer relay 1 harness connector and the pump control unit harness connector.

| Rear view ca<br>rela | imera washer<br>ay 1 | Pump co   | Continuity |         |
|----------------------|----------------------|-----------|------------|---------|
| Connector            | Terminal             | Connector | Terminal   |         |
| E29                  | 2                    | D170      | 4          | Existed |

5. Check continuity between rear view camera washer relay 1 harness connector and the ground.

| Rear view came     | ra washer relay 1 |        | Continuity  |  |
|--------------------|-------------------|--------|-------------|--|
| Connector Terminal |                   | Ground | Continuity  |  |
| E29                | 2                 | Ť      | Not existed |  |

#### Is the inspection result normal?

YES >> GO TO 3.

NO >> Repair harness or connector.

#### 3.CHECK REAR VIEW CAMERA WASHER RELAY 2 POWER SUPPLY CIRCUIT

1. Turn the ignition switch ON.

2. Check voltage between rear view camera washer relay 2 harness connector and ground.

#### **DAS-80**

INFOID:000000009723277

#### **REAR VIEW CAMERA WASHER RELAY CIRCUIT**

#### < DTC/CIRCUIT DIAGNOSIS >

|              |          | Tormin                    |               |           |               |                     |                                                   | А |
|--------------|----------|---------------------------|---------------|-----------|---------------|---------------------|---------------------------------------------------|---|
|              |          |                           | lais          |           | ()            |                     |                                                   |   |
|              |          | (+)                       | -10           |           | (-)           | Voltage             |                                                   |   |
| Rear         | view ca  | amera wasner re           | elay 2        |           | Success of    | (/ ())              |                                                   | В |
| 00           | nnector  | Iermir                    | nai           | G         | fround        | <b>D</b> <i>u u</i> |                                                   |   |
|              | E28      | 1                         |               |           |               | Battery voltage     |                                                   | 0 |
| Is the       | inspec   | ction result no           | ormal         | <u>?</u>  |               |                     |                                                   | С |
| YES<br>NO    | >>       | GO 10 4.<br>Repair rear v | view c        | amera     | washer re     | alay 2 nower si     | ipply circuit                                     |   |
| <b>4</b> c⊧  |          |                           |               |           |               |                     |                                                   | D |
|              |          |                           |               |           |               |                     |                                                   |   |
| 1. T         | isconn   | lect rear view            | orr.<br>v cam | era wa    | sher relav    | 2.                  |                                                   | _ |
| 3. C         | heck c   | continuity bet            | ween          | rear v    | iew camer     | a washer relay      | 2 harness connector and the pump control unit     | E |
| h            | arness   | connector.                |               |           |               |                     |                                                   |   |
| Deer         |          |                           |               |           |               |                     |                                                   | F |
| Rear         | rela     | amera washer<br>ay 2      | F             | Pump co   | ontrol unit   | Continuity          |                                                   |   |
| Con          | nector   | Terminal                  | Con           | nector    | Terminal      |                     |                                                   |   |
| E            | 28       | 2                         | D             | 170       | 3             | Existed             |                                                   | G |
| 4. C         | heck c   | ontinuity bet             | ween          | rear v    | iew camer     | a washer relay      | 2 harness connector and the ground.               |   |
|              |          | ,                         |               |           |               | ,                   | 5                                                 | Н |
| Rear         | view ca  | amera washer re           | elay 2        |           |               | Continuity          |                                                   |   |
| Co           | nnector  | Termir                    | nal           | G         | Fround        | Continuity          |                                                   |   |
|              | E28      | 2                         |               |           |               | Not existed         |                                                   |   |
| Is the       | inspec   | ction result n            | ormal         | ?         |               |                     |                                                   |   |
| YES          | >>       | GO TO 5.                  |               |           |               |                     |                                                   | J |
|              | >>       | Repair harne              | ess or        | conne     | ector.        |                     |                                                   |   |
| <b>⊃.</b> C⊦ | IECK F   | REAR VIEW                 | CAM           | ERA W     | ASHER R       | ELAY 1 AND 2        | 2                                                 |   |
| Check        | k rear v | view camera               | wash          | er rela   | y 1 and 2.    | Refer to DAS-       | 81, "Component Inspection".                       | Κ |
| Is the       | inspec   | ction result n            | ormal         | ?         |               |                     |                                                   |   |
| YES          | >>       | Replace pun               | np cor        | ntrol ur  | nit.<br>Notor |                     |                                                   | L |
|              | >>       |                           |               | CONNE     |               |                     |                                                   | _ |
| Com          | pone     | nt Inspect                | tion          |           |               |                     | INFOID:00000009723279                             |   |
| <b>1.</b> c⊦ | IECK F   | REAR VIEW                 | CAM           | ERA W     | /ASHER R      | ELAY 1              |                                                   | Μ |
| Apply        | batter   | y voltage to r            | rear vi       | iew ca    | mera wasł     | ner relay termin    | nals 1 and 2, and then check for continuity under |   |
| the fo       | llowing  | conditions.               |               |           |               |                     |                                                   | Ν |
| Tor          | minal    |                           | Con           | dition    |               | Continuity          |                                                   |   |
| Tell         | minal    | When the het              |               |           | annlied       | Evietod             |                                                   |   |
| 5            | 3        | When the het              |               |           |               | Not ovieted         |                                                   |   |
|              |          | When the het              |               | tage is f |               | Not existed         |                                                   |   |
| 4            | 3        |                           |               | toge is a |               |                     |                                                   | Ρ |
|              |          | when the batt             |               | lage is r | iot applied   | EXISTED             |                                                   |   |

Is the inspection result normal?

YES >> GO TO 2.

NO >> Replace rear view camera washer relay 1.

**2.**CHECK REAR VIEW CAMERA WASHER RELAY 2

[LDW]

#### **REAR VIEW CAMERA WASHER RELAY CIRCUIT**

#### < DTC/CIRCUIT DIAGNOSIS >

Apply battery voltage to rear view camera washer relay terminals 1 and 2, and then check for continuity under the following conditions.

| Terminal |                                         | Condition                           | Continuity  |
|----------|-----------------------------------------|-------------------------------------|-------------|
| 5        | 3                                       | When the battery voltage is applied | Existed     |
| 5 5      | When the battery voltage is not applied | Not existed                         |             |
| 4        | 3                                       | When the battery voltage is applied | Not existed |
| 4 3      | When the battery voltage is not applied | Existed                             |             |

Is the inspection result normal?

YES >> INSPECTION END

NO >> Replace rear view camera washer relay 2.

| WAS                                                                                                    | HER SWITCH                                      | ING SOLEN                    | OID VALVE CIRCUIT                              |
|----------------------------------------------------------------------------------------------------|-------------------------------------------------|------------------------------|------------------------------------------------|
| < DTC/CIRCUIT DIAGNO                                                                                        | SIS >                                           |                              | [LDW]                                          |
| WASHER SWITCH                                                                                               | HING SOLEN                                      | oid valve                    | CIRCUIT                                        |
| Component Function                                                                                          | Check                                           |                              | INFOID:00000009723280                          |
| 1.CHECK WASHER SWIT                                                                                         | TCHING SOLENC                                   | ID VALVE CIRC                | UIT                                            |
| <ol> <li>Turn the ignition switch</li> <li>Select the ACTIVE TE</li> <li>With operating the test</li> </ol> | n ON.<br>ST item "WASH A<br>t item, check the o | CTIVE" of "AVM"<br>peration. | ' with CONSULT.                                |
| On : Rear view                                                                                              | camera washer is                                | activated.                   |                                                |
| Off : Rear view                                                                                             | camera washer is                                | s not activated.             |                                                |
| Is the inspection result nor                                                                                | mal?                                            |                              |                                                |
| YES >> Washer switch                                                                                        | ing solenoid valve                              | circuit is normal cedure".   |                                                |
| Diagnosis Procedure                                                                                         |                                                 |                              | INEC/ID-00000009723281                         |
| 1                                                                                                    |                                                 |                              |                                                |
| I.CHECK WASHER SWI                                                                                          | TCHING SOLENC                                   | ID VALVE POW                 | ER SUPPLY CIRCUIT                              |
| <ol> <li>Turn the ignition switch</li> <li>Check voltage between</li> </ol>                                 | n ON.<br>n washer switching                     | g solenoid valve             | harness connector and ground.                  |
| Tarminal                                                                                                    |                                                 |                              |                                                |
| (+)                                                                                                    | 5<br>(_)                                        |                              |                                                |
| (+)<br>Washer switching solenoid val                                                                        | (-)                                             | Voltage<br>(Approx.)         |                                                |
| Connector Terminal                                                                                          | Ground                                          |                              |                                                |
| D167 2                                                                                                    |                                                 | Battery voltage              | -                                              |
| Is the inspection result nor                                                                                | mal?                                            |                              |                                                |
| YES >> GO TO 2.                                                                                             |                                                 |                              |                                                |
| NO >> Repair washer                                                                                         | switching solenoi                               | d valve power su             | ipply circuit.                                 |
| Z.CHECK WASHER SWI                                                                                          | TCHING SOLENC                                   | ID VALVE SIGN                |                                                |
| <ol> <li>Turn ignition switch OF</li> <li>Disconnect washer sw</li> </ol>                                   | F.<br>vitching solenoid va                      | alve connector a             | nd nump control unit connector                 |
| <ol> <li>Check continuity betwee harness connector.</li> </ol>                                              | een washer switch                               | ing solenoid val             | ve harness connector and the pump control unit |
| Washer switching solenoid                                                                                   | Pump control unit                               |                              |                                                |
| Connector Terminal                                                                                          | Connector Termir                                | Continuity                   |                                                |
| D167 3                                                                                                    | D170 9                                          | Existed                      |                                                |
| 4. Check continuity betwe                                                                                   | een washer switch                               | ing solenoid valv            | ve harness connector and the ground.           |
| Washer switching solenoid val                                                                               | lve                                             |                              |                                                |
| Connector Terminal                                                                                          | Ground                                          | Continuity                   |                                                |
| D167 3                                                                                                    |                                                 | Not existed                  | -                                              |
| Is the inspection result nor                                                                                | mal?                                            |                              |                                                |
| YES >> GO TO 3.                                                                                             |                                                 |                              |                                                |
| NO >> Repair harness                                                                                        | s or connector.                                 |                              |                                                |
|                                                                                                    | ICHING SOLENO                                   | ID VALVE GRO                 |                                                |
| <ol> <li>Disconnect combination</li> <li>Check continuity between</li> </ol>                                | on switch.<br>een washer switch                 | ing solenoid valv            | e harness connector and the combination switch |

#### **DAS-83**

| Washer swite<br>va | ching solenoid<br>Ive | Combinat  | Continuity |         |
|--------------------|-----------------------|-----------|------------|---------|
| Connector          | Terminal              | Connector | Terminal   |         |
| D167               | 3                     | M103      | 3          | Existed |

Is the inspection result normal?

YES >> Replace washer switching solenoid valve.

NO >> Repair harness or connector.

|                                                                         | RE                                          | AR W                          | /ASI             | HER SW                   | /ITCH INP                      |                                                                       |        |
|-------------------------------------------------------------------------|---------------------------------------------|-------------------------------|------------------|--------------------------|--------------------------------|-----------------------------------------------------------------------|--------|
| < DTC/CIRC                                                              |                                             |                               |                  |                          |                                |                                                                       |        |
| KEAK W                                                                  | ASHER                                       | 20011                         | ICL              |                          | SIGNAL                         |                                                                       | А      |
| Diagnosis                                                               | Procedu                                     | re                            |                  |                          |                                | INFOID:000000009723282                                                |        |
| 1.снеск с                                                               | OMBINATI                                    | ON SW                         | ІТСН             | INPUT SI                 | GNAL CIRCL                     | ЛТ                                                                    | В      |
| <ol> <li>Turn ign</li> <li>Disconn</li> <li>Check c<br/>tor.</li> </ol> | ition switch<br>ect pump co<br>ontinuity be | OFF.<br>ontrol ur<br>tween c  | nit cor<br>combi | nnector an<br>nation swi | d combination<br>tch harness c | n switch connector.<br>onnector and pump control unit harness connec- | С      |
|                                                                         | Tern                                        | ninals                        |                  |                          |                                | -                                                                     | D      |
| Pump co                                                                 | ntrol unit                                  | Cor                           | mbinat           | ion switch               | Continuity                     |                                                                       |        |
| Connector                                                               | Terminal                                    | Conne                         | ector            | Terminal                 |                                | _                                                                     | Е      |
| D170                                                                    | 10                                          | M10                           | )3               | 1                        | Existed                        |                                                                       |        |
| 4. Check C                                                              |                                             | ween p                        | oump             |                          | it narness cor                 | -                                                                     | F      |
| Connector                                                               | Termi                                       | nal                           | G                | round                    | Continuity                     |                                                                       |        |
| D170                                                                    | 10                                          |                               |                  |                          | Not existed                    | -                                                                     | G      |
| Is the inspec<br>YES >> I<br>NO >> I                                    | tion result n<br>Replace pur<br>Repair harn | ormal?<br>np cont<br>ess or c | rol ur           | nit. Refer to<br>ctor.   | DAS-96, "R                     | emoval and Installation".                                             | Н      |
|                                                                         |                                             |                               |                  |                          |                                |                                                                       | l<br>J |

Ν

Κ

L

Μ

DAS

#### WASHER LEVEL SWITCH SIGNAL CIRCUIT

#### < DTC/CIRCUIT DIAGNOSIS >

#### WASHER LEVEL SWITCH SIGNAL CIRCUIT

#### Diagnosis Procedure

INFOID:000000009723283

[LDW]

1. CHECK WASHER LEVEL SWITCH INPUT SIGNAL CIRCUIT

- 1. Turn ignition switch OFF.
- 2. Disconnect combination meter connector and camera control unit.
- 3. Check continuity between combination meter harness connector and camera control unit harness connector.

| Combina   | tion meter         | Camera o | Continuity |            |
|-----------|--------------------|----------|------------|------------|
| Connector | Connector Terminal |          | Terminal   | Continuity |
| M34       | 29                 | B93      | 40         | Existed    |

4. Disconnect washer level switch harness connector.

5. Check continuity between camera control unit harness connector and the ground.

| Camera o  | control unit |        | Continuity  |
|-----------|--------------|--------|-------------|
| Connector | Terminal     | Ground | Continuity  |
| B93       | 40           | *      | Not existed |

Is the inspection result normal?

YES >> GO TO 2.

NO >> Repair harness or connector.

2.CHECK WASHER LEVEL SWITCH SIGNAL CIRCUIT

Check washer level switch signal circuit. Refer to MWI-49, "Diagnosis Procedure".

Is the inspection result normal?

YES >> GO TO 3.

NO >> Repair harness or connector.

3.CHECK WASHER LEVEL SWITCH

Perform a unit check for the washer level switch. Refer to <u>MWI-50, "Component Inspection"</u>. <u>Is the inspection result normal?</u>

- YES >> Replace camera control unit. Refer to <u>DAS-94, "Removal and Installation"</u>.
- NO >> Replace washer tank. Refer to <u>WW-128</u>, "Removal and Installation".

## SYMPTOM DIAGNOSIS LDW SYSTEM SYMPTOMS

#### Symptom Table

#### NOTE:

For the operational conditions of Lane Departure Warning (LDW), refer to DAS-12, "System Description".

| Symptom                                                                                                    |                                                                                                    | Possible cause                                                                                                    | Inspection item/Reference page                                                                                                    |
|----------------------------------------------------------------------------------------------------|----------------------------------------------------------------------------------------------------|----------------------------------------------------------------------------------------------------|----------------------------------------------------------------------------------------------------|
|                                                                                                    | Lane departure warning<br>lamp (Yellow) does not illu-<br>minate.                                                                                                    | <ul><li>Combination meter</li><li>Camera control unit</li></ul>                                                                                                    | Lane departure warning lamp<br>does not turned ON<br>Refer to <u>DAS-89, "Description"</u>                                                                                                    |
|                                                                                                    | LDW ON indicator lamp<br>(Green) does not illuminate.                                                                                                    | <ul><li>Combination meter</li><li>Camera control unit</li></ul>                                                                                                    | LDW ON indicator lamp does not<br>turned ON<br>Refer to <u>DAS-90, "Description"</u>                                                                                                    |
|                                                                                                    | Warning systems ON indica-<br>tor does not illuminate.                                                                                                    | <ul> <li>Harness between camera<br/>control unit and warning sys-<br/>tems switch</li> <li>Warning systems switch</li> <li>Camera control unit</li> </ul>                                                                | Warning systems ON indicator<br>circuit<br>Refer to <u>DAS-78, "Component</u><br><u>Function Check"</u>                                                                                                    |
| Indicator/warning lamps do not illuminate when ignition switch OFF $\Rightarrow$ ON                                                                                                    | Lane departure warning<br>lamp (Yellow) or LDW ON in-<br>dicator lamp (Green) does<br>not illuminate.                                                                                                    | <ul> <li>Combination meter</li> <li>Camera control unit</li> </ul>                                                                                                    | <ul> <li>Lane departure warning lamp<br/>does not turned ON<br/>Refer to <u>DAS-89</u>, "<u>Descrip-</u><br/><u>tion</u>"</li> <li>LDW ON indicator lamp does<br/>not turned ON<br/>Refer to <u>DAS-90</u>, "<u>Descrip-</u><br/><u>tion</u>"</li> </ul>                  |
|                                                                                                    | <ul> <li>All of indicator/warning<br/>lamps does not illuminate;</li> <li>Lane departure warning<br/>lamp (Yellow)</li> <li>LDW ON indicator lamp<br/>(Green)</li> <li>Warning systems ON indi-<br/>cator</li> </ul> | <ul> <li>Power supply and ground circuit of camera control unit</li> <li>Camera control unit</li> </ul>                                                                                                    | Power supply and ground circuit<br>of camera control unit<br>Refer to <u>DAS-74, "CAMERA</u><br><u>CONTROL UNIT : Diagnosis</u><br><u>Procedure"</u>                                                                                                    |
| LDW system is not activated.<br>(Indicator/warning lamps illumi-<br>nate when ignition switch OFF<br>$\Rightarrow$ ON)                                                                                                    | LDW ON indicator lamp is<br>not turned ON ⇔ OFF when<br>operating warning systems<br>switch                                                                                                    | <ul> <li>Harness between camera<br/>control unit and warning sys-<br/>tems switch</li> <li>Harness between warning<br/>systems switch and ground</li> <li>Warning systems switch</li> <li>Camera control unit</li> </ul> | <ul> <li>Warning systems switch circuit<br/>Refer to <u>DAS-76, "Component</u><br/><u>Function Check"</u></li> <li>LDW system setting can not<br/>be turned ON/OFF on the nav-<br/>igation screen<br/>Refer to <u>DAS-92, "Diagnosis</u><br/><u>Procedure"</u></li> </ul> |
|                                                                                                    | Warning buzzer is not<br>sounding.<br>(Lane departure warning<br>lamp is activated.)                                                                                                    | <ul><li>Combination meter</li><li>Camera control unit</li></ul>                                                                                                    | Meter buzzer circuit<br>Refer to <u>WCS-24, "Component</u><br><u>Function Check"</u>                                                                                                    |
| <ul> <li>Warning functions are not timely<br/>(Example)</li> <li>Does not function when driving on lane markers</li> <li>Functions when driving in a lane</li> <li>Functions in a different position from the actual position.</li> </ul> |                                                                                                    | <ul> <li>Rear view camera calibration</li> <li>Rear view camera</li> <li>Camera control unit</li> </ul>                                                                                                    | Rear view camera calibration<br>DAS-53, "Description"                                                                                                    |
| Functions when changing the course in direction of the turn sig-<br>nal                                                                                                    |                                                                                                    | Turn indicator signal (CAN) <ul> <li>BCM</li> <li>Camera control unit</li> </ul>                                                                                                    | System operates even when us-<br>ing turn signal<br>Refer to <u>DAS-91, "Description"</u>                                                                                                    |

INFOID:000000009723284

В

С

#### LDW SYSTEM SYMPTOMS

#### < SYMPTOM DIAGNOSIS >

| Symptom                                                                                  | Possible cause                                                                                                    | Inspection item/Reference page                                                                                                    |
|------------------------------------------------------------------------------------------|----------------------------------------------------------------------------------------------------|----------------------------------------------------------------------------------------------------|
| Rear view camera washer is not activated<br>(Rear window washer is functioning normally) | <ul> <li>Rear view camera washer relay circuit</li> <li>Washer switching solenoid valve circuit</li> <li>Pump control unit</li> <li>Camera control unit</li> </ul> | <ul> <li>Rear view camera washer relay circuit<br/>Refer to <u>DAS-80, "Component</u><br/><u>Function Check"</u></li> <li>Washer switching solenoid<br/>valve circuit<br/>Refer to <u>DAS-83, "Component</u><br/><u>Function Check"</u></li> </ul> |
| Rear view camera wash is insufficient                                                    | <ul> <li>Washer tube (include check valve)</li> <li>Air tube</li> <li>Washer/Air nozzle (Rear view camera)</li> </ul>                                              | Rear view camera washer/air<br>blower function<br>Refer to <u>DAS-48, "Inspection</u><br><u>Procedure"</u>                                                                                                    |

#### LANE DEPARTURE WARNING LAMP DOES NOT TURNED ON [LDW] < SYMPTOM DIAGNOSIS > LANE DEPARTURE WARNING LAMP DOES NOT TURNED ON А Description INFOID:000000009723285 The lane departure warning lamp in the combination meter does not turn ON when turning on the ignition В switch **Diagnosis** Procedure INEOID:000000009723286 **1.**CHECK COMBINATION METER Turn the ignition switch from OFF to ON to check that "LDW IND" included in "DATA MONITOR" in "METER/ D M&A" operates normally. Is the inspection result normal? YFS >> Replace the combination meter. Refer to MWI-105, "Removal and Installation". Е NO >> GO TO 2. **2.**CHECK SELF-DIAGNOSIS RESULTS OF COMBINATION METER 1. Perform "All DTC Reading" with CONSULT. F Check if the DTC is detected in self-diagnosis results of "METER/M&A". Refer to MWI-77, "DTC Index". Is any DTC detected? YES >> Repair or replace malfunctioning parts.

Check if the DTC is detected in self-diagnosis results of "AVM" Refer to DAS-30, "DTC Index".

>> GO TO 3.

Is any DTC detected?

NO

YES >> Repair or replace malfunctioning parts.

NO >> Replace the camera control unit. Refer to <u>DAS-94, "Removal and Installation"</u>.

3.CHECK SELF-DIAGNOSIS RESULTS OF CAMERA CONTROL UNIT

DAS

Н

Κ

L

M

Ν

Р

#### LDW ON INDICATOR LAMP DOES NOT TURNED ON

#### < SYMPTOM DIAGNOSIS >

#### LDW ON INDICATOR LAMP DOES NOT TURNED ON

#### Description

The LDW ON indicator lamp in the combination meter does not turn ON when turning on the ignition switch

#### **Diagnosis Procedure**

INFOID:000000009723288

INFOID:000000009723287

[LDW]

#### **1.**CHECK COMBINATION METER

Turn the ignition switch from OFF to ON to check that "LDW IND" included in "DATA MONITOR" in "METER/ M&A" operates normally.

Is the inspection result normal?

YES >> Replace the combination meter. Refer to <u>MWI-105, "Removal and Installation"</u>.

NO >> GO TO 2.

#### 2. CHECK SELF-DIAGNOSIS RESULTS OF COMBINATION METER

- 1. Perform "All DTC Reading" with CONSULT.
- 2. Check if the DTC is detected in self-diagnosis results of "METER/M&A" Refer to MWI-77, "DTC Index".

Is any DTC detected?

YES >> Repair or replace malfunctioning parts.

NO >> GO TO 3.

#### 3.CHECK SELF-DIAGNOSIS RESULTS OF CAMERA CONTROL UNIT

Check if the DTC is detected in self-diagnosis results of "AVM" Refer to DAS-30, "DTC Index".

#### Is any DTC detected?

- YES >> Repair or replace malfunctioning parts.
- NO >> Replace the camera control unit. Refer to <u>DAS-94, "Removal and Installation"</u>.

#### THE SYSTEM OPERATES EVEN WHEN USING TURN SIGNAL

| < SYMPTOM DIAGNOSIS >                                                                                                    | _<br>[LDW]             |
|----------------------------------------------------------------------------------------------------|------------------------|
| THE SYSTEM OPERATES EVEN WHEN USING TURN SIGNAL                                                                                                    |                        |
| Description                                                                                                    | F                      |
| The warning of Lane Departure Warning (LDW) is activated during the use of a turn signal.                                                                                                    | E                      |
| For the operational conditions of Lane Departure Warning (LDW), refer to <u>DAS-12, "System Des</u>                                                                                                    | scription".            |
| Diagnosis Procedure                                                                                                    | INFOID:000000009723290 |
| 1. CHECK TURN SIGNAL OPERATION                                                                                                    |                        |
| Check that both right and left turn signals are normal.<br><u>Is the inspection result normal?</u><br>YES >> GO TO 2                                                                                               | E                      |
| NO >> Repair or replace malfunctioning parts. Refer to <u>EXL-162. "Symptom Table"</u> .<br>2.CHECK SELF-DIAGNOSIS RESULTS                                                                                         | E                      |
| <ol> <li>Perform "All DTC Reading" with CONSULT.</li> <li>Check if the DTC is detected in self-diagnosis results of "AVM" Refer to <u>DAS-30, "DTC Inde</u></li> </ol>                                             | F                      |
| <u>Is any DTC detected?</u><br>YES >> Perform diagnosis on the detected DTC and repair or replace the malfunctioning pa<br>NO >> Replace camera control unit. Refer to <u>DAS-94, "Removal and Installation"</u> . | irts.                  |

J

Κ

L

Μ

Ν

DAS

Р

#### SYSTEM SETTINGS CANNOT BE TURNED ON/OFF ON THE NAVIGATION SCREEN

< SYMPTOM DIAGNOSIS >

# SYSTEM SETTINGS CANNOT BE TURNED ON/OFF ON THE NAVIGATION SCREEN

#### Description

INFOID:000000009723291

[LDW]

• LDW system setting is not selectable on the navigation screen. **NOTE:** 

When the ignition switch is in ACC position, LDW system settings cannot be changed.

- "Lane Departure Warning" is not indicated on the navigation screen.
- The switching between ON and OFF cannot be performed by operating the navigation system.
- The item of "Lane Departure Warning" on the navigation screen is not active.
- After turning ON the ignition switch or starting the engine, LDW settings of the navigation system cannot be selected for several tens of seconds under the following conditions:
- After replacing AV control unit.
- After erasing connection history of the navigation system.
- After erasing self-diagnosis results of AV control unit.
- The LDW system setting differs from the one set at the previous driving. **NOTE:**

Turn OFF the ignition switch and wait for 5 seconds or more.

#### Diagnosis Procedure

INFOID:000000009723292

#### **1.**CHECK LDW SYSTEM SETTING

- 1. Start the engine.
- 2. Check that the LDW system settings is selectable on the navigation screen.

Is the inspection result normal?

YES >> GO TO 3.

NO >> GO TO 2.

2. PERFORM THE SELF-DIAGNOSIS

1. Perform self-diagnosis with CONSULT.

- 2. Check if the DTC is detected in self-diagnosis results of "AVM" and "MULTI AV". Refer to the following.
- AVM: <u>DAS-30, "DTC Index"</u>
- MULTI AV: <u>AV-340, "DTC Index"</u>

#### Is any DTC detected?

- YES >> Repair or replace malfunctioning parts.
- NO >> INSPECTION END

**3.**CHECK MULTIFUNCTION SWITCH

Operate the multifunction switch to check that the audio, navigation system, and air conditioner operate properly.

Is the inspection result normal?

YES >> Replace the camera control unit. Refer to <u>DAS-94, "Removal and Installation"</u>.

NO >> Repair or replace malfunctioning parts.

#### NORMAL OPERATING CONDITION

#### NORMAL OPERATING CONDITION

#### Description

| Description                                                                                                    | INFOID:000000009723293                    |   |
|----------------------------------------------------------------------------------------------------|-------------------------------------------|---|
| <ul> <li>PRECAUTIONS FOR LANE DEPARTURE WARNING (LDW)</li> <li>The LDW system is only a warning device to inform the driver of a potential unintended lane</li> </ul>                                                                                                    | departure. It will                        | В |
| <ul> <li>not steer the vehicle or prevent loss of control. It is the driver's responsibility to stay alert, d the vehicle in the traveling lane, and be in control of the vehicle at all times.</li> <li>The rear view camera may not detect properly under the following conditions:</li> <li>When towing a trailer</li> </ul> | rive safely, keep                         | С |
| <ul> <li>When strong light enters the rear view camera. (For example, direct sunlight or headlight from the vehicle enters or example, when the vehicle enters or example, under a bridge.)</li> </ul>                                                                                                    | om the rear)<br>exits a tunnel or         | D |
| <ul> <li>Automatic washer and blower may not be able to secure detection capability when excessive the camera lens.</li> <li>LDW system may not function properly under the following conditions:</li> </ul>                                                                                                    | e dirt adheres on                         | E |
| <ul> <li>Excessive noise (e.g. audio system volume, open vehicle window) will interfere with the chimay not be heard.</li> </ul>                                                                                                    | ne sound, and it                          | _ |
| <ul> <li>The rear view camera may not be able to detect properly under the following conditions:</li> <li>On roads where there are multiple parallel lane markers; lane markers that are faded or no vellow painted lane markers: non-standard lane markers; or lane markers covered with wate</li> </ul>                       | t painted clearly;<br>r. dirt. snow. etc. | Г |
| <ul> <li>On roads where the discontinued lane markers are still detectable.</li> <li>On roads where there are sharply contrasting objects, such as shadows, snow, water, when lines remaining after road repairs. (The LDW system could detect these items as lane mark</li> </ul>                                              | el ruts, seams or                         | G |
| <ul> <li>On roads where the traveling lane merges or separates.</li> <li>When the vehicle's traveling direction does not align with the lane marker.</li> </ul>                                                                                                    | 513.7                                     | Н |
| <ul> <li>When driving on curved road, warning will be late on the outside of the curve due to the n tem.</li> </ul>                                                                                                    | ature of the sys-                         |   |
|                                                                                                    |                                           | J |
|                                                                                                    |                                           | K |
|                                                                                                    |                                           | L |
|                                                                                                    |                                           |   |

M

[LDW]

А

Ν

DAS

Ρ

#### < REMOVAL AND INSTALLATION >

REMOVAL AND INSTALLATION CAMERA CONTROL UNIT

#### **Exploded View**

(1) Camera control unit

SEC. 280

#### Removal and Installation

#### REMOVAL

#### **CAUTION:**

Before replacing camera control unit, perform "Read/Write Configuration" to save or print current vehicle specification. For details, refer to <u>DAS-52, "Description"</u>.

- 1. Remove luggage side finisher lower (RH). Refer to INT-35, "Removal and Installation".
- 2. Disengage air tube clip from camera control unit bracket.
- 3. Remove camera control unit screws, disconnect camera control unit connector and remove the camera control unit.

#### INSTALLATION

Install in the reverse order of removal.

#### CAUTION:

Must be perform additional service when replacing camera control unit. Refer to <u>DAS-51, "Work Proce-</u> <u>dure"</u>.

INFOID:000000009723294

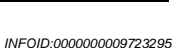

#### **REAR VIEW CAMERA**

#### < REMOVAL AND INSTALLATION >

#### **REAR VIEW CAMERA**

#### **Exploded View**

1.

4.

INFOID:000000009723296

[LDW]

А

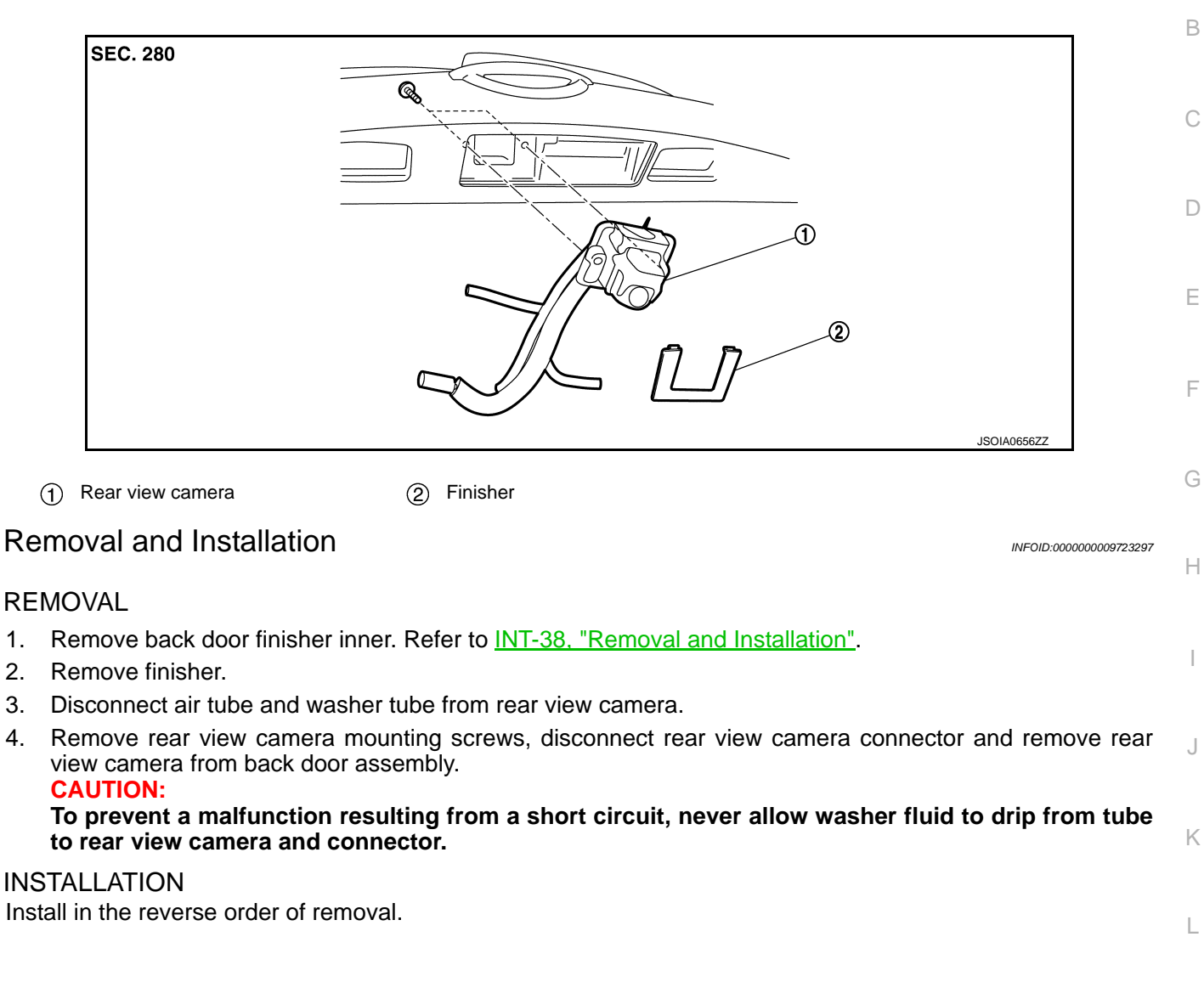

Μ

Ν

DAS

Ρ

#### PUMP CONTROL UNIT

#### < REMOVAL AND INSTALLATION >

### PUMP CONTROL UNIT

#### **Exploded View**

INFOID:000000009723298

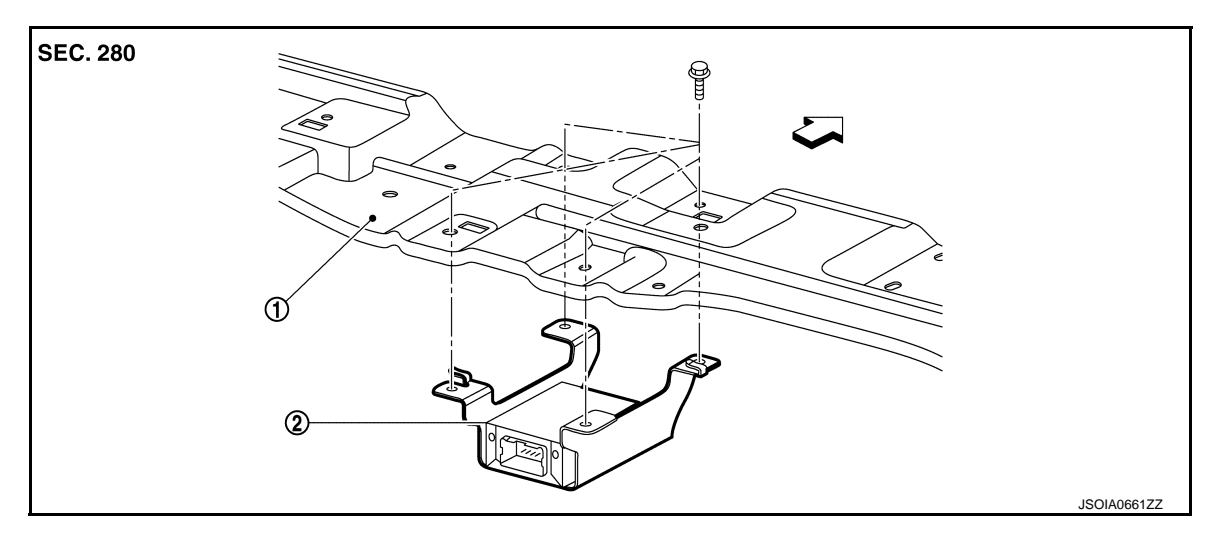

- (1) Luggage trim bracket
- (2) Pomp control unit

 $\triangleleft$ : Vehicle front

#### Removal and Installation

INFOID:000000009723299

#### REMOVAL

- 1. Remove luggage floor front finisher. Refer to INT-35, "Removal and Installation".
- 2. Remove luggage mask. Refer to INT-34, "Exploded View".
- 3. Remove pump control unit mounting screws, disconnect pump control unit harness connector and remove pump control unit.

#### INSTALLATION

Install in the reverse order of removal.

#### < REMOVAL AND INSTALLATION > AIR PUMP

#### **Exploded View**

INFOID:000000009723300

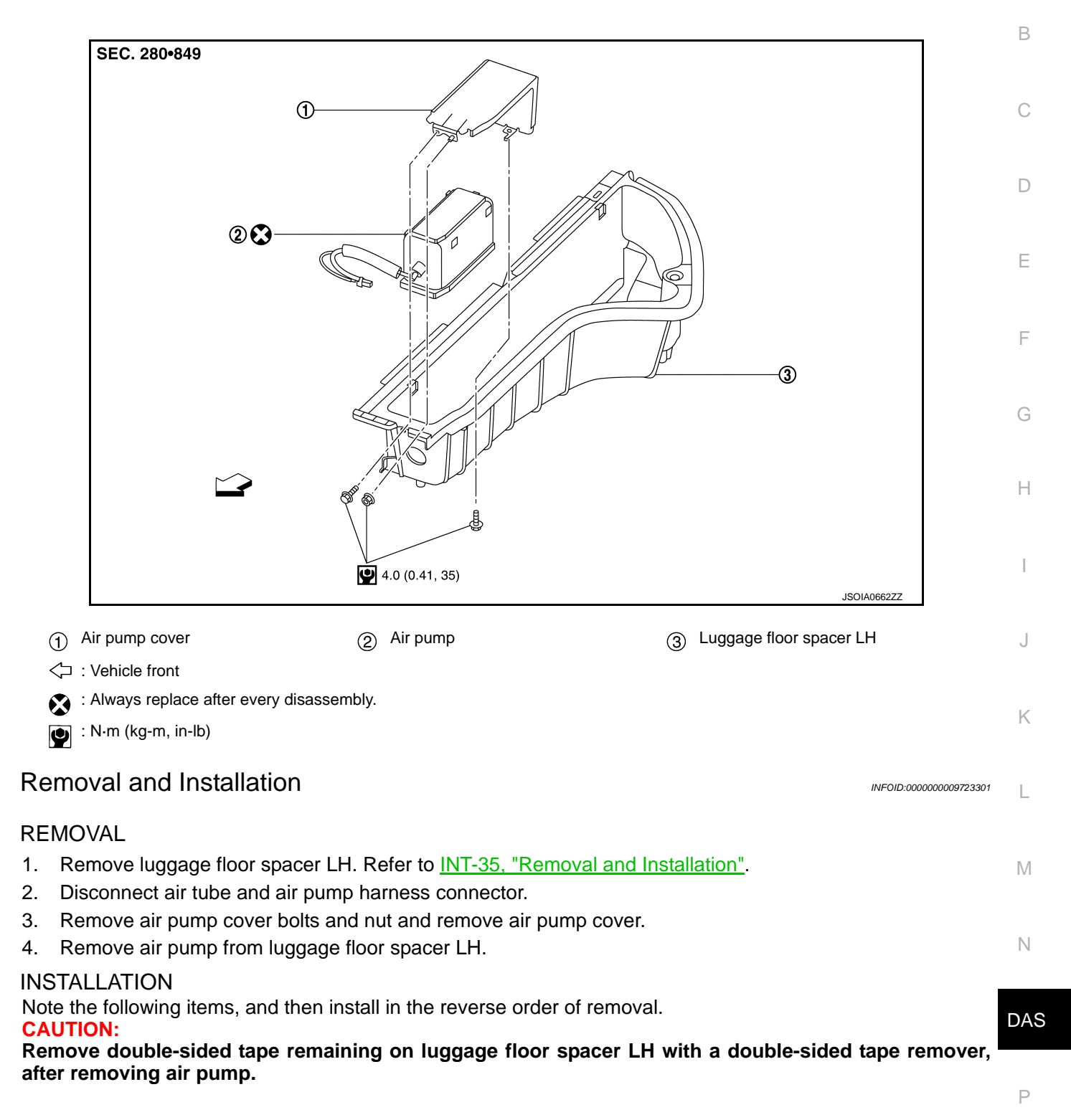

А

#### WASHER SWITCHING SOLENOID VALVE

#### < REMOVAL AND INSTALLATION >

#### WASHER SWITCHING SOLENOID VALVE

#### **Exploded View**

INFOID:000000009723302

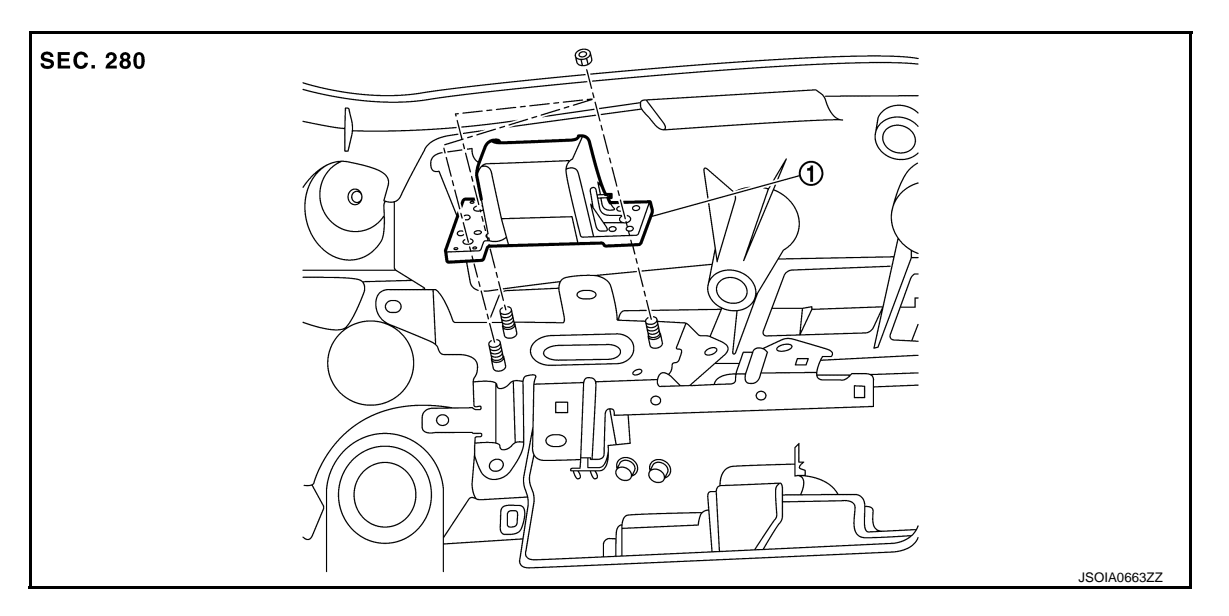

(1) Washer switching solenoid valve

#### Removal and Installation

#### REMOVAL

- 1. Remove back door finisher inner. Refer to INT-38, "Removal and Installation".
- 2. Remove the nuts.
- 3. Remove washer switching solenoid valve.

#### **INSTALLATION**

Install in the reverse order of removal.

INFOID:000000009723303

#### **REAR VIEW CAMERA WASHER/AIR NOZZLE & TUBE**

< REMOVAL AND INSTALLATION >

#### REAR VIEW CAMERA WASHER/AIR NOZZLE & TUBE

#### **Exploded View**

REAR VIEW CAMERA WASHER / AIR NOZZLE & TUBE

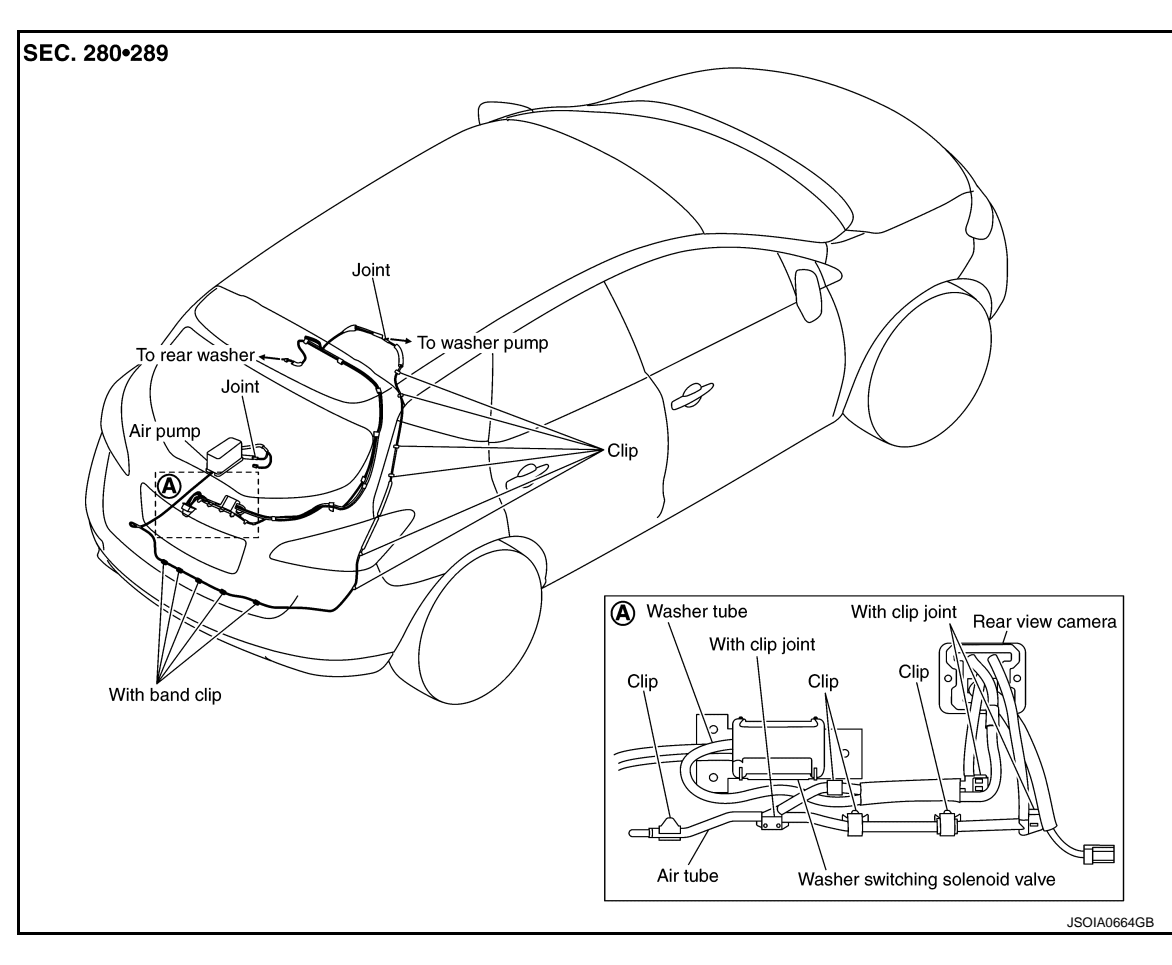

(A) Details

#### NOTE:

For washer pump and rear washer path, refer to <u>WW-145, "Hydraulic Layout"</u>. HYDRAULIC LAYOUT

M

L

Κ

[LDW]

INFOID:000000009723304

А

В

С

D

Е

F

Н

Ν

DAS

Ρ

#### **REAR VIEW CAMERA WASHER/AIR NOZZLE & TUBE**

#### < REMOVAL AND INSTALLATION >

SEC. 280•289 3 1 6 4  $\bigcirc$ 8 5 2 - : A = : ® JSOIA0669ZZ Washer pump Air pump Back door 2 3 Washer switching solenoid valve Check valve Rear washer nozzle (5) 6

- (7) Air/washer nozzle
- (A) Washer tube

1

(4)

8 Rear view camera8 Air tube

#### WARNING SYSTEMS SWITCH

# < REMOVAL AND INSTALLATION >

[LDW]

| WARNING SYSTEMS SWITCH                                                                                                    |                        | Λ   |
|----------------------------------------------------------------------------------------------------|------------------------|-----|
| Removal and Installation                                                                                                    | INFOID:000000009723305 | A   |
| <ol> <li>REMOVAL</li> <li>Remove the instrument lower panel LH. Refer to <u>IP-15, "Removal and Installation"</u>.</li> <li>Remove warning systems switch from instrument lower panel LH.</li> </ol> |                        | В   |
| INSTALLATION<br>Install in the reverse order of removal.                                                                                                    |                        | С   |
|                                                                                                    |                        | E   |
|                                                                                                    |                        | F   |
|                                                                                                    |                        | G   |
|                                                                                                    |                        | Н   |
|                                                                                                    |                        | I   |
|                                                                                                    |                        | J   |
|                                                                                                    |                        | K   |
|                                                                                                    |                        | L   |
|                                                                                                    |                        | M   |
|                                                                                                    |                        | DAS |
|                                                                                                    |                        | Ρ   |
|                                                                                                    |                        |     |

# < PRECAUTION > PRECAUTION PRECAUTIONS FOR USA AND CANADA

#### FOR USA AND CANADA : Precaution for Supplemental Restraint System (SRS) "AIR BAG" and "SEAT BELT PRE-TENSIONER"

The Supplemental Restraint System such as "AIR BAG" and "SEAT BELT PRE-TENSIONER", used along with a front seat belt, helps to reduce the risk or severity of injury to the driver and front passenger for certain types of collision. This system includes seat belt switch inputs and dual stage front air bag modules. The SRS system uses the seat belt switches to determine the front air bag deployment, and may only deploy one front air bag, depending on the severity of a collision and whether the front occupants are belted or unbelted. Information necessary to service the system safely is included in the "SRS AIR BAG" and "SEAT BELT" of this Service Manual.

#### WARNING:

Always observe the following items for preventing accidental activation.

- To avoid rendering the SRS inoperative, which could increase the risk of personal injury or death in the event of a collision that would result in air bag inflation, all maintenance must be performed by an authorized NISSAN/INFINITI dealer.
- Improper maintenance, including incorrect removal and installation of the SRS, can lead to personal injury caused by unintentional activation of the system. For removal of Spiral Cable and Air Bag Module, see "SRS AIR BAG".
- Never use electrical test equipment on any circuit related to the SRS unless instructed to in this Service Manual. SRS wiring harnesses can be identified by yellow and/or orange harnesses or harness connectors.

#### PRECAUTIONS WHEN USING POWER TOOLS (AIR OR ELECTRIC) AND HAMMERS

#### WARNING:

Always observe the following items for preventing accidental activation.

- When working near the Air Bag Diagnosis Sensor Unit or other Air Bag System sensors with the ignition ON or engine running, never use air or electric power tools or strike near the sensor(s) with a hammer. Heavy vibration could activate the sensor(s) and deploy the air bag(s), possibly causing serious injury.
- When using air or electric power tools or hammers, always switch the ignition OFF, disconnect the battery, and wait at least 3 minutes before performing any service.

FOR USA AND CANADA : Precautions for Removing of Battery Terminal INFOLD:00000010089129

 When removing the 12V battery terminal, turn OFF the ignition switch and wait at least 30 seconds.
 NOTE:

ECU may be active for several tens of seconds after the ignition switch is turned OFF. If the battery terminal is removed before ECU stops, then a DTC detection error or ECU data corruption may occur.

• For vehicles with the 2-batteries, be sure to connect the main battery and the sub battery before turning ON the ignition switch. **NOTE:** 

If the ignition switch is turned ON with any one of the terminals of main battery and sub battery disconnected, then DTC may be detected.

• After installing the 12V battery, always check "Self Diagnosis Result" of all ECUs and erase DTC. **NOTE:** 

The removal of 12V battery may cause a DTC detection error.

FOR USA AND CANADA : Precaution for BSW System Service

#### INFOID:000000009723307

#### WARNING:

Be careful of traffic conditions and safety around the vehicle when performing road test.

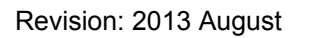

#### **DAS-102**

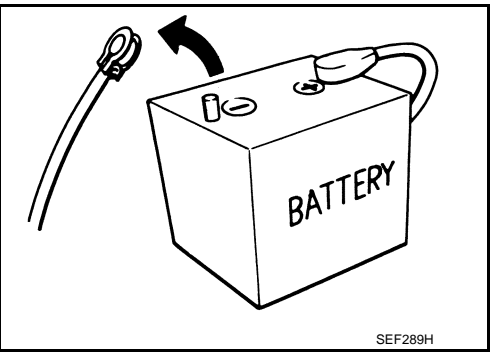

#### PRECAUTIONS

#### < PRECAUTION > **CAUTION:**

Never perform the active test while driving.

Never change BSW initial state ON ⇒ OFF without the consent of the customer.

FOR MEXICO

FOR MEXICO : Precaution for Supplemental Restraint System (SRS) "AIR BAG" and "SEAT BELT PRE-TENSIONER" INFOID:000000009723308

The Supplemental Restraint System such as "AIR BAG" and "SEAT BELT PRE-TENSIONER", used along with a front seat belt, helps to reduce the risk or severity of injury to the driver and front passenger for certain types of collision. Information necessary to service the system safely is included in the "SRS AIR BAG" and "SEAT BELT" of this Service Manual.

#### WARNING

Always observe the following items for preventing accidental activation.

- To avoid rendering the SRS inoperative, which could increase the risk of personal injury or death in the event of a collision that would result in air bag inflation, all maintenance must be performed by an authorized NISSAN/INFINITI dealer.
- Improper maintenance, including incorrect removal and installation of the SRS, can lead to personal injury caused by unintentional activation of the system. For removal of Spiral Cable and Air Bag Module, see "SRS AIR BAG".
- Never use electrical test equipment on any circuit related to the SRS unless instructed to in this Service Manual. SRS wiring harnesses can be identified by yellow and/or orange harnesses or harness connectors.

#### PRECAUTIONS WHEN USING POWER TOOLS (AIR OR ELECTRIC) AND HAMMERS

#### WARNING:

Always observe the following items for preventing accidental activation.

- When working near the Air Bag Diagnosis Sensor Unit or other Air Bag System sensors with the ignition ON or engine running, never use air or electric power tools or strike near the sensor(s) with a hammer. Heavy vibration could activate the sensor(s) and deploy the air bag(s), possibly causing serious injury.
- When using air or electric power tools or hammers, always switch the ignition OFF, disconnect the battery, and wait at least 3 minutes before performing any service.

#### FOR MEXICO : Precautions for Removing of Battery Terminal

• When removing the 12V battery terminal, turn OFF the ignition switch and wait at least 30 seconds. NOTE:

ECU may be active for several tens of seconds after the ignition switch is turned OFF. If the battery terminal is removed before ECU stops, then a DTC detection error or ECU data corruption may

occur. For vehicles with the 2-batteries, be sure to connect the main battery and the sub battery before turning ON the ignition switch. NOTE:

If the ignition switch is turned ON with any one of the terminals of main battery and sub battery disconnected, then DTC may be detected.

 After installing the 12V battery, always check "Self Diagnosis Result" of all ECUs and erase DTC. NOTE:

The removal of 12V battery may cause a DTC detection error.

FOR MEXICO : Precaution for BSW System Service

#### WARNING:

Be careful of traffic conditions and safety around the vehicle when performing road test. **CAUTION:** 

- Never perform the active test while driving.
- Never change BSW initial state ON ⇒ OFF without the consent of the customer.

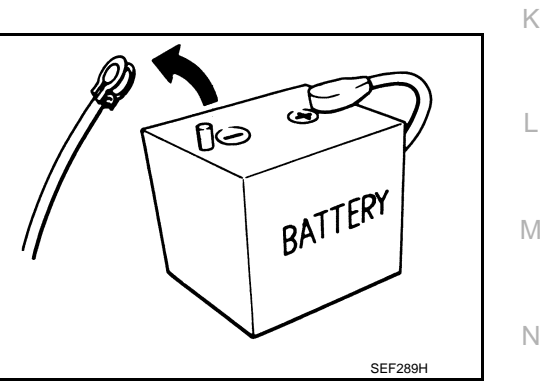

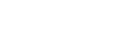

DAS

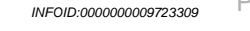

INFOID:000000010089130

А

D

E

F

Н

L

#### < SYSTEM DESCRIPTION >

SYSTEM DESCRIPTION COMPONENT PARTS

**Component Parts Location** 

INFOID:000000009723310

[BSW]

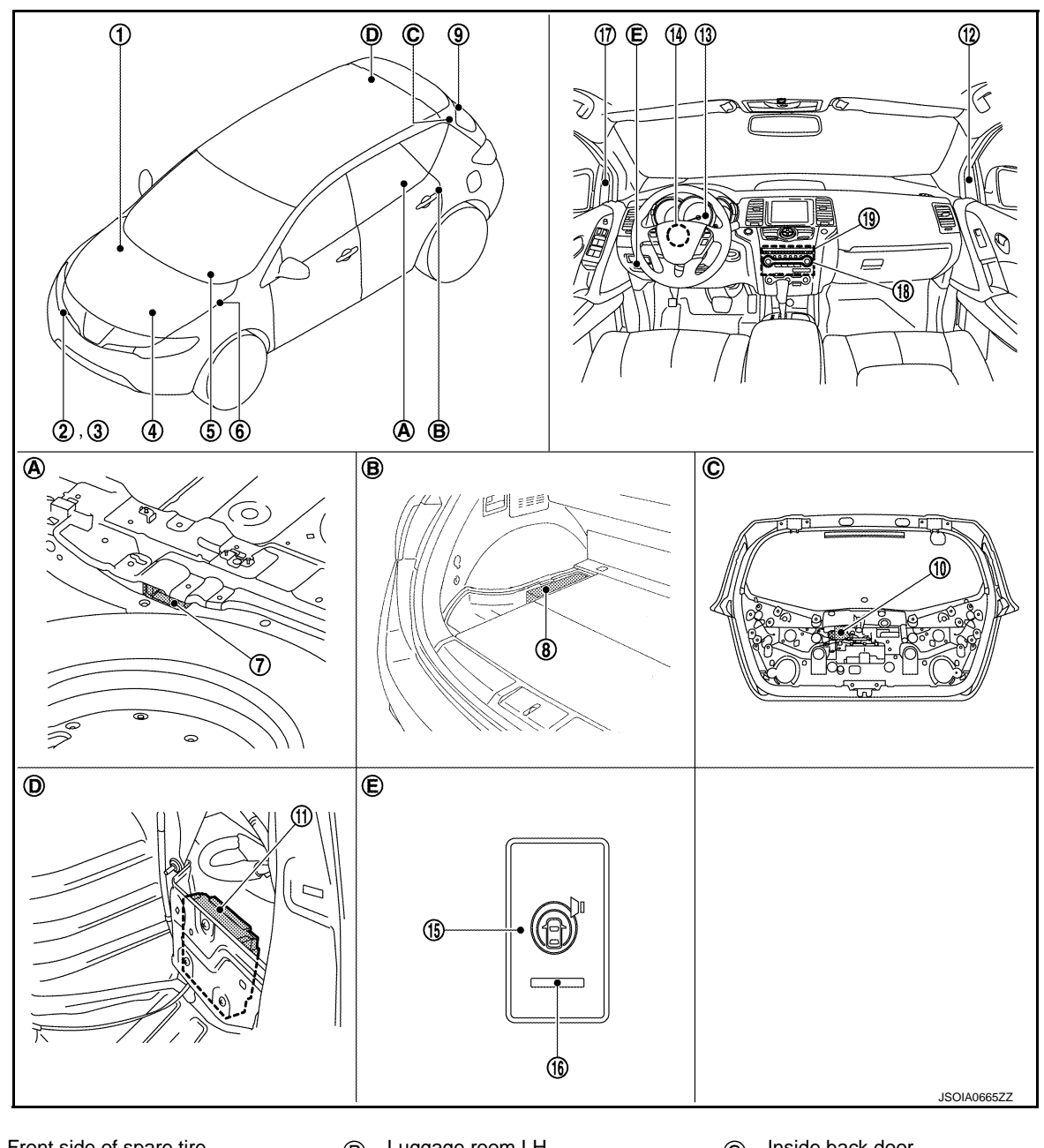

A Front side of spare tire

B Luggage room LH

D Luggage room RH

E) Instrument lower panel LH

O Inside back door

| No. | Component                                          | Function                                                                                                    |
|-----|----------------------------------------------------|----------------------------------------------------------------------------------------------------|
| 1   | ABS actuator and electric unit (con-<br>trol unit) | Transmits the vehicle speed signal (wheel speed) to camera control unit via CAN commu-<br>nication<br>Refer to <u>BRC-12, "Component Parts Location"</u> for detailed installation location |
| 2   | Washer pump                                        | Washer fluid is sprayed according to rear view camera washer relay status Refer to <u>WW-18</u> , "Component Parts Location" for detailed installation location                             |
| 3   | Washer level switch                                | Transmits the washer level switch signal to camera control unit                                                                                                    |

Revision: 2013 August

**DAS-104** 

2014 MURANO

#### **COMPONENT PARTS**

#### < SYSTEM DESCRIPTION >

| No.  | Component                                                       | Function                                                                                                    |
|------|-----------------------------------------------------------------|----------------------------------------------------------------------------------------------------|
| 4    | ECM                                                             | Transmits the engine status signal and engine coolant temperature signal to camera con-<br>trol unit via CAN communication<br>Refer to <u>EC-36, "Component Parts Location"</u> for detailed installation location |
| 5    | ВСМ                                                             | Transmits the turn indicator signal to camera control unit via CAN communication<br>Refer to <u>BCS-9</u> , "Component Parts Location" for detailed installation location                                          |
| 6    | Rear view camera washer relay                                   | Refer to DAS-108, "Rear View Camera Washer Relay"                                                                                                    |
| 7    | Pump control unit                                               | Refer to DAS-107, "Pump Control Unit"                                                                                                    |
| 8    | Air pump                                                        | Refer to DAS-107, "Air Pump"                                                                                                    |
| 9    | Rear view camera                                                | Refer to DAS-106, "Rear View Camera"                                                                                                    |
| 10   | Washer switching solenoid valve                                 | Refer to DAS-107, "Washer Switching Solenoid Valve"                                                                                                    |
| 11   | Camera control unit                                             | Refer to DAS-105, "Camera Control Unit"                                                                                                    |
| (12) | BSW indicator RH                                                | Refer to DAS-105, "BSW Indicator LH/RH"                                                                                                    |
| 13   | Combination meter                                               | <ul> <li>Description: <u>DAS-105, "Combination Meter"</u></li> <li>System display and warning: <u>DAS-116, "System Display and Warning"</u></li> </ul>                                                             |
| 14   | Steering angle sensor                                           | Transmits the steering angle sensor signal to camera control unit via CAN communication Refer to <u>BRC-12</u> , " <u>Component Parts Location</u> " for detailed installation location                            |
| (15) | Warning systems switch                                          | Refer to DAS-108, "Warning Systems Switch/Warning Systems ON Indicator"                                                                                                    |
| 16   | Warning systems ON indicator<br>(On the warning systems switch) | Refer to DAS-108, "Warning Systems Switch/Warning Systems ON Indicator"                                                                                                    |
| 17   | BSW indicator LH                                                | Refer to DAS-105, "BSW Indicator LH/RH"                                                                                                    |
| 18   | A/C auto amp.                                                   | Transmits the ambient sensor signal to camera control unit via CAN communication Refer to <u>HAC-150</u> , "Component Part Location" for detailed installation location                                            |
| (19) | AV control unit                                                 | Transmits the system selection signal to camera control unit via CAN communication Refer to <u>AV-303</u> , "Component Parts Location" for detailed installation location                                          |

#### Camera Control Unit

- Camera control unit is installed in the luggage room RH.
- The adoption of CAN communication allows the signal transmission/reception between the camera control unit and each control unit.
- When the ignition switch is turned ON, electric power is supplied to the rear view camera.
- Camera control unit receives a camera image signal from rear view camera and recognizes a vehicle traveling in the adjacent lane.
- When a vehicle traveling in the adjacent lane approaches, camera control unit sounds the buzzer and blinks the BSW indicator to warn the driver.
- The camera control unit communicates with the rear view camera via serial communication and receives the specific information of the camera. When the information matches the specific information of the camera written in the camera control unit, camera is activated normally.

#### **BSW Indicator LH/RH**

- BSW indicator is installed in the door mirror corner cover.
- Receives a BSW indicator operation signal from the camera control unit and blinks or turns ON/OFF the BSW indicator.

#### **Combination Meter**

• Receives BSW warning lamp signal, BSW ON indicator lamp signal and buzzer output signal from camera control unit via CAN communication.

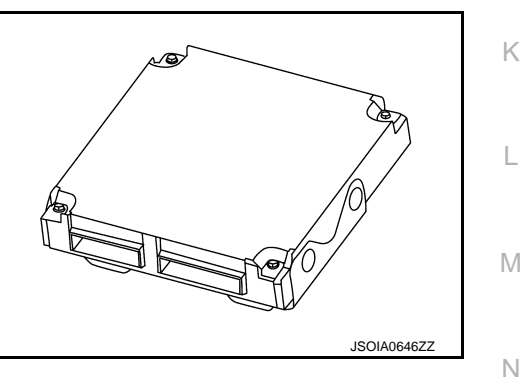

INFOID:000000009723311

DAS

#### INFOID:000000009723313

[BSW

INFOID:000000009723312

#### **COMPONENT PARTS**

#### < SYSTEM DESCRIPTION >

- Turns the BSW warning lamp, BSW ON indicator lamp ON/OFF according to the signals from camera control unit.
- Displays the clean camera display according to the signal from the camera control unit.
- Operates the buzzer according to the signal from the camera control unit.

#### **Rear View Camera**

INFOID:000000009723314

[BSW]

- The rear view camera is installed to the back door finisher.
- Super-small CMOS camera (color) using CMOS<sup>\*</sup> for the image pickup element is adopted.
- With the mirror processing function, a mirror image is sent as if it is viewed by a rear view mirror.
- Power for the camera is supplied from the camera control unit, and the image at the rear of the vehicle is sent to the camera control unit.
- The rear view camera is equipped with a washer nozzle and air nozzle for cleaning camera. A check valve is installed to the tube connected to the washer nozzle.

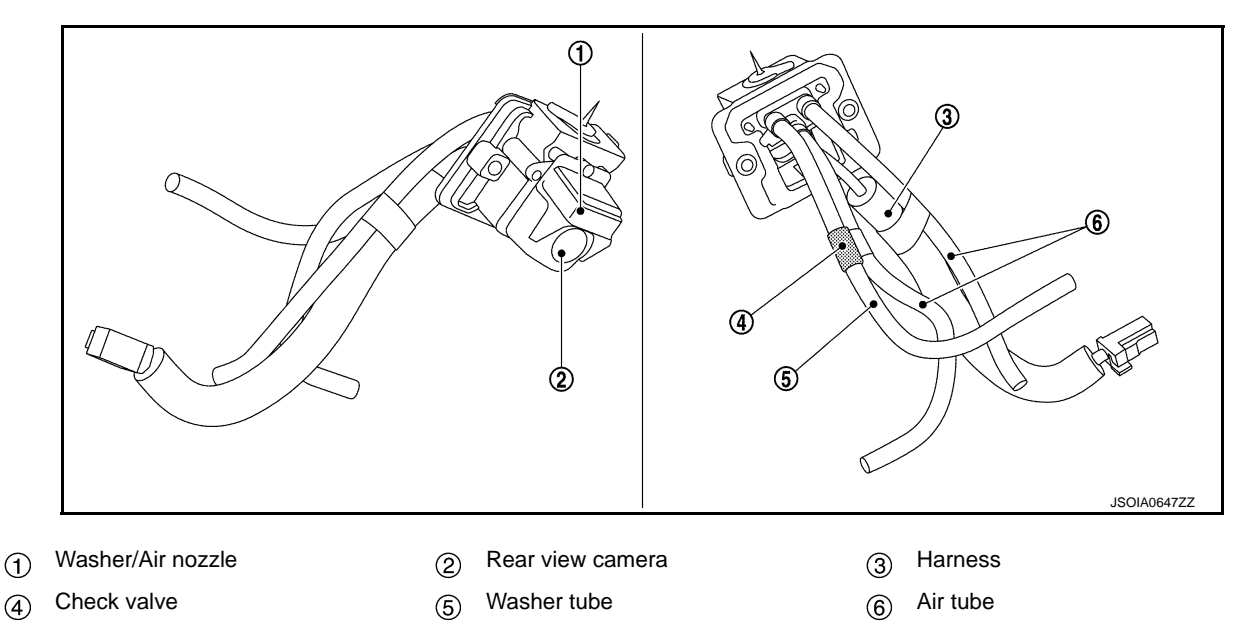

#### NOTE:

\*: "CMOS" is abbreviation of Complementary Metal Oxide Semiconductor, and features low power consumption and high speed reading rate of electric charge.

#### **Camera Specification**

| Manufacturer name          | SONY Corp.                         |
|----------------------------|------------------------------------|
| Image pickup element       | 1/4-inch CMOS image sensor         |
| Effective number of pixels | Approx. 300,000 pixels (632 × 480) |
| Minimum brightness         | 2 lx                               |
| Angle of view              | H: 190.4° V: 141.8°                |
| Image                      | With mirror processing function    |

- Communicates with camera control unit via communication line.
- · Activates air pump and washer pump according to the signal from camera control unit.
- Receives rear washer signal from washer switching solenoid valve.

#### Air Pump

< SYSTEM DESCRIPTION >

**Pump Control Unit** 

isher.

 Air pump is installed in the luggage floor spacer LH in the luggage room.

- Air pump is activated and generates compressed air when power is supplied from the pump control unit.
- Compressed air jets out from the air nozzle of rear view camera via air tube.

#### Washer Switching Solenoid Valve

- Washer switching solenoid valve is installed in the back door.
- When rear washer is in the inactive condition, the solenoid valve is inactive and rear view camera washer path is activated.
- When rear washer is in the active condition, the solenoid valve is active and the washer path is switched to rear washer side.
- · When solenoid valve is active, a rear washer signal is transmitted to the pump control unit.

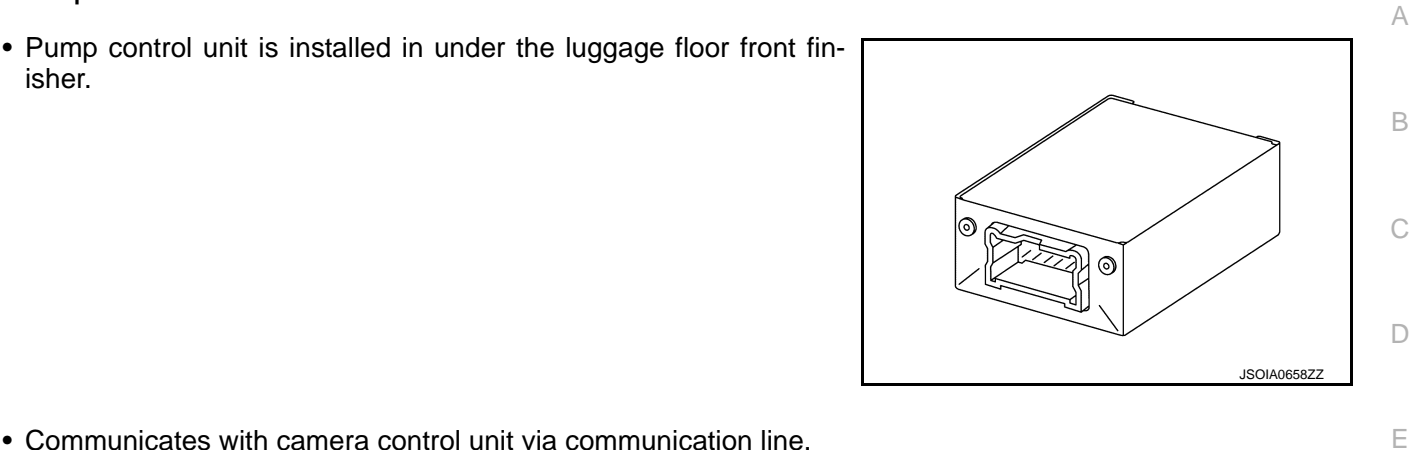

Κ INFOID:000000009723317 L Μ Ν JSOIA0659ZZ DAS

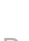

F

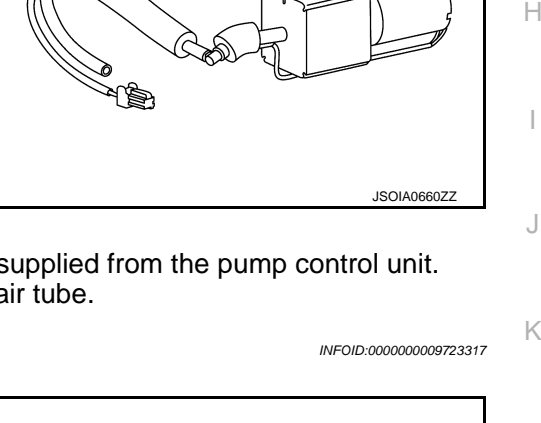

INFOID:000000009723315

INFOID:000000009723316

#### **COMPONENT PARTS**

#### < SYSTEM DESCRIPTION >

#### Rear View Camera Washer Relay

- · Rear view camera washer relay 1 and 2 are installed in the engine room LH
- · When the relay is in the inactive state, the circuit of window washer is energized.
- Rear view camera washer relay 1and 2 are activated according to a signal from the pump control unit and activate the washer pump regardless of window washer activation.

#### Warning Systems Switch/Warning Systems ON Indicator

- · Installed to the instrument lower panel, the warning systems switch is used to activate/deactivate the LDW and BSW systems.
- Transmits a warning systems switch signal to the camera control unit.

3 5 241 2 kΩ  $\sim$ **125**Ω 000 5

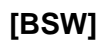

INFOID:000000009723318

JSOIA065577 INFOID:000000009723319
# < SYSTEM DESCRIPTION >

## SYSTEM

### System Description

### SYSTEM DIAGRAM

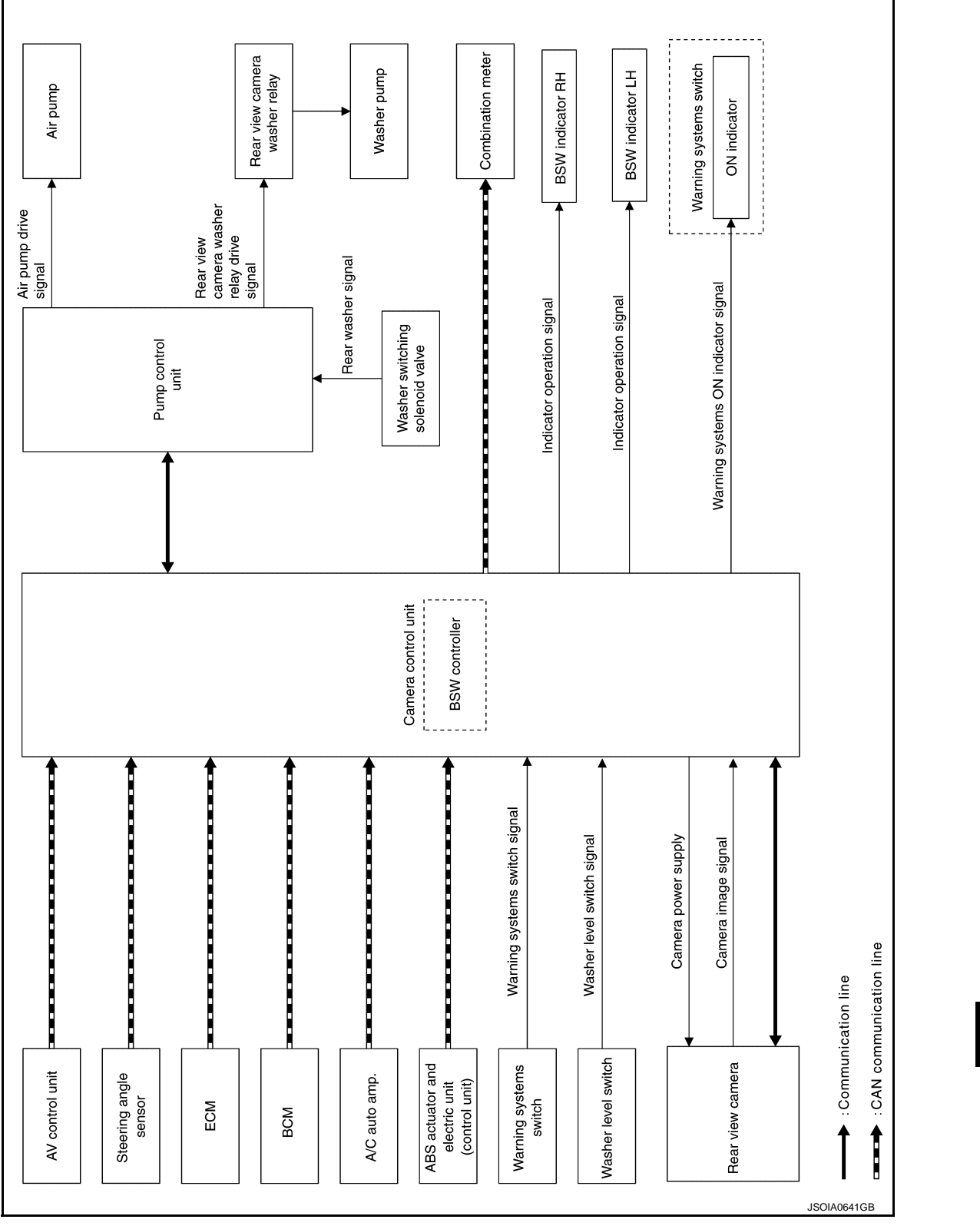

CAMERA CONTROL UNIT INPUT/OUTPUT SIGNAL ITEM

Camera control unit receives signals via CAN communication. It also detects vehicle conditions that are necessary for BSW control.

### DAS-109

INFOID:000000009723320

В

С

D

Ε

F

Н

J

Κ

L

Μ

Ν

DAS

Ρ

### < SYSTEM DESCRIPTION >

#### Input Signal Item

| Transmit unit                                       |                               | Signal name                       | Description                                                                                         |
|-----------------------------------------------------|-------------------------------|-----------------------------------|----------------------------------------------------------------------------------------------------|
| ABS actuator<br>and electric unit<br>(control unit) | CAN com-<br>munica-<br>tion   | Vehicle speed signal (ABS)        | Receives wheel speeds of four wheels                                                                |
| BCM                                                 | CAN com-<br>munica-           | Turn indicator signal             | Receives an operational state of the turn signal lamp and the hazard lamp                           |
|                                                     | tion                          | Dimmer signal                     | Receives an ON/OFF state of dimmer signal                                                           |
| AV control unit                                     | CAN com-<br>munica-<br>tion   | System selection signal           | Receives a selection state of each item in "Driver as-<br>sist" selected with the navigation system |
| Steering angle sensor                               | CAN com-<br>munica-<br>tion   | Steering angle sensor signal      | Receives the number of revolutions, turning direction of the steering wheel                         |
|                                                     | CAN com-                      | Engine status signal              | Receives the engine status                                                                          |
| ECM                                                 | munica-<br>tion               | Engine coolant temperature signal | Receives the engine coolant temperature                                                             |
| A/C auto amp.                                       | CAN com-<br>munica-<br>tion   | Ambient sensor signal             | Receives the ambient temperature                                                                    |
| Rear view cam-<br>era                               | Communi-<br>cation line       | Camera image signal               | Receives the camera image signal                                                                    |
| Washer level switch                                 | Washer level switch signal    |                                   | Receives a status of washer fluid level                                                             |
| Warning sys-<br>tems switch                         | Warning systems switch signal |                                   | Receives an ON/OFF state of the warning systems switch                                              |

#### **Output Signal Item**

| Reception unit                         |                          | Signal name                      |                                  | Description                                                                                                    |
|----------------------------------------|--------------------------|----------------------------------|----------------------------------|----------------------------------------------------------------------------------------------------|
|                                        |                          | BSW warning lamp signal          |                                  | Transmits a BSW warning lamp signal to turn ON the<br>Blind Spot Warning/Blind Spot Intervention warning<br>lamp |
| Combination                            | CAN communication        | BSW ON indictor signal           |                                  | Transmits a BSW ON indictor lamp signal to turn ON the BSW ON indictor lamp                                      |
| meter                                  |                          | Meter dis-<br>play signal        | Clean camera dis-<br>play signal | Transmits a meter display signal to turn ON the clean camera indication on the information display.              |
|                                        |                          | Buzzer output signal             |                                  | Transmits a buzzer output signal to activates the warn-<br>ing buzzer                                            |
| Pump control                           |                          | Rear view camera washer signal   |                                  | Transmits a rear view camera washer signal to activates the washer pump                                          |
| unit                                   | Communication line       | Rear view camera air blow signal |                                  | Transmits a rear view camera air blow signal to activates the air pump                                           |
| Warning sys-<br>tems ON indi-<br>cator | Warning systems ON ir    | DN indicator signal              |                                  | Turns ON the warning systems ON indicator                                                                        |
| Warning buzz-<br>er                    | Warning buzzer operati   | peration signal                  |                                  | Activates the warning buzzer                                                                                     |
| BSW indicator<br>LH, RH                | Indicator operation sign | al                               |                                  | Turns ON the BSW indicator LH, RH                                                                                |

### FUNCTION DESCRIPTION

- The BSW system can help alert the driver of other vehicles in adjacent lanes when changing lanes.
- The BSW system uses rear view camera installed near the rear bumper to detect vehicles in an adjacent lane.

#### < SYSTEM DESCRIPTION >

- The rear view camera can detect vehicles on either side of vehicle within the detection zone shown as illustrated.
- This detection zone starts from the outside mirror of vehicle and extends approximately 10 ft (3.0 m) behind the rear bumper, and approximately 10 ft (3.0 m) sideways.
- The BSW system operates above approximately 32 km/h (20 MPH).
- If the rear view camera detects vehicles in the detection zone, the BSW indicator illuminates.

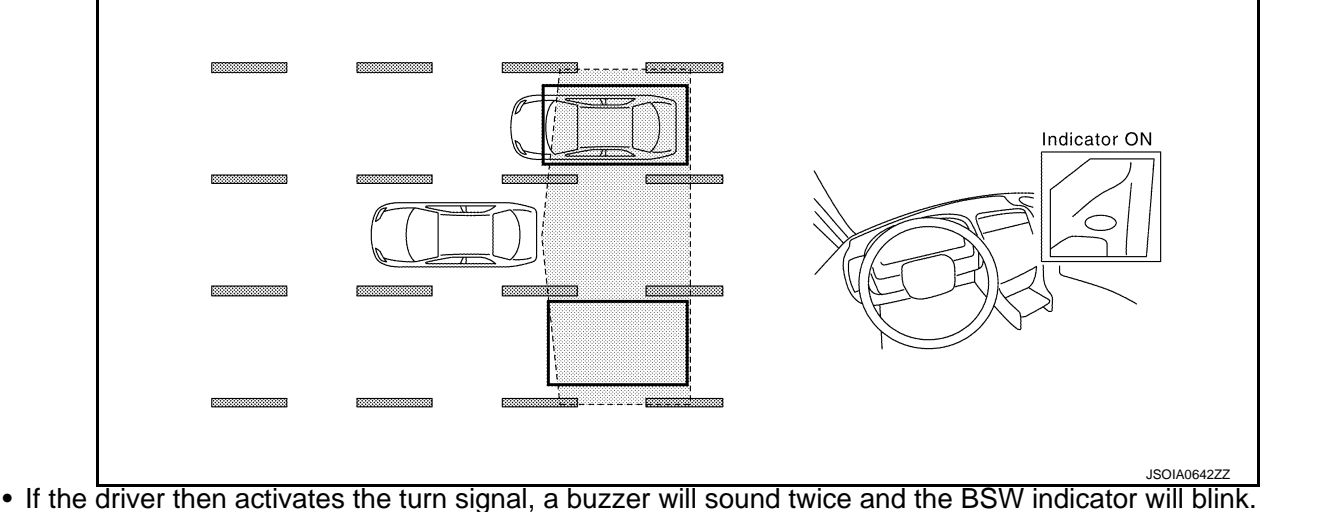

#### NOTE:

A buzzer sounds if the rear view camera have already detected vehicles when the driver activates the turn signal. If a vehicle comes into the detection zone after the driver activates the turn signal, then only the BSW indicator blinks and no buzzer sounds.

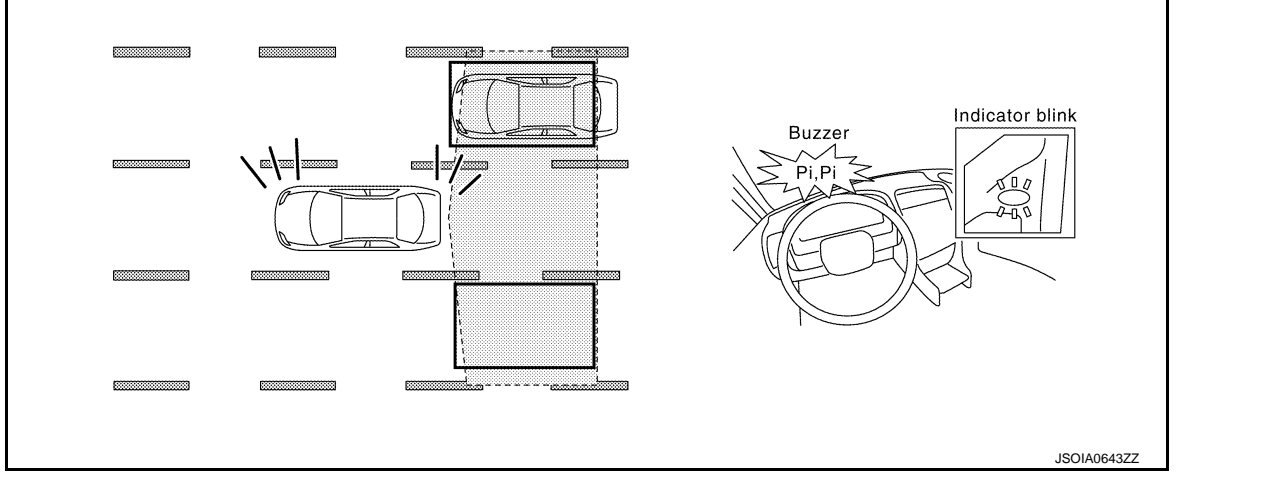

#### BSW SYSTEM OPERATION DESCRIPTION

- Camera control unit enables BSW system.
- The camera control unit turns on the BSW system when the warning systems switch is turned ON.
- Rear view camera transmits the camera image signal to camera control unit via communication line.
- Camera control unit starts the control as follows, based on a camera image signal, turn signal and dimmer signal transmitted from BCM via CAN communication:
- Buzzer output signal transmission to combination meter via CAN communication.
- Camera control unit transmits an indicator operation signal to the BSW indicator according to BSW indicator signal and BSW dimmer signal.

#### Operation Condition of BSW System

Camera control unit performs the control when the following conditions are satisfied.

- When the warning systems switch in turned ON\*.
- When the vehicle drives at 32 km/h (20 MPH) or more to the forward direction.

#### NOTE:

- \*: When the BSW system setting on the navigation screen is ON.
- After the operating conditions of warning are satisfied, the warning continues until the vehicle speed reaches approximately 29 km/h (18 MPH)

### **DAS-111**

#### 2014 MURANO

А

В

Ε

F

Н

Κ

M

Ν

Ρ

DAS

#### < SYSTEM DESCRIPTION >

• The BSW system may not function properly, depending on the situation. Refer to <u>DAS-118</u>, "<u>Precautions for</u> <u>Blind Spot Warning</u>".

#### BULB CHECK ACTION AND FAIL-SAFE INDICATION

| Vehicle condition/Driver's operation                                 | BSW indicator     | Warning systems<br>ON indicator | Indication on the combination meter                        |
|----------------------------------------------------------------------|-------------------|---------------------------------|------------------------------------------------------------|
| Ignition switch:<br>OFF $\Rightarrow$ ON                             | Approx. 2 sec. ON | Approx. 5 sec. ON               | OFF - Contraction (Green)<br>ON ON<br>JSOIA0670GB          |
| When DTC is detected                                                 | OFF               | ON                              | (Yellow)<br>ON<br>JSOIA0671GB                              |
| When vehicles cannot be detected due to dirt on the rear view camera | OFF               | ON                              | (Green)<br>Blink JSOIA0261GB<br>In the information display |
| When the washer fluid level is low (Low washer warning ON)           | OFF               | ON                              | Blinks at intervals of two seconds.                        |
| When the back door is open<br>(Back door open warning ON)            | OFF               | ON                              | Blinks at intervals of two seconds.                        |

#### REAR VIEW CAMERA WASHER OPERATION

• When judging that the rear view camera has water droplets, the camera control unit transmits a rear view camera washer activation signal or rear view camera air blow signal to the pump control unit via serial communication.

#### < SYSTEM DESCRIPTION >

- When receiving a rear view camera washer activation signal, the pump control unit simultaneously activates the washer pump to clean the rear view camera by spraying washer fluid from the nozzle installed to the rear view camera bracket.
- The washer switching solenoid valve switches the washer path from rear window to rear view camera.
- When receiving a rear view camera air blow signal, the pump control unit activates the air pump to clean the rear view camera by blowing air from the nozzle installed to the rear view camera bracket.

#### **OPERATION CONDITION**

- Approximately 30 km/h (20 MPH) or more
- When the camera control unit judges that the rear view camera has water droplets.
- When the front washer and the rear washer are not activated.
- When the low washer fluid warning is OFF.

#### NOTE:

The camera is cleaned intermittently by spraying washer fluid and blowing air. When the camera control unit judges that dirt on the camera cannot be removed even after approximately 5 minutes from the first detection of dirt, the activation of BSW is canceled.

#### Fail-Safe

INFOID:000000009723321

[BSW]

А

В

С

D

Е

| DTC<br>Display contents of CONSULT        | Malfunction detection condition                                                                                                    | Fail-safe condition                                                                                                    |
|-------------------------------------------|----------------------------------------------------------------------------------------------------|----------------------------------------------------------------------------------------------------|
| C1A03<br>VHCL SPEED SE CIRC               | If the vehicle speed signal (wheel speed) from<br>ABS actuator and electric unit (control unit) re-<br>ceived by the camera control unit via CAN com-<br>munication, are inconsistent | <ul><li>LDW system is cancel</li><li>BSW system is cancel</li></ul>                                                                                                    |
| C1A04<br>ABS/TCS/VDC CIRC                 | If a malfunction occurs in the VDC/TCS/ABS system                                                                                                    | <ul><li>LDW system is cancel</li><li>BSW system is cancel</li></ul>                                                                                                    |
| C1A39<br>STRG SEN CIR                     | If the steering angle sensor is malfunction                                                                                                    | <ul><li>LDW system is cancel</li><li>BSW system is cancel</li></ul>                                                                                                    |
| U0122<br>VDC P-RUN DIAGNOSIS              | If camera control unit detects an error signal<br>that is received from ABS actuator and electric<br>unit (control unit) via CAN communication                                        | <ul><li>LDW system is cancel</li><li>BSW system is cancel</li></ul>                                                                                                    |
| U0416<br>VDC CHECKSUM DIAGNOSIS           | If camera control unit detects an error signal<br>that is received from ABS actuator and electric<br>unit (control unit) via CAN communication                                        | <ul><li>LDW system is cancel</li><li>BSW system is cancel</li></ul>                                                                                                    |
| U0428<br>ST ANGLE SENSOR CALIBRA-<br>TION | Neutral position adjustment of steering angle sensor is not complete.                                                                                                    | <ul> <li>Predicted course line is not displayed.</li> <li>MOD (Moving Object Detection) function is stopped.</li> <li>LDW system is stopped.</li> <li>BSW system is stopped.</li> </ul> |

Ν

DAS

Ρ

### < SYSTEM DESCRIPTION >

| DTC<br>Display contents of CONSULT        | Malfunction detection condition                                                                                                    | Fail-safe condition                                                                                                    |
|-------------------------------------------|----------------------------------------------------------------------------------------------------|----------------------------------------------------------------------------------------------------|
| U1000<br>CAN COMM CIRCUIT                 | When camera control unit cannot transmit/re-<br>ceive CAN communication signal continuously<br>for 2 seconds or more.                                                                         | <ul> <li>The following functions are stopped</li> <li>When communication of steering angle sensor signal is not normal</li> <li>Predicted course line is not displayed.</li> <li>MOD (Moving Object Detection) function is stopped.</li> <li>LDW system is stopped.</li> <li>Front tire angle display is stopped.</li> <li>Using "SETTING" menu display, switch each indicator of predicted course line display and MOD switch to "OFF" (turn OFF) so that switch operation cannot be performed.</li> <li>When communication of vehicle signal, wheel speed sensor signal, and shift signal is not normal</li> <li>Predicted course line is not displayed.</li> <li>MOD (Moving Object Detection) function is stopped.</li> <li>USING "SETTING" menu display, switch each indicator of predicted course line display and MOD switch to "OFF" (turn OFF) so that switch operation cannot be performed.</li> <li>When communication of vehicle signal, wheel speed sensor signal, and shift signal is not normal</li> <li>Predicted course line is not displayed.</li> <li>MOD (Moving Object Detection) function is stopped.</li> <li>LDW system is stopped.</li> <li>Using "SETTING" menu display, switch each indicator of predicted course line display and MOD switch to "OFF" (turn OFF) so that switch operation cannot be performed</li> <li>When communication of sonar signal is not normal</li> <li>Predicted course line is not displayed.</li> </ul> |
| U1010<br>CONTROL UNIT (CAN)               | CAN initial diagnosis malfunction is detected.                                                                                                    | <ul> <li>MOD (Moving Object Detection) function is<br/>stopped.</li> <li>LDW system is stopped.</li> <li>BSW system is stopped.</li> </ul>                                                                                                    |
| U111A<br>REAR CAMERA IMAGE SIGNAL         | No-signal status of rear camera image signal is<br>continued for 500 ms or more while ignition<br>switch is ON.<br><b>NOTE:</b><br>Current malfunction is displayed only and is not<br>saved. | <ul> <li>Camera image is not displayed (Gray screen display).</li> <li>LDW system is stopped.</li> <li>BSW system is stopped.</li> </ul>                                                                                                    |
| U1232<br>ST ANGLE SEN CALIB               | Neutral position adjustment of steering angle<br>sensor is performed. NG signal from steering<br>angle sensor is received.                                                                    | <ul> <li>Predicted course line is not displayed.</li> <li>MOD (Moving Object Detection) function is stopped.</li> <li>LDW system is stopped.</li> <li>BSW system is stopped.</li> <li>Tire icon is stopped.</li> <li>Using "SETTING" menu display, switch each indicator of predicted course line display and MOD switch to "OFF" (turn OFF) so that switch operation cannot be performed.</li> </ul>                                                                                                    |
| U1305<br>CONFIG UNFINISH                  | The vehicle setting of camera control unit is in-<br>complete.<br><b>NOTE:</b><br>Current malfunction is displayed only and is not<br>saved.                                                  | Operation is according to the vehicle setting value as default value.                                                                                                    |
| U1308<br>R-CAMERA (R&L) CALIB JDG-<br>MNT | Camera image calibration is incomplete                                                                                                    | <ul> <li>MOD (Moving Object Detection) function is stopped.</li> <li>LDW system is stopped.</li> <li>BSW system is stopped.</li> </ul>                                                                                                    |

#### < SYSTEM DESCRIPTION >

\_\_\_\_

| DTC<br>Display contents of CONSULT | Malfunction detection condition                                                            | Fail-safe condition                                                                                                    |
|------------------------------------|--------------------------------------------------------------------------------------------|----------------------------------------------------------------------------------------------------|
| U1309<br>PUMP INPUT CURRENT JUDGE  | Camera control unit detects the value of current from pump control unit is incorrect       | <ul> <li>MOD (Moving Object Detection) function is stopped.</li> <li>LDW system is stopped.</li> <li>BSW system is stopped.</li> </ul> |
| U130B<br>RR CAMERA COMM ERROR      | Camera control unit receives the incorrect com-<br>munication signal from rear view camera | <ul> <li>MOD (Moving Object Detection) function is stopped.</li> <li>LDW system is stopped.</li> <li>BSW system is stopped.</li> </ul> |
| U1310 PUMP ECU JUDGE               | If the pump control unit is malfunction                                                    | <ul><li>LDW system is stopped.</li><li>BSW system is stopped.</li></ul>                                                                |
|                                    | When camera control unit is not normal.                                                    | Switch to camera screen is not allowed.                                                                                                |
| Other                              | When communication between camera control unit and each camera is not normal.              | On applicable camera screen <u>A</u> marking (Red) is displayed.                                                                       |
|                                    | When communication line between camera                                                     | On applicable camera image screen, 🔀 dis-                                                                                              |

play (Blue) is displayed.

control unit and each camera image line are af-

fected by electromagnetic noises.

G

Н

J

Κ

L

F

[BSW]

Μ

Ν

# < SYSTEM DESCRIPTION >

### Switch Name and Function

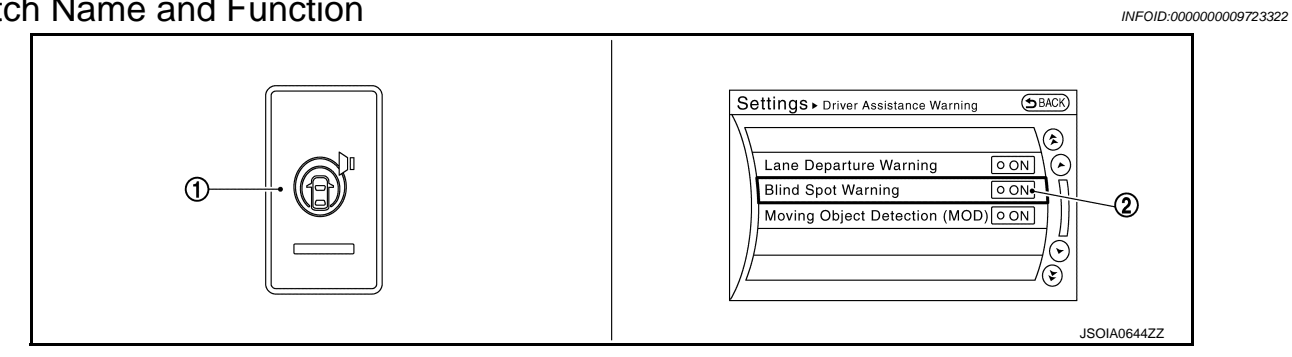

| No. | Name                                              | Function                                                                                                  |
|-----|---------------------------------------------------|----------------------------------------------------------------------------------------------------|
| 1   | Warning systems switch                            | Turns BSW system ON/OFF<br>(When the setting of BSW system on the navigation system setting screen is ON) |
| 2   | BSW setting screen<br>(Navigation setting screen) | Turns setting of BSW system can be switched between ON and OFF                                            |

## System Display and Warning

INFOID:000000009723323

[BSW]

### INDICATOR AND WARNING LAMP

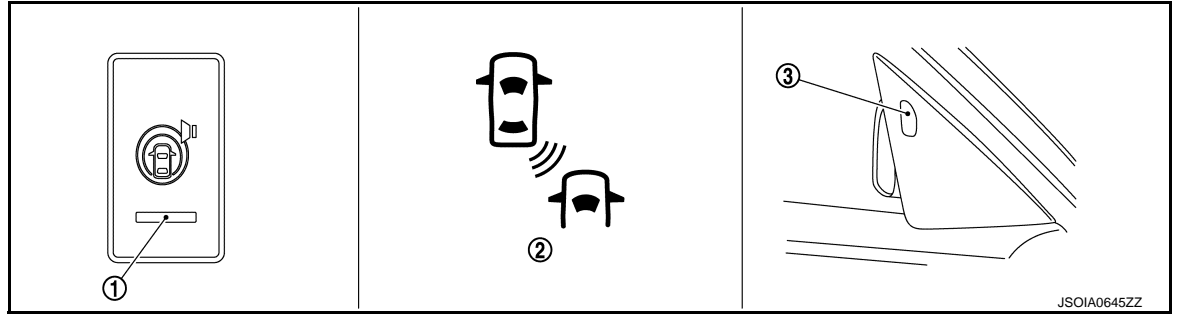

| No. | Name                          | Description                                                                                                    |
|-----|-------------------------------|----------------------------------------------------------------------------------------------------|
| 1   | Warning systems ON indicator  | Indicates that the LDW system and/or BSW system is ON                                                                                                   |
|     | BSW warning lamp (yellow)     | Turns ON when BSW system has a malfunction                                                                                                    |
| 2   | BSW ON indicator lamp (Green) | <ul> <li>Turns ON when BSW system is activated</li> <li>Blinks when the back door is open</li> <li>Blinks when the washer fluid level is low</li> </ul> |
| c3  | BSW indicator                 | Blinks when BSW system is warning to driver                                                                                                    |

### **DISPLAY AND WARNING OPERATION**

| Vehicle condition/ Driver's operation |                                            |                       | on                                                                | Ac                                 | tion   |
|---------------------------------------|--------------------------------------------|-----------------------|-------------------------------------------------------------------|------------------------------------|--------|
| Warning<br>systems ON<br>indicator    | Vehicle speed<br>(Approx.)<br>[km/h (MPH)] | Turn signal condition | Status of ve-<br>hicle detec-<br>tion within<br>detection<br>area | Indication on the<br>BSW indicator | Buzzer |
| OFF                                   | —                                          | —                     | —                                                                 | OFF                                | OFF    |

### OPERATION

#### < SYSTEM DESCRIPTION >

| Vehicle condition/ Driver's operation |                                            |                                              |                                                                                             | Ac                                                                                                    | tion                                                                            |   |
|---------------------------------------|--------------------------------------------|----------------------------------------------|---------------------------------------------------------------------------------------------|----------------------------------------------------------------------------------------------------|---------------------------------------------------------------------------------|---|
| Warning<br>systems ON<br>indicator    | Vehicle speed<br>(Approx.)<br>[km/h (MPH)] | Turn signal condition                        | Status of ve-<br>hicle detec-<br>tion within<br>detection<br>area                           | Indication on the<br>BSW indicator                                                                                                    | Buzzer                                                                          | B |
|                                       | Less than ap-<br>prox.<br>29 (18)          | _                                            | _                                                                                           | ON                                                                                                    | OFF                                                                             | С |
|                                       |                                            | _                                            | Vehicle is<br>absent                                                                        | ON                                                                                                    | OFF                                                                             |   |
|                                       |                                            | OFF                                          | Vehicle is detected                                                                         | ON                                                                                                    | OFF                                                                             | D |
| ON                                    | Approx.<br>32 (20)<br>or more              | ON<br>(vehicle de-<br>tected direc-<br>tion) | Before turn<br>signal oper-<br>ates<br>Vehicle is<br>detected<br>Vehicle is<br>detected af- | Blink<br>200 ms<br>Indicator<br>OFF<br>200 ms<br>JSOIA0251GB<br>Blink<br>200 ms<br>Indicator<br>OFF                                                                                                    | Short continuous beep<br>Buzzer<br>ON<br>Buzzer<br>OFF<br>550 ms<br>JSOIA0252GB | F |
|                                       |                                            |                                              | ter turn sig-<br>nal operates                                                               | Indicator Indicator | UFF                                                                             |   |

NOTE:

• If vehicle speed exceeds approximately 32 km/h (20MPH), BSW function operates until the vehicle speed becomes lower than approximately 29km/h (18MPH).

• Time shown in the figure is approximate time.

Κ

Μ

Ν

DAS

Ρ

### HANDLING PRECAUTION

Precautions for Blind Spot Warning

INFOID:000000009723324

[BSW]

#### REAR VIEW CAMERA HANDLING

The rear view camera for the LDW/BSW systems is located above the rear licence plate. To keep the proper operation of the LDW/BSW systems and prevent a system malfunction, be sure to observe the following:

- Always keep the rear view camera clean. Be careful not to damage the nozzle of automatic washer and blower.
- Do not attach "licence plate accessory" that reflect light.
- Do not strike or damage the areas around the rear view camera.

#### **BLIND SPOT WARNING (BSW)**

- The BSW system is not a replacement for proper driving procedure and is not designed to prevent contact with vehicles or objects. When changing lanes, always use the side and rear mirrors and turn and look in the direction you will move to ensure it is safe to change lanes. Never rely solely on the BSW system.
- The rear view camera may not detect properly under the following conditions:
- When towing a trailer.
- When strong light enters the rear view camera. (For example, direct sunlight or headlight from the rear)
- When ambient brightness changes instantly. (For example, when the vehicle enters or exits a tunnel or passes under a bridge.)
- Automatic washer and blower may not be able to secure detection capability when excessive dirt adheres on the camera lens.
- The camera unit may not be able to detect when certain objects are present such as:
- Pedestrians, bicycles, animals
- Several types of vehicles such as motorcycles
- Oncoming vehicles
- A vehicle approaching rapidly from behind.
- A vehicle which your vehicle overtakes rapidly.
- The rear view camera may not be able to detect property when your vehicle travels beside the middle section of a vehicle with long wheelbase(e.g. trailer truck, semi-trailer, tractor).
- The rear view camera detection zone is designed based on a standard lane width. When driving in a wider lane, the camera unit may not detect vehicles in an adjacent lane. When driving in a narrow lane, the camera unit may detect vehicles driving two lanes away.
- The rear view camera is designed to ignore most stationary objects, however objects such as guardrails, walls, foliage and parked vehicles may occasionally be detected. This is a normal operating condition.
- The rear view camera may detect reflection image of vehicles or roadside objects that are not actually in the detection zone, especially when the road is wet.

#### < SYSTEM DESCRIPTION >

### DIAGNOSIS SYSTEM (CAMERA CONTROL UNIT)

### **CONSULT** Function

INFOID:000000009723325

[BSW]

А

В

Н

J

Κ

Ρ

#### CONSULT FUNCTIONS

CONSULT performs the following functions via the CAN communication with the camera control unit.

| Diagnosis mode          | Description                                                                                                    |
|-------------------------|----------------------------------------------------------------------------------------------------|
| ECU Identification      | Camera control unit part number can be identified.                                                                                                    |
| Self Diagnostic Results | Camera control unit diagnosis is performed. Current and previous malfunctions are displayed collectively.                                                                                                    |
| Data Monitor            | Diagnosis of vehicle signal that is received by camera control unit can be performed.                                                                                                    |
| Work Support            | <ul> <li>Target line calibration of rear wide view can be performed.</li> <li>Display of predicted course line can be switched to ON/OFF.</li> <li>Calibration and initialization of rear view camera can be performed.</li> <li>Neutral position adjustment of steering angle sensor can be performed.</li> <li>Calibration for LDW and BSW can be performed.</li> <li>Displays causes of system cancellation occurred during system control.</li> </ul> |
| Active Test             | Enables an operational check of a load by transmitting a driving signal from the camera control unit to the load.                                                                                                    |
| Configuration           | <ul> <li>The vehicle specification that is written in camera control unit can be displayed or stored.</li> <li>The vehicle specification can be written when camera control unit is replaced.</li> </ul>                                                                                                    |

#### ECU IDENTIFICATION

Camera control unit part number can be identified.

#### SELF DIAGNOSIS RESULT

Refer to DAS-128, "DTC Index".

- In CONSULT self-diagnosis, self-diagnosis results and error history are displayed collectively.
- The current malfunction indicates "CRNT". The past malfunction indicates "PAST".
- The timing is displayed as "0" if any of the error codes [U1000] and [U1010] is detected. The counter increases by 1 if the condition is normal at the next ignition switch ON cycle.

#### Freeze Frame Data (FFD)

The following vehicle status is recorded when DTC is detected and is displayed on CONSULT.

| Item name                | Display content                                                                                                    |
|--------------------------|----------------------------------------------------------------------------------------------------|
|                          | Numerical value is displayed indicating the number of times that ignition switch is turned ON after the DTC is detected.                                                                        |
|                          | • When "0" is displayed, it indicates that the system is presently malfunctioning.                                                                                                    |
| IGN counter<br>(0 to 39) | <ul> <li>When any numerical number other than "0" is displayed, it indicates that system malfunction in the past is<br/>detected, but the system is presently normal.</li> <li>NOTE:</li> </ul> |
|                          | Each time when ignition switch turns OFF $\rightarrow$ ON, numerical number increases from $1\rightarrow 2\rightarrow 338\rightarrow 39$ .                                                      |
|                          | When number of times exceeds 39, numeric display does not increase and 39 is displayed until self-diag-<br>nosis is erased.                                                                     |

# DATA MONITOR **NOTE**:

The following table includes information (items) inapplicable to this vehicle. For information (items) applicable to this vehicle, refer to CONSULT display items.

• Displays the status of the following vehicle signals inputted into the camera control unit.

• For each signal, actual signal can be compared with the condition recognized on the system.

| Display Item                       | Remarks                                                                                              |  |
|------------------------------------|----------------------------------------------------------------------------------------------------|--|
| ST ANGLE SENSOR SIGNAL<br>[ON/OFF] | Receiving status of steering angle signal received from steering angle sensor is switched to ON/OFF. |  |
| REVERSE SIGNAL<br>[ON/OFF]         | Receiving status of reverse signal received from AV control unit is displayed by ON/OFF.             |  |

#### < SYSTEM DESCRIPTION >

| Display Item                        | Remarks                                                                                                    |  |  |
|-------------------------------------|----------------------------------------------------------------------------------------------------|--|--|
| VEHICLE SPEED SIGNAL<br>[ON/OFF]    | Receiving status of vehicle speed signal received from ABS actuator control unit is displayed by ON/OFF.                                           |  |  |
| ILL<br>[ON/OFF]                     | Receiving status of dimmer signal received from BCM is displayed by ON/OFF.                                                                        |  |  |
| CAMERA SWITCH SIGNAL<br>[ON/OFF]    | Receiving status of camera switch signal received from AV control unit is displayed by ON/<br>OFF.                                                 |  |  |
| CAMERA OFF SIGNAL<br>[ON/OFF]       | Receiving status of camera OFF signal received from AV control unit is displayed by ON/OFF.                                                        |  |  |
| ITS SW 1<br>[ON/OFF]                | Indicates the state of the warning system switch as seen by the camera control unit.                                                               |  |  |
| ITS SW 1 IND<br>[ON/OFF]            | Indicates the state of the warning system switch indicator output.                                                                                 |  |  |
| ST ANGLE SENSOR TYPE<br>[ABSOLUTE]  | Input type of steering angle sensor is displayed.<br><b>NOTE:</b><br>For this vehicle, "Absolute" is displayed.                                    |  |  |
| STEERING GEAR RATIO TYPE<br>[TYPE1] | Type of steering gear ratio is displayed.<br><b>NOTE:</b><br>For this vehicle, "TYPE 1" is displayed.                                              |  |  |
| STEERING POSITION<br>[LHD]          | Steering position is displayed.<br><b>NOTE:</b><br>For this vehicle, "LHD" is displayed.                                                           |  |  |
| WASH SW<br>[ON/OFF]                 | Indicates [On/Off] status of the washer switch signal input                                                                                        |  |  |
| REAR CAMERA IMAGE SIGNAL<br>[OK/NG] | Input status of rear view camera image signal is displayed by OK/NG in real time.                                                                  |  |  |
| R-CAMERA COMM STATUS<br>[OK/NG]     | Communication status with rear camera is displayed by OK/NG in real time.                                                                          |  |  |
| R-CAMERA COMM LINE<br>[OK/NG]       | Status of communication line with rear camera is displayed by OK/NG in real time.                                                                  |  |  |
| TURN SIGNAL<br>[ON/OFF]             | Indicates [On/Off] status of the turn signal input                                                                                                 |  |  |
| ITS SW 2<br>[No setting]            | Indicates the status of warning systems switch as seen by the camera control unit.<br><b>NOTE:</b><br>For this vehicle, "No setting" is displayed. |  |  |
| PUMP COMM STATUS<br>[OK/NG]         | Communication status with pump control unit is displayed by OK/NG in real time.                                                                    |  |  |
| ITS SW 2 IND<br>[No setting]        | Indicates the status of warning systems switch indicator output.<br><b>NOTE:</b><br>For this vehicle, "No setting" is displayed.                   |  |  |

#### WORK SUPPORT

| Display Item                                  | Remarks                                                                                                    |  |
|-----------------------------------------------|----------------------------------------------------------------------------------------------------|--|
| REAR WIDE-VIEW FIXED GUIDE<br>LINE CORRECTION | The position of rear wide view guiding line can be changed.                                                                                                    |  |
| PREDICTIVE COURSE LINE DIS-<br>PLAY           | ON/OFF setting of predictive course line can be performed.                                                                                                    |  |
| INITIALIZE CAMERA IMAGE CALI-<br>BRATION      | The calibration can be initialized to factory shipment condition.<br><b>NOTE:</b><br>Calibration of camera image caused by misalignment of the camera installation position is per-<br>formed. |  |

#### < SYSTEM DESCRIPTION >

| Display Item                          | Remarks                                                                                                    |   |
|---------------------------------------|----------------------------------------------------------------------------------------------------|---|
| STEERING ANGLE SENSOR AD-<br>JUSTMENT | Steering angle sensor neutral position can be adjusted and registered.<br>CAUTION:<br>For vehicles with VDC, adjust the steering angle sensor neutral position on the ABS ac-<br>tuator control unit side. Refer to <u>BRC-9, "ADJUSTMENT OF STEERING ANGLE SENSOR</u><br><u>NEUTRAL POSITION : Special Repair Requirement"</u> . | B |
| REAR CAMERA ITS                       | Calibration for LDW/BSW can be performed.                                                                                                    |   |
| CAUSE OF LDW CANCEL                   | Displays causes of automatic system cancellation occurred during control of the LDW system.                                                                                                    | С |
| CAUSE OF BSW CANCEL                   | Displays causes of automatic system cancellation occurred during control of the BSW system.                                                                                                    |   |

#### NOTE:

• Causes of the maximum five cancellations (system cancel) are displayed.

• The displayed cancellation causes display the number of the ignition switch ON/OFF up to 254. It is fixed to 254 if it is over 254. It returns to 0 when the same cancellation cause is detected again.

Display Items for The Cause of LDW/BSW Cancel

| Cause of cancellation | Description                                                           |   |
|-----------------------|-----------------------------------------------------------------------|---|
| REAR CAMERA DIRTY     | Rear view camera lens is dirty.                                       |   |
| TRUNK OPEN            | Back door is open.                                                    |   |
| TRAILER HITCH ON      | Towing (by attaching a trailer).                                      | G |
| R CAMERA COMM ERR     | Communication error between camera control unit and rear view camera. |   |
| LOW WASH FLUID        | Washer fluid level is low.                                            |   |
| LO TMP(AIR WIPING)    | Ambient temperature drops to -20 °C (-4 °F) or less.                  | H |
| LO TMP(WSH WIPING)    | Ambient temperature drops to -20 °C (-4 °F) or less.                  |   |
| NO RECORD             | -                                                                     |   |

#### ACTIVE TEST

#### CAUTION:

- Never perform "Active Test" while driving the vehicle.
- The "Active Test" cannot be performed when the following systems warning indicator is illuminated.
- Lane departure warning lamp
- BSW warning lamp
- Shift the selector lever to "P" position, and then perform the test.

| Test items        | Description                                                                 |  |
|-------------------|-----------------------------------------------------------------------------|--|
| LED LH INDICATOR  | BSW indicator LH can be illuminated by ON/OFF operations as necessary.      |  |
| LED RH INDICATOR  | BSW indicator RH can be illuminated by ON/OFF operations as necessary.      |  |
| WASH ACTIVE       | Camera washer can be operated by ON/OFF operations as necessary.            |  |
| AIR ACTIVE        | Camera blower can be operated by ON/OFF operations as necessary.            |  |
| AIR & WASH ACTIVE | Camera blower and washer can be operated by ON/OFF operations as necessary. |  |

#### LED LH INDICATOR

| Test item        | Operation | Description                                                          | BSW indicator LH | DAS |
|------------------|-----------|----------------------------------------------------------------------|------------------|-----|
| LED LH INDICATOR | Off       | Stops transmitting the BSW indicator LH signal below to end the test | OFF              |     |
|                  | On        | Transmits the BSW indicator LH signal to the BSW indicator           | ON               | Ρ   |

LED RH INDICATOR

[BSW]

D

Е

J

Κ

#### < SYSTEM DESCRIPTION >

[BSW]

| Test item        | Operation | Description BSW indicator RH                                         |     |
|------------------|-----------|----------------------------------------------------------------------|-----|
| LED RH INDICATOR | Off       | Stops transmitting the BSW indicator RH signal below to end the test | OFF |
|                  | On        | Transmits the BSW indicator RH signal to the BSW indicator           | ON  |

#### WASH ACTIVE

| Test item     | Operation | Description Rear view camera was                                                             |     |
|---------------|-----------|----------------------------------------------------------------------------------------------|-----|
| WASH ACTIVE - | Off       | Stops transmitting the rear view camera washer signal below to end the test                  | OFF |
|               | On        | Transmits the rear view camera washer signal to the pump control unit via communication line | ON  |

#### AIR ACTIVE

| Test item  | Operation | Description Rear view camera air blov                                                          |     |
|------------|-----------|------------------------------------------------------------------------------------------------|-----|
| AIR ACTIVE | Off       | Stops transmitting the rear view camera air blow signal below to end the test                  | OFF |
|            | On        | Transmits the rear view camera air blow signal to the pump control unit via communication line | ON  |

#### AIR & WASHER ACTIVE

| Test item                | Operation | Description                                                                                             | Rear view camera air blower<br>and washer |
|--------------------------|-----------|----------------------------------------------------------------------------------------------------|-------------------------------------------|
| AIR & WASHER AC-<br>TIVE | Off       | Stops transmitting the rear view camera air blow / washer signal below to end the test                  | OFF                                       |
|                          | On        | Transmits the rear view camera air blow / washer signal to the pump control unit via communication line | ON                                        |

#### CONFIGURATION

Configuration includes functions as follows.

| Function                 |                    | Description                                                                                                    |
|--------------------------|--------------------|----------------------------------------------------------------------------------------------------|
| Read/Write Configuration | Before Replace ECU | Allows the reading of vehicle specification written in camera con-<br>trol unit to store the specification in CONSULT. |
|                          | After Replace ECU  | Allows the writing of the vehicle information stored in CONSULT into the camera control unit.                          |
| Manual Configuration     |                    | Allows the writing of the vehicle specification into the camera con-<br>trol unit by hand.                             |

# ECU DIAGNOSIS INFORMATION CAMERA CONTROL UNIT

### **Reference Value**

#### VALUES ON THE DIAGNOSIS TOOL

#### NOTE:

С The following table includes information (items) inapplicable to this vehicle. For information (items) applicable to this vehicle, refer to CONSULT display items.

| CONSULT  | MONITOR | ITEM |
|----------|---------|------|
| 00110021 |         |      |

| Monitor Item                        |                       | Condition                                                                 | Value/Status                                                                                                    |
|-------------------------------------|-----------------------|---------------------------------------------------------------------------|----------------------------------------------------------------------------------------------------|
| ST ANGLE SENSOR SIGNAL              | Ignition switch       | When steering angle sensor signal is input                                | ON                                                                                                    |
| [ON/OFF]                            | ON                    | Other than the above                                                      | OFF                                                                                                    |
| REVERSE SIGNAL                      | Ignition switch       | R position                                                                | ON                                                                                                    |
| [ON/OFF]                            | ON                    | Other than R position                                                     | OFF                                                                                                    |
| VEHICLE SPEED SIGNAL                | Ignition switch       | When vehicle speed is input                                               | ON                                                                                                    |
| [ON/OFF]                            | ON                    | Other than the above                                                      | OFF                                                                                                    |
| ILL                                 | Ignition switch       | When lighting switch is ON                                                | ON                                                                                                    |
| [ON/OFF]                            | ON                    | When lighting switch is OFF                                               | OFF                                                                                                    |
| CAMERA SWITCH SIGNAL                | Ignition switch       | When camera switch signal is input                                        | ON                                                                                                    |
| [ON/OFF]                            | ŎN                    | Other than the above                                                      | OFF                                                                                                    |
| CAMERA OFF SIGNAL                   | Ignition switch       | When camera OFF signal is input                                           | ON                                                                                                    |
| [ON/OFF]                            | <b>ON</b>             | Other than the above                                                      | OFF                                                                                                    |
| ITS SW 1                            | Ignition switch       | Warning systems switch is ON. (Warning systems ON indicator illuminates.) | ON                                                                                                    |
| [ON/OFF]                            | ON                    | Warning systems switch is OFF. (Warning systems ON indicator OFF.)        | OFF                                                                                                    |
| ITS SW 1 IND                        | Ignition switch       | Warning systems ON indicator illuminates.                                 | ON                                                                                                    |
| [ON/OFF]                            | ON                    | Warning systems ON indicator OFF                                          | OFF                                                                                                    |
| ST ANGLE SENSOR TYPE<br>[Absolute]  | Ignition switch<br>ON | _                                                                         | Absolute                                                                                                    |
| STEERING GEAR RATIO TYPE<br>[TYPE1] | Ignition switch<br>ON | _                                                                         | TYPE1                                                                                                    |
| STEERING POSITION<br>[LHD]          | Ignition switch<br>ON | _                                                                         | LHD                                                                                                    |
| WASH SW                             | Ignition switch       | When washer switch signal is input                                        | ON                                                                                                    |
| [ON/OFF]                            | <b>ON</b>             | Other than the above                                                      | OFF                                                                                                    |
|                                     |                       | When rear camera image signal input status is normal                      | OK                                                                                                    |
| REAR CAMERA IMAGE SIGNAL<br>[OK/NG] | ON                    | When rear view camera image signal input status is not normal             | NG                                                                                                    |
| R-CAMERA COMM STATUS                | Ignition switch       | When communication status with rear camera is nor-<br>mal                 | ОК                                                                                                    |
| [OK/NG]                             | ON                    | When communication status with rear camera is not normal                  | OFF           ON           OFF           ON           OFF           ON           OFF           ON           OFF           ON           OFF           ON           OFF           ON           OFF           ON           OFF           ON           OFF           ON           OFF           ON           OFF           ON           OFF           ON           OFF           Absolute           TYPE1           LHD           ON           OFF           NG           OF           ON           OF           NG           OF           ON           OF           NG           OFF           NS           ON           OFF           NS           ON           OFF           NS           ON           OFF           No se |
| TURN SIGNAL                         | Ignition switch       | Turn signal is ON                                                         | ON                                                                                                    |
| [ON/OFF]                            | ŌN                    | Turn signal is OFF                                                        | OFF                                                                                                    |
| ITS SW 2<br>[No setting]            | Ignition switch<br>ON | —                                                                         | No setting                                                                                                    |

INFOID:000000009723326

А

В

#### < ECU DIAGNOSIS INFORMATION >

[BSW]

| Monitor Item                 | Condition             |                                    | Value/Status |
|------------------------------|-----------------------|------------------------------------|--------------|
| PUMP COMM STATUS             | Ignition switch       | When communication signal is input | OK           |
| [OK/NG]                      | ON                    | Other than the above               | NG           |
| ITS SW 2 IND<br>[No setting] | Ignition switch<br>ON | _                                  | No setting   |

#### **TERMINAL LAYOUT**

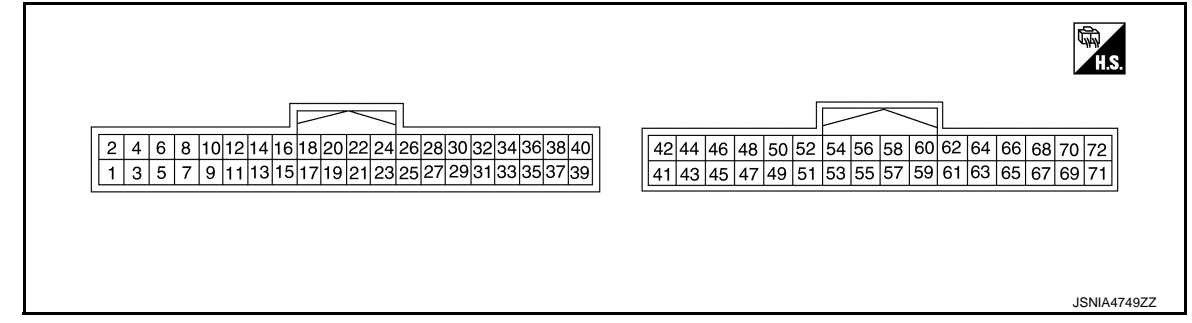

#### PHYSICAL VALUES

| Terr<br>(Wire | minal<br>color) | Description          |                  |                           | Condition                                                               | Standard value | Reference value |
|---------------|-----------------|----------------------|------------------|---------------------------|-------------------------------------------------------------------------|----------------|-----------------|
| +             | _               | Signal name          | Input/<br>Output |                           | Condition                                                               | Standard value | (Approx.)       |
| 1<br>(B)      | Ground          | Ground               | _                | Ignition<br>switch<br>ON  | _                                                                       | 0 - 0.1 V      | 0 V             |
| 2<br>(V)      | 1<br>(B)        | Battery power supply | Input            | Ignition<br>switch<br>OFF | _                                                                       | 9.5 - 16 V     | Battery voltage |
| 3<br>(G)      | 1<br>(B)        | Ignition signal      | Input            | Ignition<br>switch<br>ON  | _                                                                       | 9.5 - 16 V     | Battery voltage |
| 7<br>(R)      | Ground          | BSW indicator LH     | Output           | Ignition<br>switch<br>ON  | Approx. 2 sec. after ignition switch OFF $\Rightarrow$ ON (bulb check). | 5.5 - 16 V     | 6.0 V           |
| 8<br>(G)      | Ground          | BSW indicator RH     | Output           | Ignition<br>switch<br>ON  | Approx. 2 sec. after ignition switch OFF $\Rightarrow$ ON (bulb check)  | 5.5 - 16 V     | 6.0 V           |
| 15            | Ground          | Warning systems ON   | Output           | Ignition<br>switch        | Warning systems ON indi-<br>cator ON                                    | 0 - 0.1 V      | 0 V             |
| (BR)          | Ground          | indicator            | Output           | ON                        | Warning systems ON indi-<br>cator OFF                                   | 9.5 - 16 V     | 12.0 V          |
| 17            | Cround          | Warning systems      | lagut            | Ignition                  | When warning systems switch is not pressed                              | 9.5 - 16 V     | 12.0 V          |
| (GR)          | Ground          | switch               | input            | ON                        | When warning systems switch is pressed                                  | 0 - 0.1 V      | 0 V             |
| 25            | 1               | <b>5</b>             | -                | Ignition                  | R position                                                              | 9.5 - 16 V     | 12.0 V          |
| (R)           | (B)             | Reverse signal       | Input            | switch<br>ON              | Other than R position                                                   | 0 - 0.1 V      | 0 V             |
| 27<br>(L)     | _               | CAN-H                | Input/<br>Output | _                         | _                                                                       | _              | _               |
| 28<br>(P)     |                 | CAN-L                | Input/<br>Output | _                         | _                                                                       |                | _               |

#### < ECU DIAGNOSIS INFORMATION >

| Terr<br>(Wire | minal<br>e color) | Description                                      |                  |                          |                     | Chan do rel volvo                                                            | Reference value | А            |
|---------------|-------------------|--------------------------------------------------|------------------|--------------------------|---------------------|------------------------------------------------------------------------------|-----------------|--------------|
| +             | -                 | Signal name                                      | Input/<br>Output |                          | Condition           | Standard Value                                                               | (Approx.)       |              |
| 36<br>(W)     | Ground            | Communication sig-<br>nal<br>(CAMERA → PUMP)     | Output           | lgnition<br>switch<br>ON |                     | Input the wavefor<br>with the comm<br>(V)<br>6<br>4<br>2<br>0<br>•••••1ms    | PKIB5039J       | B<br>C<br>D  |
| 37<br>(SB)    | Ground            | COMM GND                                         | _                | Ignition<br>switch<br>ON |                     | 0 - 0.1 V                                                                    | 0 V             | E            |
| 38<br>(V)     | Ground            | Communication signal (PUMP $\rightarrow$ CAMERA) | Input            | Ignition<br>switch<br>ON |                     | Input the wavefor<br>with the comm<br>(V)<br>6<br>4<br>2<br>0<br>•••••1ms    | PKIB5039J       | F<br>G       |
| 40            | Ground            | Washer level switch                              | Input            | Ignition<br>switch       | Washer is empty     | 0 - 0.1 V                                                                    | 0 V             | _            |
| (R)           | Cround            |                                                  | mpar             | ON                       | Washer is not empty | 9.5 - 16 V                                                                   | 12 V            | .            |
| 47<br>(B)     | 48                | Camera image signal                              | Output           | lgnition<br>switch<br>ON |                     | (V)<br>1<br>-1<br>-1                                                         | JSNIA0834GB     | J            |
| 48            | Ground            | Camera image signal ground                       |                  | Ignition<br>switch<br>ON | _                   | 0 - 0.1 V                                                                    | 0 V             | L            |
| 49<br>(W)     | 52<br>(R/W)       | Rear camera commu-<br>nication signal            | Input/<br>Output | Ignition<br>switch<br>ON | _                   | Input the wavefor<br>with the comm<br>(V)<br>5<br>4<br>3<br>2<br>4<br>1<br>0 | JSNIA0836GB     | M<br>N<br>DA |
| 50<br>(R/L)   | 52<br>(R/W)       | Rear camera power supply                         | Output           | Ignition<br>switch<br>ON |                     | 5.0 - 9.0 V                                                                  | 6.0 V           | Р            |
| 52<br>(R/W)   | Ground            | Rear camera ground                               | _                | Ignition<br>switch<br>ON | _                   | 0 - 0.1 V                                                                    | 0 V             |              |

[BSW]

#### < ECU DIAGNOSIS INFORMATION >

| Terr<br>(Wire | ninal<br>color) | Description                     |                  |                          | Condition | Standard value                      | Reference value                      |
|---------------|-----------------|---------------------------------|------------------|--------------------------|-----------|-------------------------------------|--------------------------------------|
| +             | _               | Signal name                     | Input/<br>Output |                          | Condition | (Approx                             |                                      |
| 53<br>(B)     | 54              | Rear camera image<br>signal (+) | Input            | lgnition<br>switch<br>ON | _         | Input the wavefor<br>with the camer | orm synchronized<br>ra image signal. |
|               |                 |                                 |                  |                          |           | 40 μ                                | JSNIA0834GB                          |
| 54            | Ground          | Rear camera image<br>signal (–) | —                | Ignition<br>switch<br>ON | _         | 0 - 0.1 V                           | 0 V                                  |

### Fail-Safe

INFOID:000000009723327

| DTC<br>Display contents of CONSULT        | Malfunction detection condition                                                                                                    | Fail-safe condition                                                                                                    |
|-------------------------------------------|----------------------------------------------------------------------------------------------------|----------------------------------------------------------------------------------------------------|
| C1A03<br>VHCL SPEED SE CIRC               | If the vehicle speed signal (wheel speed) from<br>ABS actuator and electric unit (control unit) re-<br>ceived by the camera control unit via CAN com-<br>munication, are inconsistent | <ul><li>LDW system is cancel</li><li>BSW system is cancel</li></ul>                                                                                                    |
| C1A04<br>ABS/TCS/VDC CIRC                 | If a malfunction occurs in the VDC/TCS/ABS system                                                                                                    | <ul><li> LDW system is cancel</li><li> BSW system is cancel</li></ul>                                                                                                    |
| C1A39<br>STRG SEN CIR                     | If the steering angle sensor is malfunction                                                                                                    | <ul><li> LDW system is cancel</li><li> BSW system is cancel</li></ul>                                                                                                    |
| U0122<br>VDC P-RUN DIAGNOSIS              | If camera control unit detects an error signal<br>that is received from ABS actuator and electric<br>unit (control unit) via CAN communication                                        | <ul><li>LDW system is cancel</li><li>BSW system is cancel</li></ul>                                                                                                    |
| U0416<br>VDC CHECKSUM DIAGNOSIS           | If camera control unit detects an error signal<br>that is received from ABS actuator and electric<br>unit (control unit) via CAN communication                                        | <ul><li>LDW system is cancel</li><li>BSW system is cancel</li></ul>                                                                                                    |
| U0428<br>ST ANGLE SENSOR CALIBRA-<br>TION | Neutral position adjustment of steering angle sensor is not complete.                                                                                                    | <ul> <li>Predicted course line is not displayed.</li> <li>MOD (Moving Object Detection) function is stopped.</li> <li>LDW system is stopped.</li> <li>BSW system is stopped.</li> </ul> |

#### < ECU DIAGNOSIS INFORMATION >

[BSW]

| DTC<br>Display contents of CONSULT        | Malfunction detection condition                                                                                                    | Fail-safe condition                                                                                                    |
|-------------------------------------------|----------------------------------------------------------------------------------------------------|----------------------------------------------------------------------------------------------------|
| U1000<br>CAN COMM CIRCUIT                 | When camera control unit cannot transmit/re-<br>ceive CAN communication signal continuously<br>for 2 seconds or more.                                                                         | <ul> <li>The following functions are stopped</li> <li>When communication of steering angle sensor signal is not normal</li> <li>Predicted course line is not displayed.</li> <li>MOD (Moving Object Detection) function is stopped.</li> <li>LDW system is stopped.</li> <li>Front tire angle display is stopped.</li> <li>Using "SETTING" menu display, switch each indicator of predicted course line display and MOD switch to "OFF" (turn OFF) so that switch operation cannot be performed.</li> <li>When communication of vehicle signal, wheel speed sensor signal, and shift signal is not normal</li> <li>Predicted course line is not displayed.</li> <li>MOD (Moving Object Detection) function is stopped.</li> <li>USING "SETTING" menu display, switch each indicator of predicted course line display and MOD switch to "OFF" (turn OFF) so that switch operation cannot be performed.</li> <li>When communication of vehicle signal, wheel speed sensor signal, and shift signal is not normal</li> <li>Predicted course line is not displayed.</li> <li>MOD (Moving Object Detection) function is stopped.</li> <li>LDW system is stopped.</li> <li>BSW system is stopped.</li> <li>Using "SETTING" menu display, switch each indicator of predicted course line display and MOD switch to "OFF" (turn OFF) so that switch operation cannot be performed</li> <li>When communication of sonar signal is not normal</li> </ul> |
| U1010<br>CONTROL UNIT (CAN)               | CAN initial diagnosis malfunction is detected.                                                                                                    | <ul> <li>Predicted course line is not displayed.</li> <li>MOD (Moving Object Detection) function is stopped.</li> <li>LDW system is stopped.</li> <li>BSW system is stopped.</li> </ul>                                                                                                    |
| U111A<br>REAR CAMERA IMAGE SIGNAL         | No-signal status of rear camera image signal is<br>continued for 500 ms or more while ignition<br>switch is ON.<br><b>NOTE:</b><br>Current malfunction is displayed only and is not<br>saved. | <ul> <li>Camera image is not displayed (Gray screen display).</li> <li>LDW system is stopped.</li> <li>BSW system is stopped.</li> </ul>                                                                                                    |
| U1232<br>ST ANGLE SEN CALIB               | Neutral position adjustment of steering angle<br>sensor is performed. NG signal from steering<br>angle sensor is received.                                                                    | <ul> <li>Predicted course line is not displayed.</li> <li>MOD (Moving Object Detection) function is stopped.</li> <li>LDW system is stopped.</li> <li>BSW system is stopped.</li> <li>Tire icon is stopped.</li> <li>Using "SETTING" menu display, switch each indicator of predicted course line display and MOD switch to "OFF" (turn OFF) so that switch operation cannot be performed.</li> </ul>                                                                                                    |
| U1305<br>CONFIG UNFINISH                  | The vehicle setting of camera control unit is in-<br>complete.<br><b>NOTE:</b><br>Current malfunction is displayed only and is not<br>saved.                                                  | Operation is according to the vehicle setting value as default value.                                                                                                    |
| U1308<br>R-CAMERA (R&L) CALIB JDG-<br>MNT | Camera image calibration is incomplete                                                                                                    | <ul> <li>MOD (Moving Object Detection) function is stopped.</li> <li>LDW system is stopped.</li> <li>BSW system is stopped.</li> </ul>                                                                                                    |

#### < ECU DIAGNOSIS INFORMATION >

| DTC<br>Display contents of CONSULT | Malfunction detection condition                                                                                                | Fail-safe condition                                                                                                    |
|------------------------------------|----------------------------------------------------------------------------------------------------|----------------------------------------------------------------------------------------------------|
| U1309<br>PUMP INPUT CURRENT JUDGE  | Camera control unit detects the value of current from pump control unit is incorrect                                           | <ul> <li>MOD (Moving Object Detection) function is stopped.</li> <li>LDW system is stopped.</li> <li>BSW system is stopped.</li> </ul> |
| U130B<br>RR CAMERA COMM ERROR      | Camera control unit receives the incorrect com-<br>munication signal from rear view camera                                     | <ul> <li>MOD (Moving Object Detection) function is stopped.</li> <li>LDW system is stopped.</li> <li>BSW system is stopped.</li> </ul> |
| U1310 PUMP ECU JUDGE               | If the pump control unit is malfunction                                                                                        | <ul><li>LDW system is stopped.</li><li>BSW system is stopped.</li></ul>                                                                |
|                                    | When camera control unit is not normal.                                                                                        | Switch to camera screen is not allowed.                                                                                                |
| Other                              | When communication between camera control unit and each camera is not normal.                                                  | On applicable camera screen <u>A</u> marking (Red) is displayed.                                                                       |
|                                    | When communication line between camera<br>control unit and each camera image line are af-<br>fected by electromagnetic noises. | On applicable camera image screen, X display (Blue) is displayed.                                                                      |

### **DTC Inspection Priority Chart**

INFOID:000000009723328

[BSW]

If multiple DTCs are detected simultaneously, check them one by one depending on the following DTC inspection priority chart.

| Priority | Detected items (DTC)                                                                                                    |
|----------|----------------------------------------------------------------------------------------------------|
| 1        | U1000: CAN COMM CIRCUIT     U1010: CONTROL UNIT (CAN)                                                                                                    |
| 2        | U1232: ST ANGLE SEN CALIB     U1305: CONFIG UNFINISH                                                                                                    |
| 3        | U0428: ST ANGLE SENSOR CALIBRATION                                                                                                    |
| 4        | U130B: RR CAMERA COMM ERROR                                                                                                    |
| 5        | U1308: R-CAMERA (R&L) CALIB JDGMNT                                                                                                    |
| 6        | <ul> <li>C1A04: ABS/TCS/VDC CIRC</li> <li>C1A39: STRG SEN CIR</li> <li>U0122: VDC P-RUN DIAGNOSIS</li> <li>U0416: VDC CHECKSUM DIAGNOSIS</li> <li>U111A: REAR CAMERA IMAGE SIGNAL</li> <li>U1309: PUMP INPUT CURRENT JUDGE</li> <li>U1310: PUMP ECU JUDGE</li> </ul> |
| 7        | C1A03: VHCL SPEED SE CIRC                                                                                                    |

### **DTC** Index

INFOID:000000009723329

|       |                     | Warnir                              | ng lamp             | "MOD" (Move                     |                           |
|-------|---------------------|-------------------------------------|---------------------|---------------------------------|---------------------------|
| DTC   | CONSULT display     | Lane depar-<br>ture warning<br>lamp | BSW warning<br>Iamp | ing Object De-<br>tection) icon | Reference                 |
| C1A03 | VHCL SPEED SE CIRC  | ON                                  | ON                  | Orange                          | DAS-149, "DTC Log-<br>ic" |
| C1A04 | ABS/TCS/VDC CIRC    | ON                                  | ON                  | Orange                          | DAS-150, "DTC Log-<br>ic" |
| C1A39 | STRG SEN CIR        | ON                                  | ON                  | Orange                          | DAS-151, "DTC Log-<br>ic" |
| U0122 | VDC P-RUN DIAGNOSIS | ON                                  | ON                  | Orange                          | DAS-152, "DTC Log-<br>ic" |

#### < ECU DIAGNOSIS INFORMATION >

[BSW]

|       |                             | Warnir                              | ng lamp             | "MOD" (Mov-                     |                           | ٨ |
|-------|-----------------------------|-------------------------------------|---------------------|---------------------------------|---------------------------|---|
| DTC   | CONSULT display             | Lane depar-<br>ture warning<br>lamp | BSW warning<br>lamp | ing Object De-<br>tection) icon | Reference                 | A |
| U0416 | VDC CHECKSUM DIAGNOSIS      | ON                                  | ON                  | Orange                          | DAS-153, "DTC Log-<br>ic" | В |
| U0428 | ST ANGLE SENSOR CALIBRATION | ON                                  | ON                  | Orange                          | DAS-154, "DTC Log-<br>ic" | С |
| U1000 | CAN COMM CIRCUIT            | ON                                  | ON                  | Orange                          | DAS-155. "DTC Log-<br>ic" |   |
| U1010 | CONTROL UNIT (CAN)          | ON                                  | ON                  | Orange                          | DAS-156, "DTC Log-<br>ic" | D |
| U111A | REAR CAMERA IMAGE SIGNAL    | ON                                  | ON                  | Orange                          | DAS-157, "DTC Log-<br>ic" | Е |
| U1232 | ST ANGLE SEN CALIB          | ON                                  | ON                  | Orange                          | DAS-159, "DTC Log-<br>ic" |   |
| U1305 | CONFIG UNFINISH             | ON                                  | ON                  | Orange                          | DAS-160, "DTC Log-<br>ic" | F |
| U1308 | R-CAMERA (R&L) CALIB JDGMNT | ON                                  | ON                  | Orange                          | DAS-161, "DTC Log-<br>ic" | G |
| U1309 | PUMP INPUT CURRENT JUDGE    | ON                                  | ON                  | Blue                            | DAS-162, "DTC Log-<br>ic" |   |
| U130B | RR CAMERA COMM ERROR        | ON                                  | ON                  | Orange                          | DAS-163, "DTC Log-<br>ic" | Н |
| U1310 | PUMP ECU JUDGE              | ON                                  | ON                  | Blue                            | DAS-164. "DTC Log-<br>ic" | I |

J

Κ

L

M

Ν

DAS

Ρ

### < ECU DIAGNOSIS INFORMATION >

PUMP CONTROL UNIT

### **Reference Value**

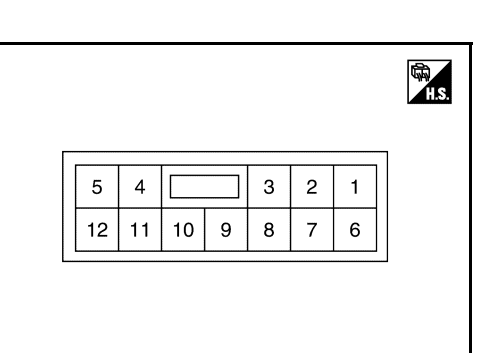

#### PHYSICAL VALUES

| Terr<br>(Wire | minal<br>color) | Description                                    |                  |                          | Condition                        | Standard value                                                                                                    | Reference value                        |
|---------------|-----------------|------------------------------------------------|------------------|--------------------------|----------------------------------|----------------------------------------------------------------------------------------------------|----------------------------------------|
| +             | -               | Signal name                                    | Input/<br>Output |                          | Condition                        | Standard value                                                                                                    | (Approx.)                              |
| 1             | 2               | Air pump power sup-                            |                  | Ignition                 | Air pump operated                | 9.5 - 16 V                                                                                                    | 12 V                                   |
| (W)           | (B)             | ply                                            | Output           | Switch                   | Other than above                 | 0 - 0.1 V                                                                                                    | 0 V                                    |
| 2<br>(B)      | Ground          | Air pump ground                                |                  | Ignition<br>switch<br>ON | _                                | 0 - 0.1 V                                                                                                    | 0 V                                    |
| 3             | 5<br>(P)        | Rear view camera                               | Output           | Ignition<br>switch       | Rear view camera washer operated | 0 - 0.1 V                                                                                                    | 0 V                                    |
| (L)           | (В)             | washer relay 2                                 |                  | ON                       | Other than above                 | 9.5 - 16 V                                                                                                    | 12 V                                   |
| 4<br>(P)      | 5<br>(P)        | Rear view camera                               | Output           | Ignition<br>switch       | Rear view camera washer operated | 0 - 0.1 V                                                                                                    | 0 V                                    |
| (K)           | (D)             | washer relay i                                 |                  | ON                       | Other than above                 | 9.5 - 16 V                                                                                                    | 0 V                                    |
| 5<br>(B)      | Ground          | Ground                                         |                  | Ignition<br>switch<br>ON | _                                | 0 - 0.1 V                                                                                                    | 0 V                                    |
| 6<br>(SB)     | _               | Communication line ground                      | _                | Ignition<br>switch<br>ON | _                                | 0 - 0.1 V                                                                                                    | 0 V                                    |
| 7<br>(V)      | _               | Communication line (PUMP $\rightarrow$ CAMERA) | Output           | lgnition<br>switch<br>ON |                                  | Input the waveform<br>the commun<br>(V)<br>6<br>4<br>7<br>0<br>0<br>0<br>0<br>0<br>0<br>0<br>0<br>0<br>0<br>0<br>0<br>0<br>0<br>0<br>0<br>0<br>0 | n synchronized with<br>ication status. |

INFOID:000000009723330

JSOIA0648ZZ

### **PUMP CONTROL UNIT**

#### < ECU DIAGNOSIS INFORMATION >

| Terr<br>(Wire | ninal<br>color) | Description                                    |                  |                          | Condition                  | Standard value                   | Reference value                     | А |
|---------------|-----------------|------------------------------------------------|------------------|--------------------------|----------------------------|----------------------------------|-------------------------------------|---|
| +             | _               | Signal name                                    | Input/<br>Output |                          | Condition                  | Standard Value                   | (Approx.)                           |   |
|               |                 |                                                |                  |                          |                            | Input the waveform<br>the commun | n synchronized with ication status. | В |
| 8<br>(W)      | _               | Communication line (CAMERA $\rightarrow$ PUMP) | Input            | Ignition<br>switch<br>ON | _                          |                                  |                                     | С |
|               |                 |                                                |                  |                          |                            | <u>→</u> 1ms                     | PKIB5039J                           | D |
| 9             | 5               |                                                | _                | Ignition                 | Rear washer switch is ON.  | 0 - 0.1 V                        | 0 V                                 | _ |
| (G)           | (B)             | Rear washer status                             | input            | switch<br>ON             | Rear washer switch is OFF. | 9.5 - 16 V                       | 12 V                                | E |
| 10            | 5               | Rear washer switch                             |                  | Ignition                 | Rear washer switch is ON.  | 9.5 - 16 V                       | 12 V                                |   |
| (BR)          | (B)             | input                                          | Input            | switch<br>ON             | Rear washer switch is OFF. | 0 - 0.1 V                        | 0 V                                 | F |
| 12<br>(Y)     | 5<br>(B)        | Ignition power supply                          | Input            | Ignition<br>switch<br>ON | _                          | 9.5 - 16 V                       | 12 V                                | G |

Н

[BSW]

J

Κ

L

Μ

Ν

DAS

Ρ

[BSW]

# WIRING DIAGRAM DRIVER ASSISTANCE SYSTEMS

### Wiring Diagram

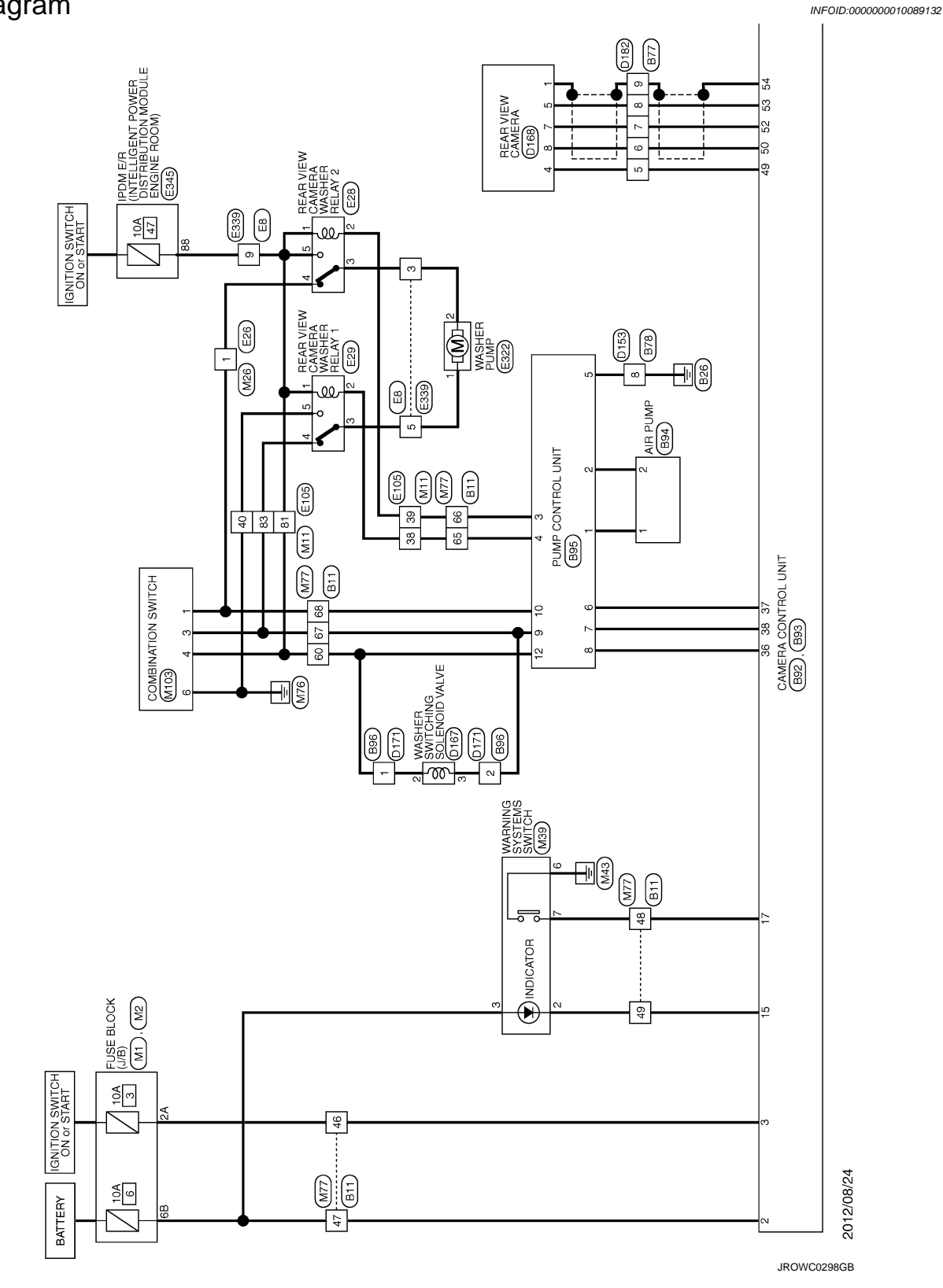

DRIVER ASSISTANCE SYSTEMS

### **DRIVER ASSISTANCE SYSTEMS**

< WIRING DIAGRAM >

[BSW] DATA LINK CONNECTOR M4 4 BCM (BODY CONTROL M122) M122) 8 COMBINATION METER (M34) ĝ WASHER LEVEL SWITCH E338 E339 E105 EB (FFM) ÷ 59 B11 40 CAMERA CONTROL UNIT (B92), (B93) œ BSW INDICATOR RH D54 D41 M18 L B11 50 28 4 D18 D18 D18 M20 B11 M77 DAS  $(\mathbf{b})$ 27 51 JROWC0299GB

Ρ

А

В

С

D

Ε

F

G

Н

J

Κ

L

Μ

Ν

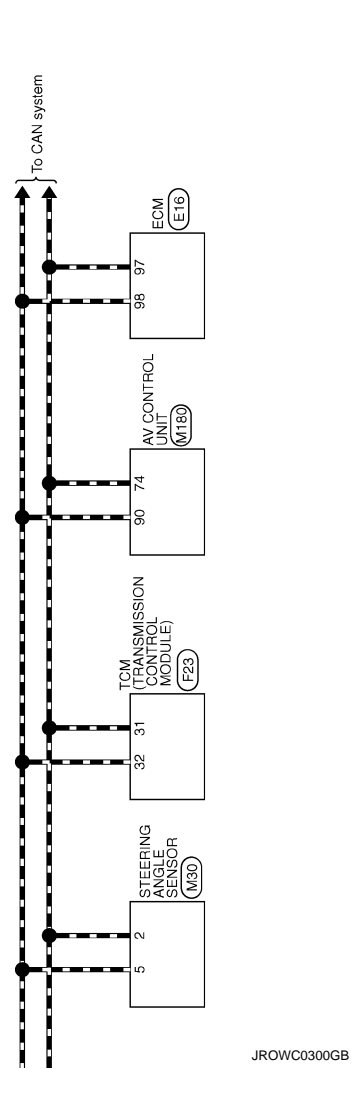

|                                                                                                    | _     |
|----------------------------------------------------------------------------------------------------|-------|
| Connector Nu.         B18           Connector Nume         WIZE TO WIRE           Connector Nume         WIZE TO WIRE           Connector Nume         WIZE TO WIRE           Connector Nume         WIZE TO WIRE           Connector Nume         WIZE TO WIRE           Connector Nume         WIZE TO WIRE           Connector Nume         Signal Name [Specification]           Under Log         Signal Name [Specification]           Distribution         BS         Distribution           Ornector Nume         MIZE TO WIRE           End         V         Distribution           End         V         Distribution           End         V         Distribution           End         V         Distribution           End         V         Distribution           End         V         Distribution           End         V         Distribution           End         Nume         Distribution           End         Number Specification         Distribution           End         RSWNIDATION HI         Distribution |       |
| 88         88         9           89         6         9           89         6         0           89         6         0           89         7         0           80         7         0           81         7         0           82         8         0           80         7         0           81         7         0           82         8         0           83         10         0           84         10         11           10         10         11           10         10         11           10         10         11           11         10         11           11         10         11           11         10         11                                                                                                    |       |
|                                                                                                    | 1     |
| 48 0 0<br>48 1 0<br>48 1 0<br>48 1 0<br>48 1 0<br>48 1 0<br>48 1 0<br>48 1 0<br>53 1 1 1 1<br>53 1 1 1 1<br>54 1 1 1 1<br>54 1 1 1 1<br>54 1 1 1 1<br>54 1 1 1 1<br>54 1 1 1 1<br>54 1 1 1 1<br>54 1 1 1 1<br>54 1 1 1 1<br>54 1 1 1 1<br>54 1 1 1 1 1<br>54 1 1 1 1 1<br>54 1 1 1 1 1 1<br>54 1 1 1 1 1 1 1 1 1 1 1 1 1 1 1 1 1 1 1                                                                                                    |       |
| ASSISTANCE SYSTEMS                                                                                                    |       |
|                                                                                                    | )<br> |

Ρ

DAS

## DRIVER ASSISTANCE SYSTEMS

< WIRING DIAGRAM >

[BSW]

А

В

С

D

Е

F

G

Н

J

Κ

L

Μ

Ν

JROWC1662GB

|                   |                                      | 25 V = -                        | 27 R -                   | 29 V – | 31 BR         | 32 R -              | 33 G           | 35 L | 41 P - | 42 GR                                         | 44 W -          | 45 SB -    | 46 R         | 51 0                        | 52 L – [Without automatic drive positioner]<br>52 P – [With automatic drive positioner] | 53 L - [With automatic drive positioner] | 53 P – [Without automatic drive positioner] | 54 LG - [Without automatic drive positioner]<br>54 SB - [With automatic drive positioner] | 55 LG - [With automatic drive positioner] | 55 0 - [Without automatic drive positioner] |                                    | ionnector No. D41              | connector Name WIRE TO WIRE            | connector Type TH40FW-CS15 |                     | HS 833 4 2 1        |   |      | -         | Ferminal Color Of Signal Name [Specification] | No. Wire<br>1 G – | 4 B                        | 5 W -                      | - C |     |
|-------------------|--------------------------------------|---------------------------------|--------------------------|--------|---------------|---------------------|----------------|------|--------|-----------------------------------------------|-----------------|------------|--------------|-----------------------------|-----------------------------------------------------------------------------------------|------------------------------------------|---------------------------------------------|-------------------------------------------------------------------------------------------|-------------------------------------------|---------------------------------------------|------------------------------------|--------------------------------|----------------------------------------|----------------------------|---------------------|---------------------|---|------|-----------|-----------------------------------------------|-------------------|----------------------------|----------------------------|-----|-----|
| Connector No. D10 | Confidector INO. U18                 | Connector Name BSW INDICATOR LH | Connector Type TH04MW-NH |        |               |                     | 4 1            |      |        | Terminal Color Of Signal Name [Specification] | 1 R INDICATOR_L | 4 B GROUND | _ <b>L</b> _ | Connector No. D21           | Connector Name WIRE TO WIRE                                                             | Connector Type TH40FW-CS15               | 4                                           |                                                                                           |                                           |                                             | Ľ                                  | Terminal Color Of              | No. Wire Signal Name [Specification] C | 2 4                        | 3 b                 | 4 α<br>8 α<br>9 4 α |   | 8 BR | 9 GR      |                                               |                   |                            | 17 Y -                     |     |     |
|                   | or Of<br>Signal Name [Specification] | 1                               | 1                        |        | B95           | BLIMP CONTROL LINIT |                |      |        |                                               |                 | 26         |              | Signal Name [Specification] | AIR PLIMP POWER SUPPLY                                                                  | AIR PUMP GROUND                          | ? VIEW CAMERA WASHER RELAY 2 DRIVE SIGNAL   | R VIEW CAMERA WASHER RELAY 1 DRIVE SIGNAL -                                               | 1                                         | Т                                           | -<br>R WINDOW WASHER STATUS SIGNAL | AR WINDOW WASHER SWITCH SIGNAL | MOLIMOT                                |                            | TO WIRE             | W                   |   |      | 1 2       | التعنا                                        |                   | Cimal Name [Snanification] | Ognet Matthe Lopechication | 1   |     |
| Taminal Color C   |                                      | - NO.                           | - 2<br>-                 |        | Connector No. | Connector Name      | Connector Name |      | ß      | H.S.                                          |                 |            |              | Terminal Color Of           | No. Wire                                                                                | 2 B                                      | 3 L REA                                     | 4 R REAF                                                                                  | 6 SB                                      | > 3                                         | 9 G REA                            | 10 BR RE/                      |                                        | Connector No. B96          | Connector Name WIRE | Connector Type TK02 | Ð | 0 -  | 1911<br>1 |                                               |                   | Terminal Color Of          | No. Wire                   | - · | - 7 |

JROWC1663GB

| Onderter Na.         D 182           onnetor Name<br>more tor Name<br>more tor Name<br>more tor Name<br>more tor Name<br>more tor Name<br>p         MRE TO WRE<br>more tor Name<br>p         D 182           onnetor Name<br>more tor Name<br>p         MRE TO WRE<br>p         MRE TO WRE<br>p         D 182           onnetor Name<br>p         Samu Name<br>p         Manue<br>p         Manue<br>p         Manue<br>p           onnetor Name<br>p         Samu Name<br>p         Manue<br>p         Manue<br>p         Manue<br>p         Manue<br>p           onnetor Name<br>nonetor Name<br>p         Manue<br>p         Manue<br>p |
|----------------------------------------------------------------------------------------------------|
|                                                                                                    |
| Connector Name<br>Connector Name<br>ERAN VIEW CAMERA       Diffe       Connector Name<br>REAR VIEW CAMERA       Eventor Type       Image: Specification<br>on the specification       Name<br>REAR VIEW CAMERA       Image: Specification       Image: Specification                                                                                                    |
|                                                                                                    |
|                                                                                                    |
|                                                                                                    |

**DRIVER ASSISTANCE SYSTEMS** 

DAS

Ρ

F

G

Н

J

Κ

L

Μ

Ν

D

А

В

С

[BSW]

DRIVER ASSISTANCE

H.S.

|                   | 1        | T                               |    |                 | -  | 1  | I                   | I                      | т               | т                    | I  | 1  | 1                          | -    |                                     | 1                                   | 1                   |               | 1                    | I                                   | 1                   | I                   | 1                   | -             | -               | 1                          | 1                            | Т             | 1                             | -                             | -             | 1                           | - [With iPod without navigation syste | - [Without iPod and navigation syster | <ul> <li>[With navigation system]</li> </ul> | I          | т          | I                                | 1                 | I          |            |    |   |
|-------------------|----------|---------------------------------|----|-----------------|----|----|---------------------|------------------------|-----------------|----------------------|----|----|----------------------------|------|-------------------------------------|-------------------------------------|---------------------|---------------|----------------------|-------------------------------------|---------------------|---------------------|---------------------|---------------|-----------------|----------------------------|------------------------------|---------------|-------------------------------|-------------------------------|---------------|-----------------------------|---------------------------------------|---------------------------------------|----------------------------------------------|------------|------------|----------------------------------|-------------------|------------|------------|----|---|
|                   | w        | Y                               | а  | L               | В  | ٩  | L                   | SB                     | GR              | ΓC                   | >  | GR | BR                         | Y    | W/L                                 | ^                                   | BR                  | 0             | ٢/٥                  | SHIELD                              | w                   | BR                  | Y                   | SB            | GR              | SB                         | Y                            | _             | w                             | BR                            | GR            | 0                           | G                                     | ^                                     | Y                                            | Y          | œ          | w                                | ΓC                | 0          |            |    |   |
|                   | 29       | 30                              | 38 | 39              | 40 | 47 | 48                  | 49                     | 50              | 51                   | 52 | 53 | 54                         | 55   | 56                                  | 60                                  | 61                  | 62            | 63                   | 64                                  | 99                  | 67                  | 68                  | 69            | 70              | 1/                         | 72                           | 73            | 74                            | 75                            | 76            | 11                          | 78                                    | 78                                    | 78                                           | 79         | 80         | 81                               | 82                | 83         |            |    |   |
|                   | E29      | REAR VIEW CAMERA WASHER RELAY 1 |    | MS03FB-M2-LC    |    | [  | -]                  | 5                      |                 | 4 3 2                |    |    | Simul Name [Saadification] |      | -                                   | 1                                   | 1                   | 1             | 1                    |                                     |                     | E105                |                     |               | TH70MW-CS10-M3  |                            |                              |               |                               |                               |               |                             |                                       | Simul Name [Condification]            |                                              | 1          | 1          |                                  | 1                 | 1          | -          | -  | 1 |
|                   | or No.   | or Name                         |    | or Type         | _  |    |                     |                        |                 |                      |    |    | Color Of                   | Wire | W                                   | я                                   | 0                   | 0             | в                    |                                     |                     | or No.              | w Nome              |               | or Type         |                            |                              |               | _                             |                               |               |                             |                                       | Color Of                              | Wire                                         | Y          | ΓC         | GR                               | 9                 | ٩          | -          | Y  | 0 |
|                   | Connecto | Connects                        |    | Connecto        | ģ  | B  |                     | 2                      |                 |                      |    |    | Terminal                   | No.  |                                     | 2                                   | 3                   | 4             | 2                    |                                     |                     | Connecto            | Connecto            |               | Connecto        | ζ                          | ß                            |               | 2                             |                               |               |                             |                                       | Terminal                              | No.                                          | е          | ŝ          | 9                                | 80                | F          | 12         | 13 | 4 |
|                   | E26      | WIRE TO WIRE                    |    | NS02MW-CS       |    |    |                     | 4                      | 21              |                      |    |    | Simul Name [Searification] |      | 1                                   | -                                   |                     |               | E28                  | DEAD VIEW CAMERA WASHER BELAV 3     |                     | MS03FB-M2-LC        |                     |               | -               | <b>]</b> 5                 |                              | 4 3 2         |                               |                               | [             | oignal ivame Lopecification | -                                     | -                                     | 1                                            | 1          | T          |                                  |                   |            |            |    |   |
|                   | tor No.  | for Name                        |    | tor Type        |    |    |                     | 9                      |                 |                      |    |    | al Color Of                | Wire | В                                   | Y                                   |                     |               | tor No.              | N                                   |                     | tor Type            |                     |               |                 | 9                          |                              |               |                               |                               | al Color Of   | Wire                        | w                                     | -                                     | GR                                           | GR         | *          |                                  |                   |            |            |    |   |
|                   | Connec   | Connec                          |    | Connec          | ģ  | ß  | Ĕ                   |                        |                 |                      |    |    | Termin                     | No.  |                                     | 2                                   |                     |               | Connec               |                                     |                     | Connec              | ć                   | B             | Ě               |                            |                              |               |                               |                               | Termin        | No.                         | -                                     | 2                                     | e                                            | 4          | ŝ          |                                  |                   |            |            |    |   |
| SSISTANCE SYSTEMS | E16      | ECM                             |    | RH24FB-RZ8-L-LH |    |    | 81 85 83 97 105 109 | 82 86 94 96 12 106 110 | 20 20 20 20 101 | 22 BE 100 BE 100 100 |    |    | Simul Name [Snarification] |      | ACCELERATOR PEDAL POSITION SENSOR 1 | ACCELERATOR PEDAL POSITION SENSOR 2 | SENSOR POWER SUPPLY | SENSOR GROUND | ASCD STEERING SWITCH | EVAP CONTROL SYSTEM PRESSURE SENSOR | SENSOR POWER SUPPLY | DATA LINK CONNECTOR | SENSOR POWER SUPPLY | SENSOR GROUND | IGNITION SWITCH | ENGINE SPEED OUTPUT SIGNAL | FUEL TANK TEMPERATURE SENSOR | SENSOR GROUND | CAN COMMUNICATION LINE(CAN-L) | CAN COMMUNICATION LINE(CAN-H) | SENSOR GROUND | PNP SIGNAL                  | SENSOR GROUND                         | POWER SUPPLY FOR ECM                  | STOP LAMP SWITCH                             | ECM GROUND | ECM GROUND | EVAP CANISTER VENT CONTROL VALVE | ASCD BRAKE SWITCH | ECM GROUND | ECM GROUND |    |   |
| VER A:            | tor No.  | for Name                        |    | tor Type        |    |    |                     | 9                      |                 |                      |    |    | al Color Of                | Wire | w                                   | 0                                   | BR                  | 8             | 7                    | SB                                  | GR                  | 0                   | -                   | BR            | BR              | GR                         | ~                            | GR            | ٩.                            | -                             | σ             | æ                           | SB                                    | >                                     | SB                                           | 8          | •          | w                                | 9                 | •          | 8          |    |   |
| DRIV              | Connect  | Connect                         |    | Connect         | 4  | F  | Ę                   |                        |                 |                      |    |    | Terminé                    | No.  | 81                                  | 82                                  | 83                  | 84            | 85                   | 86                                  | 87                  | 88                  | 91                  | 92            | 93              | 94                         | 95                           | 96            | 97                            | 98                            | 100           | 102                         | 104                                   | 105                                   | 106                                          | 107        | 108        | 109                              | 110               | Ħ          | 112        |    |   |

JROWC1665GB

| Connector No. MI<br>Connector Name FUSE BLOCK (J/ B)<br>Connector Type INSIGFW-M2<br>Connector Type INSIGFW-M2<br>ALS<br>BAT 60 50 44                                                                                                    | Taminal<br>Nue         Color<br>Nue         Signal Name (Saecification]           1A         V         V         -         -         -         -         -         -         -         -         -         -         -         -         -         -         -         -         -         -         -         -         -         -         -         -         -         -         -         -         -         -         -         -         -         -         -         -         -         -         -         -         -         -         -         -         -         -         -         -         -         -         -         -         -         -         -         -         -         -         -         -         -         -         -         -         -         -         -         -         -         -         -         -         -         -         -         -         -         -         -         -         -         -         -         -         -         -         -         -         -         -         -         -         -         -         -         -         -         -<                                  |  |
|----------------------------------------------------------------------------------------------------|----------------------------------------------------------------------------------------------------|--|
| Connector No. F23<br>Connector Name<br>Connector Type<br>Connector Type<br>Connector Connector Connector<br>Connector Connector<br>Connector Connector<br>Connector Connector<br>Connector Connector<br>Connector Connector<br>Connector<br>Con | Terminal<br>New         Canadian<br>New         Sanad Name (Specification)           1         P.B.         Transbassission Ravice Sufficit 3           2         P.L.         Transbassission Ravice Sufficit 4           3         C/O         Transbassission Ravice Sufficit 4           4         B         Ressamssion Ravice Sufficit 4           1         D.M.         Wise           2         C/O         Transbassion Ravice Sufficit 4           3         C/O         Transbassion Ravice Sufficit 4           1         BF.M.         Cold Rest           1         BF.M.         Cold Rest           1         BF.M.         Cold Rest           1         BF.M.         Cold Rest           1         BF.M.         Cold Rest           1         BF.M.         Cold Rest           1         BF.M.         Cold Rest           2         C/O         Station Cold Rest           2         M.M.         Station Cold Rest           2         M.M.         Station Rest           2         M.M.         Station Rest           2         M.M.         Station Rest           2         M.M.         Station Rest           2 </td <td></td> |  |
| Connector No. E339<br>Connector Name<br>Connector Name<br>Connector Type<br>Connector Type<br>Co                                                                                                    | Terminal<br>New     Calibration<br>New     Samal Name (Specification)       3     0     0       4     0     0       9     0     0       9     0     0       11     R     -       12     0     -       11     R     -       11     R     -       12     R     -       13     R     -       14     R     -       15     -     -       16     -     -       17     -     -       18     -     -       19     -     -       10     -     -                                                                                                    |  |
| DRIVER ASSISTANCE SYSTEMS<br>Connector Name MASTER PUMP<br>Connector Type EQETOR AS                                                                                                    | Terminal<br>Number<br>Wire<br>Wire<br>Wire<br>Number     Colory Of<br>Number     Signal Name [Specification]       1     0     -       1     0     -       1     0     -       1     0     -                                                                                                    |  |

JROWC1666GB

Р

DAS

[BSW]

А

В

С

D

Е

F

G

Н

J

Κ

L

Μ

Ν

|                  | П                      |                             | Π              |    |                     |                                          | _                 |    |    | I  |                               | Т          | Т   | Т                                 | Τ-                                               | Л                                 | Г                                 | -                                                | П  |    |    | Т  | Т          | Г                    | П                    |    | Т   | Т     | Π  | П  | Т  | Т    | Т                    | Т    | Т   | Т    | Т          | Т    | Т      | Т  | Г   | Г        | ſ |
|------------------|------------------------|-----------------------------|----------------|----|---------------------|------------------------------------------|-------------------|----|----|----|-------------------------------|------------|-----|-----------------------------------|--------------------------------------------------|-----------------------------------|-----------------------------------|--------------------------------------------------|----|----|----|----|------------|----------------------|----------------------|----|-----|-------|----|----|----|------|----------------------|------|-----|------|------------|------|--------|----|-----|----------|---|
|                  | M20                    | WIRE TO WIRE                | TH40MW-CS15    |    | 1 2 2 4 8 4 7 8 4 R | 2014 0 0 0 0 0 0 0 0 0 0 0 0 0 0 0 0 0 0 | REAR REAR REAR    |    |    |    | f Signal Name [Specification] |            |     |                                   | - With BOSF system and base audio without iPodi  | - [With iPod without BOSF evetem] | - [With iPod without BOSE system] | - [With BOSE system and base audio without iPod) | -  |    | -  | 1  | T 1        |                      |                      | 1  | 1   | 1     |    | -  | -  | I    |                      |      | '   | -    |            | ,    | 1      | -  | -   | -        |   |
|                  | r No.                  | r Name                      | r Type         |    |                     |                                          |                   |    |    |    | Color Of                      |            | > c | 3                                 |                                                  | ο α                               | σ                                 |                                                  | >  | BR | M  | SB | _ 0        |                      | GR                   |    | > 3 | :   > | BB | ٩  | >  | > (  | x (                  | r -  | - 6 | 79 3 | <u>ء</u> ء | . 88 | ; œ    | ΓC | P   | BR       |   |
|                  | Connecto               | Connecto                    | Connecto       | đ  |                     | 2                                        |                   |    |    |    | Terminal                      | į,         | - ^ | 4 ~                               | 4                                                |                                   | 2                                 | ۵                                                | 9  | 7  | 80 | 6  | 2:         | 4                    | 15                   | 16 | 11  | 6     | 20 | 24 | 25 | 26   | 17                   | 62   | 8   | 5    | 7 8        | 3 5  | 35     | 41 | 42  | 43       |   |
|                  | M18                    | WIRE TO WIRE                | TH40MW-CS15    |    |                     |                                          | 28 25 12 25 25 25 |    |    |    | Signal Name [Specification]   |            |     | - [With Bod without BOSE curatom] | - [With BOSE system and base audio without iPod] | - [With ROSF events               | - [Without iPod and BOSE system]  | - [With iPod without BOSE system]                | -  | -  | 1  | 1  | 1          | -                    | 1                    | 1  | 1   | ,     | 1  | 1  | -  | 1    |                      | 1 1  | •   |      |            |      |        |    |     |          |   |
|                  | No.                    | Name                        | Type           |    |                     |                                          |                   |    |    |    | Color Of                      |            | >   | -                                 | M                                                | . α                               | BR                                | w                                                | GR | G  | в  | w  | × 3        | . <b>2</b>           | SB                   | ΓC | × 0 | . «   | GR | 9  | >  | × ،  | 1                    | Η a  | Ľ   |      |            |      |        |    |     |          |   |
|                  | Connector              | Connector                   | Connector      | đ  |                     | 2                                        |                   |    |    |    | Terminal                      | <u>;</u> , | - ^ | -                                 | 4                                                |                                   | 2                                 | ŝ                                                | 9  | 7  | 8  | 16 | 1 :        | 19                   | 20                   | 24 | 25  | 28    | 29 | 30 | 31 | 32   | 33                   | 5 %  | 55  |      |            |      |        |    |     |          |   |
|                  | П                      |                             | Π              |    |                     |                                          | П                 | Т  |    | –  | Т                             | Т          | Т   | Т                                 | T                                                | T                                 | T                                 |                                                  |    |    |    | Т  | Т          | T                    |                      |    | Т   | Т     |    | П  |    | Т    | Т                    | Т    | Т   | Т    | Т          | Т    | 1      |    |     |          |   |
|                  | -[With colour display] |                             | -              | -  |                     | 1                                        | -                 | T  |    |    | 1                             | I          |     |                                   |                                                  |                                   | -                                 | 1                                                | 1  |    | -  | 1  | 1 1        | 1                    | 1                    | 1  |     | 1     | T  | T  |    | I    |                      |      | I   | I    |            |      |        |    |     |          |   |
|                  | >                      | BR 6                        | Y              | 8  | L L                 | œ                                        | œ.                | _  | в  | ٩  |                               | <b>-</b> 5 | 5 0 | 3 >                               | . >                                              | - ex                              | ۵.                                | ГG                                               | >  | GR | BR | >  | SHIELD     | : œ                  | w                    | ٩  | 5   | , H   | _  | M  | BR | œ (  | : 5                  | > c  | 5 ( | r 3  | * *        | : 98 | 3      |    |     |          |   |
|                  | 20                     | 21                          | 24             | 25 | 29                  | 30                                       | 38                | 39 | 40 | 47 | 48                            | 67 G       | 8 5 | 5 5                               | 3                                                | 2                                 | 55                                | 56                                               | 60 | 61 | 62 | 63 | 64<br>86   | 67                   | 68                   | 69 | 2 F | 72    | 73 | 74 | 75 | 76   | //                   | 8/   | 2 0 | 8 8  | -<br>      | 3 22 | 3      |    |     |          |   |
|                  |                        |                             |                |    |                     |                                          |                   |    |    | _  |                               | T          | T   | T                                 | T                                                | T                                 | T                                 |                                                  |    |    |    |    | T          | _                    |                      |    |     |       |    |    |    |      |                      | T    | T   | T    | т<br>Т     | T    | т<br>Т | т  | т   | <u>г</u> |   |
| YSTEMS           |                        |                             |                |    |                     | 14 16                                    | 5678              |    |    |    | e [Specification]             |            |     |                                   |                                                  | ,                                 | ,                                 | 1                                                | -  |    |    |    |            |                      | -M3                  |    |     |       |    |    |    | 1    | Name [Specification] |      |     |      |            |      | ,      |    | 1   |          |   |
| SSISTANCE S      | M4                     | DATA LINK CONNECTOR         | BD16FW         |    |                     | 11                                       | / 3 4             |    |    |    | Signal Nam                    |            |     |                                   |                                                  |                                   |                                   |                                                  |    |    |    |    | IIW        | WIRE TO WIRE         | TH70FW-CS10-         | l  | Ē   | <     | 9  |    | )  |      | Signal               |      |     |      |            |      |        |    |     |          |   |
| 'ER ASSISTANCE S | or No. M4              | 3r Name DATA LINK CONNECTOF | or Type BD16FW |    |                     |                                          |                   |    |    |    | Color Of Signal Nam           | · ·        | 3 a |                                   |                                                  | , aa                              | IJ                                | ß                                                | ٩  | Y  |    | :  | or No. M11 | or Name WIRE TO WIRE | or Type TH70FW-CS10- |    |     |       | •  |    | )  | 0.00 | Color UT Signal      | a)/4 |     | HR C | ) c        | · ~  | : 4    |    | - > | ~        |   |

JROWC1667GB

| IS SWTCH<br>IS SWTCH<br>IS P<br>IS P | 27 Y                                                                                                    | With Specification       20       V       V         1       W       V       V       V         1       W       V       V       V       V         1       V       V       V       V       V       V         1       V       V       V       V       V       V       V         1       V       V <t< th=""></t<>                                                                                                    |
|----------------------------------------------------------------------------------------------------|----------------------------------------------------------------------------------------------------|----------------------------------------------------------------------------------------------------|
| M34     Connector No. M39     Connector No. M39     Oconnector Nom WARNING SYSTEM     TH4DFW-H4     Connector Type TrX08FGY                                                                                                    |                                                                                                    | Bit Officient     Standing     Control in Specification       V     Entrifer Power Suppry       V     Entrifer Power Suppry       V     Entrifer Power Suppry       Sign Unitary Entrifer Power Suppry       Sign Unitary Entrifer Entrifer Suppry       Sign Unitary Entrifer Entrifer Entrifer Suppry       Sign Unitary Entrifer Entrifer Ent |
| DRIVER ASSISTANCE SYSTEMS         Connector Na           46         P         Connector Na           51         BG         - (With automatic drive positioner)           52         R         - (With automatic drive positioner)                                                                                                    | S         L         - (With automatic environment)           53         V         - (With automatic environment)           54         V         - (Without automatic environment)           55         G         - (Without automatic environment)           55         G         - (Without automatic environment)           55         S         - (With automatic environment) | Terminal Col       Terminal Col       Terminal Col       Terminal Col       Terminal Col       Terminal Col       Terminal Col       Terminal Col       Terminal Col       Terminal Col       Terminal Col       Terminal Col       Terminal Colspan="2">Terminal Colspan="2">Terminal Colspan="2">Terminal Colspan="2"       Terminal Colspan="2"                                                                                                    |

А

В

С

D

Е

F

G

Н

J

Κ

L

Μ

Ν

DAS

Ρ

JROWC1668GB

|                                                                                                    | IVER AS |                                                          | Connect | or No.     | M103                                              | 8 5     | B c        | NATS ANT AMP.<br>NATS ANT AMP       | 83 B<br>87 W | - MICROPHONE SIC | IAI |
|----------------------------------------------------------------------------------------------------|---------|----------------------------------------------------------|---------|------------|---------------------------------------------------|---------|------------|-------------------------------------|--------------|------------------|-----|
|                                                                                                    | _ >     |                                                          | Connect | or Name    | COMBINATION SWITCH                                | 8 8     | 6          | IGN RELAV (E/R) CONT                | 88<br>88     | MICROPHONE SIC   | AAL |
|                                                                                                    |         | 1                                                        | Connect | or Type    | TH16FW-NH                                         | 8       | <u>΄</u> α | KEYLESS ENTRY RECEIVER COMM         | 68<br>0      | 1                |     |
|                                                                                                    | M       |                                                          |         |            |                                                   | 87      | α.         | COMBLSW INPUT 5                     | 06           | CAN-H            |     |
|                                                                                                    | BG      | -                                                        | ſ       |            |                                                   | 88      | GR         | COMBI SW INPUT 3                    | 91<br>SB     | AV COMM (H)      |     |
|                                                                                                    | 0       | 1                                                        |         |            |                                                   | 6       | ٩          | CAN-L                               | 92 SB        | AV COMM (H)      |     |
|                                                                                                    | SHIELD  | 1                                                        | 2       |            | 1 2 3 4 5 6                                       | 91      | _          | CAN-H                               |              |                  |     |
|                                                                                                    |         | 1                                                        |         |            | 7 8 0 10 11 12 13 14                              | 92      | α          | KEY SLOT ILL CONT                   |              |                  |     |
|                                                                                                    | •       |                                                          |         |            |                                                   | 93      | ۵.         | ON IND                              |              |                  |     |
|                                                                                                    | ΓC      | ,                                                        |         |            |                                                   | 95      | _          | ACC RELAY CONT                      |              |                  |     |
|                                                                                                    | Y       | 1                                                        |         |            |                                                   | 96      | Y          | CVT SHIFT SELECTOR POWER SUPPLY     |              |                  |     |
|                                                                                                    | ч       | 1                                                        | Termina | I Color Of | C: [                                              | 66      | >          | SHIFT P                             |              |                  |     |
|                                                                                                    | Ь       | 1                                                        | Ň       | Wire       | olgriei ivairre Lopecification                    | 100     | ٩          | PASSENGER DOOR REQUEST SW           |              |                  |     |
|                                                                                                    | -       | 1                                                        | ÷       | 0          | 1                                                 | 101     | W          | DRIVER DOOR REQUEST SW              |              |                  |     |
|                                                                                                    | BR      | 1                                                        | 2       | Y          | OUTPUT 4                                          | 102     | Y          | BLOWER RELAY CONT                   |              |                  |     |
| N         N                                                                                                    | в       | 1                                                        | 8       | BG         | FR                                                | 103     | ٦          | KEYLESS ENTRY RECEIVER POWER SUPPLY |              |                  |     |
|                                                                                                    | W       |                                                          | 4       | W          | IGN                                               | 107     | 0          | COMBI SW INPUT 1                    |              |                  |     |
| I         I                                                                                                    | L       | -                                                        | 5       | >          | OUTPUT 3                                          | 108     | Ч          | COMBI SW INPUT 4                    |              |                  |     |
| (B)         - (Main automatic diverse lestioner)           8         - (Main automatic diverse lestioner)           8         - (Main automatic diverse lestioner)           9         - (Main automatic diverse lestioner)           9         - (Main automatic diverse lestioner)           9         - (Main automatic diverse lestioner)           9         - (Main automatic diverse lestioner)           9         - (Main automatic diverse lestioner)           9         - (Main automatic diverse lestioner)           9         - (Main automatic diverse lestioner)           9         - (Main automatic diverse lestioner)           10         - (Main automatic diverse lestioner)           11         - (Main automatic diverse lestioner)           11         - (Main automatic diverse lestioner)           11         - (Main automatic diverse lestioner)           11         - (Main automatic diverse lestioner)           11         - (Main automatic diverse lestioner)           11         - (Main automatic diverse lestioner)           11         - (Main automatic diverse lestioner)           11         - (Main automatic diverse lestioner)           11         - (Main automatic diverse lestioner)           11         - (Main automatic diverse lestioner) <tr< td=""><td>L</td><td>-</td><td>9</td><td>8</td><td>GROUND</td><td>109</td><td>SB</td><td>COMBI SW INPUT 2</td><td></td><td></td><td></td></tr<>                                                                                                    | L       | -                                                        | 9       | 8          | GROUND                                            | 109     | SB         | COMBI SW INPUT 2                    |              |                  |     |
| W         - Urth attoantic drive positional         W         C - Urth attoantic drive positional           V         -         -         -         -         -         -         -         -         -         -         -         -         -         -         -         -         -         -         -         -         -         -         -         -         -         -         -         -         -         -         -         -         -         -         -         -         -         -         -         -         -         -         -         -         -         -         -         -         -         -         -         -         -         -         -         -         -         -         -         -         -         -         -         -         -         -         -         -         -         -         -         -         -         -         -         -         -         -         -         -         -         -         -         -         -         -         -         -         -         -         -         -         -         -         -         -         -                                                                                                    | GR      | <ul> <li>[Without automatic drive positioner]</li> </ul> | 7       | ВR         | INPUT 3                                           | 110     | U          | HAZARD SW                           |              |                  |     |
|                                                                                                    | w       | - [With automatic drive positioner]                      | 8       |            | OUTPUT 5                                          |         |            |                                     |              |                  |     |
|                                                                                                    | н       | -                                                        | 6       | BS         | INPUT 2                                           |         |            |                                     |              |                  |     |
| W         Control         Notice         Notice                                                                                                    | >       |                                                          | 10      | ٩          | INPUT 4                                           | Connect | or No.     | M180                                |              |                  |     |
|                                                                                                    | N       |                                                          | Ξ       | 0          | INPUT 1                                           | Connect | or Name    | AV CONTROL LINIT                    |              |                  |     |
| 0         1         0         Durl 1, 5         Dometer Type         Durl 1, 5           0         0         0         0         0         0         0         0         0         0         0         0         0         0         0         0         0         0         0         0         0         0         0         0         0         0         0         0         0         0         0         0         0         0         0         0         0         0         0         0         0         0         0         0         0         0         0         0         0         0         0         0         0         0         0         0         0         0         0         0         0         0         0         0         0         0         0         0         0         0         0         0         0         0         0         0         0         0         0         0         0         0         0         0         0         0         0         0         0         0         0         0         0         0         0         0         0         0         0                                                                                                    | ٣       | -                                                        | 12      | ×          | OUTPUT 1                                          | 5       |            |                                     |              |                  |     |
|                                                                                                    | 0       | 1                                                        | 13      | ۳          | INPUT 5                                           | Connect | or Type    | TH32FW-NH                           |              |                  |     |
|                                                                                                    |         | T                                                        | 14      | ٩          | OUTPUT 2                                          | ą       |            |                                     |              |                  |     |
| Bit         Dimeter Nine         MIZ         MIZ <t< td=""><td>&gt;</td><td>T</td><td></td><td></td><td></td><td>A PART</td><td></td><td></td><td></td><td></td><td></td></t<>                                                                                                    | >       | T                                                        |         |            |                                                   | A PART  |            |                                     |              |                  |     |
|                                                                                                    | 0       |                                                          |         |            |                                                   | S H     |            |                                     |              |                  |     |
| P                                                                                                    | BR      |                                                          | Connect | or No.     | M122                                              |         |            | 65 67 68 71 72 73 74 75 76          |              |                  |     |
| V         Image: constraint of the constraint of the          | ٩       | -                                                        | Connect | or Name    | BCM (BODY CONTROL MODULE)                         |         |            | 79 80 81 82 83 85 89 90 91 92       |              |                  |     |
| N                                                                                                    | >       | 1                                                        |         |            |                                                   |         |            |                                     |              |                  |     |
| SE         -           1         -         -           10         -         -           10         -         -           11         -         -           12         -         -           13         -         -           14         -         -           15         -         -           16         -         -           17         -         -           18         -         -           19         -         -           10         -         -           11         -         -           12         -         -           13         -         -           14         -         -           15         -         -           16         -         -           17         -         -           18         -         -           19         -         -           11         -         -           12         -         -           13         -         -      14         -                                                                                                    | ×       | г                                                        | Connect | or Type    | TH40FB-NH                                         |         |            |                                     |              |                  |     |
| Li                                                                                                    | B       | г                                                        | ą       |            |                                                   |         |            |                                     |              |                  |     |
| Id         Id         Ministry         Ministry         Ministry         Ministry           Y         Image: Image:                                                                                  | _       | T                                                        | EF-     |            |                                                   | Termina | I Color Of | Signal Name [Specification]         |              |                  |     |
| γ                                                                                                    | LG      | -                                                        |         |            |                                                   | No.     | Wire       |                                     |              |                  |     |
| Image: Constraint of the problem of the problem of the pro | >       |                                                          | 2       |            |                                                   | 65      | 9          | PARKING BRAKF                       |              |                  |     |
| Terminal         Control         Contro         Control         Control <t< td=""><td></td><td></td><td></td><td></td><td>N 80 86 87 10 10 10 10 10 10 10 10 10 10 10 10 10</td><td>67</td><td>-</td><td></td><td></td><td></td><td></td></t<>                                                                                                    |         |                                                          |         |            | N 80 86 87 10 10 10 10 10 10 10 10 10 10 10 10 10 | 67      | -          |                                     |              |                  |     |
| Terminal<br>No.         Gale Of<br>Were         Signal Name [Specification]         Terminal<br>To<br>Table         Gale Of<br>Signal         Signal<br>Name (Specification)           70.         Were<br>Were         Signal Name [Specification]         73         B         MICROFFICE         MICROFFICE         MIC                                                                                                    |         |                                                          |         |            | 23 03 93 96 96 96 96 90 20 20 00 90 90 90 90 100  | 89      |            | ,                                   |              |                  |     |
| Termin         Calor Of<br>No.         Signal Name [Speedfication]         Press         MICROPHONE VCC           72         E         Root MAIT-         73         R         COMM (CONT-DIPP)           73         K         COMM (CONT-DIPP)         COMM (CONT-DIPP)         COMM (CONT-DIPP)           74         V         ROOM MAIT-         75         LG         AN COMM (CONT-DIPP)           74         V         PASSENDERE DOOR MAIT-         75         LG         AV COMM (CONT-DIPP)           76         V         PORT         76         LG         AV COMM (CONT-DIPP)           76         V         PORT         76         LG         AV COMM (CONT-DIPP)           76         V         DORT         79         R         LG         LG           77         V         DORT         79         R         LLUMM/CONT SIGNAL           77         V         DORT         R         SIGNAL         R           77         D         DORT         R         V MORT RESIDENT         R                                                                                                    |         |                                                          |         |            |                                                   | 8 5     |            | CHIELD                              |              |                  |     |
| Terminal<br>No.         Color Of<br>Wrre         Signal Name [Specification]         ZZ         R         Commonscience voc.           72         W         ROOM ANT-         73         P         Commonscience voc.           73         W         ROOM ANT-         76         LG         AVCOMILID           74         P         COMM CONT-DEPED         OOM (LD)         AVCOMILID           74         P         AVCOMILID         76         LG         AVCOMILID           74         V         PASSENEER DOOR ANT-         76         LG         AVCOMILID           75         V         PASSENEER DOOR ANT-         20         G         LUMMALIDIN SIGNAL.           75         V         Demors DOOR ANT-         21         G         G         LOMMALIDIN SIGNAL.           77         P         Demors DOOR ANT-         29         G         LOMMALIDIN SIGNAL.                                                                                                    |         |                                                          |         |            |                                                   | Ę F     | STIELU     | MICDODUCIN                          |              |                  |     |
| Terminal         Location Logical (Laboratication)         Zi         R         Continuity (Laboratication)           72         B         Reconstructure         73         L         Constructure           73         Y         Reconstructure         75         LG         AVX COMM (Libbra)           74         Y         PrASSENDER DOID ANTI-         75         LG         AVX COMM (Libbra)           76         V         DORD ANTI-         79         R         LLLUMM/CLIBBA           76         V         DORD ANTI-         76         LG         AVX COMM (Libbra)           76         V         DORD ANTI-         79         R         LLLUMM/CLIBBA         LLUMM/CLIBBA           76         V         DORD ANTI-         81         S1         S1         LLLUMM/CLIBBA           77         V         DORD ANTI-         81         S1         S1         LLUMM/CLIBBA                                                                                                    |         |                                                          | }       | 101        |                                                   | 77      |            | MICKUPHONE VCC                      |              |                  |     |
| No.         Wire                                                                                                    |         |                                                          | lermina | I Color Of | Signal Name [Specification]                       | 73      | 2          | COMM (CONT-DISP)                    |              |                  |     |
| 72         B         FOOM MNT-         75         LG         AX         OOM (L)           73         Y         FROOM MAT-         76         LG         AX OOM (L)           74         Y         PASSENDER DOOR MAT-         79         R         LLUMINON SIGNAL.           76         V         DEREMERT DOOR MAT-         80         C         LLUMINON SIGNAL.           76         V         DEREMERT DOOR MAT-         80         C         LIQUITON SIGNAL.           74         V         DEREMERT DOOR MAT-         80         C         LIQUITON SIGNAL.           76         V         DEREMERT DOOR MAT-         81         S0         National SIGNAL.           77         D         DEREMERT DOOR MAT-         81         S0         National SIGNAL.                                                                                                    |         |                                                          | No.     | Wire       |                                                   | 74      | ٩          | CAN-L                               |              |                  |     |
| 73         W         MOMANT-         76         LG         AV         COMMAL           74         Y         PASSENGE DOOR ANT-         39         R         LLLAMINON SIGNAL           75         V         PASSENGE DOOR ANT-         80         G         LLLAMINON SIGNAL           76         V         Denvise DOOR ANT-         80         G         DUITON           77         P         Denvise DOOR ANT-         81         S         S         Valuation                                                                                                    |         |                                                          | 72      | 8          | ROOM ANT-                                         | 75      | P          | AV COMM (L)                         |              |                  |     |
| 74         Y         PASSENGER DOOR ANT         79         R         1LLUMINATION SIGNAL           75         LI.3         PASSENGER DOOR ANT         80         G         ILLUMINATION SIGNAL           76         V         DRIVER DOOR ANT         81         SB         G         ISMITION           77         P         DRIVER DOOR ANT         87         V         VEHICLE SEED NO.         27                                                                                                    |         |                                                          | 73      | ×          | ROOM ANT+                                         | 76      | ΓC         | AV COMM (L)                         |              |                  |     |
| 75         LG         PASSENGER DOGR ANT-         80         G         IONTTON           76         V         DRIVER DOOR ANT-         81         S8         S8                                                                                                    |         |                                                          | 74      | >          | PASSENGER DOOR ANT-                               | 79      | 2          | ILLUMINATION SIGNAL                 |              |                  |     |
| 76         V         Definition         81         SB         SB                                                                                                    |         |                                                          | 75      | 9          | PASSENGER DOOR ANT+                               | 8       | 0          | IGNITION                            |              |                  |     |
| 77 P DRVERDOODANT+ 82 V VEHICLE SPEED SIGNAL (8-DILI SE)                                                                                                    |         |                                                          | 76      | >          | DRIVER DOOR ANT-                                  | 81      | e,         | REVERSE                             |              |                  |     |
|                                                                                                    |         |                                                          | 12      | •          | DBIVED DOOD ANT+                                  | 60      | ļ          | VEHICLE SPEED STONAL (9-DIILSE)     |              |                  |     |

JROWC1669GB

**OVERALL SEQUENCE** 

# BASIC INSPECTION DIAGNOSIS AND REPAIR WORK FLOW

### Work Flow

INFOID:000000009723332

|                                                                                                    |                                                                                                    | С   |
|----------------------------------------------------------------------------------------------------|----------------------------------------------------------------------------------------------------|-----|
| ↓<br>                                                                                                    | 1                                                                                                    | D   |
| 1. INTERVIEW FOR MALFUNCTION<br>Interview the customer to obtain information for symptoms using<br>"Diagnostic Work Sheet".                                       |                                                                                                    | E   |
|                                                                                                    |                                                                                                    |     |
| 2. SELF-DIAGNOSIS WITH CONSULT<br>Perform self-diagnosis with CONSULT. Check that any DTC is<br>detected.<br>Print out (or write down) DTC and freeze frame data. | DIC Is       5. TROUBLE DIAGNOSIS BY DTC         detected       Perform the trouble diagnosisfor the         detected DTC.       Specify the malfunctioning part. | F   |
| 3. PRE-INSPECTION FOR DIAGNOSIS<br>Perform pre-inspection for diagnosis.                                                                                          |                                                                                                    | G   |
| 4. VERIFY CUSTOMER CONCERN (ACTION TEST)                                                                                                    | ]                                                                                                    | Н   |
| Perform action test and verify the customer's concern.                                                                                                    |                                                                                                    |     |
| 6. SYMPTOM DIAGNOSIS<br>Perform symptom diagnosis. Specify malfunctioning part.                                                                                   |                                                                                                    |     |
| SPECIFY MALFUNCTIONING PART                                                                                                    | )                                                                                                    | J   |
|                                                                                                    |                                                                                                    | n.  |
| 7. MALFUNCTIONING PART REPAIR<br>Repair or replace the identified malfunctioning parts.                                                                           |                                                                                                    | L   |
|                                                                                                    | _                                                                                                    |     |
| 8. REPAIR CHECK (SELF-DIAGNOSIS WITH CONSULT)<br>Perform self-diagnosis with CONSULT. Check that any DTC                                                          | DTC is<br>detected                                                                                                    | M   |
| Is not detected. Erase DTC if DTC is detected before the repair.<br>Check that DTC is not detected again.                                                         |                                                                                                    |     |
| DTC is not detected                                                                                                    | _                                                                                                    | Ν   |
| 9. REPAIR CHECK (ACTION TEST)<br>Perform action test. And check the system operation.                                                                             | Symptom remains                                                                                                    |     |
| Normal operation                                                                                                    |                                                                                                    | DAS |
|                                                                                                    |                                                                                                    |     |
|                                                                                                    | JSOIA0654GB                                                                                                    | Р   |
|                                                                                                    |                                                                                                    |     |

### DETAILED FLOW

## **1.**INTERVIEW FOR MALFUNCTION

It is also important to clarify the customer concerns before starting the inspection. Interview the customer about the concerns carefully and understand the symptoms fully. **NOTE:** 

### **DAS-143**

А

### DIAGNOSIS AND REPAIR WORK FLOW

#### < BASIC INSPECTION >

The customers are not professionals. Never assume that "maybe the customer means..." or "maybe the customer mentioned this symptom".

>> GO TO 2.

**2.**SELF-DIAGNOSIS WITH CONSULT

- 1. Perform "All DTC Reading" with CONSULT.
- 2. Check if the DTC is detected on the self-diagnosis results of "AVM".
- 3. When DTC is detected, follow the instructions below:
- Record DTC and Freeze Frame Data.

Is any DTC detected?

YES >> GO TO 5.

NO >> GO TO 3.

**3.** PRE-INSPECTION FOR DIAGNOSIS

Perform pre-inspection for diagnosis. Refer to DAS-145. "Inspection Procedure".

>> GO TO 4.

#### **4.**ACTION TEST

Perform BSW system action test to check the operation status. Refer to <u>DAS-147, "Work Procedure"</u>. Check if any other malfunctions occur.

#### >> GO TO 6.

5. TROUBLE DIAGNOSIS BY DTC

- 1. Check the DTC in the self-diagnosis results.
- Perform trouble diagnosis for the detected DTC. Specify a malfunctioning part. Refer to <u>DAS-128</u>, "<u>DTC</u> <u>Index</u>" (AVM).

>> GO TO 8.

**6.**SYMPTOM DIAGNOSIS

Perform the applicable diagnosis according to the diagnosis chart by symptom. Refer to <u>DAS-180, "Symptom</u> <u>Table"</u>.

#### >> GO TO 7.

#### 7.MALFUNCTIONING PART REPAIR

Repair or replace the identified malfunctioning parts.

#### >> GO TO 8.

#### **8.**REPAIR CHECK (SELF-DIAGNOSIS WITH CONSULT)

- 1. Erases self-diagnosis results.
- 2. Perform "All DTC Reading" again after repairing or replacing the specific items.
- 3. Check if any DTC is detected in self-diagnosis results of "AVM".

#### Is any DTC detected?

YES >> GO TO 5. NO >> GO TO 9.

**9.**REPAIR CHECK (ACTION TEST)

Perform the BSW system action test. Check that the malfunction symptom is solved or no other symptoms occur.

Is there a malfunction symptom?

YES >> GO TO 4. NO >> INSPECTION END
### **PRE-INSPECTION FOR DIAGNOSIS**

| [0011] |
|--------|
|--------|

| < BASIC INSPECTION > [BSW]                                                                                                 |    |
|----------------------------------------------------------------------------------------------------|----|
| PRE-INSPECTION FOR DIAGNOSIS                                                                                               |    |
| Inspection Procedure                                                                                                    | A  |
| 1.CHECK REAR VIEW CAMERA LENS                                                                                              | В  |
|                                                                                                    |    |
| <u>Are rear view camera lens contaminated with foreign materials?</u><br>YES >> Clean rear view camera lens                | С  |
| NO $>>$ GO TO 2.                                                                                                    |    |
| CHECK REAR VIEW CAMERA INSTALLATION CONDITION                                                                              | D  |
| Is it properly installed?                                                                                                  |    |
| YES >> INSPECTION END<br>NO >> Install rear view camera properly and perform rear view camera calibration. Refer to DAS-53 | E  |
| <u>"Description"</u> .                                                                                                    |    |
|                                                                                                    | F  |
|                                                                                                    | 0  |
|                                                                                                    | G  |
|                                                                                                    | Н  |
|                                                                                                    |    |
|                                                                                                    |    |
|                                                                                                    |    |
|                                                                                                    | J  |
|                                                                                                    |    |
|                                                                                                    | K  |
|                                                                                                    |    |
|                                                                                                    | L  |
|                                                                                                    | M  |
|                                                                                                    |    |
|                                                                                                    | N  |
|                                                                                                    |    |
|                                                                                                    | DA |
|                                                                                                    |    |
|                                                                                                    | Ρ  |
|                                                                                                    |    |
|                                                                                                    |    |

### ADDITIONAL SERVICE WHEN REPLACING CAMERA CONTROL UNIT < BASIC INSPECTION > [BSW]

## ADDITIONAL SERVICE WHEN REPLACING CAMERA CONTROL UNIT

### Description

INFOID:000000009723334

- Always perform the camera control unit configuration after replacing the camera control unit.
- Always perform the rear view camera calibration after removing and installing or replacing the rear view camera.
- Always perform the rear view camera calibration after replacing the camera control unit.
- CAUTION:

The system does not operate normally unless the rear view camera calibration is performed. Always perform it.

#### Work Procedure

INFOID:000000009723335

### **1.**CAMERA CONTROL UNIT CONFIGURATION

Perform the camera control unit configuration with CONSULT. Refer to DAS-52, "Description".

#### >> GO TO 2.

#### 2.REAR VIEW CAMERA CALIBRATION

Perform the rear view camera calibration with CONSULT. Refer to DAS-53, "Work Procedure (Preparation)".

>> GO TO 3.

**3.**PERFORM SELF-DIAGNOSIS

Perform the self-diagnosis of camera control unit with CONSULT (AVM). Check if any DTC is detected. <u>Is any DTC detected?</u>

YES >> Perform the trouble diagnosis for the detected DTC. Refer to <u>DAS-128, "DTC Index"</u>.

NO >> GO TO 4.

**4.**LDW SYSTEM ACTION TEST

1. Perform the BSW system action test. Refer to DAS-147. "Description".

2. Check that the BSW system operates normally.

>> WORK END

### **ACTION TEST**

| < BASIC INSPECTION >                                                                                                    | [BSW]                  |
|----------------------------------------------------------------------------------------------------|------------------------|
| ACTION TEST                                                                                                    |                        |
| Description                                                                                                    | INFOID:000000009723336 |
| <ul> <li>Perform action test to verify the customer's concern.</li> <li>Perform action test and check the system operation after system diagnosis.</li> </ul>                                                                                                    |                        |
| Be careful of traffic conditions and safety around the vehicle when performing road test.<br>CAUTION:<br>Fully understand the following items well before the road test:                                                                                                    |                        |
| <ul> <li>Precautions: Refer to <u>DAS-102</u>, "FOR USA AND CANADA : Precaution for BSW System</li> <li>System description for Blind Spot Warning: Refer to <u>DAS-109</u>, "System Description".</li> <li>Normal operating condition: Refer to <u>DAS-185</u>, "Description".</li> </ul> | <u>Service"</u> .      |
| Work Procedure                                                                                                    | INFOID:000000009723337 |
| WARNING:<br>Be careful of traffic conditions and safety around the vehicle when performing road test.<br>CAUTION:<br>Fully understand the following items well before the road test;<br>• Precautions: Refer to DAS-102, "FOR USA AND CANADA : Precaution for BSW System                  | Service".              |
| <ul> <li>System description for Blind Spot Warning: Refer to <u>DAS-109, "System Description"</u>.</li> <li>Normal operating condition: Refer to <u>DAS-185, "Description"</u>.</li> <li>CHECK BSW SYSTEM SETTING</li> </ul>                                                              |                        |
| <ol> <li>Start the engine.</li> <li>Check that the BSW system setting can be enabled/disabled on the navigation screen.</li> <li>Turn OFF the ignition switch and wait for 5 seconds or more.</li> </ol>                                                                                  |                        |
| 4. Check that the previous setting is saved when the engine starts again.                                                                                                    |                        |
| 2.BSW SYSTEM ACTION TEST                                                                                                    |                        |
| 1. Enable the patting of the DOW evotors on the povinction person                                                                                                    |                        |

- Enable the setting of the BSW system on the navigation screen.
   Turn warning systems switch ON (warning systems ON indicator is ON).
- 3. Check BSW operation according to the following table.

|                                    | Vehicle condition/                         | Driver's operatio     | on                                                                | Act                                | ion    |   |
|------------------------------------|--------------------------------------------|-----------------------|-------------------------------------------------------------------|------------------------------------|--------|---|
| Warning<br>systems ON<br>indicator | Vehicle speed<br>(Approx.)<br>[km/h (MPH)] | Turn signal condition | Status of ve-<br>hicle detec-<br>tion within<br>detection<br>area | Indication on the<br>BSW indicator | Buzzer | M |
| OFF                                |                                            | —                     | —                                                                 | OFF                                | OFF    |   |

Κ

DAS

Ρ

## **ACTION TEST**

#### < BASIC INSPECTION >

|                                    | Vehicle condition/                         | Driver's operatio      | n                                                                 | Ac                                                                  | tion                                                            |
|------------------------------------|--------------------------------------------|------------------------|-------------------------------------------------------------------|---------------------------------------------------------------------|-----------------------------------------------------------------|
| Warning<br>systems ON<br>indicator | Vehicle speed<br>(Approx.)<br>[km/h (MPH)] | Turn signal condition  | Status of ve-<br>hicle detec-<br>tion within<br>detection<br>area | Indication on the<br>BSW indicator                                  | Buzzer                                                          |
|                                    | Less than ap-<br>prox.<br>29 (18)          | _                      | _                                                                 | OFF                                                                 | OFF                                                             |
|                                    |                                            | -                      | Vehicle is<br>absent                                              | OFF                                                                 | OFF                                                             |
|                                    |                                            | OFF                    | Vehicle is detected                                               | ON                                                                  | OFF                                                             |
|                                    |                                            |                        |                                                                   | Blink                                                               | Short continuous beep                                           |
| ON                                 | Approx.<br>32 (20)<br>or more              | ON<br>(vehicle de-     | Before turn<br>signal oper-<br>ates<br>Vehicle is<br>detected     | 200 ms<br>Indicator<br>ON<br>Indicator<br>OFF 200 ms<br>JSOIA0251GB | 80 ms<br>Buzzer<br>ON<br>Buzzer<br>OFF<br>550 ms<br>JSOIA0252GB |
|                                    |                                            | tected direc-<br>tion) | Vehicle is<br>detected af-<br>ter turn sig-<br>nal operates       | Blink<br>200 ms<br>Indicator<br>OFF<br>200 ms<br>JSOIA0251GB        | OFF                                                             |

NOTE:

 If vehicle speed exceeds approximately 32 km/h (20MPH), BSW function operates until the vehicle speed becomes lower than approximately 29km/h (18MPH).

• Time shown in the figure is approximate time.

>> INSPECTION END

## DTC/CIRCUIT DIAGNOSIS C1A03 VEHICLE SPEED SENSOR

DTC Logic

### DTC DETECTION LOGIC

А

INFOID:000000009723338

|                                                                                                    | Trouble diagnosis name                                                                                                    | DIC detecting condition                                                                                                    | Possible causes                                                                                                    |
|----------------------------------------------------------------------------------------------------|----------------------------------------------------------------------------------------------------|----------------------------------------------------------------------------------------------------|----------------------------------------------------------------------------------------------------|
| C1A03                                                                                                    | VHCL SPEED SE CIRC                                                                                                    | If the vehicle speed signal (wheel speed) from<br>ABS actuator and electric unit (control unit) re-<br>ceived by the camera control unit via CAN com-<br>munication, are inconsistent | <ul> <li>Wheel speed sensor</li> <li>ABS actuator and electric unit (control unit)</li> <li>Camera control unit</li> </ul>        |
| NOTE:<br>If DTC "C1.<br>• Refer to <u>I</u><br>• Refer to <u>I</u>                                        | A03" is detected along<br>DAS-155, "DTC Logic"<br>DAS-150, "DTC Logic"                                                                                                    | with DTC "U1000" or "C1A04", first diag<br>for DTC "U1000".<br>for DTC "C1A04".                                                                                                    | nose the DTC "U1000" or "C1A04".                                                                                                  |
| DTC CON                                                                                                   | FIRMATION PROCE                                                                                                    | DURE                                                                                                    |                                                                                                    |
| 1.PERFO                                                                                                   | RM DTC CONFIRMAT                                                                                                    | ION PROCEDURE                                                                                                    |                                                                                                    |
| 1. Start th                                                                                               | e engine.                                                                                                    |                                                                                                    |                                                                                                    |
| 2. Turn th<br>3 Drive t                                                                                   | ie BSW system ON.<br>he vehicle at 30 km/h (                                                                                                    | 19 MPH) or more                                                                                                    |                                                                                                    |
| CAUTI                                                                                                    | ON:                                                                                                    |                                                                                                    |                                                                                                    |
| 4 Stop th                                                                                                 | s drive safety.<br>Je vehicle                                                                                                    |                                                                                                    |                                                                                                    |
| 5. Perform                                                                                                | n "All DTC Reading" w                                                                                                    | ith CONSULT.                                                                                                    |                                                                                                    |
| 6. Check                                                                                                  | if the "C1A03" is detec                                                                                                    | ted as the current malfunction in "Self D                                                                                                    | agnostic Result" of "AVM".                                                                                                    |
| VES                                                                                                    | Refer to DAS-149 "D                                                                                                    | iagnosis Procedure"                                                                                                    |                                                                                                    |
| NO >>                                                                                                    | <ul> <li>Refer to <u>GI-44, "Interr</u></li> </ul>                                                                                                    | nittent Incident"                                                                                                    |                                                                                                    |
| Diagnosi                                                                                                  | s Procedure                                                                                                    |                                                                                                    |                                                                                                    |
|                                                                                                    |                                                                                                    | indent indent.                                                                                                    | INFOID:000000009723339                                                                                                    |
| 1 <u></u> -0/                                                                                             |                                                                                                    |                                                                                                    | INFOID:000000009723339                                                                                                    |
| 1.снеск                                                                                                   | SELF-DIAGNOSIS RE                                                                                                    | SULTS                                                                                                    | INFOID:000000009723339                                                                                                    |
| 1.CHECK<br>Check if "C                                                                                    | SELF-DIAGNOSIS RE<br>1A04" or "U1000" is de                                                                                                    | ESULTS<br>etected other than "C1A03" in "Self Diagr                                                                                                    | INFOID:000000009723339                                                                                                    |
| 1.CHECK<br>Check if "C<br>Is any DTC<br>YES                                                               | SELF-DIAGNOSIS RE<br>1A04" or "U1000" is de<br>detected?                                                                                                    | ESULTS<br>etected other than "C1A03" in "Self Diagr                                                                                                    | INFOID:00000009723339                                                                                                    |
| <b>1.</b> CHECK<br>Check if "C<br>Is any DTC<br>YES >>                                                    | SELF-DIAGNOSIS RE<br>1A04" or "U1000" is de<br>detected?<br>Perform diagnosis on<br>DAS-155, "DTC Logic                                                                                                    | ESULTS<br>etected other than "C1A03" in "Self Diagr<br>the detected DTC and repair or replac                                                                                          | INFOID:00000009723339<br>nostic Result" of "AVM".<br>e the malfunctioning parts. Refer to                                         |
| 1.CHECK<br>Check if "C<br>Is any DTC<br>YES >><br>NO >>                                                   | SELF-DIAGNOSIS RE<br>1A04" or "U1000" is de<br>detected?<br>Perform diagnosis on<br><u>DAS-155, "DTC Logic</u><br>GO TO 2.                                                                                                    | ESULTS<br>etected other than "C1A03" in "Self Diagr<br>the detected DTC and repair or replac                                                                                          | INFOID:00000009723339<br>mostic Result" of "AVM".<br>e the malfunctioning parts. Refer to                                         |
| 1.CHECK<br>Check if "C<br>Is any DTC<br>YES >><br>NO >><br>2.CHECK                                        | SELF-DIAGNOSIS RE<br>1A04" or "U1000" is de<br>detected?<br>Perform diagnosis on<br><u>DAS-155, "DTC Logic</u><br>GO TO 2.<br>ABS ACTUATOR AND                                                                                  | ESULTS<br>etected other than "C1A03" in "Self Diagr<br>the detected DTC and repair or replac<br><u>2</u> .                                                                            | INFOID:00000009723339<br>nostic Result" of "AVM".<br>e the malfunctioning parts. Refer to<br>ELF-DIAGNOSIS RESULTS                |
| 1.CHECK<br>Check if "C<br>Is any DTC<br>YES >><br>NO >><br>2.CHECK<br>Check if an                         | SELF-DIAGNOSIS RE<br>1A04" or "U1000" is de<br>detected?<br>Perform diagnosis on<br>DAS-155, "DTC Logic<br>GO TO 2.<br>ABS ACTUATOR ANE<br>y DTC is detected in "S                                                              | ESULTS<br>etected other than "C1A03" in "Self Diagr<br>the detected DTC and repair or replac<br><u>2</u> .<br>D ELECTRIC UNIT (CONTROL UNIT) S<br>Self Diagnostic Result" of "ABS".   | INFOID:00000009723339<br>nostic Result" of "AVM".<br>e the malfunctioning parts. Refer to<br>ELF-DIAGNOSIS RESULTS                |
| 1.CHECK<br>Check if "C<br>Is any DTC<br>YES >><br>NO >><br>2.CHECK<br>Check if an<br>Is any DTC           | SELF-DIAGNOSIS RE<br>1A04" or "U1000" is de<br>detected?<br>Perform diagnosis on<br><u>DAS-155, "DTC Logic</u><br>GO TO 2.<br>ABS ACTUATOR AND<br>y DTC is detected in "S<br>detected?                                          | ESULTS<br>etected other than "C1A03" in "Self Diagr<br>the detected DTC and repair or replac<br><u>2</u> .<br>DELECTRIC UNIT (CONTROL UNIT) Si<br>Self Diagnostic Result" of "ABS".   | INFOID:00000009723339<br>nostic Result" of "AVM".<br>e the malfunctioning parts. Refer to<br>ELF-DIAGNOSIS RESULTS                |
| 1.CHECK<br>Check if "C<br>Is any DTC<br>YES >><br>NO >><br>2.CHECK<br>Check if an<br>Is any DTC<br>YES >> | SELF-DIAGNOSIS RE<br>1A04" or "U1000" is de<br>detected?<br>Perform diagnosis on<br>DAS-155, "DTC Logic<br>GO TO 2.<br>ABS ACTUATOR AND<br>y DTC is detected in "S<br>detected?<br>Perform diagnosis on<br>BRC-111, "DTC No. 10 | ESULTS<br>etected other than "C1A03" in "Self Diagr<br>the detected DTC and repair or replac<br><u>2</u> .<br>DELECTRIC UNIT (CONTROL UNIT) S<br>Self Diagnostic Result" of "ABS".    | nostic Result" of "AVM".<br>e the malfunctioning parts. Refer to<br>ELF-DIAGNOSIS RESULTS<br>e the malfunctioning parts. Refer to |

Ρ

### C1A04 ABS/TCS/VDC SYSTEM

#### < DTC/CIRCUIT DIAGNOSIS >

### C1A04 ABS/TCS/VDC SYSTEM

### DTC Logic

[BSW]

INFOID:000000009723340

#### DTC DETECTION LOGIC

| DTC   | Trouble diagnosis name | DTC detecting condition                           | Possible causes                               |
|-------|------------------------|---------------------------------------------------|-----------------------------------------------|
| C1A04 | ABS/TCS/VDC CIRC       | If a malfunction occurs in the VDC/TCS/ABS system | ABS actuator and electric unit (control unit) |

#### NOTE:

If DTC "C1A04" is detected along with DTC "U1000", first diagnose the DTC "U1000". Refer to <u>DAS-155, "DTC</u> <u>Logic</u>".

#### DTC CONFIRMATION PROCEDURE

#### **1.**PERFORM DTC CONFIRMATION PROCEDURE

- 1. Start the engine.
- 2. Wait for approximately 10 minutes after turning the BSW system ON.
- 3. Perform "All DTC Reading" with CONSULT.
- 4. Check if the "C1A04" is detected as the current malfunction in "Self Diagnostic Result" of "AVM".

#### Is "C1A04" detected as the current malfunction?

- YES >> Refer to <u>DAS-150</u>, "Diagnosis Procedure".
- NO >> Refer to <u>GI-44, "Intermittent Incident"</u>.

### Diagnosis Procedure

INFOID:000000009723341

### **1.**CHECK SELF-DIAGNOSIS RESULTS

- 1. Perform "All DTC Reading" with CONSULT.
- 2. Check if the "U1000" is detected other than "C1A04" in "Self Diagnostic Result" of "AVM".

#### Is "U1000" detected?

- YES >> Perform the CAN communication system inspection. Repair or replace the malfunctioning parts. Refer to <u>DAS-155, "DTC Logic"</u>.
- NO >> GO TO 2.

2. CHECK ABS ACTUATOR AND ELECTRIC UNIT (CONTROL UNIT) SELF-DIAGNOSIS RESULTS

Check if any DTC is detected in "Self Diagnostic Result" of "ABS".

#### Is any DTC detected?

- YES >> Perform diagnosis on the detected DTC and repair or replace the malfunctioning parts. Refer to <u>BRC-111, "DTC No. Index"</u>.
- NO >> Replace the camera control unit. Refer to DAS-187, "Removal and Installation".

### C1A39 STEERING ANGLE SENSOR

< DTC/CIRCUIT DIAGNOSIS >

## C1A39 STEERING ANGLE SENSOR

## DTC Logic

А

INFOID:000000009723342

| DIC                                                | Trouble diagnosis name                                                                                         | DTC detecting condition                                            | Possible causes                          |
|----------------------------------------------------|----------------------------------------------------------------------------------------------------|--------------------------------------------------------------------|------------------------------------------|
| C1A39                                              | STRG SEN CIR                                                                                                   | If the steering angle sensor is malfunction                        | Steering angle sensor                    |
| NOTE:<br>If DTC "C1.<br>Logic".                    | A39" is detected along with                                                                                    | DTC "U1000", first diagnose the DTC                                | C "U1000". Refer to <u>DAS-155, "DTC</u> |
| DTC CON                                            | FIRMATION PROCEDU                                                                                              | IRE                                                                |                                          |
| 1.PERFO                                            | RM DTC CONFIRMATION                                                                                            | PROCEDURE                                                          |                                          |
| 1. Turn th<br>2. Perforr<br>3. Check<br>Is "C1A39" | e ignition switch ON.<br>n "All DTC Reading" with (<br>if the "C1A39" is detected<br>detected as the current m | CONSULT.<br>as the current malfunction in "Self Dia<br>alfunction? | agnostic Result" of "AVM".               |
| YES >><br>NO >>                                    | <ul> <li>Refer to <u>DAS-151, "Diag</u></li> <li>Refer to <u>GI-44, "Intermitted</u></li> </ul>                | nosis Procedure".<br>ent Incident".                                |                                          |
| Diagnosi                                           | s Procedure                                                                                                    |                                                                    | INFOID:0000000972334                     |
| <b>1.</b> снеск                                    | SELF-DIAGNOSIS RESU                                                                                            | LTS                                                                |                                          |
| Check if "U                                        | 1000" is detected other that                                                                                   | an "C1A39" in "Self Diagnostic Result                              | " of "AVM".                              |
| <u>ls "U1000"</u>                                  | detected?                                                                                                    |                                                                    |                                          |
| YES >><br>NO >>                                    | <ul> <li>Perform the CAN communication Refer to <u>DAS-155, "DTC</u></li> <li>GO TO 2.</li> </ul>              | unication system inspection. Repair o<br><u>Logic"</u> .           | or replace the malfunctioning parts      |
| <b>2.</b> снеск                                    | ABS ACTUATOR AND EL                                                                                            | ECTRIC UNIT (CONTROL UNIT) SE                                      | ELF-DIAGNOSIS RESULTS                    |
| Check if ar                                        | y DTC is detected in "Self                                                                                     | Diagnostic Result" of "ABS".                                       |                                          |
| <u>ls any DTC</u>                                  | detected?                                                                                                    |                                                                    |                                          |
|                                                    | Perform diagnosis on the                                                                                       | e detected DTC and repair or replace                               | e the malfunctioning parts. Refer to     |
| YES >>                                             | BRC-111, "DTC No. Inde                                                                                         | <u>x"</u> .                                                        |                                          |

M

Ν

DAS

Ρ

### **U0122 ABS ACTUATOR AND ELECTRIC UNIT (CONTROL UNIT)**

< DTC/CIRCUIT DIAGNOSIS >

## U0122 ABS ACTUATOR AND ELECTRIC UNIT (CONTROL UNIT)

### DTC Logic

INFOID:000000009723344

[BSW]

#### DTC DETECTION LOGIC

| DTC   | Trouble diagnosis name   | DTC detecting condition                                                                                                    | Possible causes                               |
|-------|--------------------------|----------------------------------------------------------------------------------------------------|-----------------------------------------------|
| U0122 | VDC P-RUN DIAGNO-<br>SIS | If camera control unit detects an error signal<br>that is received from ABS actuator and electric<br>unit (control unit) via CAN communication | ABS actuator and electric unit (control unit) |

#### NOTE:

If DTC "U0122" is detected along with DTC "U1000", first diagnose the DTC "U1000". Refer to <u>DAS-155, "DTC</u> <u>Logic"</u>.

#### DTC CONFIRMATION PROCEDURE

#### **1.**PERFORM DTC CONFIRMATION PROCEDURE

1. Start the engine.

- 2. Turn the BSW system ON.
- 3. Perform "All DTC Reading" with CONSULT.
- 4. Check if the "U0122" is detected as the current malfunction in "Self Diagnostic Result" of "AVM".

#### Is "U0122" detected as the current malfunction?

YES >> Refer to DAS-152, "Diagnosis Procedure".

NO >> Refer to GI-44, "Intermittent Incident".

#### Diagnosis Procedure

INFOID:000000009723345

#### **1.**CHECK SELF-DIAGNOSIS RESULTS

Check if "U1000" is detected other than "U0122" in "Self Diagnostic Result" of "AVM".

Is "U1000" detected?

YES >> Perform the CAN communication system inspection. Repair or replace the malfunctioning parts. Refer to <u>DAS-155, "DTC Logic"</u>.

NO >> GO TO 2.

2.CHECK ABS ACTUATOR AND ELECTRIC UNIT (CONTROL UNIT) SELF-DIAGNOSIS RESULTS

Check if any DTC is detected in "Self Diagnostic Result" of "ABS".

#### Is any DTC detected?

- YES >> Perform diagnosis on the detected DTC and repair or replace the malfunctioning parts. Refer to <u>BRC-111, "DTC No. Index"</u>.
- NO >> Replace the camera control unit. Refer to DAS-187, "Removal and Installation".

### **U0416 ABS ACTUATOR AND ELECTRIC UNIT (CONTROL UNIT)**

#### < DTC/CIRCUIT DIAGNOSIS >

## U0416 ABS ACTUATOR AND ELECTRIC UNIT (CONTROL UNIT)

## DTC Logic

INFOID:000000009723346

[BSW]

А

| DTC                                                                                   | Trouble diagnosis name                                                                                                    | DTC detecting condition                                                                                                    | Possible causes                                            |
|---------------------------------------------------------------------------------------|----------------------------------------------------------------------------------------------------|----------------------------------------------------------------------------------------------------|------------------------------------------------------------|
| U0416                                                                                 | VDC CHECKSUM DI-<br>AGNOSIS                                                                                                    | If camera control unit detects an error signal<br>that is received from ABS actuator and electric<br>unit (control unit) via CAN communication | ABS actuator and electric unit (control unit)              |
| <b>NOTE:</b><br>f DTC "U041<br><u>₋ogic"</u> .                                        | 6" is detected along wit                                                                                                    | h DTC "U1000", first diagnose the DTC                                                                                                    | "U1000". Refer to <u>DAS-155, "DTC</u>                     |
| DTC CONF                                                                              | RMATION PROCED                                                                                                    | URE                                                                                                    |                                                            |
| 1.PERFOR                                                                              | M DTC CONFIRMATIO                                                                                                    | N PROCEDURE                                                                                                    |                                                            |
| <ol> <li>Start the</li> <li>Turn the</li> <li>Perform</li> </ol>                      | engine.<br>BSW system ON.<br>"All DTC Reading" with                                                                                      | CONSULT.                                                                                                    |                                                            |
| 1. Check if                                                                           | the "U0416" is detected                                                                                                    | as the current malfunction in "Self Dia                                                                                                    | gnostic Result" of "AVM".                                  |
| <u>s "U0416" de</u>                                                                   | etected as the current n                                                                                                    | nalfunction?                                                                                                    |                                                            |
| NO >>F                                                                                | Refer to <u>GI-44, "Intermit</u>                                                                                                    | tent Incident".                                                                                                    |                                                            |
| Diagnosis                                                                             | Procedure                                                                                                    |                                                                                                    | INFOID:0000000972334                                       |
| 1.CHECK S                                                                             | ELF-DIAGNOSIS RES                                                                                                    | ULTS                                                                                                    |                                                            |
| Check if "U1(                                                                         | 000" is detected other the                                                                                                    | nan "U0416" in "Self Diagnostic Result"                                                                                                    | of "AVM".                                                  |
| s "U1000" de                                                                          | etected?                                                                                                    |                                                                                                    |                                                            |
|                                                                                       | Perform the CAN comn                                                                                                    | nunication system inspection. Repair o                                                                                                    | r replace the malfunctioning parts                         |
| YES >> F                                                                              | Refer to DAS-155 "DT(                                                                                                    |                                                                                                    |                                                            |
| YES >> F<br>F<br>NO >> 0                                                              | Refer to <u>DAS-155, "DT(</u><br>GO TO 2.                                                                                                | <u>- Logio</u> .                                                                                                    |                                                            |
| YES >> F<br>F<br>NO >> C<br>2.CHECK A                                                 | Refer to <u>DAS-155, "DTC</u><br>GO TO 2.<br>BS ACTUATOR AND E                                                                           | ELECTRIC UNIT (CONTROL UNIT) SE                                                                                                    | LF-DIAGNOSIS RESULTS                                       |
| YES >> F<br>F<br>NO >> C<br>2.CHECK A<br>Check if any                                 | Refer to <u>DAS-155, "DTC</u><br>GO TO 2.<br>BS ACTUATOR AND E<br>DTC is detected in "Se                                                 | LECTRIC UNIT (CONTROL UNIT) SE                                                                                                    | LF-DIAGNOSIS RESULTS                                       |
| YES >> F<br>F<br>NO >> C<br>CHECK A<br>Check if any<br>s any DTC d                    | Refer to <u>DAS-155, "DTC</u><br>GO TO 2.<br>BS ACTUATOR AND E<br>DTC is detected in "Se<br>letected?                                    | ELECTRIC UNIT (CONTROL UNIT) SE                                                                                                    | LF-DIAGNOSIS RESULTS                                       |
| YES >> F<br>F<br>NO >> C<br>CHECK A<br>Check if any<br><u>s any DTC d</u><br>YES >> F | Refer to <u>DAS-155, "DTC</u><br>GO TO 2.<br>BS ACTUATOR AND E<br>DTC is detected in "Se<br><u>letected?</u><br>Perform diagnosis on the | ELECTRIC UNIT (CONTROL UNIT) SE<br>If Diagnostic Result" of "ABS".<br>The detected DTC and repair or replace                                   | LF-DIAGNOSIS RESULTS<br>the malfunctioning parts. Refer to |

DAS

Ρ

Ν

### **U0428 STEERING ANGLE SENSOR**

#### < DTC/CIRCUIT DIAGNOSIS >

### U0428 STEERING ANGLE SENSOR

### DTC Logic

INFOID:000000009723348

[BSW]

| DTC   | Trouble diagnosis name         | DTC detecting condition                                                     | Possible causes                                                                                                    |
|-------|--------------------------------|-----------------------------------------------------------------------------|----------------------------------------------------------------------------------------------------|
| U0428 | ST ANGLE SENSOR<br>CALIBRATION | The neutral position adjustment of the steering angle sensor is incomplete. | <ul> <li>Neutral position of steering angle<br/>sensor is not yet adjusted</li> <li>Steering angle sensor</li> </ul> |

#### NOTE:

If DTC "U0428" is detected along with DTC "U1232", first diagnose the DTC "U1232". Refer to <u>DAS-159</u>, "<u>DTC</u> <u>Logic</u>".

### **Diagnosis Procedure**

INFOID:000000009723349

### 1.ADJUST THE NEUTRAL POSITION OF THE STEERING ANGLE SENSOR

When U0428 is detected, adjust the neutral position of the steering angle sensor.

>> Perform adjustment of the neutral position of the steering angle sensor. Refer to <u>BRC-9.</u> <u>"ADJUSTMENT OF STEERING ANGLE SENSOR NEUTRAL POSITION : Special Repair</u> <u>Requirement"</u>.

#### CAUTION:

For vehicles with VDC, adjust the steering angle sensor neutral position on the ABS actuator control unit side.

#### < DTC/CIRCUIT DIAGNOSIS >

## **U1000 CAN COMM CIRCUIT**

### Description

CAN (Controller Area Network) is a serial communication line for real-time application. It is an on-vehicle mul-В tiplex communication line with high data communication speed and excellent error detection ability. Many electronic control units are equipped onto a vehicle, and each control unit shares information and links with other control units during operation (not independently). In CAN communication, control units are connected with 2 communication lines (CAN-H, CAN-L) allowing a high rate of information transmission with less wiring. Each С control unit transmits/receives data but selectively reads required data only.

CAN Communication Signal Chart. Refer to LAN-29, "CAN Communication Signal Chart".

### **DTC** Logic

INFOID:000000009723351

#### DTC DETECTION LOGIC

| DTC                                                                             | Trouble diagnosis name                                                                      | DTC detecting condition                                                                                        | Possible causes                 |
|---------------------------------------------------------------------------------|---------------------------------------------------------------------------------------------|----------------------------------------------------------------------------------------------------|---------------------------------|
| U1000                                                                           | CAN COMM CIRCUIT                                                                            | Camera control unit is not transmitting or re-<br>ceiving CAN communication signal for 2 sec-<br>onds or more. | CAN communication system        |
| <b>NOTE:</b><br>If "U100                                                        | 0" is detected, first dia                                                                   | gnose the CAN communication system.                                                                            | <u> </u>                        |
| Diagno                                                                          | osis Procedure                                                                              |                                                                                                    | INF0ID:00000009723352           |
| 1.PER                                                                           | FORM THE SELF-DIA                                                                           | GNOSIS                                                                                                    |                                 |
| <ol> <li>Star</li> <li>Turr</li> <li>Turr</li> <li>Perr</li> <li>Che</li> </ol> | rt the engine.<br>n the BSW system ON,<br>form "All DTC Reading<br>eck if the "U1000" is de | , and then wait for 30 seconds or more.<br>" with CONSULT.<br>tected as the current malfunction in "Se         | If Diagnostic Result" of "AVM". |
| <u>ls "U100</u><br>YES                                                          | 00" detected as the cur<br>>> Refer to <u>LAN-18, "</u>                                     | rent malfunction?<br>Trouble Diagnosis Flow Chart".                                                            |                                 |
| NO                                                                              | >> Refer to <u>GI-44, "In</u>                                                               | termittent Incident".                                                                                          |                                 |
|                                                                                 |                                                                                             |                                                                                                    |                                 |
|                                                                                 |                                                                                             |                                                                                                    |                                 |

Ρ

DAS

Μ

Ν

INFOID:000000009723350

А

D

Е

### **U1010 CONTROL UNIT (CAN)**

#### < DTC/CIRCUIT DIAGNOSIS >

## U1010 CONTROL UNIT (CAN)

### Description

CAN controller controls the communication of CAN communication signal and the error detection.

DTC Logic

INFOID:000000009723354

INFOID:000000009723355

INFOID:000000009723353

#### DTC DETECTION LOGIC

| DTC Trouble diagnosis name |                    | DTC detecting condition                        | Possible causes     |
|----------------------------|--------------------|------------------------------------------------|---------------------|
| U1010                      | CONTROL UNIT (CAN) | CAN initial diagnosis malfunction is detected. | Camera control unit |

### **Diagnosis Procedure**

## **1.**PERFORM DTC CONFIRMATION PROCEDURE

1. Start the engine.

- 2. Turn the BSW system ON.
- 3. Perform "All DTC Reading" with CONSULT.
- 4. Check if the "U1010" is detected as the current malfunction in "Self Diagnostic Result" of "AVM".

#### Is "U1010" detected as the current malfunction?

- YES >> Replace the camera control unit. Refer to <u>DAS-187</u>, "Removal and Installation".
- NO >> INSPECTION END

### **U111A REAR CAMERA IMAGE SIGNAL CIRCUIT**

#### < DTC/CIRCUIT DIAGNOSIS >

## U111A REAR CAMERA IMAGE SIGNAL CIRCUIT

## DTC Logic

INFOID:000000009723356

[BSW]

А

#### DTC DETECTION LOGIC В DTC DTC detecting condition Possible causes Trouble diagnosis name · Camera image signal circuit between rear view camera and cam-REAR CAMERA IMAGE U111A Camera image signal circuit is open or shorted. era control unit SIGNAL Camera control unit D Rear view camera DTC CONFIRMATION PROCEDURE **1.**PERFORM DTC CONFIRMATION PROCEDURE Ε 1. Turn the ignition switch ON. 2. Shift the selector lever to "R" position. F 3. Perform "All DTC Reading" with CONSULT. Check if the "U111A" is detected as the current malfunction in "Self Diagnostic Result" of "AVM". 4 Is "U111A" detected as the current malfunction? YES >> Refer to DAS-157, "Diagnosis Procedure". NO >> Refer to GI-44, "Intermittent Incident". Diagnosis Procedure INFOID:000000009723357 Н 1. CHECK CONTINUITY REAR VIEW CAMERA POWER SUPPLY AND GROUND CIRCUIT 1. Turn ignition switch OFF. Disconnect camera control unit connector and rear view camera connector. 2. Check continuity between camera control unit harness connector and rear view camera harness connec-3. tor. Camera control unit Rear view camera Continuity Connector Terminals Connector Terminals Κ 50 8 B93 D168 Existed 52 7 Check continuity between camera control unit harness connector and ground. 4. Camera control unit M Continuity Connector Terminal Ground B93 50 Not existed Is inspection result normal? Ν YES >> GO TO 2. NO >> Repair harness or connector. DAS 2.CHECK VOLTAGE REAR VIEW CAMERA POWER SUPPLY 1. Connect camera control unit connector and rear view camera connector. 2. Turn ignition switch ON. Check voltage between camera control unit harness connector and ground. 3.

### U111A REAR CAMERA IMAGE SIGNAL CIRCUIT

#### < DTC/CIRCUIT DIAGNOSIS >

|                  | Terminal            |           |          |           |  |  |
|------------------|---------------------|-----------|----------|-----------|--|--|
| Standard voltage | (+) (-)             |           |          |           |  |  |
| Standard Voltage | Camera control unit |           |          |           |  |  |
|                  | Terminal            | Connector | Terminal | Connector |  |  |
| 5.0 - 9.0 V      | 52                  | B93       | 50       | B93       |  |  |

#### Is inspection result normal?

YES >> GO TO 3.

NO >> Replace camera control unit. Refer to <u>DAS-187</u>, "Removal and Installation".

 ${\it 3.}$  CHECK CONTINUITY CAMERA IMAGE SIGNAL CIRCUIT

- 1. Turn ignition switch OFF.
- 2. Disconnect camera control unit connector and rear view camera connector.
- 3. Check continuity between camera control unit harness connector and rear view camera harness connector.

| Camera o  | control unit | Rear vie  | w camera  | Continuity |
|-----------|--------------|-----------|-----------|------------|
| Connector | Terminals    | Connector | Terminals | Continuity |
| B03       | 53           | D168      | 5         | Existed    |
| D95       | 54           | 0100      | 1         | LAIStea    |

4. Check continuity between camera control unit harness connector and ground.

| Camera o  | control unit |        | Continuity  |  |
|-----------|--------------|--------|-------------|--|
| Connector | Terminals    | Ground | Continuity  |  |
| P02       | 53           |        | Not existed |  |
| D93       | 54           |        | NOT EXISTED |  |
|           |              |        |             |  |

Is inspection result normal?

YES >> GO TO 4.

NO >> Repair harness or connector.

**4.**CHECK CAMERA IMAGE SIGNAL

1. Connect camera control unit connector and rear view camera connector.

2. Turn ignition switch ON.

3. Check signal between camera control unit harness connector.

|                                       | Terr     |                 |    |                                                                           |
|---------------------------------------|----------|-----------------|----|---------------------------------------------------------------------------|
| (·                                    | +)       | Deference value |    |                                                                           |
|                                       | Camera d |                 |    |                                                                           |
| Connector Terminal Connector Terminal |          |                 |    |                                                                           |
| B93                                   | 53       | B93             | 54 | (V)<br>1<br>0<br>-1<br>-1<br>-1<br>-1<br>-1<br>-1<br>-1<br>-1<br>-1<br>-1 |

Is inspection result normal?

YES >> Replace camera control unit. Refer to <u>DAS-187, "Removal and Installation"</u>.

NO >> Replace rear view camera. Refer to DAS-188. "Removal and Installation".

### **U1232 STEERING ANGLE SENSOR**

#### < DTC/CIRCUIT DIAGNOSIS >

## **U1232 STEERING ANGLE SENSOR**

## DTC Logic

| DTC   | Trouble diagnosis name | DTC detecting condition                                                        | Possible causes                                                     |
|-------|------------------------|--------------------------------------------------------------------------------|---------------------------------------------------------------------|
| U1232 | ST ANGLE SEN CALIB     | The neutral position registration of the steering angle sensor can not finish. | <ul><li>Steering angle sensor</li><li>Camera control unit</li></ul> |
| Diagn | osis Procedure         |                                                                                | INFOID:00000009723359                                               |

### Diagnosis Procedure

**1.** REGISTER THE NEUTRAL POSITION OF THE STEERING ANGLE SENSOR

| 1. Tu<br>2. Pe<br><u>OF</u> | rn the ignition switch ON.<br>rform registration of the neutral position of the steering angle sensor. Refer to <u>BRC-9, "ADJUSTMENT</u><br>STEERING ANGLE SENSOR NEUTRAL POSITION : Special Repair Requirement". | E |
|-----------------------------|----------------------------------------------------------------------------------------------------|---|
| 3. Ch                       | eck "Self Diagnostic Result" of "AVM" with CONSULT.                                                                                                    |   |
| <u>ls "U12</u>              | 232" detected as the current malfunction?                                                                                                    |   |
| YES<br>NO                   | >> GO TO 2.<br>>> INSPECTION END                                                                                                    | F |
| 2.сн                        | ECK STEERING ANGLE SENSOR                                                                                                    | G |
| Check                       | steering angle sensor.                                                                                                    | G |
| Is the i                    | nspection result normal?                                                                                                    |   |
| YES<br>NO                   | >> Replace the camera control unit. Refer to <u>DAS-187, "Removal and Installation"</u> . >> Repair or replace malfunctioning parts.                                                                               | Н |
|                             |                                                                                                    |   |
|                             |                                                                                                    |   |
|                             |                                                                                                    |   |
|                             |                                                                                                    | J |
|                             |                                                                                                    |   |
|                             |                                                                                                    |   |

DAS

Κ

L

Μ

Ν

[BSW]

INFOID:000000009723358

А

В

С

D

### **U1305 CONFIG UNFINISH**

#### < DTC/CIRCUIT DIAGNOSIS >

## U1305 CONFIG UNFINISH

### DTC Logic

INFOID:000000009723360

[BSW]

| DTC   | Trouble diagnosis name | DTC detecting condition                                          | Possible causes                                                 |
|-------|------------------------|------------------------------------------------------------------|-----------------------------------------------------------------|
| U1305 | CONFIG UNFINISH        | The vehicle specifications of camera control unit is incomplete. | Vehicle specifications for camera<br>control unit is incomplete |

#### NOTE:

Current malfunction is displayed only and is not saved.

### **Diagnosis Procedure**

INFOID:000000009723361

## $1. {\tt perform\ configuration\ of\ camera\ control\ unit}$

Perform configuration of camera control unit when DTC U1305 is detected.

>> Perform configuration of camera control unit. Refer to <u>DAS-52, "Work Procedure"</u>.

### **U1308 REAR CAMERA**

### < DTC/CIRCUIT DIAGNOSIS >

## U1308 REAR CAMERA

## DTC Logic

А

INFOID:000000009723362

[BSW]

| DTC                         | Trouble diagnosis name           | DTC detecting condition                         | Possible causes                                                                                                    |
|-----------------------------|----------------------------------|-------------------------------------------------|----------------------------------------------------------------------------------------------------|
| U1308                       | R-CAMERA (R&L) CAL-<br>IB JDGMNT | Camera image calibration is incomplete          | <ul> <li>Calibration for camera image is in-<br/>complete</li> <li>Camera communication line is<br/>open</li> </ul> |
| NOTE:<br>f DTC  <br>_ogic". | U1308 is detected ald            | ong with DTC U130B, first diagnose the E        | DTC U130B. Refer to <u>DAS-163, "DTC</u>                                                                            |
| Diagno                      | osis Procedure                   |                                                 | INFOID:000000009723363                                                                                              |
| <b>1.</b> per               | FORM CALIBRATION                 | I OF CAMERA IMAGE                               |                                                                                                    |
| Perform                     | calibration of camera            | image when DTC U1308 is detected.               |                                                                                                    |
|                             | >> Perform calibration           | on of camera image. Refer to <u>DAS-53, "Wo</u> | ork Procedure (Preparation)".                                                                                       |
|                             |                                  |                                                 |                                                                                                    |
|                             |                                  |                                                 |                                                                                                    |
|                             |                                  |                                                 |                                                                                                    |
|                             |                                  |                                                 |                                                                                                    |
|                             |                                  |                                                 |                                                                                                    |
|                             |                                  |                                                 |                                                                                                    |

DAS

Ν

Ρ

### U1309 AIR PUMP

### < DTC/CIRCUIT DIAGNOSIS >

## U1309 AIR PUMP

### DTC Logic

| DTC   | Trouble diagnosis name        | DTC detecting condition                                                     | Possible causes |
|-------|-------------------------------|-----------------------------------------------------------------------------|-----------------|
| U1309 | PUMP INPUT CUR-<br>RENT JUDGE | Camera control unit detects the value of current from air pump is incorrect | Air pump        |

### **Diagnosis Procedure**

INFOID:000000009723365

INFOID:000000009723364

## 1.PERFORM DTC CONFIRMATION PROCEDURE

1. Start the engine.

2. Turn the BSW system ON.

3. Perform "All DTC Reading" with CONSULT.

4. Check if the "U1309" is detected as the current malfunction in "Self Diagnostic Result" of "AVM".

#### Is "U1309" detected as the current malfunction?

YES >> Replace the air pump. Refer to DAS-187, "Removal and Installation".

NO >> Refer to <u>GI-44</u>, "Intermittent Incident".

### **U130B REAR CAMERA**

#### < DTC/CIRCUIT DIAGNOSIS >

## U130B REAR CAMERA

### **DTC Logic**

А

INFOID:000000009723366

#### DTC DETECTION LOGIC В DTC Trouble diagnosis name DTC detecting condition Possible causes REAR CAMERA COMM Camera control unit receives the incorrect · Rear view camera U130B ERROR communication signal from rear camera unit · Camera control unit DTC CONFIRMATION PROCEDURE D **1.**PERFORM DTC CONFIRMATION PROCEDURE 1. Turn the ignition switch ON. Е 2. Shift the selector lever to "R" position. 3. Perform "All DTC Reading" with CONSULT. Check if the "U130B" is detected as the current malfunction in "Self Diagnostic Result" of "AVM". 4. Is "U130B" detected as the current malfunction? F >> Refer to DAS-163, "Diagnosis Procedure". YES NO >> Refer to GI-44, "Intermittent Incident". **Diagnosis** Procedure INFOID:000000009723367 **1.**REPLACE REAR VIEW CAMERA Н 1. Turn ignition switch OFF. Replace the rear view camera. Refer to DAS-188. "Removal and Installation". 2. Turn ignition switch ON. 3. 4. Erases All self-diagnosis results. Shift selector lever to "R" position. 5. Perform "All DTC Reading" again. 6. Check if the "U130B" is detected in self-diagnosis results of "AVM". 7. Is inspection result normal? YES >> Refer to INSPECTION END.

NO >> Replace camera control unit. Refer to <u>DAS-187, "Removal and Installation"</u>.

DAS

Κ

L

M

Ν

Ρ

### **U1310 PUMP CONTROL UNIT**

#### < DTC/CIRCUIT DIAGNOSIS >

### U1310 PUMP CONTROL UNIT

### **DTC Logic**

INFOID:000000009723368

[BSW]

#### DTC DETECTION LOGIC

| DTC   | Trouble diagnosis name | DTC detecting condition                 | Possible causes   |
|-------|------------------------|-----------------------------------------|-------------------|
| U1310 | PUMP ECU JUDGE         | If the pump control unit is malfunction | Pump control unit |

#### DTC CONFIRMATION PROCEDURE

## **1.**PERFORM DTC CONFIRMATION PROCEDURE

#### 1. Start the engine.

#### 2. Turn the BSW system ON.

#### 3. Perform "All DTC Reading" with CONSULT.

4. Check if the "U1310" is detected as the current malfunction in "Self Diagnostic Result" of "AVM".

#### Is "U1310" detected as the current malfunction?

- YES >> Refer to <u>DAS-164</u>, "Diagnosis Procedure".
- NO >> INSPECTION END

#### Diagnosis Procedure

INFOID:000000009723369

### **1.**CHECK VOLTAGE PUMP CONTROL UNIT POWER SUPPLY

Check pump control unit power supply and ground circuit. Refer to <u>DAS-165. "PUMP CONTROL UNIT : Diagnosis Procedure"</u>.

Is inspection result normal?

- YES >> Replace the pump control unit. Refer to <u>DAS-189</u>, "Removal and Installation".
- NO >> Repair the pump control unit power supply and ground circuit.

| < DTC/CIR(                                                      |                                                                | POWER                                         | R SUPPLY                                    | AND GF                                     | ROUND C                                | IRCUIT               | [BSW]                  |
|-----------------------------------------------------------------|----------------------------------------------------------------|-----------------------------------------------|---------------------------------------------|--------------------------------------------|----------------------------------------|----------------------|------------------------|
|                                                                 | SUPPL                                                          |                                               | ROUND                                       | CIRCUI                                     | Т                                      |                      |                        |
|                                                                 |                                                                |                                               | Diagnosi                                    | e Procodu                                  | Iro                                    |                      |                        |
|                                                                 |                                                                | JE UNIT .                                     | Diagnosi                                    | S FIUCEUL                                  |                                        |                      | INFOID:000000009723370 |
| Chock for bl                                                    |                                                                |                                               |                                             |                                            |                                        |                      |                        |
|                                                                 | own iuses.                                                     |                                               |                                             | 1                                          |                                        |                      |                        |
|                                                                 | Po                                                             | ower source                                   |                                             |                                            |                                        | Fuse No.             |                        |
|                                                                 | Batter                                                         | y power supply                                |                                             |                                            |                                        | <u> </u>             |                        |
| Is the inspec                                                   | ction result n                                                 | ormal?                                        |                                             |                                            |                                        | 5                    |                        |
| YES >><br>NO >><br>2.CHECK (<br>Check voltage                   | GO TO 2.<br>Be sure to e<br>CAMERA CO<br>ge between o          | liminate cau<br>DNTROL UN<br>camera cont      | se of malfun<br>IIT POWER<br>rol unit harne | ction before<br>SUPPLY CIF<br>ess connecto | installing ne<br>RCUIT<br>or and groun | w fuse.<br>d.        |                        |
|                                                                 | Terr                                                           | ninal                                         |                                             |                                            |                                        |                      |                        |
| (+) (-)                                                         |                                                                |                                               | Condition                                   | Standard                                   | Reference<br>voltage                   |                      |                        |
| Connector                                                       | Camera o<br>Terminal                                           | control unit                                  | Ignition Voltage (App                       |                                            | (Approx.)                              |                      |                        |
|                                                                 | 2                                                              |                                               |                                             | OFF                                        | 9.5 - 16 V                             | Battery volt-<br>age |                        |
| B92                                                             |                                                                | B92                                           | 1                                           | OFF                                        | 0 - 0.1 V                              | 0 V                  |                        |
|                                                                 | 3                                                              |                                               |                                             | ON                                         | 9.5 - 16 V                             | Battery volt-<br>age |                        |
| Is the inspect<br>YES >><br>NO >><br><b>3.</b> CHECK (          | <u>ction result n</u><br>GO TO 3.<br>Repair the c<br>CAMERA CO | ormal?<br>amera contr<br>DNTROL UN            | ol unit power                               | r supply circ                              | uit.                                   | <u>.</u>             |                        |
| <ol> <li>Turn the</li> <li>Disconn</li> <li>Check fe</li> </ol> | e ignition swi<br>lect the cam<br>or continuity                | tch OFF.<br>era control u<br>between ca       | nit connecto<br>mera control                | r.<br>I unit harnes                        | s connector                            | and ground.          |                        |
| Cam                                                             | era control unit                                               | :                                             |                                             | Continuity                                 | -                                      |                      |                        |
| Connecto                                                        | r Tern                                                         | ninal G                                       | Ground                                      | Evisted                                    | -                                      |                      |                        |
| Is the inspect<br>YES >><br>NO >><br>PUMP CO                    | tion result n<br>INSPECTIO<br>Repair the c                     | <u>ormal?</u><br>N END<br>amera contr<br>UNIT | ol unit groun                               | d circuit.                                 |                                        |                      |                        |
| PUMP CO                                                         | ONTROL                                                         | UNIT : Dia                                    | agnosis P                                   | rocedure                                   |                                        |                      | INFOID:000000009723371 |
| 1.снески                                                        | USE                                                            |                                               |                                             |                                            |                                        |                      |                        |
| Check for bl                                                    | own fuses.                                                     |                                               |                                             |                                            |                                        |                      |                        |
|                                                                 | Po                                                             | ower source                                   |                                             |                                            |                                        | Fuse No.             |                        |
|                                                                 | Ignitio                                                        | n power supply                                | ,                                           |                                            |                                        | 47                   |                        |

Is the inspection result normal?

### POWER SUPPLY AND GROUND CIRCUIT

< DTC/CIRCUIT DIAGNOSIS >

#### YES >> GO TO 2.

NO >> Be sure to eliminate cause of malfunction before installing new fuse.

## **2.**CHECK PUMP CONTROL UNIT POWER SUPPLY CIRCUIT

#### Check voltage between pump control unit harness connector and ground.

| Terminal          |          |           |          | Condition |            |                      |  |
|-------------------|----------|-----------|----------|-----------|------------|----------------------|--|
| (·                | +)       | (-)       |          | Condition | Standard   | Reference            |  |
| Pump control unit |          |           |          | Ignition  | voltage    | voltage              |  |
| Connector         | Terminal | Connector | Terminal | switch    |            |                      |  |
|                   |          |           |          | OFF       | 0 - 0.1 V  | 0 V                  |  |
| D170              | 12       | 12 D170   | 5        | ON        | 9.5 - 16 V | Battery volt-<br>age |  |

Is the inspection result normal?

#### YES >> GO TO 3.

NO >> Repair the pump control unit power supply circuit.

## **3.**CHECK PUMP CONTROL UNIT GROUND CIRCUIT

1. Turn the ignition switch OFF.

2. Disconnect the pump control unit connector.

3. Check for continuity between pump control unit harness connector and ground.

| Pump co   | ontrol unit |        | Continuity |
|-----------|-------------|--------|------------|
| Connector | Terminal    | Ground | Continuity |
| D170      | 5           |        | Existed    |

Is the inspection result normal?

YES >> INSPECTION END

NO >> Repair the pump control unit ground circuit.

|                      |                  | WARN                 | ING SY            | STEMS SW               |                          | Γ                      |
|----------------------|------------------|----------------------|-------------------|------------------------|--------------------------|------------------------|
| < DTC/CIRC           | UIT DIAGN        | NOSIS >              |                   |                        |                          | [BSW]                  |
| NARNIN               | G SYST           | EMS SV               | VITCH             | CIRCUIT                |                          |                        |
| Componer             | nt Functio       | on Check             |                   |                        |                          | INFOID:000000009723372 |
| <b>1</b> .снеск w    | /ARNING S        | YSTEMS S             | WITCH INI         | PUT SIGNAI             |                          |                        |
| Turn the             | ignition swi     | tch ON               |                   |                        |                          |                        |
| 2. Select th         | e DATA MC        | NITOR item           | "ITS SW           | 1" of "AVM" wit        | h CONSULT.               |                        |
| 3. With ope          | rating the w     | varning syste        | ems switch        | , check the mo         | nitor status.            |                        |
| Monitor item         |                  | Condition            |                   | Monitor status         |                          |                        |
|                      | Warning sys      | tems switch is       | oressed           | On                     |                          |                        |
| ITS SW 1             | Warning sys      | tems switch is i     | not pressed       | OFF                    |                          |                        |
| s the inspect        | tion result n    | ormal?               | •                 |                        |                          |                        |
| YES >> V             | Varning sys      | tems switch          | circuit is r      | ormal.                 |                          |                        |
| NO >> F              | Refer to DAS     | <u>S-167, "Diag</u>  | nosis Prod        | <u>cedure"</u> .       |                          |                        |
| Diagnosis            | Procedu          | re                   |                   |                        |                          | INFOID:00000009723373  |
|                      |                  |                      |                   |                        |                          |                        |
|                      | ARNING S         | YSTEMS S             |                   | JNAL INPUT             |                          |                        |
| . Turn the           | ignition swi     | tch ON.              |                   |                        |                          |                        |
| . Check vo           | oltage betwe     | een camera           | control un        | it harness conr        | ector and ground.        |                        |
|                      | Torminala        |                      |                   |                        |                          |                        |
| ()                   |                  | ()                   | Condition         | 1                      |                          |                        |
| (+                   | )<br>potrol unit | (-)                  | Warning           | Standard               | Reference                |                        |
|                      |                  | _                    | systems           | voltage                | vollage                  |                        |
| Connector            | Terminal         | Ground               | switch            |                        |                          |                        |
| B92                  | 17               |                      | Pressed           | 0 - 0.1 V              | 0 V                      |                        |
|                      |                  |                      | Released          | 9.5 - 16 V             | 12 V                     |                        |
| <u>s the inspect</u> | tion result n    | ormal?               |                   |                        |                          | 2 11 21 11             |
| YES >>F<br>NO >>(    | Replace the      | camera con           | troi unit. R      | eter to DAS-18         | 37, "Removal and I       | <u>nstallation"</u> .  |
|                      | /ARNING S        | YSTEMS SI            | MITCH             |                        |                          |                        |
|                      | tion owitch      |                      |                   |                        |                          |                        |
| . Remove             | warning sv       | OFF.<br>stems switch | ۱.                |                        |                          |                        |
| . Check w            | arning syste     | ems switch.          | Refer to <u>D</u> | AS-194, "Remo          | oval and Installation    | <u>-"</u> .            |
| s the inspect        | tion result n    | ormal?               |                   |                        |                          |                        |
| YES >> C             | GO TO 3.         |                      |                   |                        |                          |                        |
| NO >> F<br>D         | Replace the      | warning sys          | stems swite       | ch. Refer to <u>DA</u> | <u>S-194, "Removal a</u> | and Installation".     |
| CHECK W              | ARNING S         | YSTEMS S             | WITCH GF          |                        | 11                       |                        |
| Check contin         | uity betwee      | n warning sy         | /stems sw         | itch harness co        | onnector and the gr      | ound.                  |
|                      |                  |                      | 1                 |                        |                          |                        |
| Warning              | systems switc    | n -                  |                   | Continuity             |                          |                        |
| Connector            | Termi            | nal G                | iround            |                        |                          |                        |
| M39                  | 6                |                      |                   | Existed                |                          |                        |
| s the inspect        | tion result n    | ormal?               |                   |                        |                          |                        |
| YES >> (             | 30 TO 4.         |                      |                   |                        |                          |                        |

NO >> Repair harness or connector.

4. CHECK WARNING SYSTEMS SWITCH SIGNAL INPUT CIRCUIT FOR OPEN

1. Disconnect the camera control unit connector.

### WARNING SYSTEMS SWITCH CIRCUIT

#### < DTC/CIRCUIT DIAGNOSIS >

2. Check continuity between the camera control unit harness connector and warning systems switch harness connector.

| Camera o  | control unit | Warning sys | Continuity |            |
|-----------|--------------|-------------|------------|------------|
| Connector | Terminal     | Connector   | Terminal   | Continuity |
| B92       | 17           | M39         | 7          | Existed    |

Is the inspection result normal?

YES >> GO TO 5.

NO >> Repair the harnesses or connectors.

#### ${f 5.}$ CHECK WARNING SYSTEMS SWITCH SIGNAL INPUT CIRCUIT FOR SHORT

Check continuity between the camera control unit harness connector and ground.

| Camera d  | control unit |        | Continuity  |
|-----------|--------------|--------|-------------|
| Connector | Terminal     | Ground | Continuity  |
| B92       | B92 17       |        | Not existed |

Is the inspection result normal?

YES >> Replace the camera control unit. Refer to <u>DAS-187</u>, "Removal and Installation".

NO >> Repair the harnesses or connectors.

#### Component Inspection

INFOID:000000009723374

[BSW]

### 1.CHECK WARNING SYSTEMS SWITCH

Check continuity of warning systems switch.

| Terminal |                                         | Condition                              | Continuity |
|----------|-----------------------------------------|----------------------------------------|------------|
| 7        | ٩                                       | When warning systems switch is pressed | Existed    |
| 7 9      | When warning systems switch is released | Not existed                            |            |

Is the inspection result normal?

YES >> INSPECTION END

NO >> Replace warning systems switch.

|                                                                    | V                                                    | VARNIN                                    | G SYST                   | EMS O                  | N INC   | DICATOR CIRCUIT                              |     |
|--------------------------------------------------------------------|------------------------------------------------------|-------------------------------------------|--------------------------|------------------------|---------|----------------------------------------------|-----|
| < DTC/CIRC                                                         | UIT DIAGN                                            | NOSIS >                                   |                          |                        |         | [BSW]                                        |     |
| WARNIN                                                             | G SYST                                               | EMS O                                     | N INDIO                  | CATOF                  | R CIR   | CUIT                                         | Λ   |
| Componer                                                           | nt Functio                                           | on Check                                  | K                        |                        |         | INF0/D:00000009723375                        |     |
| <b>1.</b> CHECK W                                                  | ARNING S                                             | YSTEMS (                                  | ON INDICA                | TOR                    |         |                                              | В   |
| 1. Turn the                                                        | ignition swi                                         | tch ON.                                   |                          |                        |         |                                              |     |
| <ol> <li>Select the</li> <li>With open</li> </ol>                  | e ACTIVE T<br>rating the te                          | FEST item<br>est item, ch                 | "ITS SW 1<br>eck the op  | IND" of ".<br>eration. | AVM" v  | vith CONSULT.                                | С   |
| On                                                                 | : Warning                                            | systems C                                 | N indicat                | or illumir             | nates   |                                              |     |
| Off                                                                | : Warning                                            | systems C                                 | ON indicate              | or is turn             | ed OF   | F                                            | D   |
| Is the inspect                                                     | <u>ion result n</u>                                  | ormal?                                    |                          |                        |         |                                              |     |
| YES >> V<br>NO >> R                                                | Varning sys<br>Refer to DAS                          | tems switc<br>S-169, "Dia                 | h indicator              | circuit is cedure".    | normal  |                                              | Е   |
| Diagnosis                                                          | Procedu                                              | re                                        |                          |                        |         | INFOID:000000009723376                       |     |
| 4                                                                  |                                                      |                                           |                          |                        |         |                                              | F   |
| I.CHECK W                                                          | ARNING C                                             | N INDICA                                  |                          | ER SUPP                | LY CIF  | CUIT                                         |     |
| <ol> <li>Turn ignit</li> <li>Disconne</li> <li>Check vo</li> </ol> | tion switch<br>ect warning<br>oltage betwe           | OFF.<br>systems sv<br>een warnin          | vitch conne<br>g systems | ector.<br>switch ha    | irness  | connector and ground.                        | G   |
|                                                                    | Termir                                               | nals                                      |                          |                        |         |                                              | Н   |
|                                                                    | (+)                                                  |                                           | (-)                      | Volta                  | ge      |                                              |     |
| Warning                                                            | systems switc                                        | h                                         |                          | (Appro                 | эх.)    |                                              |     |
| Connector                                                          | Termi                                                | nal                                       | Ground                   |                        |         |                                              | 1   |
| M39                                                                | 3                                                    |                                           |                          | Battery v              | oltage  |                                              |     |
| YES >> G<br>NO >> R<br>2.CHECK W                                   | ion result n<br>GO TO 2.<br>Repair the w<br>ARNING S | <u>ormal?</u><br>/arning sys<br>/YSTEMS ( | tems ON ir<br>DN INDICA  | ndicator p<br>TOR SIG  | ower s  | upply circuit.<br>OR OPEN                    | J   |
| 1. Disconne                                                        | ect the came                                         | era control                               | unit harnes              | ss conne               | ctor.   |                                              |     |
| 2. Check conness con                                               | ontinuity be<br>nector.                              | tween the                                 | camera co                | ontrol unit            | harne   | ss connector and warning systems switch har- | L   |
| Camera co                                                          | ontrol unit                                          | Warning s                                 | ystems switc             | h<br>Cont              | tiouity |                                              | 5.4 |
| Connector                                                          | Terminal                                             | Connector                                 | Termina                  | d Con                  | linuity |                                              | IVI |
| B92                                                                | 15                                                   | M39                                       | 2                        | Exi                    | sted    |                                              |     |
| Is the inspect                                                     | <u>ion result n</u>                                  | ormal?                                    |                          |                        |         |                                              | Ν   |
| YES >> G<br>NO >> R                                                | 50 TO 3.<br>Repair the h                             | arnesses o                                | r connecto               | ors                    |         | _                                            |     |
| 3.CHECK W                                                          | ARNING S                                             | YSTEMS (                                  |                          | TOR SIG                | NAL C   | IRCUIT FOR SHORT                             | DAS |
| Check continu                                                      | uity betwee                                          | n the came                                | era control              | unit harne             | ess cor | nector and ground.                           |     |
|                                                                    | -<br>                                                |                                           |                          |                        |         | -                                            | D   |
| Camera                                                             | a control unit                                       |                                           |                          | Contin                 | uitv    |                                              | Г   |
| Connector                                                          | Termi                                                | nal                                       | Ground                   |                        |         |                                              |     |
| B92                                                                | . 15                                                 |                                           |                          | Not exi                | sted    |                                              |     |

Is the inspection result normal?

YES >> GO TO 4.

NO >> Repair the harnesses or connectors.

### WARNING SYSTEMS ON INDICATOR CIRCUIT

< DTC/CIRCUIT DIAGNOSIS >

[BSW]

4. CHECK WARNING SYSTEMS ON INDICATOR

Check the warning systems ON indicator. Refer to DAS-170, "Component Inspection".

Is the inspection result normal?

YES >> Replace the camera control unit. Refer to <u>DAS-187, "Removal and Installation"</u>.

NO >> Replace warning systems switch. <u>DAS-194, "Removal and Installation"</u>.

#### Component Inspection

INFOID:000000009723377

### 1. CHECK WARNING SYSTEMS ON INDICATOR

Apply battery voltage to warning systems switch terminals 1 and 2, and then check if the warning systems ON indicator illuminates.

| Terminals |     |                                         | Warning sys-           |  |
|-----------|-----|-----------------------------------------|------------------------|--|
| (+)       | (-) | Condition                               | tems ON indica-<br>tor |  |
| 3         | 2   | When the battery voltage is applied     | On                     |  |
| 5         | 2   | When the battery voltage is not applied | Off                    |  |

Is the inspection result normal?

YES >> INSPECTION END

NO >> Replace the warning systems switch. Refer to DAS-194, "Removal and Installation".

| Control Diversion (Section 2)       Purport (Section 2)         REAR VIEW CAMERA WASHER RELAY CIRCUIT       Component Function Check         1. CHECK REAR VIEW CAMERA WASHER RELAY CIRCUIT                                                                                                    |                                                                                                    |                                                                      |                                                     | V CAME                               | ERA WASH                   |                                                 |
|----------------------------------------------------------------------------------------------------|----------------------------------------------------------------------------------------------------|----------------------------------------------------------------------|-----------------------------------------------------|--------------------------------------|----------------------------|-------------------------------------------------|
| Component Function Check       Processment Function Check         1. CHECK REAR VIEW CAMERA WASHER RELAY CIRCUIT         1. Turn the ignition switch ON.         2. Select the ACTIVE TEST item "WASH ACTIVE" of "AVM" with CONSULT.         3. With operating the test item, check the operation.         Of       : Rear view camera washer is activated.         Off       : Rear view camera washer is not activated.         Is the inspection result normal?       Vertex camera washer relay circuit is normal.         NO       >> Refer to DAS-117. Diagnosis Procedure?         Diagnosis Procedure       Vertex camera washer relay 1 is normal.         NO       >> Refer to DAS-117. Diagnosis Procedure?         1. CHECK REAR VIEW CAMERA WASHER RELAY 1 POWER SUPPLY CIRCUIT         1. Turn the ignition switch ON.       Check voltage between rear view camera washer relay 1 harness connector and ground.         Terminals       (hproc.)         Connector       Terminal         (*)       Voltage         [Sthe inspection result normal?       YES         YES       >> GO TO 2.         NO       >> Repair rear view camera washer relay 1 power supply circuit.         2. Check REAR VIEW CAMERA WASHER RELAY 1 GROUND CIRCUIT         1. Turn ignition switch OFF.       Solonnect rear view camera washer relay 1 harness connector and the pump control unit harness connector a                                                                                                    | REAR VIE                                                                                                  |                                                                      | /ERA W                                              | /ASHEI                               | R RELAY (                  |                                                 |
| 1. CHECK REAR VIEW CAMERA WASHER RELAY CIRCUIT         1. Turn the ignition switch ON.         2. Select the ACTIVE TEST item "WASH ACTIVE" of "AVM" with CONSULT.         3. With operating the test item, check the operation.         On : Rear view camera washer is not activated.         Off : Rear view camera washer is not activated.         Off : Rear view camera washer relay circuit is normal.         NO >> Refer to DAS-11. "Diagnosis Procedure".         Diagnosis Procedure         Area view camera washer relay include the colspan="2">Area view camera washer relay include the colspan="2">Area view camera washer relay include the colspan="2">Area view camera washer relay include the colspan="2">Area view camera washer relay include the colspan="2">Area view camera washer relay 1 power supply circuit.         2. CHECK REAR VIEW CAMERA WASHER RELAY 1 GROUND CIRCUIT         1. Turn the ignition switch ON.         2. Check voltage between rear view camera washer relay 1 harness connector and ground.         Terminal       (Aprox.)         Connector       Terminal         Battery voltage         Is the inspection result normal?         YES       >> CO TO 2.         NO       >> Repair rear view camera washer relay 1         2. CHECK REAR VIEW CAMERA WASHER RELAY 1 GROUND CIRCUIT         1. Turn ignition switch OFF.       2. Disconnect rear view camera washer relay 1.         2. Disconnect rear                                                                                                    | Component                                                                                                 | Functio                                                              | n Check                                             |                                      |                            |                                                 |
| 1. CHECK REAR VIEW CAMERA WASHER RELAY CIRCUIT         1. Turn the ignition switch ON.         2. Select the ACTIVE TEST item "WASH ACTIVE" of "AVM" with CONSULT.         3. With operating the test item, check the operation.         On : Rear view camera washer is activated.         Off : Rear view camera washer is not activated.         Is the inspection result normal?         YES >> Washer rear view camera washer relay circuit is normal.         N0 >> Refer to DAS-171. "Diagnosis Procedure".         Diagnosis Procedure         2. ChECK REAR VIEW CAMERA WASHER RELAY 1 POWER SUPPLY CIRCUIT         1. Turn the ignition switch ON.         2. Check voltage between rear view camera washer relay 1 harness connector and ground.         Terminals                                                                                                    |                                                                                                    |                                                                      |                                                     |                                      |                            | INF-01D-000000009723378                         |
| 1. Turn the ignition switch ON.         2. Select the ACTIVE TEST item "WASH ACTIVE" of "AVM" with CONSULT.         3. With operating the test item, check the operation.         On : Rear view camera washer is not activated.         Is the inspection result normal?         YES >> Washer rear view camera washer relay circuit is normal.         NO >> Refer to DAS-171, "Diagnosis Procedure".         Diagnosis Procedure         1. CHECK REAR VIEW CAMERA WASHER RELAY 1 POWER SUPPLY CIRCUIT         1. Turn the ignition switch ON.         2. Check voltage between rear view camera washer relay 1 harness connector and ground.         Terminale         (+)       (-)         (Approx.)         Connector         Terminale         (+)       (-)         Voltage         (Approx.)         Connector         Terminal         (+)       (-)         Voltage         (Approx.)         Connector         Terminal         (+)       (-)         Voltage         (Approx.)         Connector         Terminal         Ground         Exist         1. Turn ignition switch OFF.         1. Turn ignition switch OFF.                                                                                                    | 1.CHECK RE                                                                                                | AR VIEW                                                              | CAMERA V                                            | VASHER                               | RELAY CIRCU                |                                                 |
| On       : Rear view camera washer is activated.         Off       : Rear view camera washer is not activated.         Is the inspection result normal?       Yes >> Refer to DAS-171, "Diagnosis Procedure".         Diagnosis Procedure                                                                                                    | <ol> <li>Turn the ig</li> <li>Select the</li> <li>With operation</li> </ol>                               | nition swit<br>ACTIVE T<br>ating the te                              | tch ON.<br>EST item "<br>est item, che              | WASH AC<br>eck the op                | CTIVE" of "AVM<br>eration. | " with CONSULT.                                 |
| Off       : Rear view camera washer is not activated.         Is the inspection result normal?         YES       >> Refer to DAS-171_Diagnosis Procedure!.         Diagnosis Procedure                                                                                                    | On :                                                                                                    | Rear vie                                                             | w camera v                                          | vasher is                            | activated.                 |                                                 |
| Is the inspection result normal?         YES       >> Washer rear view camera washer relay circuit is normal.         NO       >> Refer to DAS-171, "Diagnosis Procedure".         Diagnosis Procedure                                                                                                    | Off :                                                                                                    | Rear vie                                                             | w camera v                                          | vasher is                            | not activated.             |                                                 |
| YES       >> Washer rear view camera washer relay circuit is normal.         NO       >> Refer to DAS-171. "Diagnosis Procedure".         Diagnosis Procedure       ************************************                                                                                                    | Is the inspection                                                                                         | on result n                                                          | ormal?                                              |                                      |                            |                                                 |
| Diagnosis Procedure         1.CHECK REAR VIEW CAMERA WASHER RELAY 1 POWER SUPPLY CIRCUIT         1. Turn the ignition switch ON.         2. Check voltage between rear view camera washer relay 1 harness connector and ground.         Image: Terminals         (+)       (-)         Voltage         (Approx.)         Connector       Terminal         Ground       Battery voltage         Is the inspection result normal?         YES       >> GO TO 2.         NO       > Repair rear view camera washer relay 1 power supply circuit.         2.CHECK REAR VIEW CAMERA WASHER RELAY 1 GROUND CIRCUIT         1. Turn ignition switch OFF.         2. Disconnect pump control unit connector.         3. Check continuity between rear view camera washer relay 1.         3. Disconnect pump control unit connector.         4. Check continuity between rear view camera washer relay 1 harness connector and the pump control unit harness connector.         Terminal       Connector         Connector       Terminal         Easi view camera washer relay 1       Existed         5. Check continuity between rear view camera washer relay 1 harness connector and the ground.         Rear view camera washer relay 1       Ground         Easisted       S. Check continuity between rear view camera washer relay 1                                                                                                    | YES >> Wa<br>NO >> Re                                                                                     | asher rear                                                           | view came<br>S-171, "Dia                            | ra washer<br>phosis Pro              | relay circuit is cedure".  | normal.                                         |
| 1. CHECK REAR VIEW CAMERA WASHER RELAY 1 POWER SUPPLY CIRCUIT         1. Turn the ignition switch ON.         2. Check voltage between rear view camera washer relay 1 harness connector and ground.         Image: the image of the image of the image                                                                   | Diagnosis P                                                                                               | Procedu                                                              | re                                                  |                                      |                            | INFOID:000000009723379                          |
| 1. CHECK REAR VIEW CAMERA WASHER RELAY 1 POWER SUPPLY CIRCUIT         1. Turn the ignition switch ON.         2. Check voltage between rear view camera washer relay 1 harness connector and ground.         Image: the ignition switch OX.         Rear view camera washer relay 1         Gonnector       Terminal         Ground       Battery voltage         Is the inspection result normal?         YES       >> GO TO 2.         NO       >> Repair rear view camera washer relay 1 power supply circuit.         2.CHECK REAR VIEW CAMERA WASHER RELAY 1 GROUND CIRCUIT         1. Turn ignition switch OFF.         2. Disconnect rear view camera washer relay 1.         3. Disconnect pump control unit connector.         4. Check continuity between rear view camera washer relay 1 harness connector and the pump control unit harness connector.         Rear view camera washer relay 1         2. Check continuity between rear view camera washer relay 1 harness connector and the ground.         Rear view camera washer relay 1         2. Check continuity between rear view camera washer relay 1 harness connector and the ground.         Rear view camera washer relay 1         2. Check continuity between rear view camera washer relay 1 harness connector and the ground.         Rear view camera washer relay 1         Gonnector       Terminal         Connector       Groun                                                                                                    | 1                                                                                                    |                                                                      |                                                     |                                      |                            |                                                 |
| 1. Turn the ignition switch ON.         2. Check voltage between rear view camera washer relay 1 harness connector and ground.         Image: terminals         (+)       (-)         Rear view camera washer relay 1         Connector       Terminal         Ground       (Approx.)         E39       1         Battery voltage         Is the inspection result normal?         YES       >> GO TO 2.         NO       >> Repair rear view camera washer relay 1 power supply circuit.         2.CHECK REAR VIEW CAMERA WASHER RELAY 1 GROUND CIRCUIT         1. Turn ignition switch OFF.         2. Disconnect rear view camera washer relay 1.         3. Disconnect rear view camera washer relay 1.         3. Disconnect rear view camera washer relay 1.         3. Disconnect rear view camera washer relay 1.         3. Disconnect rear view camera washer relay 1.         Connector         Terminal         Connector         Rear view camera washer         Pump control unit         Continuity         Connector         Terminal         Connector         Rear view camera washer relay 1         Connector         Terminal         Ground       Continuity                                                                                                    |                                                                                                    |                                                                      |                                                     | VASHER                               | RELAY 1 POW                |                                                 |
| Terminals         (+)       Voltage<br>(Approx.)         Rear view camera washer relay 1         Ground         Voltage<br>(Approx.)         Connector       Terminal<br>E29       Voltage<br>(Approx.)         Battery voltage         Is the inspection result normal?<br>YES       >> GO TO 2.       NO       >> Repair rear view camera washer relay 1 power supply circuit.         2. CHECK REAR VIEW CAMERA WASHER RELAY 1 GROUND CIRCUIT       1.       Turn ignition switch OFF.       2.         2. Disconnect pump control unit connector.       3.       Disconnect pump control unit connector.       4.         3. Disconnect pump control unit connector.       Continuity       Context continuity between rear view camera washer relay 1 harness connector and the pump control unit harness connector.       Continuity         Connector       Terminal       Connector       Terminal       Continuity         Connector       Terminal       Ground       Continuity       Existed         5. Check continuity between rear view camera washer relay 1 harness connector and the ground.       Image: Connector Terminal       Ground       Continuity         Connector       Terminal       Ground       Continuity       Not existed       Image: Connector.                                                                                                    | <ol> <li>Turn the ig</li> <li>Check volt</li> </ol>                                                       | nition swit<br>age betwe                                             | tch ON.<br>een rear vie                             | w camera                             | washer relay 1             | harness connector and ground.                   |
| (+)       (-)       Voltage<br>(Approx.)         Rear view camera washer relay 1       Ground       (Approx.)         E29       1       Battery voltage         Is the inspection result normal?       YES       > GO TO 2.         NO       >> Repair rear view camera washer relay 1 power supply circuit.         2.CHECK REAR VIEW CAMERA WASHER RELAY 1 GROUND CIRCUIT         1. Turn ignition switch OFF.         2. Disconnect rear view camera washer relay 1.         3. Disconnect pump control unit connector.         4. Check continuity between rear view camera washer relay 1 harness connector and the pump control unit harness connector.         Rear view camera washer relay 1         Connector Terminal Connector Terminal E29         2       D170         4       Existed         5. Check continuity between rear view camera washer relay 1 harness connector and the ground.         Rear view camera washer relay 1 <u>Connector Terminal Connector Terminal E29         2       D170         4       Existed         5. Check continuity between rear view camera washer relay 1 harness connector and the ground.         Rear view camera washer relay 1       Ground Continuity         <u>Connector Terminal E29       2         2       2         St the inspection result normal?&lt;</u></u>                                                                                                    |                                                                                                    | Termin                                                               | als                                                 |                                      |                            | -                                               |
| (Approx.)         Connector       Terminal       Ground       (Approx.)         E29       1       Battery voltage         Is the inspection result normal?       YES       >> GO TO 2.         NO       >> Repair rear view camera washer relay 1 power supply circuit.         2.CHECK REAR VIEW CAMERA WASHER RELAY 1 GROUND CIRCUIT         1. Turn ignition switch OFF.         2. Disconnect rear view camera washer relay 1.         3. Disconnect pump control unit connector.         4. Check continuity between rear view camera washer relay 1 harness connector and the pump control unit harness connector.         Rear view camera washer       Pump control unit         Continuity       Continuity         Connector       Terminal         E29       2         Di70       4         Existed         5. Check continuity between rear view camera washer relay 1 harness connector and the ground.         Rear view camera washer relay 1         Ground       Continuity         Connector       Terminal         E29       2         Di70       4         Existed         5. Check continuity between rear view camera washer relay 1         More sized         Is the inspection result normal?                                                                                                    | (                                                                                                    | (+)                                                                  |                                                     | (-)                                  | Voltage                    |                                                 |
| Connector       Terminal       Ground         E29       1       Battery voltage         Is the inspection result normal?       YES       >> GO TO 2.         NO       >> Repair rear view camera washer relay 1 power supply circuit.         2.CHECK REAR VIEW CAMERA WASHER RELAY 1 GROUND CIRCUIT         1. Turn ignition switch OFF.         2. Disconnect rear view camera washer relay 1.         3. Disconnect pump control unit connector.         4. Check continuity between rear view camera washer relay 1 harness connector and the pump control unit harness connector.         7. Check continuity between rear view camera washer relay 1 harness connector and the pump control unit harness connector.         7. Check continuity between rear view camera washer relay 1 harness connector and the ground.         7. Check continuity between rear view camera washer relay 1 harness connector and the ground.         7. Connector       Terminal         6. Check continuity between rear view camera washer relay 1 harness connector and the ground.         7. Check continuity between rear view camera washer relay 1 harness connector and the ground.         7. Rear view camera washer relay 1         6. Check continuity between rear view camera washer relay 1 harness connector and the ground.         7. Exercise 3 = 2       2         8. the inspection result normal?         YES       >> GO TO 3.         NO <td>Rear view came</td> <td>era washer re</td> <td>elay 1</td> <td></td> <td>(Approx.)</td> <td></td>                                                                                                    | Rear view came                                                                                            | era washer re                                                        | elay 1                                              |                                      | (Approx.)                  |                                                 |
| Image: Inspection result normal?         YES       >> GO TO 2.         NO       >> Repair rear view camera washer relay 1 power supply circuit.         2.CHECK REAR VIEW CAMERA WASHER RELAY 1 GROUND CIRCUIT         1. Turn ignition switch OFF.         2. Disconnect rear view camera washer relay 1.         3. Disconnect pump control unit connector.         4. Check continuity between rear view camera washer relay 1 harness connector and the pump control unit harness connector.         7. Check continuity between rear view camera washer relay 1 harness connector and the pump control unit harness connector.         7. Check continuity between rear view camera washer relay 1 harness connector and the ground.         7. Check continuity between rear view camera washer relay 1 harness connector and the ground.         7. Check continuity between rear view camera washer relay 1 harness connector and the ground.         7. Check continuity between rear view camera washer relay 1 harness connector and the ground.         7. Check continuity between rear view camera washer relay 1 harness connector and the ground.         7. Check continuity between rear view camera washer relay 1 harness connector and the ground.         7. Rear view camera washer relay 1       Ground         7. Connector       Terminal         6. Continuity       Ker view camera washer relay 1         8. the inspection result normal?       Not existed         9. So GO TO 3.                                                                                                    | E 29                                                                                                    | Termii                                                               | nal (                                               | Ground                               | Battery voltage            | -                                               |
| Test and the product of the product of | Is the inspectio                                                                                          | n result n                                                           | ormal?                                              |                                      | Buttery voltage            | -                                               |
| NO       >> Repair rear view camera washer relay 1 power supply circuit.         2.CHECK REAR VIEW CAMERA WASHER RELAY 1 GROUND CIRCUIT         1. Turn ignition switch OFF.         2. Disconnect rear view camera washer relay 1.         3. Disconnect pump control unit connector.         4. Check continuity between rear view camera washer relay 1 harness connector and the pump control unit harness connector. <u>Rear view camera washer relay 1             <u>Pump control unit relay 1             <u>Continuity             <u>Connector Terminal Connector Terminal             <u>E29             2             D170             4             <u>Existed             5             Check continuity between rear view camera washer relay 1 harness connector and the ground.                  <u>Rear view camera washer relay 1             <u>Connector Terminal             <u>Connector Terminal             <u>Connector Terminal             <u>Connector Terminal             <u>Connector Terminal             <u>Connector Terminal             <u>Connector Terminal             <u>Connector Terminal             <u>Connector Terminal             <u>Connector Terminal             <u>Connector Terminal             <u>Connector Terminal             <u>Ground             <u>Continuity             Not existed             <u>Not existed             </u> <u>Is the inspection result normal?             YES             &gt; GO TO 3.             NO             &gt;&gt; Repair harness or connector.             3.CHECK REAR VIEW CAMERA WASHER RELAY 2 POWER SUPPLY CIRCUIT    </u></u></u></u></u></u></u></u></u></u></u></u></u></u></u></u></u></u></u></u></u></u>                                                                                                    | YES >> G0                                                                                                 | ) TO 2.                                                              | onnan                                               |                                      |                            |                                                 |
| 2.CHECK REAR VIEW CAMERA WASHER RELAY 1 GROUND CIRCUIT     1. Turn ignition switch OFF.     2. Disconnect rear view camera washer relay 1.     3. Disconnect pump control unit connector.     4. Check continuity between rear view camera washer relay 1 harness connector and the pump control unit harness connector.           Rear view camera washer         Pump control unit         Continuity <u>relay 1             relay 1             <u>Pump control unit             Continuity             <u>Connector             Terminal             Connector             <u>Terminal             Continuity             Continuity             <u>Connector             Terminal             <u>Ground             Continuity             Continuity             <u>Connector             Terminal             <u>Ground             Continuity             Terminal             <u>Ground             Continuity             Terminal             <u>Ground             Terminal             Ground             <u>Continuity             Not existed             Is the inspection result normal?             YES             &gt; GO TO 3.             NO             &gt;&gt; Repair harness or connector.             3.CHECK REAR VIEW CAMERA WASHER RELAY 2 POWER SUPPLY CIRCUIT             </u></u></u></u></u></u></u></u></u></u></u>                                                                                                    | NO >> Re                                                                                                  | epair rear v                                                         | view camera                                         | a washer r                           | elay 1 power s             | upply circuit.                                  |
| 1. Turn ignition switch OFF.         2. Disconnect rear view camera washer relay 1.         3. Disconnect pump control unit connector.         4. Check continuity between rear view camera washer relay 1 harness connector and the pump control unit harness connector. <b>Rear view camera washer</b> relay 1 <b>Rear view camera washer</b> relay 1 <b>Connector</b> Terminal Connector Terminal <b>E29</b> 2 <b>Check continuity between rear view camera washer relay 1 harness connector and the ground. Rear view camera washer</b> relay 1 <b>Continuity between rear view camera washer relay 1 harness connector and the ground. Rear view camera washer relay 1 Connector</b> Terminal Ground Ground Continuity <b>Connector</b> Terminal Ground Continuity <b>Connector</b> Terminal Ground Not existed <b>Is the inspection result normal?</b> YES >> GO TO 3.                 NO >> Repair harness or connector. <b>3. CHECK REAR VIEW CAMERA WASHER RELAY 2 POWER SUPPLY CIRCUIT</b>                                                                                                    | 2.CHECK RE                                                                                                | AR VIEW                                                              | CAMERA V                                            | VASHER                               | RELAY 1 GRO                | UND CIRCUIT                                     |
| Rear view camera washer<br>relay 1       Pump control unit       Continuity         Connector       Terminal       Connector       Terminal         E29       2       D170       4       Existed         5.       Check continuity between rear view camera washer relay 1       harness connector and the ground.       Image: Continuity         Rear view camera washer relay 1       Ground       Continuity       Continuity         Image: Connector       Terminal       Ground       Continuity         Image: Connector       Terminal       Ground       Continuity         Image: Connector       Terminal       Ground       Continuity         Image: Connector       Terminal       Ground       Continuity         Image: Connector       Terminal       Ground       Continuity         Image: Connector       Terminal       Ground       Continuity         Image: Connector       Terminal       Ground       Continuity         Image: Connector       Terminal       Ground       Continuity         Image: Connector       Terminal       Ground       Continuity         Image: Connector       Terminal       Ground       Continuity         Image: Connector       Terminal       Continuity       Not existed <td><ol> <li>Turn ignitic</li> <li>Disconnec</li> <li>Disconnec</li> <li>Check con<br/>harness con</li> </ol></td> <td>on switch (<br/>t rear view<br/>t pump co<br/>atinuity bet<br/>onnector.</td> <td>OFF.<br/>v camera wa<br/>ntrol unit co<br/>ween rear v</td> <td>asher rela<br/>onnector.<br/>view came</td> <td>y 1.<br/>era washer rela</td> <td>y 1 harness connector and the pump control unit</td>                                                                                                    | <ol> <li>Turn ignitic</li> <li>Disconnec</li> <li>Disconnec</li> <li>Check con<br/>harness con</li> </ol> | on switch (<br>t rear view<br>t pump co<br>atinuity bet<br>onnector. | OFF.<br>v camera wa<br>ntrol unit co<br>ween rear v | asher rela<br>onnector.<br>view came | y 1.<br>era washer rela    | y 1 harness connector and the pump control unit |
| Connector       Terminal       Connector       Terminal         E29       2       D170       4       Existed         5.       Check continuity between rear view camera washer relay 1 harness connector and the ground.         Rear view camera washer relay 1       Ground       Continuity         E29       2       Continuity       Continuity         Is the inspection result normal?       YES       >> GO TO 3.         NO       >> Repair harness or connector.       Scheck REAR VIEW CAMERA WASHER RELAY 2 POWER SUPPLY CIRCUIT                                                                                                    | Rear view came<br>relay 1                                                                                 | era washer<br>1                                                      | Pump c                                              | ontrol unit                          | Continuity                 | -                                               |
| E29       2       D170       4       Existed         5. Check continuity between rear view camera washer relay 1 harness connector and the ground.         Rear view camera washer relay 1       Ground       Continuity         Connector       Terminal       Ground       Continuity         E29       2       Not existed       Not existed         Is the inspection result normal?       YES       >> GO TO 3.         NO       >> Repair harness or connector.       3.         CHECK REAR VIEW CAMERA WASHER RELAY 2 POWER SUPPLY CIRCUIT                                                                                                    | Connector                                                                                                 | Terminal                                                             | Connector                                           | Termina                              |                            | -                                               |
| Check continuity between real view camera washer relay 1 namess connector and the ground.         Rear view camera washer relay 1       Ground       Continuity         Connector       Terminal       Ground       Continuity         E29       2       Not existed       Not existed         Is the inspection result normal?       YES       >> GO TO 3.         NO       >> Repair harness or connector.         3.CHECK REAR VIEW CAMERA WASHER RELAY 2 POWER SUPPLY CIRCUIT                                                                                                    | E29                                                                                                    | 2<br>tipuitu bat                                                     |                                                     | 4                                    | Existed                    | 1 harness connector and the ground              |
| Rear view camera washer relay 1         Connector       Terminal       Ground       Continuity         E29       2       Not existed       Not existed         Is the inspection result normal?       YES >> GO TO 3.       NO       >> Repair harness or connector.         3.CHECK REAR VIEW CAMERA WASHER RELAY 2 POWER SUPPLY CIRCUIT                                                                                                    | 5. Uneck con                                                                                              | innuity bet                                                          | ween rear \                                         | new came                             | ra washer relay            | y i namess connector and the ground.            |
| Connector       Terminal       Ground       Continuity         E29       2       Not existed         Is the inspection result normal?         YES       >> GO TO 3.         NO       >> Repair harness or connector.         3.CHECK REAR VIEW CAMERA WASHER RELAY 2 POWER SUPPLY CIRCUIT                                                                                                    | Rear view came                                                                                            | era washer re                                                        | elay 1                                              |                                      |                            |                                                 |
| E29       2       Not existed         Is the inspection result normal?                                                                                                    | Connector                                                                                                 | Termiı                                                               | nal (                                               | Ground                               | Continuity                 |                                                 |
| Is the inspection result normal?<br>YES >> GO TO 3.<br>NO >> Repair harness or connector.<br>3.CHECK REAR VIEW CAMERA WASHER RELAY 2 POWER SUPPLY CIRCUIT                                                                                                    | E29                                                                                                    | 2                                                                    |                                                     |                                      | Not existed                | -                                               |
| YES >> GO TO 3.<br>NO >> Repair harness or connector.<br><b>3.</b> CHECK REAR VIEW CAMERA WASHER RELAY 2 POWER SUPPLY CIRCUIT                                                                                                    | Is the inspection                                                                                         | on result n                                                          | ormal?                                              |                                      | 1                          | -                                               |
| <b>3.</b> CHECK REAR VIEW CAMERA WASHER RELAY 2 POWER SUPPLY CIRCUIT                                                                                                    | YES >> GO                                                                                                 | O TO 3.<br>epair harne                                               | ess or conn                                         | ector.                               |                            |                                                 |
|                                                                                                    | 3.CHECK RE                                                                                                | AR VIEW                                                              | CAMERA V                                            | VASHER                               | RELAY 2 POW                | ER SUPPLY CIRCUIT                               |

<sup>1.</sup> Turn the ignition switch ON.

### **DAS-171**

<sup>2.</sup> Check voltage between rear view camera washer relay 2 harness connector and ground.

### **REAR VIEW CAMERA WASHER RELAY CIRCUIT**

#### < DTC/CIRCUIT DIAGNOSIS >

| (·                 | +)                | (-)    | Voltage         |
|--------------------|-------------------|--------|-----------------|
| Rear view came     | ra washer relay 2 |        | (Approx.)       |
| Connector Terminal |                   | Ground |                 |
| E28                | 1                 |        | Battery voltage |

Is the inspection result normal?

YES >> GO TO 4.

NO >> Repair rear view camera washer relay 2 power supply circuit.

**4.**CHECK REAR VIEW CAMERA WASHER RELAY 2 GROUND CIRCUIT

- 1. Turn ignition switch OFF.
- 2. Disconnect rear view camera washer relay 2.
- 3. Check continuity between rear view camera washer relay 2 harness connector and the pump control unit harness connector.

| Rear view ca<br>rela | amera washer<br>ay 2 | Pump co   | Continuity |         |
|----------------------|----------------------|-----------|------------|---------|
| Connector            | Terminal             | Connector | Terminal   |         |
| E28                  | 2                    | D170      | 3          | Existed |

4. Check continuity between rear view camera washer relay 2 harness connector and the ground.

| Rear view came | ra washer relay 2 |        | Continuity  |  |
|----------------|-------------------|--------|-------------|--|
| Connector      | Terminal          | Ground | Continuity  |  |
| E28            | 2                 |        | Not existed |  |

Is the inspection result normal?

YES >> GO TO 5.

NO >> Repair harness or connector.

**5.**CHECK REAR VIEW CAMERA WASHER RELAY 1 AND 2

Check rear view camera washer relay 1 and 2. Refer to DAS-172, "Component Inspection".

Is the inspection result normal?

YES >> Replace pump control unit.

NO >> Repair harness or connector.

#### **Component Inspection**

**1.**CHECK REAR VIEW CAMERA WASHER RELAY 1

Apply battery voltage to rear view camera washer relay terminals 1 and 2, and then check for continuity under the following conditions.

| Terminal |                                         | Condition                               | Continuity  |
|----------|-----------------------------------------|-----------------------------------------|-------------|
| 5        | 3                                       | When the battery voltage is applied     | Existed     |
| 5 5      | When the battery voltage is not applied | Not existed                             |             |
| 4 3      |                                         | When the battery voltage is applied     | Not existed |
|          |                                         | When the battery voltage is not applied | Existed     |
|          |                                         |                                         |             |

Is the inspection result normal?

YES >> GO TO 2.

NO >> Replace rear view camera washer relay 1.

**2.**CHECK REAR VIEW CAMERA WASHER RELAY 2

INFOID:000000009723380

## **REAR VIEW CAMERA WASHER RELAY CIRCUIT**

#### < DTC/CIRCUIT DIAGNOSIS >

Apply battery voltage to rear view camera washer relay terminals 1 and 2, and then check for continuity under the following conditions.

| Tern   | ninal                                   | Condition                                                             | Continuity  |  |  |
|--------|-----------------------------------------|-----------------------------------------------------------------------|-------------|--|--|
| 5 3    | When the battery voltage is applied     | Existed                                                               |             |  |  |
|        | When the battery voltage is not applied | Not existed                                                           |             |  |  |
| 4      | 4 3                                     | When the battery voltage is applied                                   | Not existed |  |  |
| 4      |                                         | When the battery voltage is not applied                               | Existed     |  |  |
| Is the | inspe                                   | ction result normal?                                                  |             |  |  |
| YES    | YES >> INSPECTION END                   |                                                                       |             |  |  |
| NO     | >>                                      | <ul> <li>&gt;&gt; Replace rear view camera washer relay 2.</li> </ul> |             |  |  |

DAS

[BSW]

А

В

С

D

Ε

F

G

Н

J

Κ

Μ

Ν

Р

### WASHER SWITCHING SOLENOID VALVE CIRCUIT

#### < DTC/CIRCUIT DIAGNOSIS >

### WASHER SWITCHING SOLENOID VALVE CIRCUIT

### **Component Function Check**

- 1. Turn the ignition switch ON.
- 2. Select the ACTIVE TEST item "WASH ACTIVE" of "AVM" with CONSULT.
- 3. With operating the test item, check the operation.

On : Rear view camera washer is activated.

Off : Rear view camera washer is not activated.

#### Is the inspection result normal?

- YES >> Washer switching solenoid valve circuit is normal.
- NO >> Refer to <u>DAS-174</u>, "Diagnosis Procedure".

#### **Diagnosis Procedure**

INFOID:000000009723382

[BSW]

INFOID:000000009723381

### 1. CHECK WASHER SWITCHING SOLENOID VALVE POWER SUPPLY CIRCUIT

- 1. Turn the ignition switch ON.
- 2. Check voltage between washer switching solenoid valve harness connector and ground.

| (                  | +)                | (-)    | Voltage         |
|--------------------|-------------------|--------|-----------------|
| Washer switchir    | ng solenoid valve |        | (Approx.)       |
| Connector Terminal |                   | Ground |                 |
| D167               | 2                 |        | Battery voltage |
|                    |                   |        |                 |

Is the inspection result normal?

YES >> GO TO 2.

NO >> Repair washer switching solenoid valve power supply circuit.

### 2. CHECK WASHER SWITCHING SOLENOID VALVE SIGNAL CIRCUIT

- 1. Turn ignition switch OFF.
- 2. Disconnect washer switching solenoid valve connector and pump control unit connector.
- Check continuity between washer switching solenoid valve harness connector and the pump control unit harness connector.

| Washer switching solenoid valve |          | Pump co            | Continuity |         |
|---------------------------------|----------|--------------------|------------|---------|
| Connector                       | Terminal | Connector Terminal |            |         |
| D167                            | 3        | D170               | 9          | Existed |

4. Check continuity between washer switching solenoid valve harness connector and the ground.

| Washer switchir | ng solenoid valve |        | Continuity  |
|-----------------|-------------------|--------|-------------|
| Connector       | Terminal          | Ground | Continuity  |
| D167            | 3                 | Ť      | Not existed |

Is the inspection result normal?

YES >> GO TO 3.

NO >> Repair harness or connector.

### $\mathbf{3.}$ CHECK WASHER SWITCHING SOLENOID VALVE GROUND CIRCUIT

1. Disconnect combination switch.

2. Check continuity between washer switching solenoid valve harness connector and the combination switch harness connector.

### **DAS-174**

### WASHER SWITCHING SOLENOID VALVE CIRCUIT

#### < DTC/CIRCUIT DIAGNOSIS >

[BSW]

| Washer switc<br>va | ching solenoid<br>Ive       | Combinati                     | on switch             | Continuity | - |
|--------------------|-----------------------------|-------------------------------|-----------------------|------------|---|
| Connector          | Terminal                    | Connector                     | Terminal              | Continuity |   |
| D167               | 3                           | M103                          | 3                     | Existed    | - |
| s the inspec       | ction result n              | ormal?                        |                       |            | - |
| YES >><br>NO >>    | Replace was<br>Repair harne | sher switchin<br>ess or conne | g solenoid v<br>ctor. | /alve.     |   |
|                    |                             |                               |                       |            |   |
|                    |                             |                               |                       |            |   |
|                    |                             |                               |                       |            |   |
|                    |                             |                               |                       |            |   |
|                    |                             |                               |                       |            |   |
|                    |                             |                               |                       |            |   |
|                    |                             |                               |                       |            |   |
|                    |                             |                               |                       |            |   |
|                    |                             |                               |                       |            |   |
|                    |                             |                               |                       |            |   |
|                    |                             |                               |                       |            |   |
|                    |                             |                               |                       |            |   |
|                    |                             |                               |                       |            |   |

Ρ

### **REAR WASHER SWITCH INPUT SIGNAL CIRCUIT**

#### < DTC/CIRCUIT DIAGNOSIS >

## REAR WASHER SWITCH INPUT SIGNAL CIRCUIT

#### **Diagnosis Procedure**

INFOID:000000009723383

[BSW]

**1.**CHECK COMBINATION SWITCH INPUT SIGNAL CIRCUIT

- 1. Turn ignition switch OFF.
- 2. Disconnect pump control unit connector and combination switch connector.
- 3. Check continuity between combination switch harness connector and pump control unit harness connector.

| Pump control unit |          | Combination switch |          | Continuity |
|-------------------|----------|--------------------|----------|------------|
| Connector         | Terminal | Connector          | Terminal |            |
| D170              | 10       | M103               | 1        | Existed    |

4. Check continuity between pump control unit harness connector and the ground.

| Pump co            | ontrol unit |        | Continuity  |
|--------------------|-------------|--------|-------------|
| Connector Terminal |             | Ground | Continuity  |
| D170               | 10          |        | Not existed |

Is the inspection result normal?

YES >> Replace pump control unit. Refer to <u>DAS-189</u>, "Removal and Installation".

NO >> Repair harness or connector.

|                                                                         |                                                | WASHE                               | R LEVEL                    | <b>SWITCH</b>                 | SIGNAL CIRCUIT                                                 |
|-------------------------------------------------------------------------|------------------------------------------------|-------------------------------------|----------------------------|-------------------------------|----------------------------------------------------------------|
| < DTC/CIRC                                                              |                                                | NOSIS >                             |                            |                               | [BSW]                                                          |
| WASHEF                                                                  | R LEVEL                                        | SWITC                               | H SIGN                     | AL CIRC                       | JIT                                                            |
| Diagnosis                                                               | Procedu                                        | re                                  |                            |                               | INFOID:000000009723384                                         |
| 1                                                                       |                                                | -                                   |                            |                               |                                                                |
| I.CHECK V                                                               | WASHER LE                                      | EVEL SWITC                          | CH INPUT S                 | SIGNAL CIRC                   | UIT                                                            |
| <ol> <li>Turn ign</li> <li>Disconn</li> <li>Check c<br/>tor.</li> </ol> | ition switch<br>lect combina<br>continuity bel | OFF.<br>ation meter c<br>tween comb | onnector a                 | nd camera co<br>er harness co | ntrol unit.<br>nnector and camera control unit harness connec- |
| Combinat                                                                | tion meter                                     | Camera                              | control unit               | Oractionsites                 | -                                                              |
| Connector                                                               | Terminal                                       | Connector                           | Terminal                   | - Continuity                  |                                                                |
| M34                                                                     | 29                                             | B93                                 | 40                         | Existed                       | -                                                              |
| 4. Disconn<br>5. Check c                                                | ect washer                                     | level switch<br>tween came          | harness co<br>ra control u | nnector.<br>Init harness c    | onnector and the ground.                                       |
| Connector                                                               | Termi                                          | nal (                               | Fround                     | Continuity                    |                                                                |
| B93                                                                     | 40                                             |                                     |                            | Not existed                   | -                                                              |
| Is the inspec                                                           | tion result n                                  | ormal?                              |                            |                               | -                                                              |
| YES >><br>NO >>                                                         | GO TO 2.<br>Repair harn                        | ess or conne                        | ector.                     |                               |                                                                |
| <b>Z.</b> CHECK V                                                       | WASHER LE                                      | EVEL SWITC                          | CH SIGNAL                  | . CIRCUIT                     |                                                                |
| Check wash                                                              | er level swit                                  | ch signal cir                       | cuit. Refer t              | to <u>MWI-49, "C</u>          | liagnosis Procedure".                                          |
| Is the inspec                                                           | co result n                                    | ormal?                              |                            |                               |                                                                |
| NO >>                                                                   | Repair harn                                    | ess or conne                        | ector.                     |                               |                                                                |
| <b>3.</b> снеск v                                                       | WASHER LE                                      | EVEL SWITC                          | ж                          |                               |                                                                |
| Perform a ur                                                            | nit check for                                  | the washer                          | level switch               | . Refer to M                  | VI-50. "Component Inspection".                                 |
| Is the inspec                                                           | tion result n                                  | ormal?                              |                            |                               |                                                                |
| YES >>                                                                  | Replace car                                    | nera control                        | unit. Refer                | to <u>DAS-187,</u>            | "Removal and Installation".                                    |
| NU >>                                                                   | Replace was                                    | sner tank. R                        | eier to <u>VVVV</u>        | -128, "Remov                  | <u>ai and installation"</u> .                                  |
|                                                                         |                                                |                                     |                            |                               |                                                                |
|                                                                         |                                                |                                     |                            |                               |                                                                |
|                                                                         |                                                |                                     |                            |                               |                                                                |

Ν

DAS

Ρ

### **BLIND SPOT WARNING INDICATOR CIRCUIT**

#### < DTC/CIRCUIT DIAGNOSIS >

## BLIND SPOT WARNING INDICATOR CIRCUIT

#### **Diagnosis Procedure**

INFOID:000000009723385

[BSW]

1. CHECK BSW INDICATOR CIRCUIT FOR OPEN 1

- 1. Turn ignition switch OFF.
- 2. Disconnect camera control unit harness connector and BSW indicator harness connector.
- 3. Check continuity between camera control unit harness connector and BSW indicator harness connector.

| Camera control unit |          | BSW ir             | ndicator | Continuity |  |
|---------------------|----------|--------------------|----------|------------|--|
| Connector           | Terminal | Connector Terminal |          |            |  |
| P02                 | 7 (LH)   | D18 (LH)           | 1        | Evictod    |  |
| D92                 | 8 (RH)   | D54 (RH)           | I        | Existed    |  |

Is the inspection result normal?

YES >> GO TO 2.

NO >> Repair the harnesses or connectors.

### 2. CHECK BSW INDICATOR CIRCUIT FOR OPEN 2

Check continuity between BSW indicator harness connector and ground.

| BSW ir    | ndicator |        | Continuity |
|-----------|----------|--------|------------|
| Connector | Terminal | Ground |            |
| D18 (LH)  | 2        |        | Existed    |
| D54 (RH)  | 2        |        | Existed    |

Is the inspection result normal?

YES >> GO TO 3.

NO >> Repair the harnesses or connectors.

 $\mathbf{3}.$ check bsw indicator circuit for short

- 1. Turn ignition switch OFF.
- 2. Disconnect camera control unit harness connector and BSW indicator harness connector.
- 3. Check continuity between camera control unit harness connector and ground.

| Camera o  | control unit |        | Continuity  |
|-----------|--------------|--------|-------------|
| Connector | Terminal     | Ground | Continuity  |
| P02       | 7            | Ground | Not existed |
| D92       | 8            |        | NOI EXISIED |

Is the inspection result normal?

YES >> GO TO 4.

NO >> Repair the harnesses or connectors.

#### **4.**CHECK CAMERA CONTROL UNIT VOLTAGE OUTPUT

1. Connect camera control unit harness connector.

2. Check voltage between BSW indicator harness connector and ground.

### **BLIND SPOT WARNING INDICATOR CIRCUIT**

#### < DTC/CIRCUIT DIAGNOSIS >

[BSW]

|                                           | Terminal                                                   |                                         |                                                             |                      |               | A   |
|-------------------------------------------|------------------------------------------------------------|-----------------------------------------|-------------------------------------------------------------|----------------------|---------------|-----|
| (+)                                       |                                                            | (-)                                     | Condition                                                   | Voltage<br>(Approx.) |               |     |
| BSW indicator                             |                                                            |                                         |                                                             |                      |               | В   |
|                                           | Ierminal                                                   | Ground                                  | Ignition switch<br>OFF $\Rightarrow$ ON<br>(Approx. 2 sec.) | 6 V                  | _             |     |
|                                           | 1                                                          |                                         |                                                             |                      |               | C   |
| D54 (RH)                                  |                                                            |                                         |                                                             |                      | -             | 0   |
| Is the inspectio<br>YES >> Re<br>NO >> Re | <u>n result normal</u><br>place BSW indi<br>place camera c | <u>?</u><br>cator.<br>ontrol unit. Refe | er to <u>DAS-187, '</u>                                     | "Removal and I       | nstallation". | D   |
|                                           |                                                            |                                         |                                                             |                      |               | E   |
|                                           |                                                            |                                         |                                                             |                      |               | F   |
|                                           |                                                            |                                         |                                                             |                      |               | G   |
|                                           |                                                            |                                         |                                                             |                      |               | 0   |
|                                           |                                                            |                                         |                                                             |                      |               | Н   |
|                                           |                                                            |                                         |                                                             |                      |               | I   |
|                                           |                                                            |                                         |                                                             |                      |               | J   |
|                                           |                                                            |                                         |                                                             |                      |               |     |
|                                           |                                                            |                                         |                                                             |                      |               | К   |
|                                           |                                                            |                                         |                                                             |                      |               | L   |
|                                           |                                                            |                                         |                                                             |                      |               | Μ   |
|                                           |                                                            |                                         |                                                             |                      |               |     |
|                                           |                                                            |                                         |                                                             |                      |               | Ν   |
|                                           |                                                            |                                         |                                                             |                      |               | DAS |
|                                           |                                                            |                                         |                                                             |                      |               | Ρ   |
|                                           |                                                            |                                         |                                                             |                      |               |     |
|                                           |                                                            |                                         |                                                             |                      |               |     |

INFOID:000000009723386

## SYMPTOM DIAGNOSIS BSW SYSTEM SYMPTOMS

### Symptom Table

#### CAUTION:

# Perform the self-diagnosis with CONSULT before the symptom diagnosis. Perform the trouble diagnosis if any DTC is detected.

#### NOTE:

The operational conditions of BSW, refer to DAS-109, "System Description".

| Sympt                                                                                                    | om                                                                                                    | Possible cause                                                                                                    | Inspection item/Reference page                                                                                                    |
|----------------------------------------------------------------------------------------------------|----------------------------------------------------------------------------------------------------|----------------------------------------------------------------------------------------------------|----------------------------------------------------------------------------------------------------|
|                                                                                                    | BSW warning lamp (Yellow) does not illuminate                                                                                                    | <ul><li>Combination meter</li><li>Camera control unit</li></ul>                                                                                                    | BSW warning lamp does not<br>turned ON. Refer to <u>DAS-182,</u><br><u>"Diagnosis Procedure"</u>                                                                                                    |
|                                                                                                    | BSW ON indicator lamp<br>(Green) does not illuminate                                                                                                    | <ul><li>Combination meter</li><li>Camera control unit</li></ul>                                                                                                    | BSW ON indicator lamp does not<br>turned ON. Refer to <u>DAS-183.</u><br><u>"Diagnosis Procedure"</u>                                                                                                    |
|                                                                                                    | Warning systems ON indica-<br>tor (on the warning systems<br>switch) does not illuminate                                                                                      | <ul> <li>Harness between camera<br/>control unit and warning sys-<br/>tems switch</li> <li>Warning systems switch</li> <li>Camera control unit</li> </ul>                                                               | Warning systems ON indicator<br>circuit. Refer to <u>DAS-169. "Diag-</u><br>nosis Procedure"                                                                                                    |
| Indicator/warning lamps do not il-<br>luminate when ignition switch OFF $\Rightarrow$ ON.                                                   | BSW ON indicator lamp<br>(Green) or BSW warning<br>lamp (Yellow) do not illumi-<br>nate                                                                                       | <ul><li>Combination meter</li><li>Camera control unit</li></ul>                                                                                                    | <ul> <li>BSW warning lamp does not<br/>turned ON. Refer to <u>DAS-182</u>,<br/><u>"Diagnosis Procedure"</u></li> <li>BSW ON indicator lamp. Refer<br/>to <u>DAS-183</u>, "<u>Diagnosis Proce-<br/>dure"</u></li> </ul>                                                   |
|                                                                                                    | <ul> <li>All of indicator/warning</li> <li>lamps do not illuminate;</li> <li>BSW warning lamp</li> <li>BSW ON indicator lamp</li> <li>Warning systems ON indicator</li> </ul> | <ul> <li>Power supply and ground circuit of camera control unit</li> <li>Camera control unit</li> <li>Combination meter</li> </ul>                                                                                      | Power supply and ground circuit<br>of camera control unit. Refer to<br><u>DAS-165, "CAMERA CONTROL</u><br><u>UNIT : Diagnosis Procedure"</u>                                                                                                    |
|                                                                                                    | BSW indicator does not turn<br>ON                                                                                                    | <ul> <li>Harness between camera<br/>control unit and BSW indica-<br/>tor</li> <li>Camera control unit</li> <li>BSW indicator</li> </ul>                                                                                 | BSW indicator circuit. Refer to<br>DAS-178, "Diagnosis Procedure"                                                                                                    |
| BSW system is not activated.<br>(Indicator/warning lamps illuminate when ignition switch OFF $\Rightarrow$ ON.)                             | Warning systems ON indica-<br>tor is not turned ON ⇔ OFF<br>when operating warning sys-<br>tems switch                                                                        | <ul> <li>Harness between camera<br/>control unit and waning sys-<br/>tems switch</li> <li>Harness between warning<br/>systems switch and ground</li> <li>Camera control unit</li> <li>Warning systems switch</li> </ul> | <ul> <li>Warning systems switch circuit.<br/>Refer to <u>DAS-167, "Diagnosis</u><br/><u>Procedure"</u>.</li> <li>BSW system setting cannot be<br/>turned ON/OFF on the naviga-<br/>tion screen.<br/>Refer to <u>DAS-184, "Diagnosis</u><br/><u>Procedure"</u></li> </ul> |
|                                                                                                    | Buzzer is not sounding                                                                                                    | <ul><li>Combination meter</li><li>Camera control unit</li></ul>                                                                                                    | Meter buzzer circuit. Refer to<br>WCS-24, "Component Function<br>Check"                                                                                                    |
| <ul><li>BSW functions are not are not tim<br/>(Example)</li><li>Does not function when approar<br/>BSW ON indicator lamp is illum</li></ul> | ely<br>ching a adjacent vehicle while<br>inated                                                                                                    | <ul> <li>Rear view camera calibration</li> <li>Rear view camera</li> <li>Camera control unit</li> </ul>                                                                                                    | Rear view camera calibration<br>DAS-53, "Description"                                                                                                    |
# **BSW SYSTEM SYMPTOMS**

## < SYMPTOM DIAGNOSIS >

# [BSW]

| Symptom                                                                                  | Possible cause                                                                                                    | Inspection item/Reference page                                                                                                    | ٨ |
|------------------------------------------------------------------------------------------|----------------------------------------------------------------------------------------------------|----------------------------------------------------------------------------------------------------|---|
| Rear view camera washer is not activated<br>(Rear window washer is functioning normally) | <ul> <li>Rear view camera washer relay circuit</li> <li>Washer switching solenoid valve circuit</li> <li>Pump control unit</li> <li>Camera control unit</li> </ul> | <ul> <li>Rear view camera washer relay circuit<br/>Refer to <u>DAS-171, "Compo-</u><u>nent Function Check"</u></li> <li>Washer switching solenoid<br/>valve circuit<br/>Refer to <u>DAS-174, "Compo-</u><u>nent Function Check"</u></li> </ul> | B |
| Rear view camera wash is insufficient                                                    | <ul> <li>Washer tube (include check valve)</li> <li>Air tube</li> <li>Washer/Air nozzle (Rear view camera)</li> </ul>                                              | Rear view camera washer/air<br>blower function<br>Refer to <u>DAS-48, "Inspection</u><br><u>Procedure"</u>                                                                                                    | D |

Е

F

G

Н

J

Κ

L

Μ

Ν

# **BSW WARNING LAMP DOES NOT TURNED ON**

## < SYMPTOM DIAGNOSIS >

# BSW WARNING LAMP DOES NOT TURNED ON

## Description

The BSW warning lamp in the combination meter does not turn ON when turning on the ignition switch

## **Diagnosis** Procedure

INFOID:000000009723388

INFOID:000000009723387

[BSW]

# **1.**CHECK COMBINATION METER

Turn the ignition switch from OFF to ON to check that "BSW W/L" included in "DATA MONITOR" in "METER/ M&A" operates normally.

Is the inspection result normal?

YES >> Replace the combination meter. Refer to <u>MWI-105, "Removal and Installation"</u>.

NO >> GO TO 2.

# 2. CHECK SELF-DIAGNOSIS RESULTS OF COMBINATION METER

- 1. Perform "All DTC Reading" with CONSULT.
- 2. Check if the DTC is detected in self-diagnosis results of "METER/M&A". Refer to MWI-77, "DTC Index".

Is any DTC detected?

YES >> Repair or replace malfunctioning parts.

NO >> GO TO 3.

## 3.CHECK SELF-DIAGNOSIS RESULTS OF CAMERA CONTROL UNIT

Check if the DTC is detected in self-diagnosis results of "AVM" Refer to DAS-128. "DTC Index".

### Is any DTC detected?

- YES >> Repair or replace malfunctioning parts.
- NO >> Replace the camera control unit. Refer to <u>DAS-187, "Removal and Installation"</u>.

| BSW ON INDICATOR DOES NOT TURNED ON                                                                                                    |   |
|----------------------------------------------------------------------------------------------------|---|
| < SYMPTOM DIAGNOSIS > [BSW]                                                                                                    |   |
| BSW ON INDICATOR DOES NOT TURNED ON                                                                                                    | ٨ |
| Description                                                                                                    | A |
| The BSW ON indicator lamp in the combination meter does not turn ON when turning on the ignition switch                                                                             | В |
| Diagnosis Procedure                                                                                                    |   |
| 1.CHECK COMBINATION METER                                                                                                    | С |
| Turn the ignition switch from OFF to ON to check that "BSW IND" included in "DATA MONITOR" in "METER/<br>M&A" operates normally.                                                    |   |
| Is the inspection result normal?                                                                                                    | D |
| YES >> Replace the combination meter. Refer to <u>MWI-105, "Removal and Installation"</u> .<br>NO >> GO TO 2.                                                                       | _ |
| 2. CHECK SELF-DIAGNOSIS RESULTS OF COMBINATION METER                                                                                                    | E |
| <ol> <li>Perform "All DTC Reading" with CONSULT.</li> <li>Check if the DTC is detected in self-diagnosis results of "METER/M&amp;A" Refer to <u>MWI-77, "DTC Index"</u>.</li> </ol> | F |
| Is any DTC detected?                                                                                                    |   |
| YES >> Repair or replace malfunctioning parts.<br>NO >> GO TO 3.                                                                                                    | G |
| <b>3.</b> CHECK SELF-DIAGNOSIS RESULTS OF CAMERA CONTROL UNIT                                                                                                    |   |
| Check if the DTC is detected in self-diagnosis results of "AVM" Refer to DAS-128, "DTC Index".                                                                                      | Н |
| Is any DTC detected?                                                                                                    |   |
| <ul> <li>YES &gt;&gt; Repair or replace malfunctioning parts.</li> <li>NO &gt;&gt; Replace the camera control unit. Refer to <u>DAS-187. "Removal and Installation"</u>.</li> </ul> | Ι |

J

Κ

L

Μ

Ν

## SYSTEM SETTINGS CANNOT BE TURNED ON/OFF ON THE NAVIGATION SCREEN

< SYMPTOM DIAGNOSIS >

# SYSTEM SETTINGS CANNOT BE TURNED ON/OFF ON THE NAVIGATION SCREEN

# Description

INFOID:000000009723391

[BSW]

• BSW system setting is not selectable on the navigation screen. **NOTE:** 

When the ignition switch is in ACC position, Blind Spot Warning system settings cannot be changed.

- "Blind Spot Warning" is not indicated on the navigation screen.
- The switching between ON and OFF cannot be performed by operating the navigation system.
- The item "Blind Spot Warning" on the navigation screen is not active.
- The Blind Spot Warning or system setting differs from the one set at the previous driving. **NOTE:**

Turn OFF the ignition switch and wait for 5 seconds or more.

# Diagnosis Procedure

INFOID:000000009723392

## **1.**CHECK BSW SYSTEM SETTING

1. Start the engine.

2. Check that the Blind Spot Warning system settings is selectable on the navigation screen.

Is the inspection result normal?

YES >> GO TO 3. NO >> GO TO 2.

2. PERFORM THE SELF-DIAGNOSIS

1. Perform self-diagnosis with CONSULT.

- 2. Check if the DTC is detected in self-diagnosis results of "AVM" and "MULTI AV". Refer to the following.
- AVM: <u>DAS-128</u>, "DTC Index"
- MULTI AV: <u>AV-340, "DTC Index"</u>

## Is any DTC detected?

- YES >> Repair or replace malfunctioning parts.
- NO >> INSPECTION END

3.CHECK MULTIFUNCTION SWITCH

Operate the multifunction switch to check that the audio, navigation system, and air conditioner operate properly.

Is the inspection result normal?

- YES >> Replace the camera control unit. Refer to DAS-187, "Removal and Installation".
- NO >> Repair or replace malfunctioning parts.

# NORMAL OPERATING CONDITION

# NORMAL OPERATING CONDITION

# Description

| Description INFOID:000000009723393                                                                                                    |   |
|----------------------------------------------------------------------------------------------------|---|
| PRECAUTIONS FOR BLIND SPOT WARNING (BSW)                                                                                                    | В |
| <ul> <li>The BSW system is not a replacement for proper driving procedure and is not designed to prevent contact with vehicles or objects. When changing lanes, always use the side and rear mirrors and turn and look in the direction you will move to ensure it is safe to change lanes. Never rely solely on the BSW system.</li> <li>The rear view camera may not detect properly under the following conditions:</li> <li>When towing a trailer</li> </ul> | С |
| <ul> <li>When strong light enters the rear view camera. (For example, direct sunlight or headlight from the rear)</li> <li>When ambient brightness changes instantly. (For example, when the vehicle enters or exits a tunnel or passes under a bridge.)</li> </ul>                                                                                                    | D |
| <ul> <li>Automatic washer and blower may not be able to secure detection capability when excessive dirt adheres on the camera lens.</li> <li>The camera unit may not be able to detect when certain objects are present such as:</li> <li>Pedestrians, bicycles, animals</li> </ul>                                                                                                    | E |
| <ul> <li>Several types of vehicles such as motorcycles</li> <li>Oncoming vehicles</li> <li>A vehicle approaching rapidly from behind.</li> <li>A vehicle which your vehicle overtakes rapidly</li> </ul>                                                                                                    | F |
| <ul> <li>The rear view camera may not be able to detect property when your vehicle travels beside the middle section of a vehicle with long wheelbase(e.g. trailer truck, semi-trailer, tractor).</li> </ul>                                                                                                    | G |
| • The rear view camera detection zone is designed based on a standard lane width. When driving in a wider lane, the camera unit may not detect vehicles in an adjacent lane. When driving in a narrow lane, the camera unit may detect vehicles driving two lanes away.                                                                                                    | Н |
| <ul> <li>The rear view camera is designed to ignore most stationary objects, however objects such as guardrails, walls, foliage and parked vehicles may occasionally be detected. This is a normal operating condition.</li> <li>The rear view camera may detect reflection image of vehicles or roadside objects that are not actually in the detection zone, especially when the road is wet.</li> </ul>                                                       | I |

Κ

[BSW]

А

L

Μ

Ν

DAS

# REMOVAL AND INSTALLATION BSW INDICATOR

Removal and Installation

## REMOVAL AND INSTALLATION

### Removal

- 1. Remove the door mirror corner cover. Refer to <u>MIR-72, "DOOR MIRROR ASSEMBLY : Removal and</u> <u>Installation"</u>.
- 2. Remove the BSW indicator mounting screw.
- 3. Remove the BSW indicator from door mirror corner cover.

#### Installation

Install in the reverse order of removal.

INFOID:000000009723394

# < REMOVAL AND INSTALLATION >

# CAMERA CONTROL UNIT

# **Exploded View**

① Camera control unit

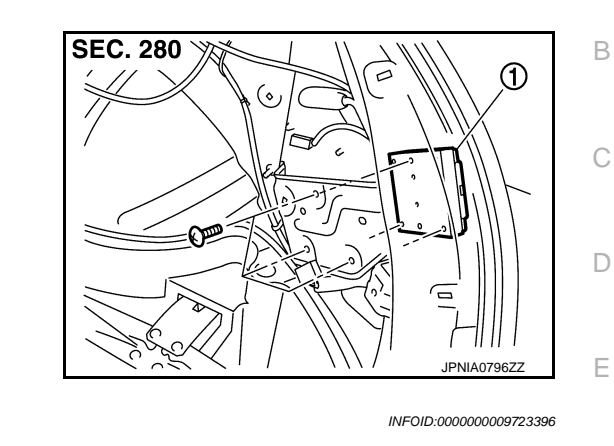

# Removal and Installation

## REMOVAL

CAUTION:

Before replacing camera control unit, perform "Read/Write Configuration" to save or print current vehicle specification. For details, refer to <u>DAS-52, "Description"</u>.

- 1. Remove luggage side finisher lower (RH). Refer to INT-35, "Removal and Installation".
- 2. Disengage air tube clip from camera control unit bracket.
- Remove camera control unit screws, disconnect camera control unit connector and remove the camera control unit.

## INSTALLATION

Install in the reverse order of removal.

#### **CAUTION:**

Must be perform additional service when replacing camera control unit. Refer to <u>DAS-146, "Work Pro-</u> cedure".

K

J

L

Μ

Ν

### DAS

Ρ

INFOID:000000009723395

А

F

# **REAR VIEW CAMERA**

# < REMOVAL AND INSTALLATION >

# REAR VIEW CAMERA

# **Exploded View**

INFOID:000000009723397

[BSW]

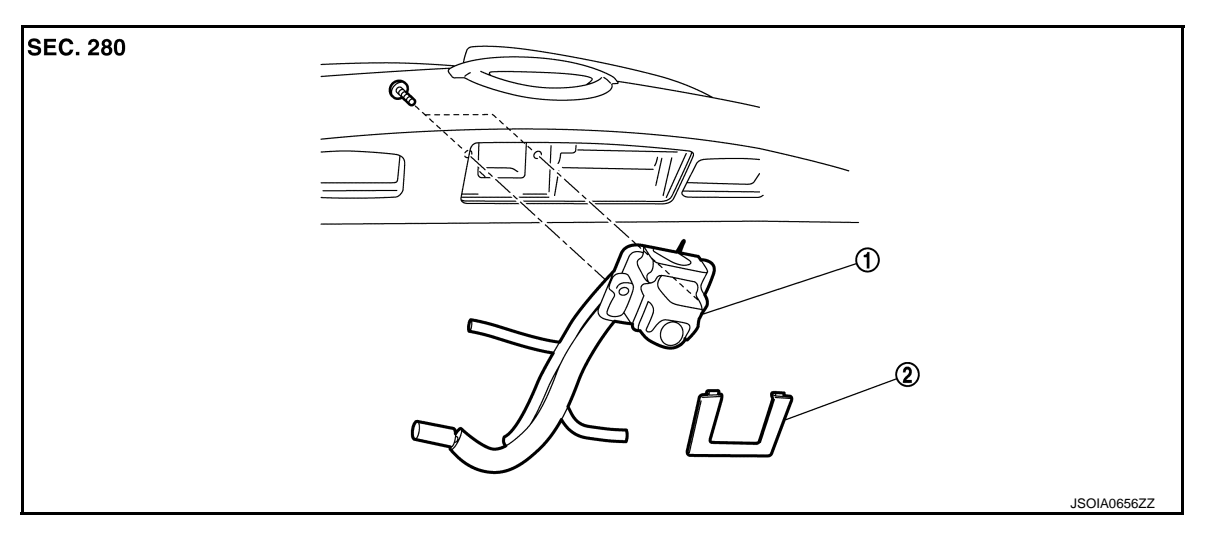

(1) Rear view camera

(2) Finisher

# Removal and Installation

INFOID:000000009723398

## REMOVAL

- 1. Remove back door finisher inner. Refer to <u>INT-38, "Removal and Installation"</u>.
- 2. Remove finisher.
- 3. Disconnect air tube and washer tube from rear view camera.
- Remove rear view camera mounting screws, disconnect rear view camera connector and remove rear view camera from back door assembly.
   CAUTION:

To prevent a malfunction resulting from a short circuit, never allow washer fluid to drip from tube to rear view camera and connector.

## INSTALLATION

Install in the reverse order of removal.

# PUMP CONTROL UNIT

# < REMOVAL AND INSTALLATION >

# PUMP CONTROL UNIT

# **Exploded View**

1. 2.

3.

INFOID:000000009723399

[BSW]

А

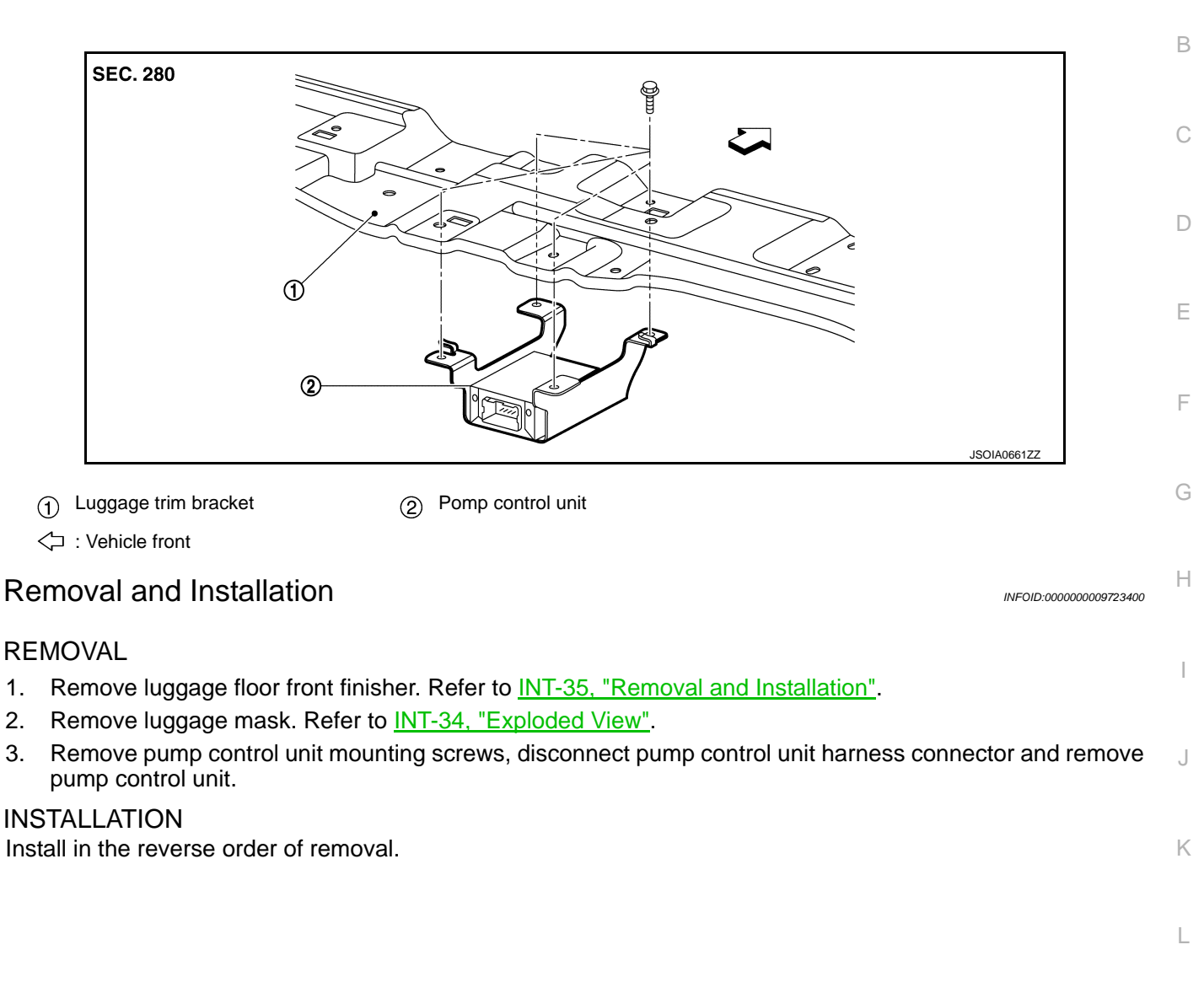

Ν

# < REMOVAL AND INSTALLATION > AIR PUMP

Exploded View

INFOID:000000009723401

[BSW]

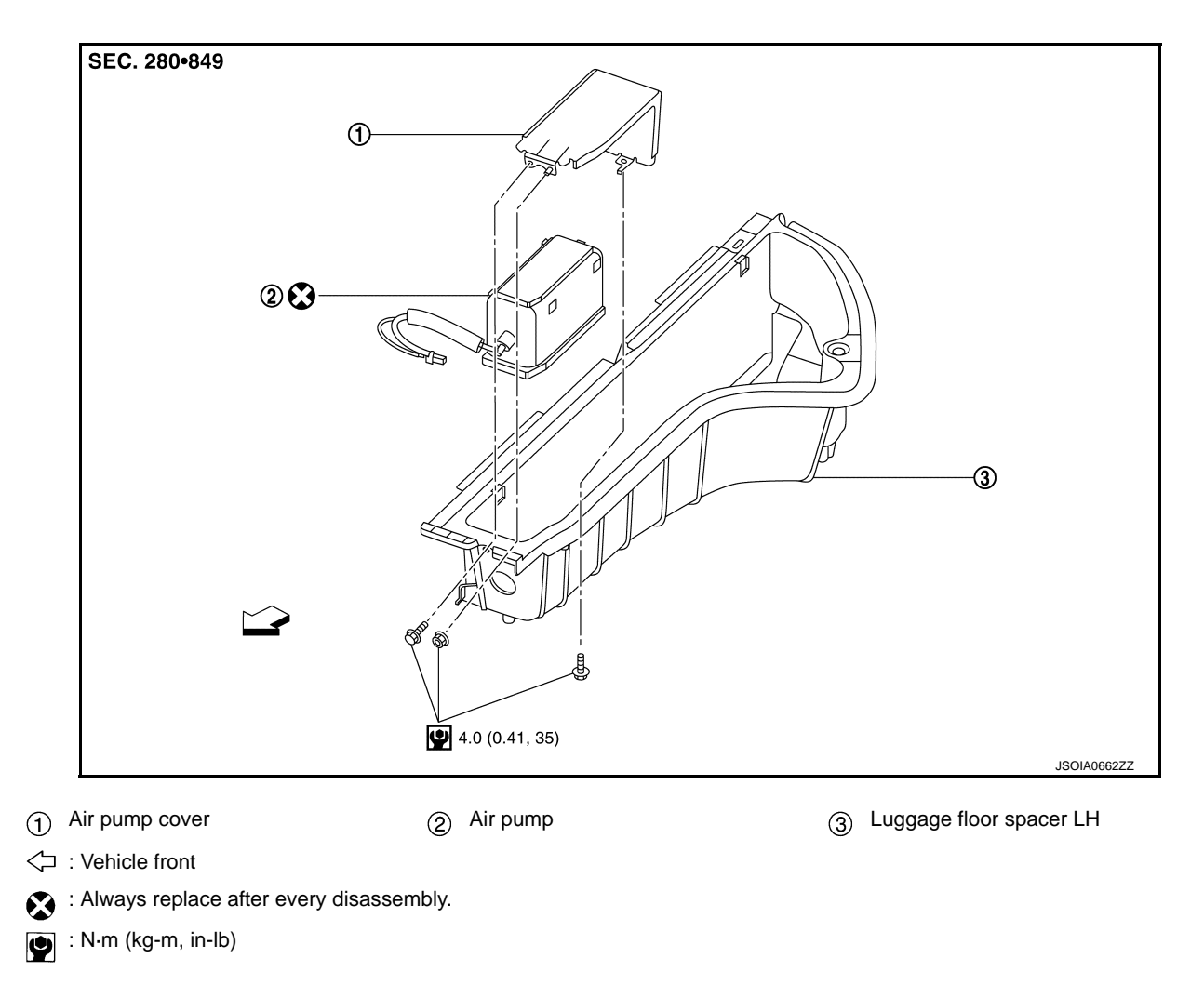

# Removal and Installation

INFOID:000000009723402

## REMOVAL

- 1. Remove luggage floor spacer LH. Refer to INT-35, "Removal and Installation".
- 2. Disconnect air tube and air pump harness connector.
- 3. Remove air pump cover bolts and nut and remove air pump cover.
- 4. Remove air pump from luggage floor spacer LH.

#### INSTALLATION

Note the following items, and then install in the reverse order of removal.

#### CAUTION:

Remove double-sided tape remaining on luggage floor spacer LH with a double-sided tape remover, after removing air pump.

# WASHER SWITCHING SOLENOID VALVE

# < REMOVAL AND INSTALLATION >

# WASHER SWITCHING SOLENOID VALVE

# **Exploded View**

# INFOID:000000009723403

[BSW]

А

#### В SEC. 280 8 С নি D 0 $(\circ$ Е B $\sim$ 0 0 F 0 66 4 ÍO, JSOIA0663ZZ (1) Washer switching solenoid valve Н **Removal and Installation** INFOID:000000009723404 REMOVAL Remove back door finisher inner. Refer to INT-38, "Removal and Installation". 1. Remove the nuts. 2. J 3. Remove washer switching solenoid valve. **INSTALLATION** Install in the reverse order of removal. Κ

DAS

L

Μ

Ν

## REAR VIEW CAMERA WASHER/AIR NOZZLE & TUBE

< REMOVAL AND INSTALLATION >

# REAR VIEW CAMERA WASHER/AIR NOZZLE & TUBE

# **Exploded View**

INFOID:000000009723405

REAR VIEW CAMERA WASHER / AIR NOZZLE & TUBE

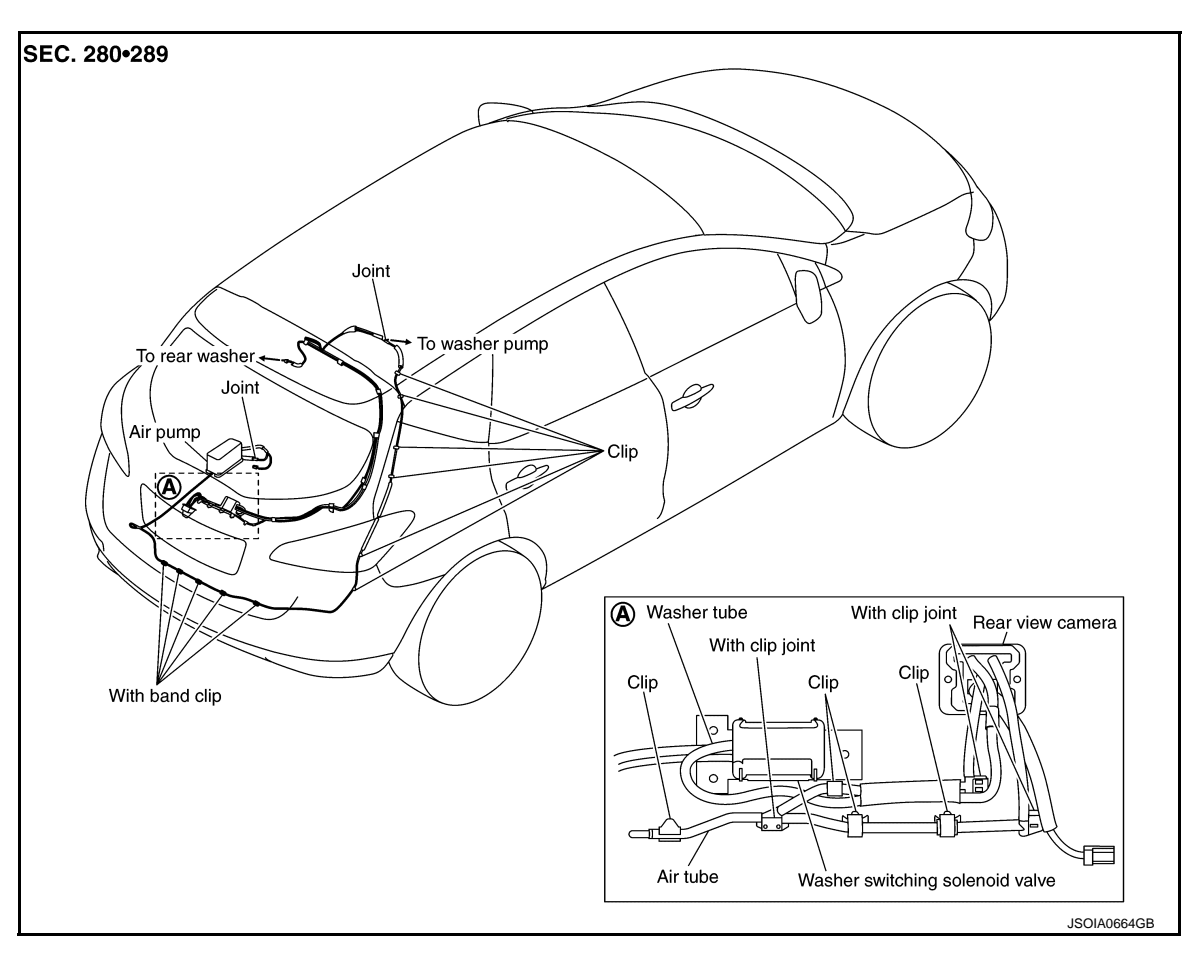

(A) Details

## NOTE:

For washer pump and rear washer path, refer to <u>WW-145, "Hydraulic Layout"</u>. HYDRAULIC LAYOUT

# **REAR VIEW CAMERA WASHER/AIR NOZZLE & TUBE**

## < REMOVAL AND INSTALLATION >

[BSW]

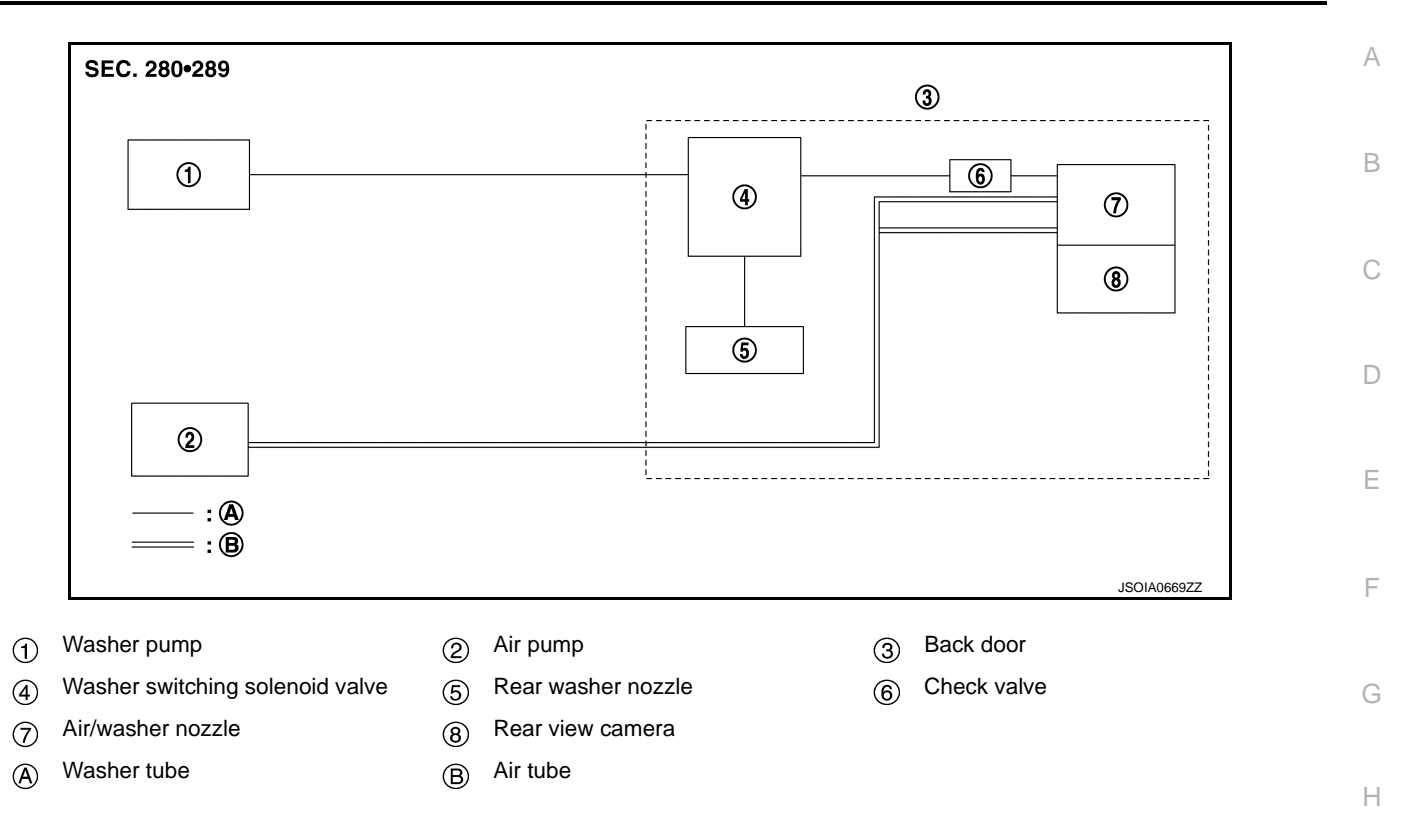

DAS

J

Κ

Μ

Ν

## < REMOVAL AND INSTALLATION >

WARNING SYSTEMS SWITCH

Removal and Installation

## REMOVAL

- 1. Remove the instrument lower panel LH. Refer to IP-15. "Removal and Installation".
- 2. Remove warning systems switch from instrument lower panel LH.

## INSTALLATION

Install in the reverse order of removal.

[BSW]

INFOID:000000009723406